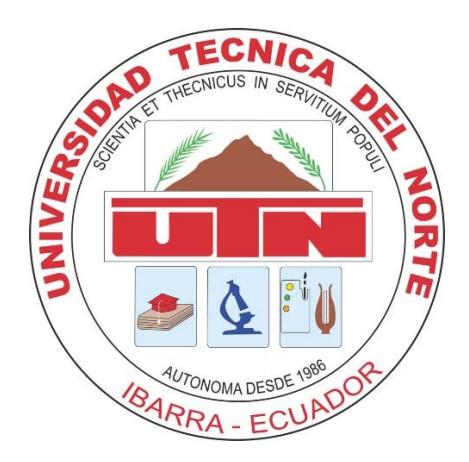

# UNIVERSIDAD TÉCNICA DEL NORTE

# FACULTAD DE INGENIERÍA EN CIENCIAS APLICADAS CARRERA DE INGENIERÍA EN ELECTRÓNICA Y REDES DE COMUNICACIÓN

# TRABAJO DE GRADO PREVIO A LA OBTENCIÓN DEL TÍTULO DE

INGENIERA EN ELECTRÓNICA Y REDES DE COMUNICACIÓN

**TEMA:** 

"PROPUESTA DE TRANSICIÓN DE SERVICIOS DE IPv4 A IPv6 PARA

LA RED DE DATOS CABLEADA DEL GOBIERNO AUTÓNOMO

DESCENTRALIZADO MUNICIPAL SAN MIGUEL DE IBARRA."

AUTOR: GABRIELA ESTEFANÍA MERA TERÁN

DIRECTOR: MSc. FABIÁN CUZME

**IBARRA - ECUADOR** 

2016

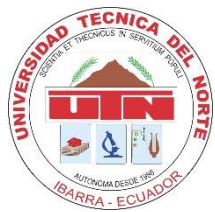

# BIBLIOTECA UNIVERSITARIA AUTORIZACIÓN DE USO Y PUBLICACIÓN A FAVOR DE LA UNIVERSIDAD TÉCNICA DEL NORTE

### 1. IDENTIFICACIÓN DE LA OBRA

La Universidad Técnica del Norte dentro del proyecto Repositorio Digital Institucional, determinó la necesidad de disponer de textos completos en formato digital con la finalidad de apoyar los procesos de investigación, docencia y extensión de la Universidad.

Por medio del presente documento dejo sentada mi voluntad de participar en este proyecto, para lo cual pongo a disposición la siguiente información:

| DATOS DEL CONTACTO          |           |                                                      |            |  |
|-----------------------------|-----------|------------------------------------------------------|------------|--|
| CÉDULA DE IDENTIDAD:        |           | 1003487467                                           |            |  |
| <b>APELLIDOS Y NOMBRES:</b> |           | Mera Terán Gabriela Estefanía                        |            |  |
| DIRECCIÓN:                  |           | Conjunto Parque Sol "Los Ceibos"                     |            |  |
| EMAIL:                      |           | gemera@utn.edu.ec                                    |            |  |
| TELÉFONO FIJO:              | 062950131 | TELÉFONO MÓVIL                                       | 0999197851 |  |
|                             | DATO      | DS DE LA OBRA                                        |            |  |
|                             |           | "Propuesta de transición de servicios de IPv4 a IPv6 |            |  |
|                             |           | para la red de datos cableada del Gobierno           |            |  |
| TÍTULO:                     |           | Autónomo Descentralizado Municipal San Miguel        |            |  |
|                             |           | de Ibarra."                                          |            |  |
| AUTOR(ES):                  |           | Gabriela Estefanía Mera Terán                        |            |  |
| FECHA:                      |           |                                                      |            |  |
| PROGRAMA:                   |           | Pregrado                                             |            |  |
| TÍTULO POR EL QUE OPTA:     |           | Ingeniería en Electrónica y Redes de Comunicación    |            |  |
| ASESOR/DIRECTOR:            |           | MSc. Fabián Cuzme                                    |            |  |

### 2. AUTORIZACIÓN DE USO A FAVOR DE LA UNIVERSIDAD

Yo, Gabriela Estefanía Mera Terán, con cédula de identidad Nro.100348746-7, en calidad de autor y titular de los derechos patrimoniales de la obra o trabajo de grado descrito anteriormente, hago entrega del ejemplar respectivo en formato digital y autorizo a la Universidad Técnica del Norte, la publicación de la obra en el Repositorio Digital Institucional y uso del archivo digital en la Biblioteca de la Universidad con fines académicos, para ampliar la disponibilidad del material y como apoyo a la educación, investigación y extensión; en concordancia con la Ley de Educación Superior Artículo 144.

#### **3. CONSTANCIAS**

El auto manifiesta que la obra objeto de la presente autorización es original y se la desarrolló sin violar derechos de autor de terceros, por lo tanto, la obra es original y que es titular de los derechos patrimoniales, por lo que asume la responsabilidad sobre el contenido de la misma y saldrá en defensa de la Universidad Técnica del Norte en caso de reclamación por parte de terceros.

Firma....

Nombres: Gabriela Estefanía Mera Terán Cédula: 100348746-7

Ibarra, 24 de octubre del 2016

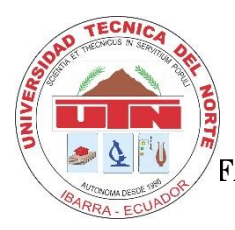

### CESIÓN DE DERECHOS DE AUTOR DEL TRABAJO DE GRADO A FAVOR DE LA UNIVERSIDAD TÉCNICA DEL NORTE

Yo, GABRIELA ESTEFANÍA MERA TERÁN, con cédula de identidad Nro. 100348746-7, manifiesto mi voluntad de ceder a la Universidad Técnica del Norte los derechos patrimoniales consagrados en la Ley de Propiedad Intelectual del Ecuador, artículos 4, 5 y 6, en calidad de autor del trabajo de grado denominado: "PROPUESTA DE TRANSICIÓN DE SERVICIOS DE IPv4 A IPv6 PARA LA RED DE DATOS CABLEADA DEL GOBIERNO AUTÓNOMO DESCENTRALIZADO MUNICIPAL SAN MIGUEL DE IBARRA", que ha sido desarrollado para optar el título de Ingeniería en Electrónica y Redes de Comunicación, en la Universidad Técnica del Norte, quedando la Universidad facultada para ejercer plenamente los derechos concedidos anteriormente. En mi condición de autor me reservo los derechos morales de la obra antes citada. En concordancia suscribo este documento en el momento que hago entrega del trabajo final en formato impreso y digital a la Biblioteca de la Universidad Técnica del Norte.

Ibarra, al 24 de octubre del 2016

Gabriela Estefanía Mera Terán 100348746-7

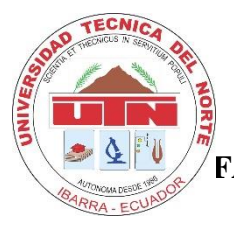

### DECLARACIÓN

Yo, Gabriela Estefanía Mera Terán, declaro bajo juramento que el trabajo aquí descrito es de mi autoría; y que éste no ha sido previamente presentado para ningún grado o calificación profesional.

A través de la presente declaración cedo mis derechos de propiedad intelectual correspondientes a este trabajo, a la Universidad Técnica del Norte, según lo establecido por las Leyes de Propiedad Intelectual, Reglamentos y Normatividad vigente de la Universidad Técnica del Norte

Gabriela Estefanía Mera Terán

100348746-7

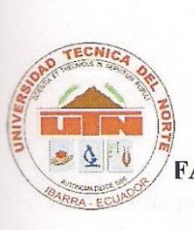

#### **CERTIFICACIÓN**

Certifico que la Tesis "PROPUESTA DE TRANSICIÓN DE SERVICIOS DE IPv4 A IPv6 PARA LA RED DE DATOS CABLEADA DEL GOBIERNO AUTÓNOMO DESCENTRALIZADO MUNICIPAL SAN MIGUEL DE IBARRA" ha sido realizada en su totalidad por: GABRIELA ESTEFANÍA MERA TERÁN portadora de la cédula de identidad número: 100348746-7.

. . . . . . . .

Ing. Fabián Cuzme Director de Tesis vi

#### **DEDICATORIA**

Dedico este proyecto de titulación a mis padres: Willians Mera y Sayonara Terán quienes son mi ejemplo a seguir, por todo lo que me han brindado día a día y el apoyo que incondicionalmente he recibido de ellos en todo momento de mi vida.

A mi esposo Patricio Estévez, quien me ha acompañado muchas noches en vela a terminar mis tareas, a mi hija Doménica quien es la motivación de esfuerzo y dedicación para convertirme en una buena madre y excelente profesional.

A mis hermanos Kevin y Andrea quienes han estado siempre a mi lado, son mi inspiración, mi orgullo.

A quienes han motivado con mucho amor la superación de cualquier obstáculo de mi vida y han hecho posible que logre muchos triunfos.

A toda mi familia, quienes confiaron en mí y me ayudaron cuando los he necesitado.

Gaby Mera

#### AGRADECIMIENTO

A Dios, quien guio mi camino en cada etapa de mi vida estudiantil, dándome fuerzas, esperanzas, salud para seguir en el camino.

A mis padres quienes, creyeron en mí y me brindaron su apoyo emocional como económico, dándome ejemplo de superación, porque hoy gracias a ellos cumplo uno de los sueños más anhelados que también es parte de su triunfo.

*A mi esposo, que, con mucho amor, me ayudó a realizar mis trabajos con responsabilidad, y me dio fuerzas para culminar esta etapa de mi vida.* 

A mi hija, que es la inspiración, motivo y fuerza que impulsó que concluya una de las metas que me quedan por cumplir.

A mis hermanos, mis abuelitos, mis tíos quienes, con palabras de aliento, estuvieron apoyando en la realización de cada una de mis actividades universitarias.

A mi director de trabajo de grado, Ingeniero Fabián Cuzme, quien con su experiencia y conocimiento guio la realización de este proyecto.

A un gran amigo, el Ingeniero Fernando Obando, quien con sus conocimientos me ayudó a la culminación de este proyecto.

A la Universidad Técnica del Norte y la Facultad de Ingeniería en Ciencias Aplicadas, por el conocimiento que me ha brindado en el tiempo que ha durado la carrera.

Al Gobierno Autónomo Descentralizado de la cuidad de Ibarra, quienes permitieron que realice este proyecto, ayudándome con la información que se requería para la realización del mismo.

Gabriela Mera

### ÍNDICE DE CONTENIDOS

| AUTORIZACIÓN DE USO Y PUBLICACIÓN A FA   | VOR DE LA UNIVERSIDAD TÉCNICA |
|------------------------------------------|-------------------------------|
| DEL NORTE                                | ii                            |
| CESIÓN DE DERECHOS DE AUTOR DEL TRABA    | JO DE GRADO A FAVOR DE LA     |
| UNIVERSIDAD TÉCNICA DEL NORTE            | iv                            |
| DECLARACIÓN                              |                               |
| CERTIFICACIÓN                            | ;Error! Marcador no definido. |
| DEDICATORIA                              | vii                           |
| AGRADECIMIENTO                           | viii                          |
| ÍNDICE DE CONTENIDOS                     | ix                            |
| ÍNDICE DE TABLAS                         | xiii                          |
| ÍNDICE DE FIGURAS                        | xiv                           |
| RESUMEN                                  | xvii                          |
| ABSTRACT                                 | xviii                         |
| PRESENTACIÓN                             | xix                           |
| Capítulo I                               |                               |
| 1. Antecedentes                          |                               |
| 1.1 Introducción                         |                               |
| 1.2 Problema                             |                               |
| 1.3 Objetivos                            |                               |
| 1.3.1 Objetivo General                   |                               |
| 1.3.2 Objetivos Específicos              |                               |
| 1.4 Alcance                              |                               |
| 1.5 Justificación                        |                               |
| Capítulo II                              |                               |
| 2 Marco teórico                          |                               |
| 2.1 Introducción                         |                               |
| 2.2 Protocolo de Internet versión cuatro |                               |
| 2.2.1 Formato de la cabecera IPv4        |                               |

|    |                                                                  | Х  |
|----|------------------------------------------------------------------|----|
|    | 2.2.2 Nomenclatura IPv4.                                         | 28 |
|    | 2.2.3 Limitaciones de IPv4.                                      | 28 |
| 2. | 3 Protocolo de Internet versión seis                             | 29 |
|    | 2.3.1 Características de IPv6                                    | 30 |
|    | 2.3.2 Formato de cabecera IPv6                                   | 30 |
|    | 2.3.3 Nomenclatura IPv6.                                         | 32 |
|    | 2.3.4 Direccionamiento IPv6.                                     | 32 |
|    | 2.3.4.1 Reglas para escribir una dirección IPv6.                 | 32 |
|    | 2.3.5 Prefijos de red.                                           | 33 |
|    | 2.3.5.1 Identificar los bits de red y bits de host o de interfaz | 34 |
|    | 2.3.6 Tipo de direcciones en IPv6                                | 34 |
|    | 2.3.6.1 Direcciones Unicast.                                     | 35 |
|    | 2.3.7 Resolución de nombres con IPv6                             | 37 |
|    | 2.3.7.1 Tipo de registro                                         | 37 |
|    | 2.3.8 Protocolos utilizados en IPv6.                             | 37 |
|    | 2.3.8.1 Protocolo ICMPv6.                                        | 37 |
|    | 2.3.9 Enrutamiento IPv6.                                         | 39 |
|    | 2.3.9.1 Enrutamiento estático.                                   | 39 |
|    | 2.3.9.2 Enrutamiento dinámico                                    | 39 |
|    | 2.3.10 Protocolos de enrutamiento para IPv6.                     | 39 |
|    | 2.3.10.1 Enrutamiento Interno IGP                                | 40 |
|    | 2.3.10.2 Enrutamiento externo EGP.                               | 42 |
|    | 2.3.11 Seguridad en IPv6                                         | 42 |
|    | 2.3.11.1 IPsec                                                   | 43 |
|    | 2.3.11.2 Algoritmo de Resumen o Hash                             | 44 |
|    | 2.3.11.3 Algoritmos de cifrado                                   | 44 |
|    | 2.3.11.4 Asociaciones y políticas de seguridad.                  | 44 |
| 2. | 4 Comparación de IPv4 con IPv6                                   | 48 |
| 2. | 5 Mecanismos de transición                                       | 49 |
|    | 2.5.1 Dual Stack (Doble Pila).                                   | 49 |

| xi                                                                                        |
|-------------------------------------------------------------------------------------------|
| 2.5.2 Tuneles                                                                             |
| 2.5.2.1 Tuneles manuales:                                                                 |
| 2.5.2.7 Tuneles automaticos:                                                              |
| 2.5.3 Traduction                                                                          |
| 2.6 Servidores                                                                            |
| 2.6.1 Tipos de Servidores                                                                 |
| Capítulo III                                                                              |
| 3. Planteamiento de Modelo De Transición y Análisis de Seguridad en IPv6 60               |
| 3.1 Plan de acción propuesto por el Ministerio de Telecomunicaciones (MINTEL) 60          |
| 3.2 Modelo De Transición de IPv4 a IPv6 para la red del Gobierno Autónomo Descentralizado |
| Municipal San Miguel de Ibarra                                                            |
| 3.2.1 FASE I: Planificación                                                               |
| 3.2.1.1 Selección del personal                                                            |
| 3.2.1.2 Capacitación y entrenamiento                                                      |
| 3.2.1.3 Cronograma de actividades                                                         |
| 3.2.2 FASE II: Diseño                                                                     |
| 3.2.2.1 Análisis de la situación actual                                                   |
| 3.2.2.2 Análisis de Hardware o Equipamiento de la Red                                     |
| 3.2.2.3 Análisis de Software de los Equipos                                               |
| 3.2.2.4 Selección de los servicios y aplicaciones seleccionadas para IPv6                 |
| 3.2.2.5 Pool de direcciones IPv6                                                          |
| 3.2.2.6 Análisis del protocolo de seguridad IPsec para IPv6                               |
| 3.2.2.7 Elección del mecanismo más eficiente para la transición de IPv4 a IPv6 para la    |
| red del Gobierno Autónomo Descentralizado Municipal San Miguel de Ibarra                  |
| 3.2.2.8 Aspectos legales con IPv6                                                         |
| 3.3.3 FASE III: Implementación y Análisis de pruebas                                      |
| 3.3.3.1 Plan de direccionamiento IPv6                                                     |
| 3.3.3.2 Actualizaciones en Hardware y Software                                            |
| 3.3.3.3 Configuraciones de los equipos con IPv6102                                        |
| 3.3.3.4 Pruebas de funcionamiento                                                         |

| x<br>3.3.3.5 Monitorización de la red con la implementación de IPv6                           | .ii<br>29 |
|-----------------------------------------------------------------------------------------------|-----------|
| 3 3 3 6 Riesgos y plan de contingencia con IPv6                                               | 35        |
| Capítulo IV                                                                                   | 37        |
| 4 Análisis Costo-Beneficio                                                                    | 37        |
| 4.1 Costo Social                                                                              | 37        |
| 4 2 Recurso Humano/Tecnológico                                                                | 37        |
| 4.2.1 Costo de capacitación e implementación                                                  | 38        |
| 4.3 Hardware                                                                                  | 38        |
| 4.3.1 Costos de Hardware                                                                      | 39        |
| 4.4 Software                                                                                  | 39        |
| 4.4.1 Costo de Software                                                                       | 39        |
| 4.5 Costo total del proyecto                                                                  | 10        |
| 4.6 Razón Beneficio Costo                                                                     | 11        |
| CONCLUSIONES                                                                                  | 14        |
| RECOMENDACIONES                                                                               | 16        |
| GLOSARIO DE TÉRMINOS14                                                                        | 18        |
| BIBLIOGRAFÍA                                                                                  | 52        |
| ANEXOS                                                                                        | 56        |
| ANEXO A: Especificaciones técnicas de switches del Cuarto de Equipos del Gobierno             |           |
| Autónomo Descentralizado Municipal San Miguel de Ibarra 15                                    | 56        |
| ANEXO B: Creación de la máquina virtual en VMWare e instalación de Centos 6 16                | 54        |
| ANEXO C: Manual de Administrador para la instalación del Servidor de Correo Electrónico,      |           |
| servidor WEB, servidor DNS64NAT64 y configuración de doble pila                               | 32        |
| ANEXO D: Instalación de GNS3                                                                  | 0         |
| ANEXO E: Instalación del Firewall Checkpoint en VMWare                                        | 29        |
| ANEXO F: Precios de equipos                                                                   | 52        |
| ANEXO G: Proforma del proyecto                                                                | 56        |
| ANEXO H: Publicación de la página WEB del Gobierno Autónomo Descentralizado Municipal         | Ĺ         |
| San Miguel de Ibarra en la Internet, utilizando una red con mecanismo Doble Pila o Dual Stack |           |
|                                                                                               | 57        |

### ÍNDICE DE TABLAS

| Tabla 2. Comparación IPv4 e IPv6                                                           |
|--------------------------------------------------------------------------------------------|
| Tabla 3. Distribución de los departamentos del Edificio Principal del Gobierno Autónomo    |
| Descentralizado Municipal San Miguel de Ibarra68                                           |
| Tabla 4. Distribución de Departamentos del Edificio Antiguo del Gobierno Autónomo          |
| Descentralizado Municipal San Miguel de Ibarra69                                           |
| Tabla 5. Equipamiento del Cuarto de Telecomunicaciones del Gobierno Autónomo               |
| Descentralizado Municipal San Miguel de Ibarra72                                           |
| Tabla 6. Descripción de las VLAN's del Gobierno Autónomo Descentralizado Municipal San     |
| Miguel de Ibarra76                                                                         |
| Tabla 7. Descripción de Switches Gobierno Autónomo Descentralizado Municipal San Miguel de |
| <i>Ibarra</i>                                                                              |
| Tabla 8. Descripción de los Servidores Físicos y Virtuales    80                           |
| Tabla 9. Descripción de Equipos en Edificio Antiguo    83                                  |
| Tabla 10. Descripción del Equipamiento en la casa de la Ibarreñidad      84                |
| Tabla 11: Comparación de SSL e IPsec 89                                                    |
| Tabla 12: Comparación de Mecanismos de Transición91                                        |
| Tabla 13. Subneteo de vlans en IPv6 96                                                     |
| Tabla 14. Subredes Ipv6 con el correspondiente número de usuarios.      97                 |
| Tabla 15: Riesgos de Implementación de IPv6 135                                            |
| Tabla 16: Riesgos de no implementar IPv6. 135                                              |
| Tabla 17. Plan de contingencia 136                                                         |
| Tabla 18: Presupuesto de Capacitación e Implementación                                     |
| Tabla 19: Presupuesto de Hardware. 139                                                     |
| Tabla 20: Presupuesto de Software                                                          |
| Tabla 21: Presupuesto Total del proyecto 140                                               |

### ÍNDICE DE FIGURAS

| Figura 1: Formato de Cabecera IPv4                                                |               |
|-----------------------------------------------------------------------------------|---------------|
| Figura 2: Formato de Cabecera IPv6                                                |               |
| Figura 3: Representación de una dirección IPv6 en octetos                         |               |
| Figura 4: Longitud de prefijo para IPv6                                           |               |
| Figura 5: Identificación de Id de interfaz                                        |               |
| Figura 6: Dirección IPv6 compatible con IPv4                                      |               |
| Figura 7: Formato mensaje ICMPv6                                                  |               |
| Figura 8: Funcionamiento AH                                                       |               |
| Figura 9: Funcionamiento ESP                                                      | 46            |
| Figura 10: <i>Túnel 6to4</i>                                                      | 51            |
| Figura 11: <i>Túnel 6over4</i>                                                    |               |
| Figura 12: <i>Túnel Teredo</i>                                                    |               |
| Figura 13: Página WEB del Gobierno Autónomo Descentralizado Municipal San Mig     | uel de Ibarra |
|                                                                                   |               |
| Figura 14: Envío y recepción de emails protocolo POP                              | 57            |
| Figura 15: Funcionamiento del protocolo IMAP                                      |               |
| Figura 16: Acceso al correo Institucional del Gobierno Autónomo Descentralizado M | Iunicipal San |
| Miguel de Ibarra                                                                  | 59            |
| Figura 17: Transición y Coexistencia de IPv4 e IPv6 en Ecuador                    | 60            |
| Figura 18: Cronograma de actividades para el proyecto                             |               |
| Figura 19: Ubicación del Gobierno Autónomo Descentralizado Municipal San Mig      | uel de Ibarra |
|                                                                                   | 64            |
| Figura 20: Simbología de la estructura del Gobierno Autónomo Descentralizado M    | lunicipal San |
| Miguel de Ibarra                                                                  | 65            |
| Figura 21: Organigrama del Gobierno Autónomo Descentralizado Municipal Sa         | n Miguel de   |
| Ibarra                                                                            | 66            |
| Figura 22: Organigrama Gestión de Tecnologías de Información                      | 67            |
| Figura 23: Topología Física de la Red del Gobierno Autónomo Descentralizado M     | lunicipal San |
| Miguel de Ibarra                                                                  |               |

| Figura 24: Funcionamiento Dual Stack 92                                                    |
|--------------------------------------------------------------------------------------------|
| Figure 25: Macanismo da Traducción                                                         |
| Figure 26: Acceso a configuraciones de tarieta inglámbrica                                 |
| Figure 27: Habilitación de IDu6 en Windows 7                                               |
| Figura 27: Habilitación de IPvo en windows 7                                               |
| Figura 28. Topologia planteada para el entorno propuesto del Gobierno Autonomo             |
| Descentralizado Municipal San Miguel de Ibarra                                             |
| Figura 29. Configuración tarjeta de red con IPv4104                                        |
| Figura 30. Verificación dominio en IPv4                                                    |
| Figura 31. Configuración tarjeta de red con IPv6 105                                       |
| Figura 32. DNS en IPv6                                                                     |
| Figura 33. Verificación de conectividad con usuario Dual Stack 106                         |
| Figura 34. Página del Gobierno Autónomo Descentralizado Municipal San Miguel de Ibarra con |
| Dual Stack                                                                                 |
| Figura 35. Acceso a página Web con la dirección IPv4 107                                   |
| Figura 36. Ejecución del servicio NAT64 108                                                |
| Figura 37. Verificación del funcionamiento de NAT64 en Centos 6.5 109                      |
| Figura 38. Verificación de acceso de un cliente IPv6 a un servicio con IPv4                |
| Figura 39. Verificación de un usuario interno al servicio WEB                              |
| Figura 40. Acceso a Outlook 2016 111                                                       |
| Figura 41. Pantalla de Inicio de Outlook                                                   |
| Figura 42. Agregar una cuenta en Outlook 2016                                              |
| Figura 43. Configuración manual de servidores                                              |
| Figura 44. <i>Configuración de protocolos</i>                                              |
| Figura 45. Configuración de servidor de correo entrante y saliente                         |
| Figura 46. <i>Más configuraciones de la cuenta</i>                                         |
| Figura 47. Configuración de puertos                                                        |
| Figura 48. Configuración del servidor como entrante v saliente con IPv6                    |
| Figura 49. Verificación de la creación de la cuenta                                        |
| Figura 50. Envío de correo en IPv6.                                                        |
| Figura 51. Verificación de recepción de correo en IPv6                                     |

| xvi                                                                             |  |
|---------------------------------------------------------------------------------|--|
| Figura 52. Verificación de un usuario interno al servicio de Correo Electrónico |  |
| Figura 53. Verificación de un usuario externo al servicio WEB                   |  |
| Figura 54. Verificación de funcionamiento del correo electrónico 119            |  |
| Figura 55. Configuración de Interfaz fa0/0 en Ipv6 119                          |  |
| Figura 56. Configuración de Interfaz fa1/0 en Ipv6 120                          |  |
| Figura 57. Implementación de protocolo de enrutamiento OSPFv3 120               |  |
| Figura 58. Configuración de Interfaces R2 121                                   |  |
| Figura 59. Implementación de protocolo de enrutamiento OSPFv3 en R2 121         |  |
| Figura 60. <i>Aplicación de IKE</i> 122                                         |  |
| Figura 61. Verificación de Políticas de seguridad122                            |  |
| Figura 62. Aplicación de IKE en R2 123                                          |  |
| Figura 63. Configuración de clave en R1 123                                     |  |
| Figura 64. Configuración de clave en R2 124                                     |  |
| Figura 65. Especificación de Algoritmos de cifrado a tráfico de datos           |  |
| Figura 66. Especificación de Algoritmos de cifrado a tráfico de datos en R2 125 |  |
| Figura 67. Especificación modo túnel en R1 125                                  |  |
| Figura 68. Especificación modo túnel en R2 126                                  |  |
| Figura 69. Verificación de conectividad extremo a extremo 126                   |  |
| Figura 70. Verificación de conectividad extremo a extremo 127                   |  |
| Figura 71. Verificación de utilización de protocolo ESP 127                     |  |
| Figura 72. <i>Cabecera ESP</i> (51)                                             |  |

#### **RESUMEN**

El protocolo de internet (IP, por sus siglas en inglés) versión cuatro, permite que los dispositivos tengan acceso a la Internet. Este recurso, con el evidente avance tecnológico que se experimenta en la actualidad, se está agotando significativamente. IPv4 dispone de alrededor de cuatro mil millones de direcciones y debido al gran surgimiento de Internet, se está terminando día a día. Por esta razón, el grupo de Trabajo de Ingeniería de Internet IETF crea el nuevo protocolo IPv6, como solución a la escasez de direcciones.

El nuevo protocolo IPv6, permite direccionar alrededor de trescientos cuarenta sextillones de dispositivos, que frente a IPv4 es incomparable. El nuevo protocolo está siendo ya implementado en las redes y lo que se espera, es que coexista con IPv4 hasta que todo sea manejado con IPv6. Entonces, se necesita de un mecanismo de transición que permita manejar los dos protocolos, en tanto que IPv4 siga existiendo.

En Ecuador, el Ministerio de Telecomunicaciones y Sociedad de la información, mediante acuerdo ministerial No. 007-2012, ejecutó un plan de acciones para que se lleve a cabo una transición ordenada y coexistente de IPv4 a IPv6 con operadores, ISP (Proveedor de Internet), entidades y organismos del sector público y privado. Es por ello, que en sus plataformas electrónicas debe empezar a generarse tráfico IPv6. De acuerdo a lo establecido, surgió la propuesta para el Gobierno Autónomo Descentralizado Municipal de San Miguel de Ibarra, de empezar a utilizar este nuevo protocolo en los servicios WEB y Correo Electrónico.

El estudio de este proyecto, consiste en desarrollar un modelo de transición que permita utilizar un mecanismo para la coexistencia de los protocolos IPv4 e IPv6, basándose en las acciones que se encuentran en el acuerdo ministerial. Para ello, se va a realizar un análisis de la situación actual de la empresa, para verificar el soporte del protocolo IPv6 en cuanto a hardware, software, así como también de las aplicaciones y servicios.

Para finalizar, se realiza la configuración en equipos y servicios con un simulador de red, que permita evidenciar la coexistencia de los dos protocolos.

#### ABSTRACT

IP internet protocol version four (IP), allows that the devices have internet access, this resource, with the obvious technological advancement is running out significantly. IPv4 has approximately four billion addresses and because of the emergence of the Internet, it has completed day by day. For this reason, the Internet Engineering staff IETF, has created the new IPv6 protocol, as a solution to the shortage of addresses.

The new IPv6 protocol enables to route three around three hundred forty sextillions devices, that compared to IPv4 it's unbeatable. The new protocol has been already implemented in networks it is expected to coexist with IPv4 until everything is handled with IPv6. So, it is necessary a transition mechanism to handle both protocols, while IPv4 continues to exist.

In Ecuador, the Ministry of Telecommunications and Information Society, by ministerial agreement No. 007-2012, executed an action plan to be carried out with operators in an orderly and coexistent transition from IPv4 to IPv6, ISP (Internet Service Provider), public and private entities and institutions. Therefore, in their electronic platforms should be generate IPv6 traffic. According to the provisions, the proposal for Gobierno Autónomo Descentralizado Municipal San Miguel de Ibarra, starts using this new protocol on the web and email services.

This project is to develop to use a transition mechanism for the coexistence of IPv4 and IPv6 protocols, based on the actions that the ministerial agreement has. To do this, it will be made an analysis of the current situation of the company, to verify the IPv6 support for hardware, software as well as, applications and services.

Finally, configuration is performed on equipment and services with a simulator of network, allowing to demonstrate the coexistence of the two protocols.

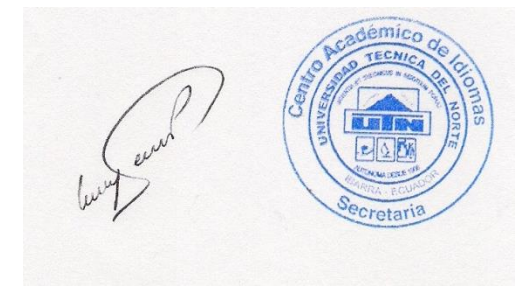

### PRESENTACIÓN

El proyecto de titulación "PROPUESTA DE TRANSICIÓN DE SERVICIOS DE IPv4 A IPv6 PARA LA RED DE DATOS CABLEADA DEL GOBIERNO AUTÓNOMO DESCENTRALIZADO MUNICIPAL SAN MIGUEL DE IBARRA", está compuesto de los siguientes capítulos:

CAPÍTULO I: Se presenta el planteamiento del problema, los objetivos (general y específicos), el alcance y la justificación del proyecto.

CAPÍTULO II: Contiene la fundamentación teórica, es decir, se detalla la información referente a los protocolos IPv4/IPv6, ventajas y desventajas, comparación de los mismos, así como también la descripción de los servicios WEB y Correo electrónico.

CAPÍTULO III: Se presenta un modelo de transición en el cual se describen los pasos a seguir para la adopción del protocolo IPv6, analizando el estado de situación actual de la empresa, verificación del soporte para IPv6 en cuanto a hardware, software, servicios, aplicaciones y de esta manera elegir el mecanismo más adecuado para lograr la coexistencia de IPv4 con IPv6. También se realiza el análisis de IPsec, el cual debe aplicarse en la red para garantizar seguridad.

CAPÍTULO IV: Se realiza un análisis costo-beneficio (social), donde se exponen las ventajas que el Gobierno Autónomo Descentralizado Municipal San Miguel de Ibarra ofrecerá a los usuarios, en caso de que esta propuesta llegue a ser implementada.

#### **Capítulo I**

#### 1. Antecedentes

En este capítulo se detallan las debilidades del protocolo IPv4, se realiza una comparación muy general con el protocolo IPv6, de esta manera se determinan las actividades a planificar para que los dos protocolos coexistan y puedan ser implementados en la red del Gobierno Autónomo Descentralizado Municipal San Miguel de Ibarra.

#### 1.1 Introducción

La internet, conocido también como la red de redes, en la actualidad, es uno de los servicios más importantes que permiten conectar a varios usuarios ubicados en cualquier parte del mundo, para acceder a la información que necesite cualquier persona, realizar pagos electrónicos, consultar valores a pagar, chatear, observar imágenes, escuchar música, descargar o subir videos entre otros.

Para acceder a la información, las redes tienen como necesidad manejar cierto tipo de reglas o protocolos para dar lugar a la comunicación, tal es el caso del protocolo TCP/IP que se describirá más adelante. Para ello se debe tomar en cuenta una dirección IP, que es un identificador que va a permitir a un dispositivo navegar en el Internet.

El protocolo IP utilizado para establecer la comunicación es IPv4, que es una dirección de 32 bits de longitud y que permite contar con 4,294,967,296 de direcciones únicas, sin embargo, este direccionamiento está siendo reemplazado por el protocolo IPv6, debido a que en él se manejan direcciones de 128 bits dando lugar a 340.282.366.920.938.463.463.374.607.431.768.211.456 direcciones válidas. En consecuencia, las redes están ya migrando al nuevo protocolo IPv6 debido al crecimiento masivo de las redes como lo es IoT (Internet de las Cosas).

#### 1.2 Problema

Actualmente, la gran mayoría de los dispositivos en Internet utilizan direccionamiento IPv4. Sin embargo, con el aumento de la población de Internet y limitación de direcciones IPv4, se comienza a dar pie a la transición a IPv6 para que las redes no tengan límites y se desarrollen cada vez más y proporcionen a los usuarios el acceso a servicios que cada día tienen cosas nuevas que mostrar al mundo. IPv6 tiene un mayor espacio de direcciones de 128 bits, lo que permite obtener 340 sextillones direcciones IP, IPv4 ya tiene la mayoría de sus direcciones ocupadas.

Sin embargo, los protocolos IPv4 e IPv6 no son compatibles, por lo tanto, si no se tienen nodos que soporten IPv6, simplemente los paquetes van a ser rechazados, perdiendo así la información. Como se evidencia en la actualidad la mayoría de Proveedores de Internet (por sus siglas en inglés ISP: Internet Sevice Provider) están ya implementando este protocolo lo que hace necesario que las empresas empiecen a buscar un mecanismo que permita la adopción de IPv6, sin que afecte a la información que maneja el protocolo IPv4.

En las próximas generaciones, las redes de datos, especialmente las inalámbricas que se crean a partir de las redes cableadas, al no contar con el manejo de IPv6, perderán la implementación de nuevas tecnologías y la conectividad con redes que utilizan el protocolo IPv6, por tanto una entidad importante como es el Gobierno Autónomo Descentralizado Municipal de San Miguel de Ibarra que no cuenta con proyecciones ni estudios que permitan implementar este protocolo, debe realizar un análisis que admita en un futuro la implementación de este nuevo protocolo para prestar sus servicios a cualquier usuario.

El protocolo IPv4 tiene varias falencias, entre ellas se puede decir que su encabezado de datagrama es el doble que el de IPv6, lo que implica que los equipos tengan mayor procesamiento de información, IPv4 tiene de forma opcional IPSec, protocolo que brinda mayor seguridad a las comunicaciones, mientras que en IPv6 se lo utiliza de forma obligatoria. IPv4 no es un protocolo escalable ya que utiliza para poder satisfacer la demanda de direcciones el protocolo NAT (traducción de direcciones de red) que debe redirigir el flujo de datos de la red interna a la externa.

#### **1.3 Objetivos**

#### 1.3.1 Objetivo General.

Proponer la transición de servicios IPv4 a IPv6 de la red cableada en el Gobierno Autónomo Descentralizado Municipal San Miguel de Ibarra mediante la aplicación de un modelo de transición aplicando el mecanismo idóneo para permitir la coexistencia de los dos protocolos antes mencionados.

#### 1.3.2 Objetivos Específicos.

- Realizar un estudio del fundamento teórico mediante la investigación bibliográfica y documental que permita sustentar cada uno de los parámetros que se establezcan para la transición y convivencia entre IPv4 e IPv6.
- Analizar la estructura actual de la red física y de datos que tiene implementada el Gobierno Autónomo Descentralizado Municipal San Miguel de Ibarra para el correspondiente estudio de plan de transición, de los servicios WEB y Correo electrónico que brinda a los usuarios internos y externos.
- Plantear y diseñar un modelo de transición que permita la coexistencia de los protocolos IPv4 e IPv6 en la red de datos del Gobierno Autónomo Descentralizado Municipal San Miguel de Ibarra, garantizando además que permita aplicar niveles de seguridad utilizando el protocolo IPsec.
- Realizar un análisis costo-beneficio (social) para la implementación del modelo de transición IPv4 a IPv6 con la finalidad de identificar los beneficios que se van a generar para todos los usuarios.

#### **1.4 Alcance**

Este proyecto tiene como finalidad presentar un modelo de transición que posibilite la coexistencia de los protocolos IPv4 e IPv6 respectivamente, es decir que usuarios, aplicaciones y servicios puedan manejarse con ambos protocolos en la red del Gobierno Autónomo

Descentralizado Municipal San Miguel de Ibarra eligiendo un mecanismo que se ajuste a las características de la red.

En el Gobierno Autónomo Descentralizado Municipal San Miguel de Ibarra, se debe analizar la infraestructura de red física como lógica de datos para así determinar la situación actual de acuerdo al recurso que disponen. De la misma manera, es importante el estudio en cuanto a software y hardware para verificar si se tiene el soporte para IPv6, y cuáles serían las acciones a tomar en cuenta en caso de no cumplir con este requisito.

Para el desarrollo de este proyecto, se va a utilizar software libre que va a permitir simular los servicios WEB y Correo Electrónico, así como también el servidor DNS64-NAT64. La configuración de los equipos se va a realizar utilizando un simulador de red. También se va a aprovechar la implementación del protocolo IPsec, ya que en IPv6 su uso debería ser aplicado para implementar seguridad a la red.

Para finalizar, se realizará un análisis en cuanto al costo de una posible implementación de este proyecto, determinando así que se obtengan beneficios para los usuarios que acceden a los recursos de la red en cuanto a los servicios descritos anteriormente.

#### 1.5 Justificación

El protocolo IPv6, será el que las redes manejen en un futuro, por esta razón es que todas ellas deberán migrar por completo en los siguientes años, para mejorar e incrementar los servicios que brinden a los usuarios. El protocolo IPv4 va a ir desapareciendo, y las instituciones públicas como privadas deberán implementar como protocolo nativo IPv6.

En Ecuador, mediante acuerdo ministerial N<sup>0</sup> 007-2012 del 18 de enero del 2012, el Ministro de Telecomunicaciones y de la Sociedad de la Información, el Ing. Jaime Guerrero Ruiz, estableció el requerimiento de que las entidades del sector público manejen el protocolo IPv6 en sus sitios WEB y plataformas de servicios electrónicos, de manera coexistente con el actual protocolo IPv4, con la finalidad de que se genere tráfico IPv6 a nivel nacional, permitiendo que los recursos

públicos sigan siendo visibles a nivel mundial. (Ministerio de Telecomunicaciones y Sociedad de la Información, 2012)

Con IPv6, se puede aplicar calidad de servicio (QoS), que permite dar prioridad a los paquetes que se deseen o tengan mayor prioridad como son datos multimedia o de voz. También implementar el protocolo IPSEC, que en IPv4 es opcional, mientras que en IPv6 su uso es obligatorio permitiendo aplicar seguridad extremo a extremo y eliminando la utilización de NAT. (Ministerio de Industria, energía y turismo de España, 2013)

El estudio del protocolo de nueva generación permitirá que se desarrollen tecnologías nuevas como domótica, IoT, movilidad IP, entre otras. Es importante destacar que el desarrollo de este proyecto aportará para que las demás empresas públicas empiecen a desarrollar modelos o metodologías de transición para que las redes empiecen a implementar IPv6 y de la misma manera estarán cumpliendo con los requerimientos que dispone el MINTEL.

De igual manera, los estudiantes de la carrera de Ingeniería en Electrónica y Redes de Comunicación, podrán utilizar el análisis que se realizará en este proyecto para futuros estudios o implementaciones en temas similares, con lo que podrán aplicar y mejorar las actividades que se realicen con respecto a la propuesta para el Gobierno Autónomo Descentralizado Municipal San Miguel de Ibarra.

#### Capítulo II

#### 2 Marco teórico

Este capítulo contiene la descripción de cada uno de los protocolos IPv4 e IPv6, en la que se analizan las ventajas del protocolo versión seis, de la misma manera realizando un análisis comparativo en el que se especifica porque se debe implementar el protocolo de nueva generación en las redes actuales.

#### 2.1 Introducción

La Internet es una herramienta de emisión mundial, un mecanismo para compartir información de cualquier tipo y un medio para la colaboración y la interacción entre personas y sus ordenadores, sin tener en cuenta su ubicación geográfica. Esto ha sido posible debido al gran crecimiento de las redes que hacen posible que la comunicación se pueda realizar, de la misma manera se puede considerar como la creación más exitosa que ha evolucionado en los últimos años y con ello es posible cualquier cosa. (Internet Society, 2016)

En la actualidad, para que las comunicaciones se puedan realizar, se han creado ciertos protocolos, que son el conjunto de reglas que permiten compartir información. Internet maneja IP (Internet Protocol, por sus siglas en inglés) que es parte de la capa de red de la pila TCP/IP. Por tanto, se va a proceder a explicar el protocolo IP que va a ser la base para la comprensión de este tema.

El protocolo de Internet (IP), pertenece a la capa de red del modelo OSI, y es un protocolo que realiza su máximo esfuerzo para la entrega de la información, es decir no garantiza la entrega de paquetes al destino, lo que lo define como no confiable ni orientado a la conexión. De la misma manera si un paquete se daña o pierde en el camino no se podrán recuperar.

Gracias a este protocolo se pueden interconectar las redes, lo que quiere decir que se caracteriza por proporcionar un esquema de red que permite el envío de información de un origen a un destino sin preocuparse si él se encuentra en la misma o diferente red. La unidad de información que se utiliza para la comunicación a este nivel es el datagrama. Para que la comunicación se pueda establecer se debe contar con una IP que se va a encontrar tanto en el origen como el destino. (MacDonald, 2008)

El protocolo IP que se ha utilizado desde hace mucho tiempo y la primera versión ha sido el IPv4, pero actualmente algunas empresas ya manejan el protocolo IPv6, debido al gran crecimiento de las redes que existe en la actualidad y seguramente en un futuro sean mucho más extensas. Cada dispositivo final, usuario, computador que quiera acceder a la red debe contar con una dirección IP única, ya sea IPv4 o IPv6. (Cicileo, 2009)

#### 2.2 Protocolo de Internet versión cuatro

Porque hablar directamente de IPv4 y no desde IPv1, pues las versiones IPv1, IPv2 e Ipv3 fueron extensiones del protocolo TCP, que se usaron hasta 1979. Pero entonces se logró estandarizar el protocolo IPv4 que se le considera independientemente de cualquier otro protocolo y se define en el RFC 791, publicado en 1981, el cual ha sido utilizado actualmente. (Lujan, 2015)

**2.2.1 Formato de la cabecera IPv4.** La cabecera IP contiene las instrucciones para manipulación y entrega de un paquete IP. Por ejemplo, cuando un paquete llega a la interfaz de un router, éste necesita saber si ese paquete es de tipo IPv4 o IPv6. Para eso, se examina un campo específico de la cabecera. Esta cabecera contiene también información de direccionamiento y otros datos de cómo manipular el paquete a lo largo de su trayectoria. (MacDonald, 2008)

A continuación, se va a observar la Figura 1, que indica la cabecera de un paquete IP. Existen diversos campos en la misma, y cada red utiliza los que más le interesa. Hay campos destacados que son importantes para comprender y la forma en cómo ayuda al router la cabecera IP para dirigir con éxito los paquetes.

| 1 BYTE                               |                               | 2 BYTE    | 3 BYTE                  | 4 BYTE         |
|--------------------------------------|-------------------------------|-----------|-------------------------|----------------|
|                                      |                               |           |                         | ┨────┤         |
| VERSIÓN                              | VERSIÓN HLEN TIPO DE SERVICIO |           | LONGITUD DEL PAQUETE    |                |
|                                      | IDENTIF                       | ICACIÓN   | BANDERAS                | DESPLAZAMIENTO |
|                                      |                               |           |                         | DE FRAGMENTO   |
| TTL PROTOCOLO                        |                               | PROTOCOLO | SUMA DE VERIFICACIÓN DE |                |
|                                      |                               |           | ENCAB                   | EZADO          |
|                                      | DIRECCIÓN IP ORIGEN           |           |                         |                |
| DIRECCIÓN IP DESTINO                 |                               |           |                         |                |
| OPCIONES(En caso de existir) RELLENO |                               |           | RELLENO                 |                |

Figura 1: Formato de Cabecera IPv4 Fuente: (MacDonald, 2008)

Los campos más importantes para un análisis son:

- Versión: Indica si es la versión IPv4 o IPv6.
- HLEN: Indica al Router cuan larga es la cabecera.
- **Tipo de Servicio (ToS):** Los 8 bits de este campo pueden describir el nivel de prioridad de rendimiento que el router debe usar a la hora de procesar el paquete.
- Longitud del paquete: longitud total del datagrama, y la mínima es 20 bytes (cabecera sin datos) y la máxima es de 65.535 bytes.
- Identificación: Es el que se envía por el remitente para re ensamblar los fragmentos.
- Dirección IP Origen: Representa un host que envía el paquete y tiene una longitud de 32 bits.
- **Dirección IP Destino:** Representa al host que recibirá el paquete y de 32 bits de longitud. Este es el dato que utilizará el router para enviar el dato a la red correcta.
- TTL (Tiempo de vida, Time to Live). Utiliza 8 bits y comprende el número máximo de saltos que el paquete puede dar antes de ser considerado como 'perdido' o 'no entregable".
- Banderas y desplazamiento de fragmento: Cuando el paquete es demasiado grande, en ocasiones el router debe fragmentar el paquete para poder enviarlo de un medio a otro con una MTU más pequeña. Entonces el paquete IPv4 usa el desplazamiento de fragmento y la bandera para poder reconstruir el dato cuando llegue al destino.
- **Protocolo:** Campo de 8 bits que indica el protocolo de capa superior (ICMP, UDP, TCP), que es la capa transporte que recibirá el paquete lo va a des encapsular.

- Suma de Verificación de Encabezado: Empleado para indicar la longitud de la cabecera y es comprobado por cada router a lo largo del camino. Cada router ejecuta un algoritmo y. en caso de que la suma de comprobación sea incorrecta, se asume que el paquete está corrompido y se descarta.
- **Opciones:** Utilizado para ofrecer servicios especiales de enrutamiento.
- **Relleno.** Se utiliza para completar con bits cuando los datos de la cabecera no terminan en un límite de 32 bits.

**2.2.2 Nomenclatura IPv4.** IPv4 utiliza un tamaño de 32 bits, utilizando unos y ceros, en otras palabras, contiene cuatro bytes, cada uno de ellos compuestos de ocho bits, separados por un punto ".". Permite obtener  $2^{32} = 4,294,967,296$  millones de direcciones válidas, pero con el incremento de redes que se ha dado en los últimos tiempos, éstas llegan a ser insuficientes. Se pueden escribir en dos formatos:

En forma binaria: 11000000. 10101000.00000010.00000001 En forma decimal: 192.168.2.1

**2.2.3 Limitaciones de IPv4.** El protocolo IPv4 se ha mantenido desde la recomendación RFC 791, pese a ello, la gran demanda que ha surgido para las redes actuales no se anticiparon en el diseño de IPv4 por lo tanto se tienen las siguientes debilidades:

- Agotamiento de direcciones IP: Aunque se manejen 4.294.967.296 millones de direcciones, no es suficiente para la creciente demanda de redes que existen hoy en día. Por esta razón se ha utilizado NAT, para asignar una dirección pública a varias privadas, es un buen método para poder reutilizar las direcciones privadas, pero entonces va a conllevar a que en las comunicaciones se produzcan cuellos de botella.
- Soporte para la entrega de datos en tiempo real: Aplicaciones nuevas como video y audio, requieren QoS, por ello, se necesita una arquitectura flexible que permita afrontar el reto que supone la movilidad de sus usuarios.
- **Requerimientos de Seguridad a nivel IP:** Se utiliza para garantizar entrega de paquetes, y la norma es IPsec. En Ipv4 este campo es opcional, mientras que en IPv6 es obligatoria.

• Expansión en la tabla de enrutamiento de Internet: Con el aumento de nodos o servidores que están conectados a Internet, aumentan las rutas de red por lo que los routers deben manejar tablas de enrutamiento con mayor información y esto produce un aumento de recursos de la red en cuanto a memoria y procesamiento.

#### 2.3 Protocolo de Internet versión seis

Se lo conoce también como el protocolo Next Generation o de nueva generación (IPng) y fue creado por la IETF (Internet Enginnering Task Force) y se presentó en el año de 1994. En el RFC 1752 se especifican los requisitos de IPv6, especificando el formato de la PDU y señalando las técnicas de IPng en las áreas de direccionamiento, encaminamiento y seguridad. Más detalles específicos referentes a IPv6, se incluyen en el RFC 2460. (Tanenbaum, 2011)

El protocolo IPv4, dispone sólo de 32 bits de direcciones proporcionando un espacio teórico de  $2^{32}$  (aproximadamente cuatro mil millones) interfaces de red únicas globalmente. IPv6 en cambio, tiene un espacio de direcciones de 128 bits y por tanto puede direccionar  $2^{128}$  interfaces de red (340.282.366.920.938.463.463.374.607.431.768.211.456), esto quiere decir que Ipv6 abastecerá gran cantidad de usuarios en los próximos años. (LACNIC, 2012)

Actualmente, IPv6 continúa añadiendo nueva funcionalidad para fortalecer su protocolo y ya se lo considera lo suficientemente apto para que soporte la operación de Internet en sustitución con IPv4. Esto gracias a la expansión de direcciones que se ha realizado al protocolo IPv4, siendo así, permite la interconexión de muchos dispositivos (tabletas, teléfonos móviles, y televisiones inteligentes), entre otros.

IPv4 dejará de utilizarse en cualquier momento debido a que el Registro de Direcciones de Internet para América Latina y el Caribe (LACNIC), que es responsable de la asignación de recursos para esta región, anunció el agotamiento del stock de direcciones IPv4 y expresó su preocupación por la demora de operadores y gobiernos en desplegar el protocolo de Internet (IPv6) en la región. (LACNIC, 2012) Por esta razón al momento de iniciarse con planes de transición o de migración de redes IPv4 a redes IPv6 representará quizás el cambio más importante en la historia del Internet ya que es necesario para que la red de redes pueda seguir desarrollándose de una forma segura y estable.

2.3.1 Características de IPv6. Las características primordiales son las siguientes:

- Mayor espacio para direccionamiento de redes: El protocolo IPv6 tiene una longitud de 128 bits para direcciones tanto de origen como de destino, en otras palabras 2<sup>128</sup> posibles direcciones, a diferencia de Ipv4 que tiene 2<sup>32</sup> direcciones.
- Direccionamiento más eficiente y jerárquico: Permite que los routers principales dirijan el tráfico de manera más rápida e incluso que sus tablas de enrutamiento sean mucho más pequeñas.
- Nuevo formato de cabecera: Se desarrolló para que los routers realicen un consumo menor de procesamiento al manejar la información.
- Configuración de direcciones: Con IPv6 se puede simplificar la configuración en los hosts, permite el uso de un servidor DHCP para las direcciones con estado, y de igual manera se admite también las direcciones sin estado que son las que no utilizan un servidor DHCP.
- **QoS:** Esto permite darle cierto tipo de prioridad a un tráfico de datos, mediante un campo en la cabecera de IPv6 (Class Traffic), permitiendo que los routers proporcionen tratamiento especial a un flujo determinado de paquetes.
- **Seguridad:** en IPv6 es obligatorio el campo IPSEC, que permite seguridad de encriptación a la carga útil y autentificación de la fuente de comunicación.
- Interacción con nodos vecino: Utilizando el protocolo Neighbor Discovery que Ipv6 dispone es capaz de manejar una serie de mensajes que va a permitir la interacción con los nodos vecinos.

**2.3.2 Formato de cabecera IPv6.** La cabecera IPv6 con relación a IPv4, tiene campos que se han simplificado, de tal forma que se puede reducir la redundancia que IPv4 incluye. De igual forma algunos campos son modificados, tal es el caso del campo desplazamiento de

fragmentación, ya que en IPv6 los encaminadores no fragmentan los paquetes, ya que esta fragmentación/desfragmentación se la realiza de extremo a extremo. (6SOS, 2004)

A continuación, en la Figura 2, se puede ver que IPv6 cuenta con ocho de los doce campos que IPv4 tiene, y de igual forma se procede a explicar cada uno de ellos:

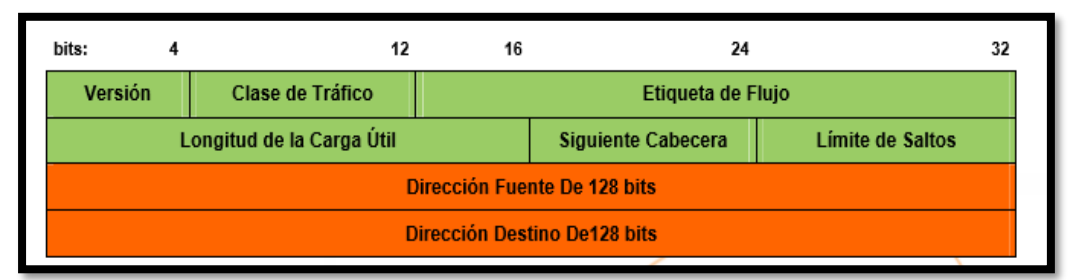

Figura 2: Formato de Cabecera IPv6

Fuente: Recuperado de: http://www.6sos.org/documentos/6SOS\_El\_Protocolo\_IPv6\_v4\_0.pdf

Campos renombrados:

- Versión: Simplemente cambia de IPv4 a IPv6.
- Longitud del paquete: longitud de carga útil, que es la longitud de los propios dados y puede ser de hasta 65536 bytes, con un tamaño de 2 bytes.
- **Protocolo:** siguiente cabecera, en lugar de utilizar cabeceras de longitud variable, se emplean cabeceras encadenadas, por lo que desaparece el campo opciones, utilizada mayoritariamente de extremo a extremo con 1 byte de longitud.
- **TTL:** Límite de saltos y tiene un byte de longitud.
- Dirección de origen y dirección de destino: amplían su tamaño de 32 a 128 bits.

Los nuevos campos son:

- Clase de tráfico: Indica prioridad a un paquete y es equivalente a ToS en IPv4 y con longitud de un byte.
- Etiqueta de Flujo: permite tráficos en tiempo real y tiene 20 bits de longitud.

En resumen, estos dos campos van a permitir que un paquete sea tratado con prioridades distintas a los demás y lo que caracteriza a IPv6.

**2.3.3 Nomenclatura IPv6.** El sistema Hexadecimal está en base **16**, sus números están representados por los 10 primeros dígitos de la numeración decimal, y el intervalo que va del número 10 al 15 están representados por las letras del alfabeto de la A hasta la F. IPv6 utiliza este sistema en su direccionamiento, para lo cual es necesario saber cómo se compone una dirección en este formato. (INSAT, s.f.)

**2.3.4 Direccionamiento IPv6.** IPv6 extiende su dirección de 32 a 128 bits, que por el momento es suficiente para cubrir la gran demanda de usuarios en el futuro. Cuatro bits, representan un dígito hexadecimal, por lo tanto, una dirección IPv6 consta de 32 valores hexadecimales. A continuación, se va a presentar un ejemplo para ayudar a la comprensión del mismo en la Figura 3: (CISCO, 2013)

Dirección IPv6: 2001:0DB8:0GGG:1111:0000:0000:0001/64

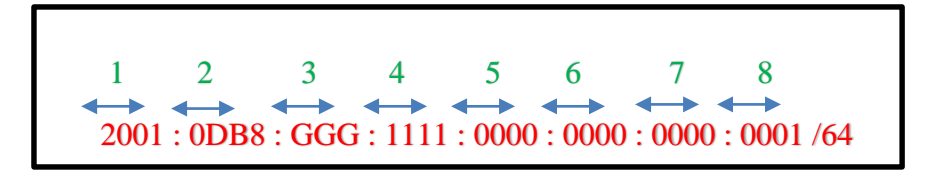

Figura 3: *Representación de una dirección IPv6 en octetos* Fuente: Elaboración propia

**2.3.4.1** *Reglas para escribir una dirección IPv6*. Se van a describir dos reglas importantes para representar una dirección en IPv6:

#### • Utilización de mayúsculas o minúsculas

No hay problema si una dirección es escrita en mayúsculas o minúsculas. Por ejemplo, es lo mismo decir "AB01" que "ab01"

#### • Ceros Iniciales

 $\checkmark$  Los ceros iniciales en cada segmento de 16 bits no se deben escribir. Por ejemplo:

3fdd : 0404 : 0001 : 1000 : 0034 : 0000 : 0ef0 : bc00

Como se puede escribir: 3fdd:404:1:34:0:ef0:bc00

✓ Optimizar los ceros en cada segmento. Por ejemplo:

#### 2008:db8:0000:0000:0000:0000:0000:0000

Como se puede escribir: 2008:db8:0:0:0:0:0:0

#### • Dobles dos puntos

Esta regla reduce mucho más una dirección IPv6.

 Es posible la reducción de ceros contiguos, una sola vez, es cualquier segmento de 16 bits por dobles dos puntos así:

AA02 : 0000 : 0000 : 0000 : 0000 : 0000 : 0000 : 0300 AA02 : 0000 : 0000 : 0000 : 0000 : 0000 : 0300 Como se puede escribir: AA02::0300

 $\checkmark$  Se debe aplicar la regla una sola vez para evitar ambigüedades.

2008 : 0d52 : 0000 : 0000 : 0011 : 0000 : 0000 : 00B5

Como se puede escribir: 2008:d52::11:0000:0000:B5 o también

2008:d52:0000:0000:11::B5

**2.3.5 Prefijos de red.** En IPv4, el prefijo o la parte de red de la dirección, se puede identificar por la máscara decimal o por la cuenta de bits 255.255.255.0 o /24. Con el direccionamiento IPv6 se obtiene siempre de la cuenta de bits (longitud del prefijo). En la Figura 4 se indica la longitud del prefijo

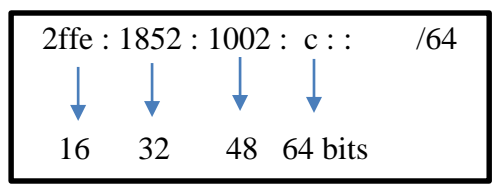

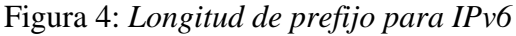

Fuente: Elaboración propia

2.3.5.1 Identificar los bits de red y bits de host o de interfaz. En la siguiente dirección identificar la porción de red y la porción de hosts.

2001::1/80

En la Figura 5 se va a desglosar por completo la dirección IPv6:

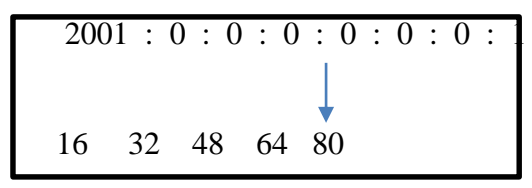

Figura 5: Identificación de Id de interfaz Fuente: Elaboración propia

Por lo tanto:

Porción de red: 80 bits2001:0:0:0:0Porción de host: 48 bits0:0:1

**2.3.6 Tipo de direcciones en IPv6**. Cada dirección se compone por 128 bits y existen tres tipos de direcciones en IPv6 y son:

- Unicast: identifican a una interfaz única, esto quiere decir, que un paquete destinado a una dirección unicast será entregado únicamente a la interfaz identificada con dicha dirección. (CISCO, 2013)
- Anycast: estas direcciones identifican a un conjunto de interfaces, de tal manera que un paquete enviado a una dirección anycast será entregado a un miembro que pertenezca a este grupo, que generalmente es el más cercano según la distancia asignada en el protocolo de encaminamiento.
- **Multicast:** al igual que las direcciones anycast, con la diferencia de que un paquete que sea enviado a una dirección multicast, es entregado a todas las interfaces del grupo. Las direcciones de broadcast no existen en IPv6, en reemplazo se han creado este tipo de direcciones. (LACNIC, 2012)

En la Tabla 1, se puede observar cada tipo de dirección Ipv6 y sus correspondientes subdivisiones:

| Tipo de dirección IPv6                    | Subdivisión                            |
|-------------------------------------------|----------------------------------------|
| Unicast                                   | Link local (Enlace local)              |
|                                           | Site local (Sitio local)               |
|                                           | Loopback                               |
|                                           | Sin especificar                        |
|                                           | Agregable global                       |
|                                           | Compatible con IPv4                    |
| Anycast                                   | Link local (Enlace local)              |
|                                           | Site local (Sitio local)               |
|                                           | Agregable global                       |
| Multicast                                 | Nodo Solitario                         |
|                                           | Asignada                               |
| Fuente: Recuperado de http://www.ipv6.mx/ | index.php/informacion/fundamentos/ipv6 |

Tabla 1. Tipos de direcciones en IPv6

### 2.3.6.1 Direcciones Unicast.

- Enlace local: Utilizadas en enlaces sencillos y no deben ser enrutadas. Útil en redes temporales y empiezan por "FE80:", sirven para el ID de interfaces de un mismo enlace.
- Sitio Local: Utilizadas para identificar interfaces en la misma área de red, es decir, del mismo sitio como puede ser el campus universitario. Estas direcciones empiezan por "FEC0:"
- Agregable Global: Direcciones utilizadas para el tráfico genérico en el Internet de IPv6 y son similares a las direcciones unicast usadas para comunicarse a través del Internet de con el protocolo IPv4. Se caracterizan por permitir limitar el tamaño de la tabla de enrutamiento global de Internet.

Este tipo de direcciones consta de tres partes:

- ✓ Prefijo recibido del proveedor: el prefijo asignado a una organización por un proveedor debe ser al menos de 48 bits.
- ✓ Sitio: con el prefijo recibido del proveedor, existe la posibilidad de tener 65,535 subredes. La organización puede usar los bits 49 a 64 (16 bits) del prefijo recibido para subredes.
- ✓ Computadora: representa los 64 bits de más bajo orden de la dirección, es llamada Identificador de Interface. (Network Information Center México S.C., 2010)
- Loopback: En IPv4, cada dispositivo tiene una dirección loopback, que es usada por el nodo mismo. De la misma manera en Ipv6 y se representa por ::1.
- Sin-Especificar: Indica la ausencia de una dirección y es usada para propósitos especiales. Es representada por :: .
- Compatible con IPv4: Es utilizada por los mecanismos de transición en computadoras y ruteadores para crear automáticamente túneles IPv4. De esa forma se entregan paquetes IPv6 sobre redes IPv4. (Network Information Center México S.C., 2010)

En la Figura 6 se va a indicar una dirección IPv6 compatible con una IPv4. Se puede observar que el prefijo se crea con el bit puesto a cero del de más alto nivel de los 96 bits, los bits restantes (32) de menor nivel, representan una dirección IPv4.

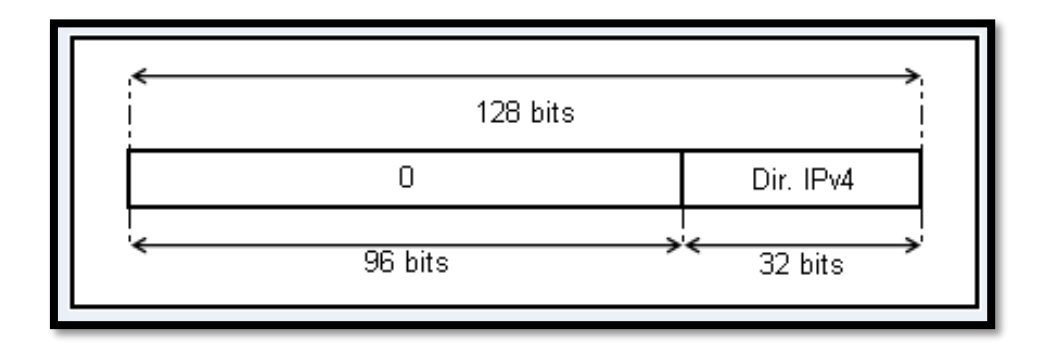

Figura 6: *Dirección IPv6 compatible con IPv4* Fuente: Recuperado de http://www.ipv6.mx/index.php/informacion/fundamentos/ipv6

Se van a tener en cuenta únicamente las direcciones Unicast Global, por lo que se va a trabajar sobre ellas en el respectivo análisis del protocolo IPv6.
**2.3.7 Resolución de nombres con IPv6.** El DNS, conocido como sistema de nombre de dominios, no puede ser extendido para dar un eficiente soporte a IPv6 porque al realizar una petición por parte de una aplicación únicamente va a retornar una dirección de 32 bits. Para que puedan dar soporte a IPv6 se debe realizar lo siguiente (Carlos, s.f.):

- Un nuevo tipo de registro que permita relacionar el nombre de un dominio con una dirección IPv6.
- Un nuevo dominio que permita que una dirección IPv6 pueda brindar el soporte adecuado para las correspondientes búsquedas que se necesite.

Con la creación de un nuevo tipo de registro se va a permitir que un host, pueda almacenar su dirección IPv6. Sin embargo, existen casos en que un host va a tener más de una dirección IPv6 por lo cual deberá tener más de un registro parecido.

**2.3.7.1** *Tipo de registro.* El protocolo IPv4 utiliza el registro A, mientras que IPv6 va a utilizar el AAAA, que tiene como función almacenar una sola dirección. El proceso de resolución inversa del nombre de dominio IPv6 utiliza el PTR que también se lo utiliza en IPv4. Una dirección IPv6 está representada por una secuencia de nibbles, separados por un punto y con el sufijo ".IP6.INT". Esta secuencia se codifica en inverso, es decir, primero se codifica el de menor orden hasta continuar con el más alto. (CISCO, 2013)

#### 2.3.8 Protocolos utilizados en IPv6.

**2.3.8.1** *Protocolo ICMPv6.* En IPv4 se utiliza el protocolo ICMP, y tiene como función informar si se tuvo algún error durante el procesamiento de la información y realizar pruebas respectivas en la capa de Internet como es el famoso "Ping". Estos mensajes pueden ser de dos tipos:

- 1. Mensajes de error: En el campo "tipo de mensaje", se encuentra el 0 y se define de 0 a 127 valores.
- 2. Mensajes informativos: Valores desde los 128 hasta los 255. (Deering, 2011)

8 16 32 Código Cheksum Tipo Cuerpo del mensaje

Figura 7: Formato mensaje ICMPv6

Fuente: Recuperado de http://es.slideshare.net/DavidMarzaHerrera/i-pv6-9310591

Descubrimiento de Vecinos (Neighbor Discovery): Conocido también como ND, puede ser utilizado por un nodo, un router o un host y sus funciones son las siguientes:

En un nodo:

- ✓ Resuelve la dirección IPv6 de un nodo vecino.
- $\checkmark$  Determina si se puede enviar o recibir paquetes IPv6 de un vecino.
- $\checkmark$  En el Router:
- ✓ Permite notificar de su presencia mediante una configuración realizada en el host.
- $\checkmark$  Notifica a cualquier host, sobre la mejor dirección del siguiente salto.
- $\checkmark$  En el host:
- $\checkmark$  Descubre enrutadores vecinos.
- ✓ Descubrir vecinos y parámetros de configuración. (Alonso, 2001)
- MLD o descubrimiento de una escucha multidifusión: Se basa en enviar una serie de mensajes ICMPv6 a un solo destinatario, sin embargo, el procesamiento se realiza en múltiples hosts. Tiene las siguientes características:
  - ✓ Cuando un conjunto de hosts atiende a una dirección multidifusión, se lo conoce como grupo multidifusión.
  - ✓ Si un host quiere juntarse a un grupo multidifusión, debe enviar un mensaje.
  - ✓ Los grupos multidifusión son dinámicos.
  - ✓ Un host, puede enviar tráfico a diferentes direcciones de grupo. (Microsoft, 2005)

**2.3.9 Enrutamiento IPv6.** Este proceso permite mantener las tablas de enrutamiento actualizadas, ya sea manualmente o dinámicamente, procedimiento que se realiza también en IPv4. Para enviar un paquete se necesita un enrutador IPv6, los enrutadores verifican la dirección destino del paquete IPv6 y buscan el prefijo que le corresponde dentro de sus tablas de enrutamiento. Cuando ya se haya encontrado este prefijo que se dirige al destino, entonces el paquete se reenvía de acuerdo a la información del siguiente salto. (Universidad de San Carlos de Guatemala, 2009)

**2.3.9.1** Enrutamiento estático. Se basa en las tablas de enrutamiento que son manualmente configuradas y no cambian con un posible reajuste en la topología de red. Un router que haya configurado manualmente su tabla de enrutamiento es llamando un router estático. Un router estático funciona muy bien en redes pequeñas, pero no recomendable en redes demasiado grandes o que estén en constante cambio, ya que su administración debe realizarse manualmente.

2.3.9.2 Enrutamiento dinámico. Las tablas de enrutamiento se van a actualizar automáticamente para los cambios que se den en la topología de la red y un router que realice estas actividades es conocido como router dinámico. Esto se realiza con la permanente comunicación entre los routers y se facilita con la implementación de un protocolo de enrutamiento que envían mensajes periódicos con información que se intercambia entre ellos. Los routers dinámicos requieren poco mantenimiento y son excelentes para funcionar en redes de gran escala.

**2.3.10** Protocolos de enrutamiento para IPv6. Es utilizado para facilitar el intercambio de información con respecto a rutas entre routers. Poseen un elemento importante para detectar y recuperarse de fallas en la red, esta información se propaga a través de toda la red. Cuando los routers mantengan la información de todos los demás con la correcta información de cada una de las tablas de enrutamiento, se puede decir que la red es convergente y cuando ya se logra la convergencia de la red, se puede decir que está en un estado estable.

Por ello, toman relevancia el AS (Autonomous System) o sistema autónomo, que es un conjunto de redes que están bajo una misma administración, que cuenta con sus propias reglas y políticas, y comparten una estrategia de enrutamiento común hacia el exterior, esto significa que

todos los routers dentro del mismo AS comparten la misma tabla de enrutamiento. Estos AS son asignados por la ARIN (es el Registro Regional de Internet para América). (Universidad de San Carlos de Guatemala, 2009)

2.3.10.1 Enrutamiento Interno IGP. Los protocolos de enrutamiento que se pueden utilizar para IPv6 son:

- ✓ RIPng para IPv6
- ✓ OSPFv3
- ✓ EIGRP para IPv6

#### • RIPng para IPv6

Tiene una estructura simple de paquetes y usa el puerto UDP 521 para anunciar constantemente sus rutas y asincrónicamente sus cambios de ruta. Es un protocolo de vector distancia, adaptación del protocolo RIPv2. El número máximo de saltos es 15 para alcanzar el destino y con una distancia de 16 saltos el destino es inalcanzable. Usualmente se lo utiliza en redes pequeñas. (TRIPOD, 2016)

Cuando está configurado este protocolo, anuncia todas las rutas en su tabla de enrutamiento en todas las interfaces, el router también envía un mensaje de solicitud general a todas las interfaces y todos los routers vecinos envían el contenido de sus tablas de enrutamiento en respuesta al mensaje y esas respuestas son las que forman la tabla inicial de enrutamiento. Estas rutas aprendidas tienen un tiempo de vida de tres minutos antes de que se eliminen de la tabla de enrutamiento.

Después de la inicialización de RIPng, se anuncia periódicamente cada 30 segundos las rutas en su tabla a través de cada interfaz. De la misma forma, si ocurre un cambio en la red de los routers IPv6 con RIPng se pueden enviar las actualizaciones instantáneas en lugar de esperar un anuncio previo. Cada red tendrá un prefijo de su dirección IPv6 en el destino asociado a la métrica los cuales son establecidos por el administrador del sistema de forma específica.

#### • OSPFv3

Está diseñado para trabajar en sistemas autónomos, OSPF para IPv6 es una adaptación del protocolo OSPF para IPv4. Para cada enlace, el costo es único y es asignado por el administrador de la red y puede incluir factores como retraso, ancho de banda y costo monetario. El protocolo de estado de enlace para IPv6 presenta los siguientes cambios en relación a la versión 2:

- ✓ Nuevas LSAs son definidas para los prefijos y direcciones en IPv6.
- ✓ La estructura de los paquetes ha sido modificada para poder eliminar dependencias con el protocolo IPv4.
- ✓ Se ejecuta en cada enlace en lugar de ejecutarse en cada subred.
- ✓ Ya no proporciona autenticación, ya que OSPF se basa en la cabecera y el tráiler del mensaje para realizar tareas de autentificación. (CISCO Systems, 2010)

Este protocolo usa el término "link" indicado la facilidad de comunicación o el medio donde los nodos se comunican a la capa enlace; varias subredes IPv6 se pueden asignar a un solo enlace, a su vez dos nodos pueden interactuar doble un único enlace así no compartan la misma subred IPv6. OSPF delimita la cantidad de routers y enlaces que pueden existir en una red debido a que requiere procesamiento y ancho de banda, para que esto no sea un problema el protocolo permite dividir la red en áreas, pero si la red es pequeña puede definirse en una sola área sin restricciones en la topología.

#### • EIGRP para IPv6

EIGRP es de propiedad de Cisco Systems, a diferencia de IPv4 en Ipv6 se agrega un protocolo de capa 3 para poder utilizarlo y que soporte dicho protocolo. Las principales características de EIGRP para IPv6 son: (CISCO Academy Network, 2009)

- ✓ Establecimiento de adyacencias
- ✓ Tablas de topología y de vecinos
- ✓ Ancho de banda definido en 1544 Kbps

- ✓ Distancia administrativa interna 90 y 170 externa
- ✓ Uso de algoritmo DUAL
- ✓ Actualizaciones parciales generadas por eventos.

2.3.10.2 Enrutamiento externo EGP. Se encarga de proveer el enrutamiento entre sistemas autónomos, se puede decir que es el tipo de protocolos que utiliza un ISP (Internet Service Provider), y de igual forma se lo implementa en los routers principales que componen el Internet. Para ello, se necesita un conjunto de información antes de comenzar su funcionamiento, una lista de los routers vecinos, una lista de las redes que van a ser publicadas como accesos directos y un número de sistema autónomo del router local.

#### • BGP

Un protocolo de enrutamiento externo es BGP (Border Gateway Protocol), que se caracteriza por la robustez que se utiliza entre sistemas autónomos, es esta razón por la que se convirtió en el protocolo más utilizado en Internet. Para lograr escalabilidad a este nivel, BGP utiliza varios parámetros denominados atributos, con la finalidad de definir las políticas de enrutamiento y mantener un ambiente estable de enrutamiento. (Moya, 2009)

Incluso para poder reducir el tamaño de las tablas de enrutamiento, BGP hace uso de CIDR (Classless Interdomain Routing). En las actualizaciones de las tablas de enrutamiento que se realizan entre vecinos, primero se debe de establecer una conexión TCP entre dichos vecinos y así únicamente cuando se produce un cambio en alguna ruta, estos cambios son anunciados a los vecinos.

**2.3.11 Seguridad en IPv6.** La IETF, consideró que IPsec fuera obligatoriamente configurado con el protocolo IPv6, también es usado en IPv4, siendo opcional. Este tipo de seguridad que IPv6 aplica es únicamente en la capa IP, o capa de red y no es una arquitectura. Uno de los beneficios de aplicar seguridad en IPv6 es que ahora se debe intentar entre  $2^{64}$  posibilidades en una subred

para poder atacarla, resultando mucho más complicada. (Ministerio de Industria, energía y turismo de España, 2013)

Debido a la gran disponibilidad de direcciones IPv6 que permite asignar direcciones IP únicas en todo el mundo a varios dispositivos, de esta manera, elimina el direccionamiento privado y también el NAT de traducción de direcciones de red. Es así que se considera importante el análisis e implementación del protocolo IPsec, que proporciona seguridad a las redes actuales que utilizan el protocolo IPv6. (Amelines, 2012)

**2.3.11.1 IPsec.** Es un estándar que proporciona seguridad de la información, caracterizado por ser potente y flexible. Se ha creado debido a las falencias que tiene el protocolo IP que es la seguridad, esto permite que las redes actuales accedan a aplicaciones críticas como es la de manejar información que involucre transacciones empresariales. Del mismo modo, proporciona seguridad independientemente de alguna aplicación, de tal forma que lo convierte en una pieza imprescindible de las redes actuales. (Pérez, 2001)

Por lo tanto, IPsec se ha convertido en un componente básico de las redes IP, por ello se puede considerar una tecnología bastante madura para implantarla en redes cuya prioridad sea la seguridad. Si se habla de seguridad se refiere a la confidencialidad y la integridad de los datos que para muchas compañías es un requisito fundamental que sus redes deben proporcionar a los clientes.

En otras palabras, IPSec es el conjunto de estándares para integrar en IP funciones de seguridad basadas en criptografía. Se caracteriza por proporcionar: confidencialidad, integridad y autenticidad de datagramas IP, combinando tecnologías de clave pública (RSA), algoritmos de cifrado (DES, 3DES, IDEA, Blowfish), algoritmos de hash (MD5, SHA-1) y certificados digitales. (Iglesias, 2011) IPSec se compone de:

• Dos protocolos de seguridad: IP Authentication Header (AH) e IP Encapsulating Security Payload (ESP) que proporcionan mecanismos de seguridad para proteger el tráfico IP.

• Un protocolo de gestión de claves: Internet Key Exchange (IKE) que permite a dos nodos negociar las claves y todos los parámetros necesarios para establecer una conexión AH o ESP.

2.3.11.2 Algoritmo de Resumen o Hash. Realizan autentificación y verifican la integridad de un paquete. Éste entrega una secuencia de bits de pequeña longitud, las asocia a al paquete y resulta muy difícil de falsificar. Los más conocidos son:

- SHA-1: Genera un resumen de 160 bits.
- MD5: Genera un resumen de 128 bits.

Estos dos algoritmos son parte de las especificaciones de IPsec, siendo más seguro SHA-1. (Pérez, 2001)

2.3.11.3 Algoritmos de cifrado. IPsec emplea algoritmos de cifrado simétrico, es decir, que utiliza la misma clave el emisor como receptor del paquete. La clave es utilizada para cifrar y descifrar el mensaje y cuanto más grande sea más segura es. El modo de trabajo es dividir el mensaje en bloques de tamaño fijo y lo interesante es que aplican sobre cada uno de ellos operaciones de confusión y difusión. (De la Luz, 2010)

La confusión oculta la relación entre el mensaje claro, el mensaje cifrado y la clave, mientras que la difusión reparte la influencia de cada bit del mensaje original lo más cercano entre el mensaje cifrado. Entre algunos de ellos están DES, 3DES, AES. Se considera DES como inseguro debido a debilidades encontradas que fueron mejoradas con 3DES. AES uno de los más seguros actualmente. Pero para consideraciones de IPsec se utilizan DES Y 3DES. (Pérez, 2001)

2.3.11.4 Asociaciones y políticas de seguridad. Una SA (Asociación de seguridad), es un grupo de parámetros como algoritmos de cifrado, de resumen, clave, etc., que se utilizan para establecer una comunicación segura. De la misma forma, las direcciones origen y destino forman parte de una SA como también los protocolos AH o ESP, utilizados como modo transporte o modo túnel y la referencia de SA es llamado SPI. (Pérez, 2001)

• **Protocolo AH:** Se utiliza para garantizar autenticación e integridad de los paquetes, pero no proporciona confidencialidad. Se inserta entre la cabecera IPv6 y los datos transportados.

Su funcionamiento se basa en los siguientes pasos:

- ✓ Un algoritmo de hashing es aplicado a la combinación del mensaje de entrada y una clave.
- ✓ Esto genera como salida la representación del mensaje en forma de una cadena de dígitos que se denomina MAC, igual a una huella digital de los datos.
- ✓ Este MAC se copia en el campo datos autenticados del paquete AH, creando así el paquete IPSec el cual se envía a través de la red.
- ✓ En el receptor, se aplica el algoritmo hash y se realiza el cálculo del MAC, se compara con el recibido en el paquete, si son iguales, el receptor tiene la seguridad de que el paquete no ha sido modificado durante la comunicación y que proviene efectivamente del origen esperado. (De la Luz, 2010)

En la Figura 8 se indica gráficamente el proceso de funcionamiento del protocolo AH.

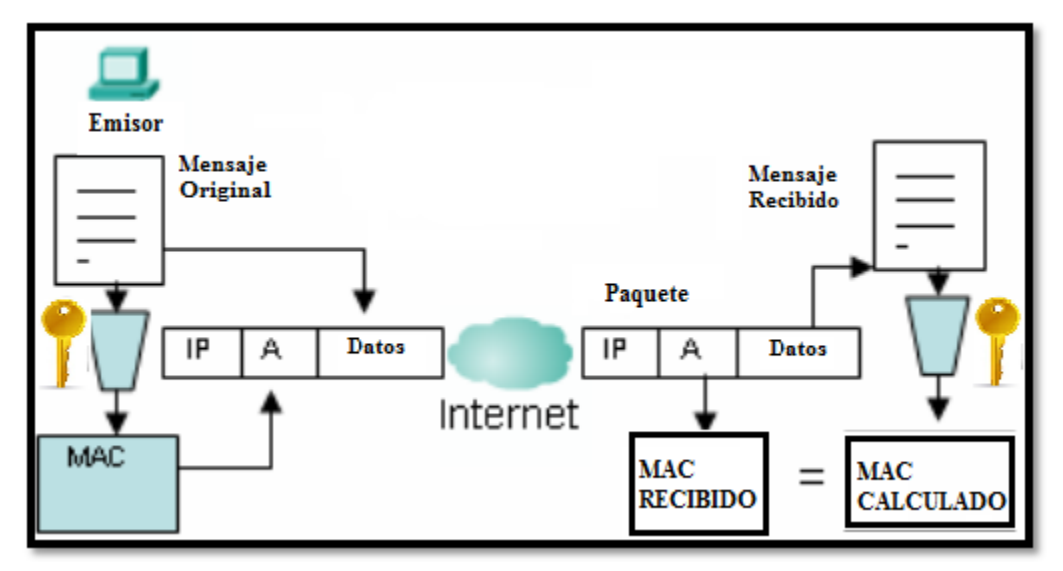

Figura 8: Funcionamiento AH Fuente: (Pérez, 2001)

• **Protocolo ESP:** Tiene como objetivo principal brindar confidencialidad. Describe el modo de cifrar los datos que se desean enviar y como éstos se incluyen en el paquete IPv6. También

ofrece servicios de integridad y autenticación del origen de los datos empleando mecanismos similares como AH. (Pérez, 2001)

Realiza un cifrado con un algoritmo simétrico de clave simétrica. Este maneja cifrado de bloque, de manera que la longitud del mensaje tiene que ser múltiplo del tamaño del bloque (8 o 16 bytes, en la mayoría de los casos). Por esta razón, existe un campo de relleno en la cabecera de cifrado de seguridad ESP. (Pérez, 2001)

Su funcionamiento se basa en los siguientes pasos:

- ✓ El emisor, toma el mensaje original, y le aplica el algoritmo de criptografía simétrica que puede ser 3DES.
- ✓ El mensaje cifrado se incluye en el paquete IPSec, a continuación de la cabecera ESP. En caso de que el paquete es interceptado por un tercero en su trayecto, éste obtendrá un conjunto de bits incoherentes.
- ✓ En el destino, el receptor aplica de nuevo el algoritmo de cifrado recuperando los datos originales. (Iglesias, 2011)

La seguridad que proporciona esta cabecera, tiene que ver con el cifrado que se emplea, debido a que la clave ESP, la conocen únicamente el emisor y el receptor y un atacante no podrá descifrar los datos sin conocer ésta clave. En la Figura 9 se indica el funcionamiento del protocolo ESP.

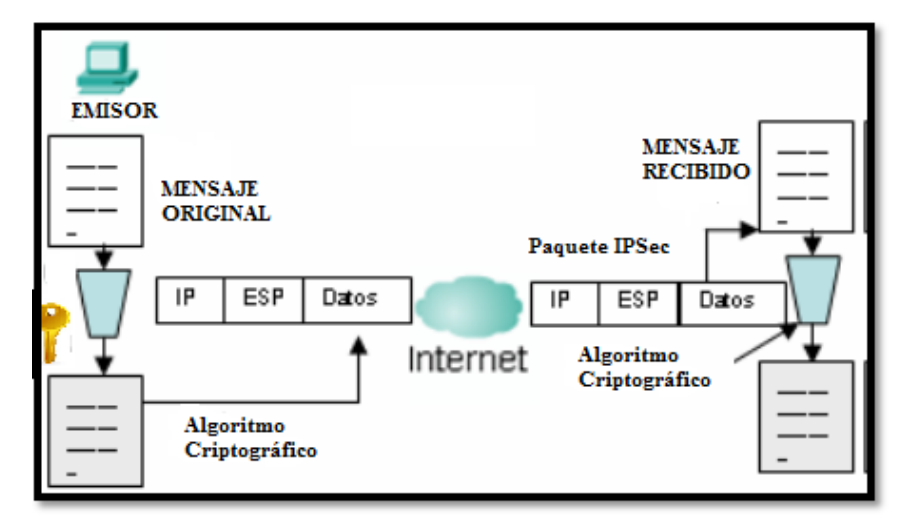

Figura 9: *Funcionamiento ESP* Fuente: (Pérez, 2001)

 Protocolo IKE. Es el protocolo de control que se encarga de entablar comunicación y realizar la negociación de claves y otros elementos con IPsec entre dos computadores. Por esta razón, el IETF ha definido el protocolo IKE para realizar tanto esta función de gestión automática de claves como el establecimiento de las asociaciones de seguridad correspondientes. IKE es un protocolo híbrido que ha resultado de la integración de dos protocolos complementarios: *ISAKMP y OAKLEY*. (Iglesias, 2011)

ISAKMP define de forma genérica el protocolo de comunicación y la sintaxis de los mensajes que se utilizan en IKE, esto facilita los procedimientos y formatos del paquete para establecer, negociar, modificar y eliminar asociaciones de seguridad. OAKLEY especifica la lógica de cómo se realiza de forma segura el intercambio de una clave entre dos partes que no se conocen previamente. (Iglesias, 2011)

De igual manera IPsec puede trabajar en dos modos: transporte y túnel:

- ✓ Modo transporte: el contenido transportado dentro del datagrama AH o ESP son datos de la capa de transporte (por ejemplo, datos TCP o UDP). Entonces, la cabecera IPSec se luego de la cabecera IP y antes de los datos de los niveles superiores que se desean proteger. Este modo tiene la ventaja de asegurar la comunicación extremo a extremo, pero requiere que ambos extremos entiendan el protocolo IPSec.
- ✓ Modo Túnel: el contenido del datagrama AH o ESP es un datagrama IP completo, incluida la cabecera IP original. Así que, a un datagrama IP se añade inicialmente una cabecera AH o ESP, luego de ello, se añade una nueva cabecera IP que es la que se utiliza para encaminar los paquetes a través de la red. El modo túnel se usa normalmente cuando el destino final de los datos no coincide con el dispositivo que realiza las funciones IPSec.

## 2.4 Comparación de IPv4 con IPv6.

A continuación, se va a mencionar las principales características de cada uno de los protocolos mediante una tabla comparativa (Tabla 2) que permita visualizar las principales diferencias de IPv4 con IPv6:

| IPv4                                              | IPv6                                                 |
|---------------------------------------------------|------------------------------------------------------|
| Las direcciones tanto de origen como destino      | Las direcciones de origen y destino son de 128 bits  |
| son de 32 bits de longitud (4 Bytes)              | de longitud (16 Bytes).                              |
|                                                   |                                                      |
| IPSec es un protocolo opcional.                   | IPSec es una obligatoriedad.                         |
| No existe identificación de paquetes QoS que      | Con la utilización del campo flow label, se tiene    |
| manejen los routers en sus cabeceras.             | entendido que se está manejando QoS                  |
|                                                   |                                                      |
| La fragmentación de un paquete lo realiza el      | La fragmentación en IPv6 lo realiza únicamente el    |
| host como el router, que produce retardos.        | host, porque el paquete es procesado en el nodo      |
|                                                   | final de destino.                                    |
| Su cabecera tiene un cheksum.                     | Es eliminado el campo cheksum.                       |
| Se emplean solicitudes ARP para resolver          | Las tramas ARP, son reemplazadas con mensajes        |
| direcciones IPv4, en una dirección de capa física | multicast neighbor Discovery                         |
|                                                   |                                                      |
| Usan registros A, para la resolución de           | Usan registros AAAA, para la resolución de las       |
| direcciones IPv4 a dominios.                      | direcciones IPv6.                                    |
| Se utilizan las direcciones Broadcast, para       | Se utiliza una dirección multicast para poder enviar |
| enviar un paquete a todos los nodos de las        | la información a los nodos de un ámbito local del    |
| subredes.                                         | vínculo.                                             |
| Se debe configurar las direcciones de manera      | No requiere de configuraciones manuales o utilizar   |
| manual o utilizando DHCP.                         | DHCP.                                                |
|                                                   |                                                      |

Tabla 2. Comparación IPv4 e IPv6

Fuente: (Nuñez, 2009)

#### 2.5 Mecanismos de transición

La transición de IPv4 a IPv6 no será posible de realizarla de un día para otro, por ello, es importante buscar alguna solución para que los dos protocolos puedan convivir un tiempo mientras todas las redes migren a IPv6 completamente. Por ejemplo, tratar de realizar actualizaciones de software en los nodos IPv4 actuales y definir que equipos son los que se debería cambiar para que manejen IPv6.

Las características de configuración que IPv6 proporciona, permiten que las redes sean más fáciles de mantener, algo nuevo para los ISP's, pero de la misma manera el despliegue de su infraestructura es muy rápido. Hay que tomar en cuenta que las aplicaciones también deben utilizar el protocolo IPv6 para llevar a cabo la comunicación, aunque hoy en día ya es posible. (LACNIC, 2012)

Los principales mecanismos de transición se clasifican en tres grupos y son:

- Dual Stack (Doble Pila)
- Túneles
- Traducción (LACNIC, 2012)

**2.5.1 Dual Stack (Doble Pila).** Es el método más utilizado porque utiliza un nodo de doble pila IPv6/IPv4 y puede comunicar tanto un nodo IPv4 como un nodo IPv6. Para conseguirlo, se debe configurar los dos tipos de direccionamiento a cada uno de ellos. Este mecanismo permite activar o desactivar una de las pilas, por ello va a funcionar de tres maneras:

- Si está activada la pila IPv4, se comportará como un solo nodo IPv4.
- Si está activada la pila IPv6, se comportará como un solo nodo IPv6.
- Cuando estén activadas las dos pilas funcionará con los dos protocolos.

Recordar que IPv4 utiliza para configurar las direcciones utiliza DHCP o la forma estática, mientras que IPv6 utiliza configuración estática o DHCPv6. De la misma manera, el DNS, debe

ser capaz de resolver los nombres de las direcciones en IPv4 como en IPv6, por lo tanto, debe manejar un nodo IPv6/IPv4. (LACNIC, 2012)

**2.5.2 Túneles.** El mecanismo túnel es utilizado para el transporte de paquetes IPv6 utilizando una infraestructura IPv4. Además, computadoras aisladas IPv6 pueden establecer sesiones IPv6 extremo a extremo utilizando IPv4 como la capa de transporte. Los túneles tienen como finalidad encapsular paquetes IPv6 dentro de paquetes IPv4, que luego serán encapsulados a un nodo destino IPv4 sobre una red que maneje IPv4.

Luego el nodo destino realizará la desencapsulación y extraerá los paquetes IPv6. Tomar en cuenta que, para poder aplicar este mecanismo, es necesario que los nodos extremos del túnel soporten Pila Dual. (Network Information Center México S.C., 2010)

Este mecanismo puede ser dividido en dos grupos:

2.5.2.1 Túneles manuales: Aquellos que para transportar un paquete IPv6 deben encapsularse en un paquete IPv4, por tanto, son túneles punto a punto que deben ser configurados manualmente.La configuración de túneles entre host y routers se puede realizar de las siguientes maneras:

- Host a Host: los host IPv6/IPv4 que están conectados con infraestructura IPv4, pueden encapsular paquetes IPv6 entre ellos mismos.
- **Router a Host:** los routers IPv6/IPv4 pueden encapsular paquetes IPv6 a su destino final.

2.5.2.2 Túneles automáticos: Los nodos IPv6 pueden utilizar direcciones que sean compatibles con IPv4, con IPv6 o 6to4, es un túnel dinámico de paquetes IPv6 sobre una infraestructura de enrutamiento IPv4.

La configuración de túneles entre host y routers se puede realizar de las siguientes maneras:

• **Router a Router:** utiliza el túnel automático en donde los routers IPv6/IPv4, separados por una infraestructura IPv4 pueden encapsular paquetes IPv6 entre ellos mismos.

• Host a Router: Un host IPv6/IPv4 puede encapsular paquetes IPv6 a un router intermedio IPv6/IPv4 al cual se puede acceder mediante la infraestructura de enrutamiento IPv4.

Ahora se van a describir las tecnologías del túnel automático:

• Túnel 6to4: especifica un mecanismo para que los sitios IPv6 puedan comunicarse entre sí a través de la red IPv4 sin establecer configuraciones explícitas del túnel. La red IPv4 se comporta como una capa de enlace punto a punto de unidifusión en donde dominios de IPv6 se comunican a través de routers 6to4 llamados puertas de enlace 6to4.

Este método utiliza el prefijo de dirección global: 2002:WWXX:YYZZ::/48, WWXX:YYZZ: corresponde al ID de agregación del siguiente nivel de una dirección global. En la Figura 10 se indica la infraestructura de un túnel 6to4.

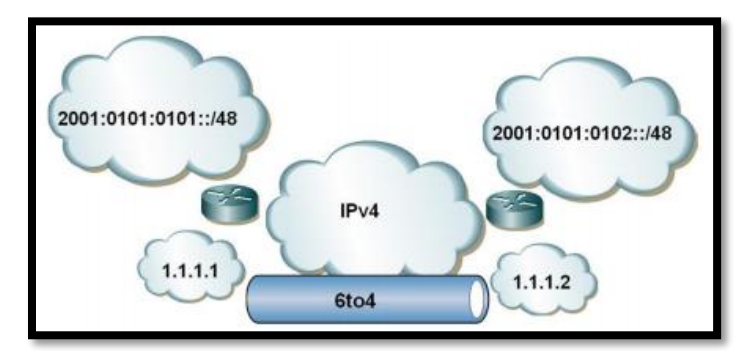

Figura 10: *Túnel 6to4* Fuente: (Cedeño., 2013)

Túnel 60ver4: se lo llama también túnel de multidifusión de IPv4, donde 60ver4 admite la comunicación entre nodos IPv6 e IPv4 a través de infraestructura IPv4, con capacidad de multidifusión. Para el buen desempeño de 60ver4, la infraestructura IPv4 debe estar habilitada para multidifusión IPv4.

En este mecanismo, se debe crear un enlace virtual a través de un grupo IPv4 multicast con ámbito local – organizacional, recordando que el mecanismo multicast en IPv4 es opcional. Por tanto, las direcciones IPv6 multicast mapean direcciones IPv4 multicast para ejecutar. Para el encaminamiento entre IPv6 y el dominio 60ver4 es suficiente configurar un router al menos en una de sus interfaces. (Cedeño., 2013)

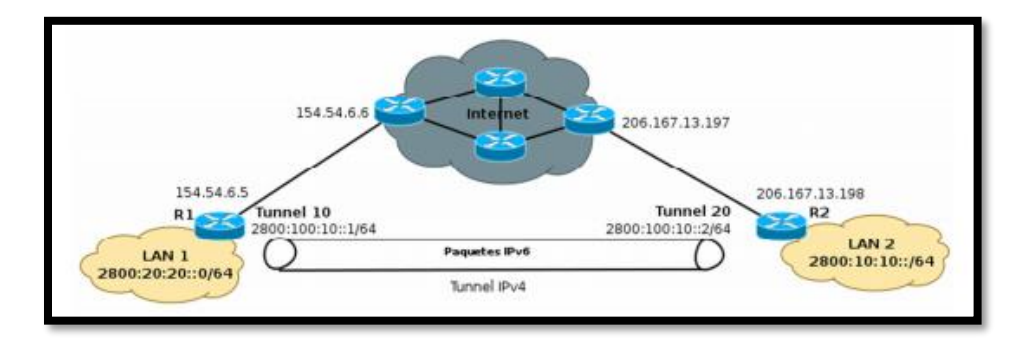

En la Figura 11 se indica la infraestructura del túnel 60ver4

Figura 11: *Túnel 60ver4* Fuente: (Cedeño., 2013)

 Túnel Teredo: fue diseñado para garantizar las conectividades IPv6 de los nodos dual stack, localizados detrás de los dispositivos NAT sobre dominios IPv4, es decir, que define el encapsulamiento de paquetes IPv6 en datagramas UDP IPv4 para ser dirigidas a través de dispositivos NAT y en internet IPv4. En la Figura 12 se indica un cliente se comunica a través de un túnel Teredo con hosts IPv6 nativos. (Palet, 2007)

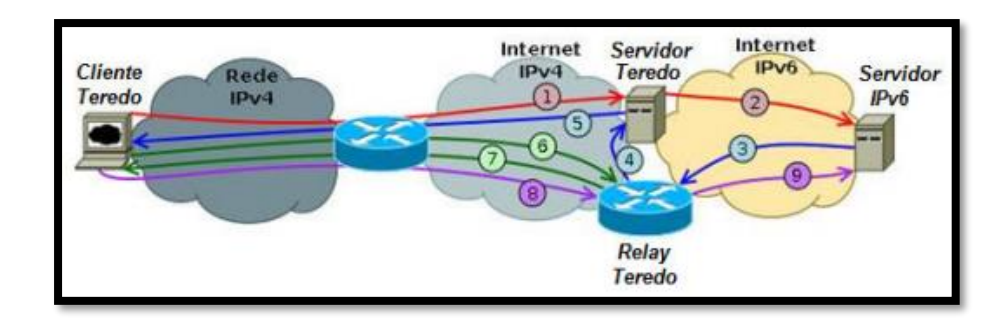

Figura 12: *Túnel Teredo* Fuente: (Palet, 2007)

 ISATAP: Permite crear túneles IPv4/IPv6 de forma automática dentro de una infraestructura IPv4. Con respecto a 60ver4 tiene algunas ventajas, por ejemplo, no necesita utilizar direcciones multicast IPv4 y soluciona problemas en redes remotas, como la baja escalabilidad en la agregación. **2.5.3 Traducción**. Este método permite un enrutamiento de forma transparente de la comunicación entre nodos que soporten ya sea la versión cuatro, la versión 6 o el mecanismo de doble pila. Operan de distintas maneras o capas, puede ser, traduciendo cabeceras IPv4 en cabeceras IPv6 y viceversa, conversiones en las direcciones o el intercambio del tráfico TCP a UDP (LACNIC, 2012)

#### 2.6 Servidores

Un servidor es un equipo que es parte de una red y provee de servicios a cualquier otro cliente. Debe cumplir características en cuanto a hardware y software, además ser especializada con altas capacidades de proceso que permita almacenar varias aplicaciones y que éstas sean accesibles por parte de los usuarios de una red, si así lo requieren. (APR, 2016)

**2.6.1 Tipos de Servidores.** Un servidor puede ser dedicado o compartido. En el caso de ser dedicado, éste va a prestar todos sus recursos para atender peticiones que un cliente realice y si es compartido, va a ser utilizado para trabajar localmente en una red en el que se lo coloque. (APR, 2016)

Existen algunos tipos de servicios como:

- Base de Datos (BBD)
- DNS
- DHCP
- FTP
- Mail (Correo/mensajería)
- Proxy
- SSH
- Transmisión Multimedia
- Telnet
- Web

En este caso se estudiarán los servicios que se proponen para la transición de IPv4 a IPv6 que son: WEB y correo electrónico. La elección se ha realizado tomando en cuenta la disponibilidad de funcionamiento de los servicios que brinda a los usuarios internos como externos.

 Servidor WEB. La palabra WEB es asociada a Internet, debido a que existen navegadores disponibles en cualquier dispositivo con acceso a la red para acceder a estos sitios que ofrecen diferente tipo de información como: archivos, música, videos entre otros. (Corporación Digital Colombia, 2016)

Por lo tanto, un servidor web es un lugar que alberga cualquier tipo de información que el usuario requiera por medio de un navegador que realiza el intercambio de información entre el usuario y el servidor mediante HTTP que generalmente en la navegación web usa el puerto 80 y se basa en el modelo cliente servidor y de igual manera HTTPS con el puerto 443. (Herramientas WEB, 2013)

Este servidor presenta un total de datos enviados de 45,5 MBytes y recibidos de 6,0 MBytes, es el quinto servidor considerado como prioritario y crítico porque además es uno de los servidores que más consumen el protocolo HTTP, aquí se alojan las aplicaciones web para el intercambio de datos. Este servidor mantiene las páginas de alarmas, turismo, sismert, consulta de documentos, consulta de impuestos. (Ibarra, 2015)

Este servidor se encuentra virtualizado, su sistema operativo es Debian 7. El servidor tiene las siguientes funcionalidades:

- Recaudación de impuestos para parroquias rurales, brinda la funcionalidad de realizar operaciones de cobro y pago de impuesto predial a través de la web.
- El sistema se relaciona con el Sistema de Actividades Económicas y permite el registro de las actividades turísticas del cantón en base al catastro turístico del Ministerio de Turismo, realiza la re-categorización de las mismas, la emisión de la tasa de turismo individual o en bloque y la impresión de la Licencia Única Anual de Funcionamiento LUAF.

- El Sistema registra: Multas generadas por los inspectores, Emisión de certificados de no adeudar, permite la creación de grupos de inspectores con su respectiva asignación de ruta de control, realiza el registro de ventas de tickets por inspector y supervisor, registra el cuadre del dinero recaudado, proporciona reportes de la información registrada.
- El Sistema de Archivo Documental cumple con la funcionalidad de gestionar el almacenamiento y consulta de documentos generados en el Municipio de Ibarra, tales como Ordenanzas, Contratos, Convenios, Reglamentos, Proyectos, Actas y Resoluciones.
- El Sistema de Participación Ciudadana maneja los siguientes ejes: Organización Social y Territorial, Planificación Participativa, Presupuesto Participativo y Mecanismos de Participación Ciudadana y Control Social.
- En el sistema informático constan los siguientes módulos: Censo Socioeconómico, registro de Organizaciones Sociales y Territoriales, Registro de Convocatorias Participativas, Registro de reuniones y Asambleas, emisión de certificados participativos, Administración del Sistema y Reportes.
- El Sistema realiza el registro y consulta de obras, mingas y vallas del Gobierno Autónomo Descentralizado Municipal San Miguel de Ibarra, las mismas que pueden ser observadas en el mapa y visualizar las fotografías subidas en cada opción.
- Redmine es una herramienta para la gestión de proyectos que incluye un sistema de seguimiento de incidentes con seguimiento de errores, calendario de actividades, diagramas de Gantt para la representación visual de la línea del tiempo de los proyectos, wiki, foro, visor del repositorio de control de versiones, RSS, control de flujo de trabajo basado en roles e integración con correo electrónico. En la Dirección TIC se instaló ésta herramienta para la administración de Actividades del Personal, Documentación de Procesos y Procedimientos, Documentación de Sistemas, entre otros.
- Consulta de impuestos, predios, valores a pagar del SISMERT y sistemas de boletín de noticias. La tecnología que usan estos módulos es la siguiente:
- El portal web del Cantón Ibarra es un canal informativo que contiene datos del cantón en las siguientes temáticas: Gobierno, Cultura, Turismo y Archivo histórico. Cada uno corresponde a un sitio web totalmente independiente que conserva sus características propias de cada tema. El portal web encuentra en un servidor compartido arrendado con la empresa Inprise.ec. (Ibarra, 2015)

El servidor WEB, está destinado para el uso de usuarios internos como usuarios externos que hacen uso de las diferentes actividades que se han descrito.

En la Figura 13, se encuentra la página WEB del Gobierno Autónomo Descentralizado Municipal San Miguel de Ibarra.

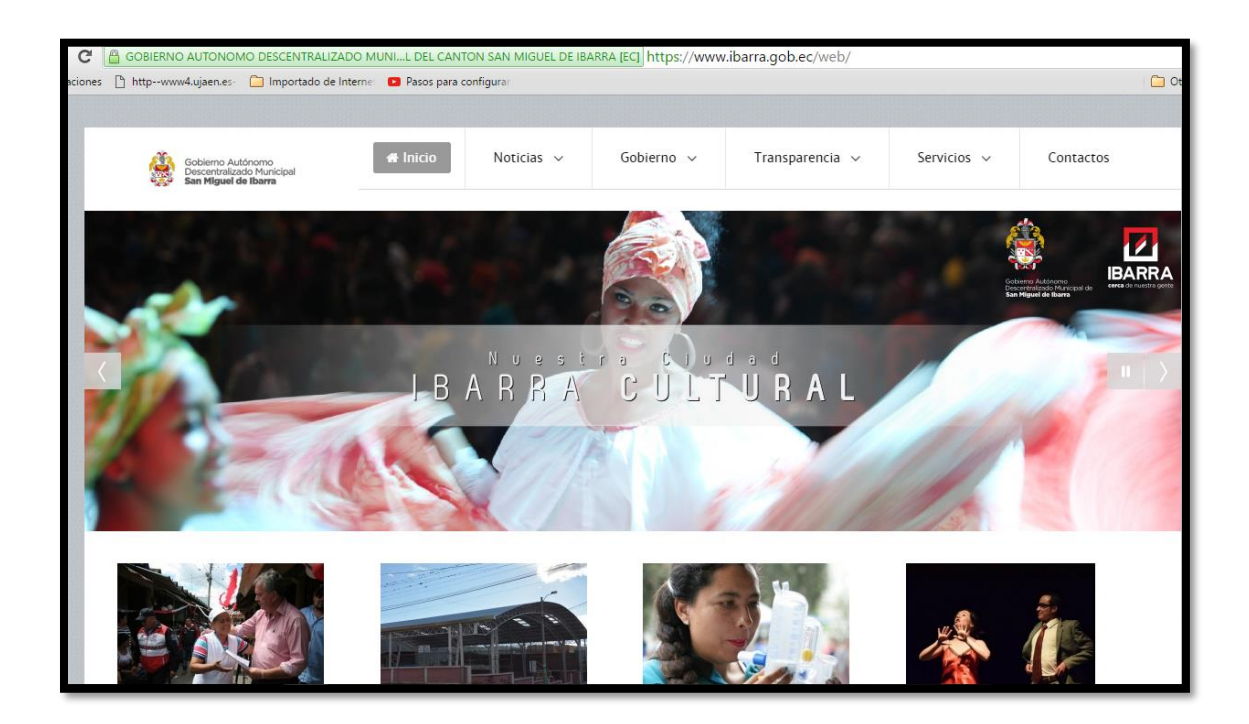

Figura 13: Página WEB del Gobierno Autónomo Descentralizado Municipal San Miguel de Ibarra

Fuente: https://www.ibarra.gob.ec/web/

 Servidor de correo electrónico. El mail o correo electrónico, es el sistema que permite enviar, recibir y gestionar mensajes de usuarios o clientes, unos a otros conectados en una misma red o usuarios de otras redes como el Internet. El intercambio de estos mensajes se realiza de forma asíncrona, para lograr la efectiva comunicación se necesita de algunos protocolos que son: POP, IMAP y SMTP. Estos protocolos proporcionan la interacción (transmisión y recepción) de correo electrónico entre ordenadores y servidores, con funciones características o específicas entre cada uno.

#### • POP (Post Office Protocol)

Es el protocolo utilizado por clientes de email (Windows Mail, Outlook, etc) para recoger mensajes en el servidor de email. Los mensajes son transferidos desde el servidor hacia la computadora local cuando el usuario se conecta al servidor. Una vez que se reciben los mensajes, la conexión puede interrumpirse, procediéndose a la lectura de los mensajes sin necesidad de seguir conectado al servidor. (Fundamentos de Redes, 2013)

Es decir, que se puede leer el correo sin necesidad de seguir conectado a la red, por tanto, la función de este protocolo es mandar a llamar a él o los mensajes, descargarlos para el computador. En la Figura 14 se indica el funcionamiento de envío y recepción de correos.

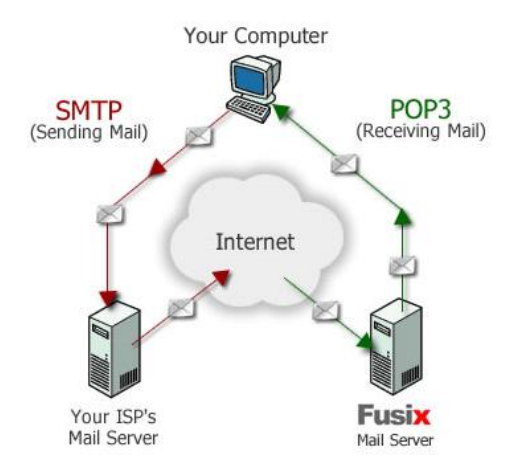

Figura 14: Envío y recepción de emails protocolo POP

Fuente: Recuperado de https://sites.google.com/site/fundamentosderedesuteztic1h/protocolos-pop-imap-y-smtp

#### • IMAP (Internet Message Access Protocol)

De la misma manera es utilizado para tener acceso a los mensajes que llegan al servidor de correo, pero A diferencia del POP, entre la computadora local y el servidor de email, la comunicación debe estar siempre activa pues hay una constante interacción entre ambos. Los mensajes se mantienen en el servidor de email, aunque el usuario accede como si estuvieran localmente. Esta opción es útil para las personas que leen sus e-mails en diferentes computadoras. (Fundamentos de Redes, 2013)

De esta forma, al verse interrumpida la conexión al servidor, se perderá la información y así se pierde la posibilidad de lectura de los mensajes. En la Figura 15 se indica el funcionamiento de este protocolo.

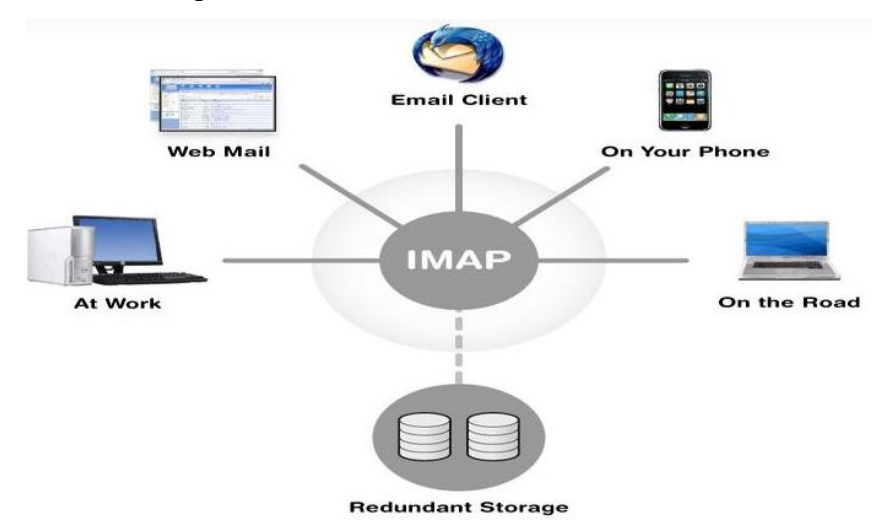

Figura 15: Funcionamiento del protocolo IMAP

Fuente: Recuperado de https://sites.google.com/site/fundamentosderedesuteztic1h/protocolos-pop-imap-y-smtp

#### • SMTP (Simple Mail Transfer Protocol)

Se considera un estándar internacional utilizado para transferencia de correo electrónico (email) entre computadoras. Es utilizado exclusivamente para el envío de correos.

Este protocolo funciona en línea, de manera que opera en los servicios de correo electrónico. Sin embargo, este protocolo posee algunas limitaciones en cuanto a la recepción de mensajes en el servidor de destino (cola de mensajes recibidos). Como alternativa a esta limitación se asocia normalmente a este protocolo con otros, como el POP o IMAP, otorgando a SMTP la tarea específica de enviar correo, y recibirlos empleando los otros protocolos antes mencionados (POP O IMAP). (Fundamentos de Redes, 2013)

Este servidor al igual que el WEB, se encuentra virtualizado utilizando el sistema operativo Centos 7 y se utiliza el correo institucional con la herramienta Zimbra versión 8. El servidor de correo presenta un total de datos enviados de 4,0 GBytes y recibidos de 1,5 GBytes, es el primero de los servidores prioritarios y críticos, debe estar funcionando correctamente porque la entidad trabaja solamente con cuentas de correo institucionales debido a que la información que se envía o recibe es de uso exclusivo y confidencial de la entidad. (Ibarra, 2015)

El uso de este servidor es únicamente para los usuarios internos, se manejan alrededor de 700 cuentas y la razón por la que se encuentra utilizando una plataforma libre es porque las entidades gubernamentales lo utilizan. De la misma manera, el Ingeniero Gabriel Bucheli, administrador de la red, manifestó que, si se manejara este servidor con software pagado, el costo de cada cuenta de usuario, estaría alrededor de unos tres dólares americanos, por lo bajo, resultando un costo mensual de alrededor de dos mil dólares, lo que con software libre no tiene este costo.

Con respecto a la seguridad de este servidor, se encuentran instaladas políticas de seguridad en el Firewall Checkpoint que, ante cualquier spam u otra clase de ataques, se realice el filtro de estos problemas que pueden afectar al servidor de correo. En la Figura 16, se indica la interfaz de acceso al servidor de correo.

| Gobierno Autón<br>Descentralizado<br>San Miguel de I | omo<br>Municipal<br><b>barra</b> | C zimbra        |
|------------------------------------------------------|----------------------------------|-----------------|
| Nombre de usuario:<br>Contraseña:                    |                                  |                 |
|                                                      | Recordarme                       | Iniciar sesión  |
| Versión:                                             | Predeterminada                   | ▼ ¿Qué es esto? |
|                                                      |                                  |                 |

Figura 16: Acceso al correo Institucional del Gobierno Autónomo Descentralizado Municipal San Miguel de Ibarra

Fuente: Recuperado de https://correo.ibarra.gob.ec

#### **Capítulo III**

#### 3. Planteamiento de Modelo De Transición y Análisis de Seguridad en IPv6

En este capítulo se diseña un modelo de transición en el cual se puedan implementar las acciones estipuladas en el plan maestro que se encuentra en el acuerdo ministerial, que permita realizar una transición ordenada y coexistente de los dos protocolos. Así mismo, analizar los puntos críticos en los cuales se debería implementar el protocolo IPsec que permitan brindar seguridad a la red del Gobierno Autónomo Descentralizado Municipal San Miguel de Ibarra.

#### 3.1 Plan de acción propuesto por el Ministerio de Telecomunicaciones (MINTEL)

Aquí se explican los lineamientos generales que el MINTEL ha propuesto para que se lleve a cabo la transición de IPv4 a IPv6. En la Figura 17 se explica un modelo generalizado de la metodología empleada.

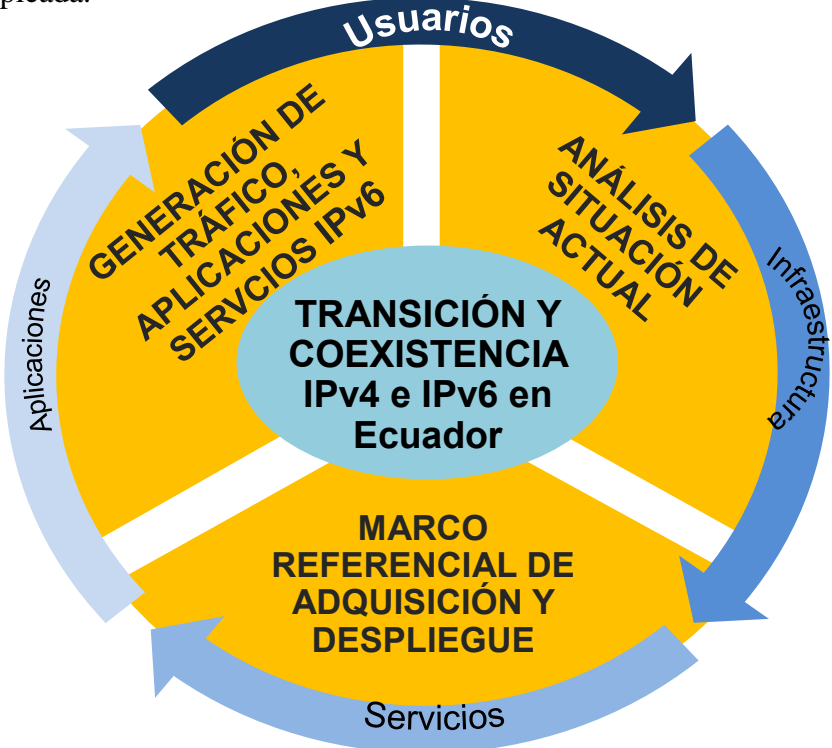

Figura 17: *Transición y Coexistencia de IPv4 e IPv6 en Ecuador* Fuente: Recuperado de http://www.telecomunicaciones.gob.ec/

# 3.2 Modelo De Transición de IPv4 a IPv6 para la red del Gobierno Autónomo Descentralizado Municipal San Miguel de Ibarra

Para poder llevar a cabo la transición de IPv4 a IPv6 en esta empresa, es necesario que se ajusten las actividades de acuerdo al plan de transición propuesto por el MINTEL, es así como se ha diseñado el modelo de transición para el Gobierno Autónomo Descentralizado Municipal de San Miguel de Ibarra en el que se incluyen las actividades realizadas en fases.

#### 3.2.1 FASE I: Planificación.

En esta fase es importante identificar y establecer los planes a futuro para la adopción del protocolo IPv6, determinando el recurso humano requerido para la delegación de funciones y responsabilidades en cada área y llevar a cabo el proceso de transición y coexistencia del protocolo IPv4 e IPv6.

**3.2.1.1** Selección del personal. Se debe elegir a los ingenieros que trabajan en el departamento TIC's de la entidad, para cumplir con todas las actividades que este proyecto demanda. En este departamento se encuentran las siguientes personas:

- El Director de la Dirección de Tecnologías Informáticas el Ingeniero Carlos Gudiño.
- El administrador de la red el Ingeniero Gabriel Bucheli.
- El encargado de hardware y software el licenciado Miguel Tobar.
- El analista de sistemas el Tecnólogo Víctor Hugo Dávila.
- El analista de sistemas el Ingeniero Esteban Páez.

3.2.1.2 Capacitación y entrenamiento. Se debe realizar al personal de TIC's del Gobierno Autónomo Descentralizado Municipal San Miguel de Ibarra, con la finalidad de llevar a cabo el proyecto con responsabilidad que se requiere. Como alternativa se presenta en el Anexo G, la propuesta de la empresa Imbatec que dispone de personal capacitado para el presente proyecto. Cabe recalcar que se tomó a esta empresa debido a la pronta respuesta a la solicitud de proforma. El Gobierno Autónomo Descentralizado Municipal San Miguel de Ibarra puede llamar a licitaciones para elegir a la empresa de su conveniencia o convenio con cualquier institución educativa que tenga conocimiento en el tema como lo es la Universidad Técnica del Norte.

**3.2.1.3 Cronograma de actividades.** Esto va a permitir controlar que se realicen las actividades dispuestas en cada fase. Se debe tratar de establecer un periodo aproximado de tiempo en el que se culminará este proceso. En la Figura 18 se ha elaborado un modelo de cronograma de actividades.

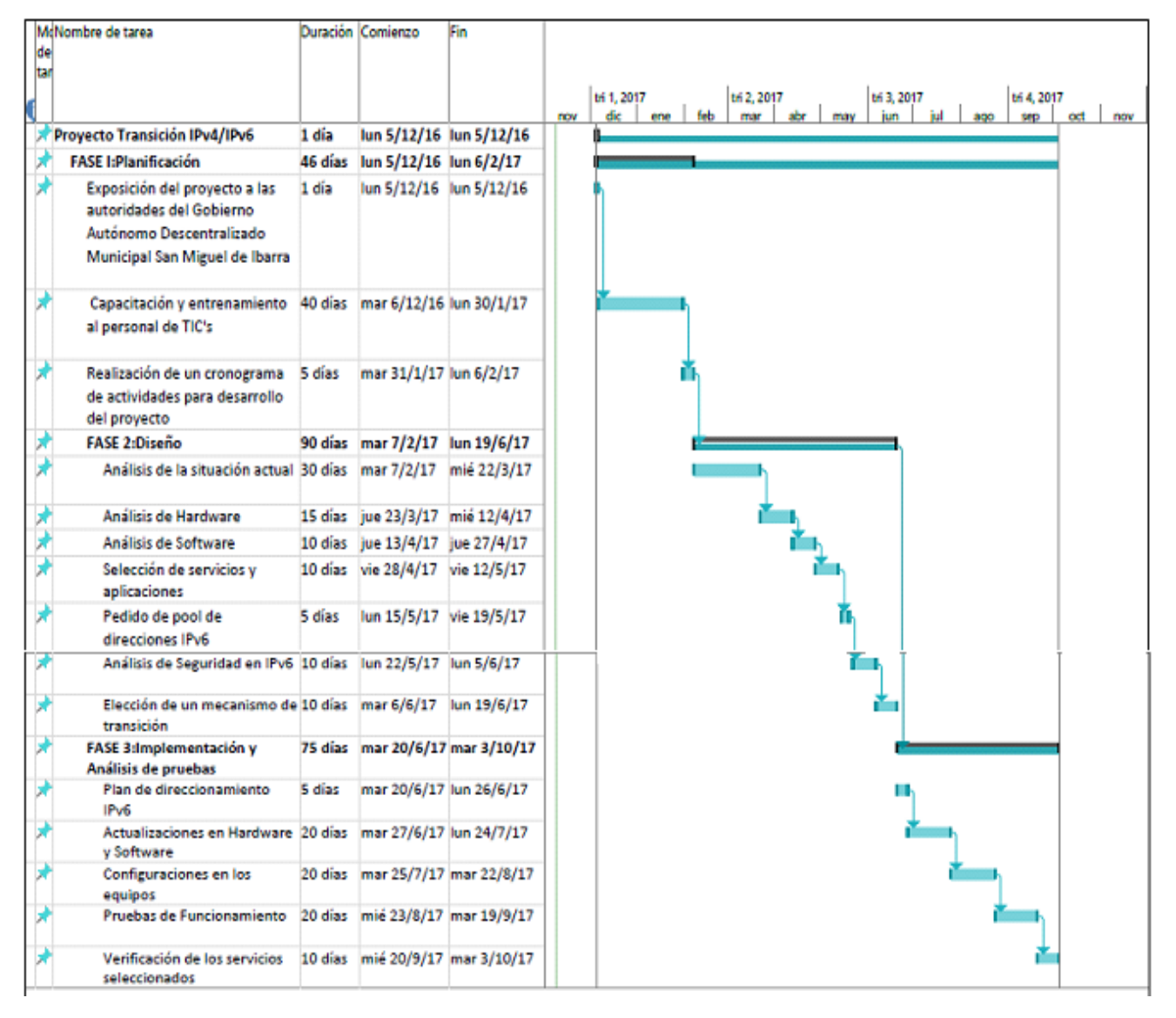

Figura 18: *Cronograma de actividades para el proyecto* Fuente: Captura propia extraída de Project 2016

Este cronograma está planificado para realizarse en un periodo de va alrededor de los 200 días, las fechas que se han señalado son una referencia, para especificar el tiempo que va a durar cada actividad.

#### 3.2.2 FASE II: Diseño

Esta etapa tiene como objetivo realizar el análisis actual de la empresa, identificando las áreas en donde se va a implementar IPv6, la topología de red, entre otros, para verificar el soporte del protocolo IPv6, de la misma manera seleccionar los servicios y aplicaciones que se van a manejar con el nuevo protocolo.

#### 3.2.2.1 Análisis de la situación actual.

#### • Descripción de la Institución

#### Gobierno Autónomo Descentralizado Municipal San Miguel Ibarra

El Gobierno Autónomo Descentralizado Municipal San Miguel de Ibarra, se encuentra en la provincia de Imbabura, en el cantón Ibarra. Es una entidad de Derecho Público conformada por una comunidad humana, administrando sus propios recursos económicos. Tiene como objetivos principales:

- Organización del territorio cantonal con soluciones para las deficiencias de ordenamiento, infraestructura, equipamiento de servicios públicos, movilidad, vivienda ambiente y gestión de riesgos.
- Mejorar las condiciones sociales de los ibarreños, a través de la construcción de políticas públicas locales, promoción cultural, servicios sociales incluyentes de calidad, fomentando una sociedad culta, participativa y segura.
- Alcanzar un crecimiento equitativo de la producción, el comercio y los servicios, de forma consensuada entre el municipio y los diferentes actores locales.
- 4. Fortalecer la Gestión Institucional del GAD, mediante la implementación del sistema de calidad, rendición de cuentas y participación ciudadana, para satisfacer las necesidades de

la colectividad. (Gobierno Autónomo Descentralizado Municipal San Miguel de Ibarra, 2015)

 Ubicación: El Ilustre Municipio de San Miguel de Ibarra, es en donde se encuentra Gobierno Autónomo Descentralizado Municipal San Miguel de Ibarra y está ubicado entre las calles García Moreno 6-31 y Simón Bolívar Esquina. En la Figura 19, se indica gráficamente la ubicación de la entidad.

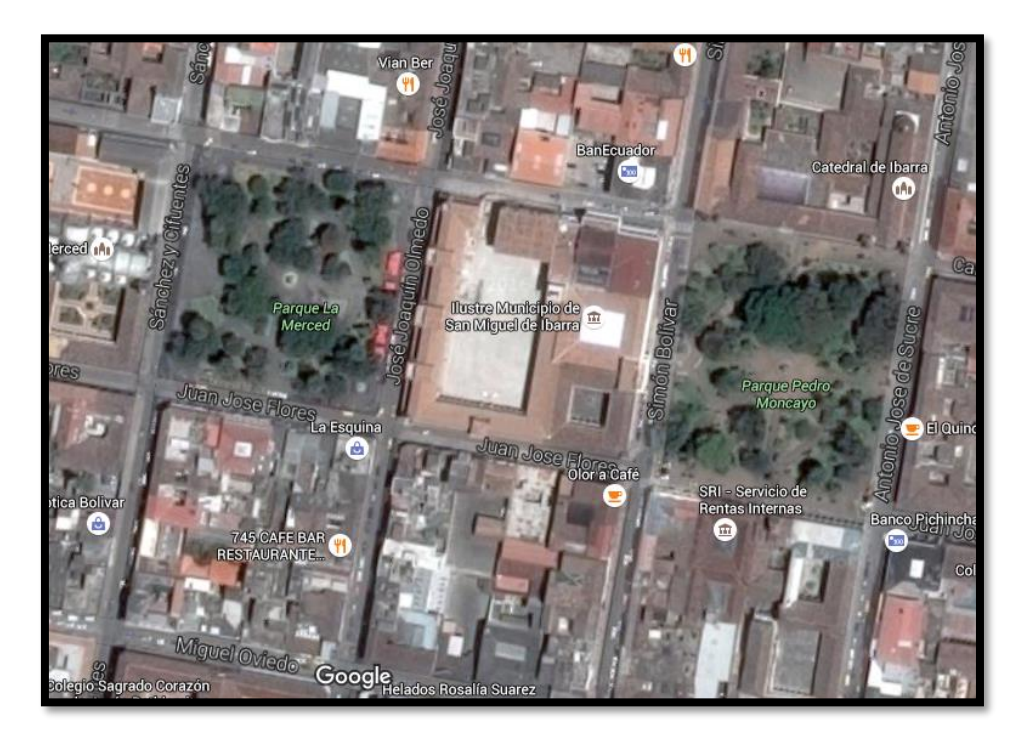

Figura 19: *Ubicación del Gobierno Autónomo Descentralizado Municipal San Miguel de Ibarra* Fuente: Recuperado de https://www.google.com.ec/maps/@0.3512708,-78.1193806,290m/data=!3m1!1e3

#### Misión

Somos un gobierno municipal que, a través de una administración eficiente, fomenta el desarrollo integral del cantón, brindando servicios de calidad enmarcados en valores, principios y normativas, para mejorar las condiciones de vida de sus habitantes. (Gobierno Autónomo Descentralizado Municipal San Miguel de Ibarra, 2015)

### Visión

Ser un gobierno incluyente, reconocido por la ciudadanía por brindar servicios públicos de calidad, cumpliendo con los principios de gobernabilidad, para alcanzar un desarrollo ordenado, económico, social, turístico, productivo y seguro. Posicionando al cantón Ibarra en el año 2019 como referente nacional e internacional. (Gobierno Autónomo Descentralizado Municipal San Miguel de Ibarra, 2015)

• Estructura Administrativa: Está basado en la parte de administración estratégica que el Gobierno Autónomo Descentralizado Municipal San Miguel de Ibarra propone a la ciudadanía. A continuación, en la Figura 20, se indica la simbología de la estructura de la entidad.

## SIMBOLOGÍA

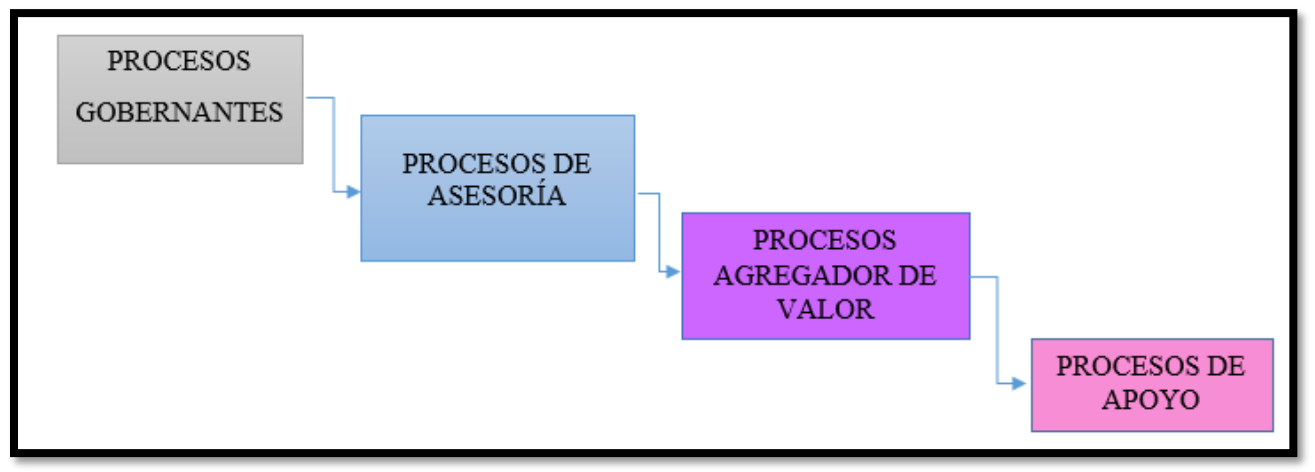

Figura 20: Simbología de la estructura del Gobierno Autónomo Descentralizado Municipal San Miguel de Ibarra

Fuente: Recuperado de https://www.ibarra.gob.ec/web/index.php/gobierno/planificacion-estrategica/2015-08-26-22-53-45

En la Figura 21, se indican el organigrama de la Institución.

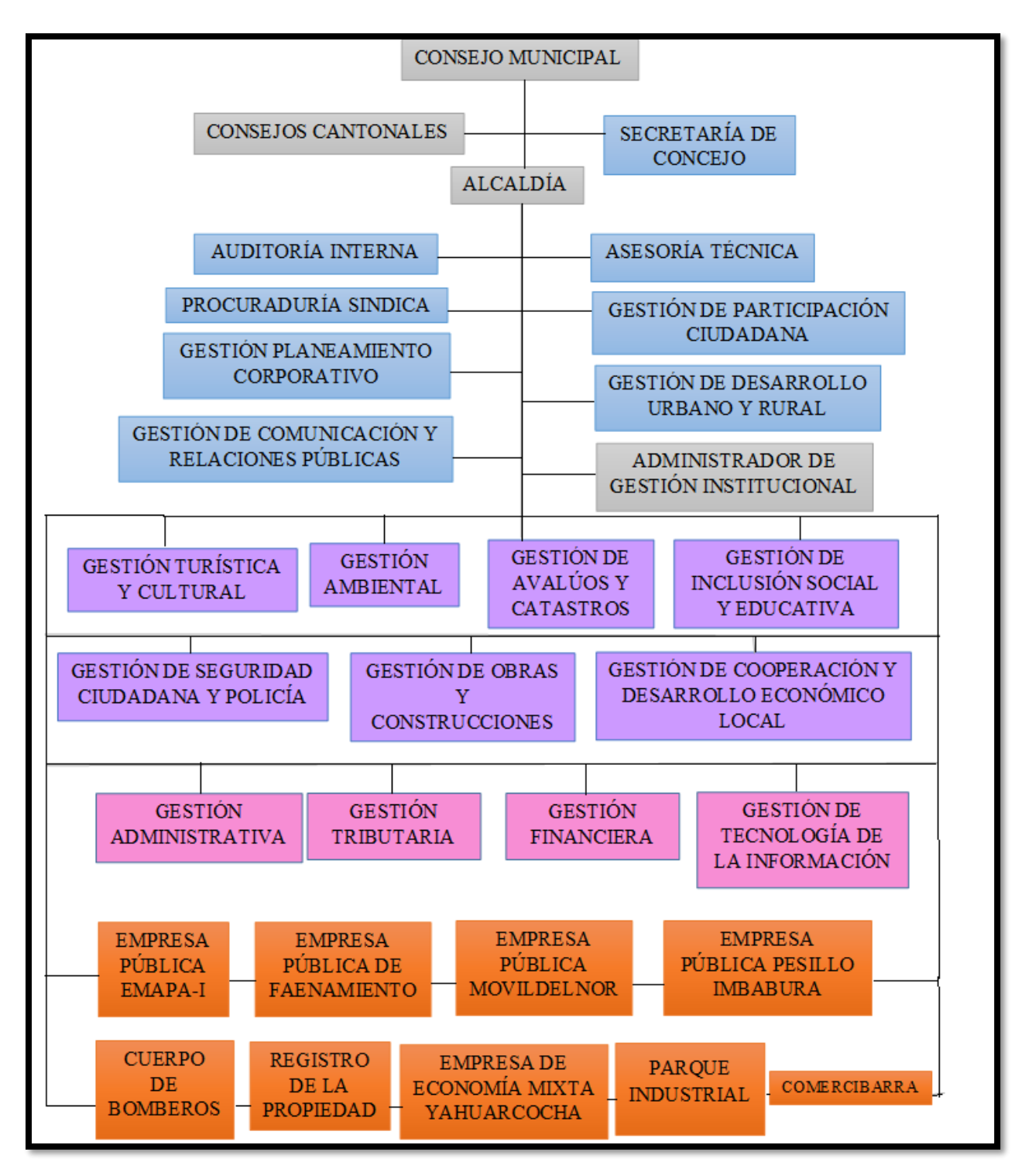

Figura 21: Organigrama del Gobierno Autónomo Descentralizado Municipal San Miguel de Ibarra

Fuente: Recuperado de <u>https://www.ibarra.gob.ec/web/index.php/gobierno/planificacion-estrategica/2015-08-26-22-53-45</u>

 Gestión de Tecnología de la Información: Este departamento tiene como objetivo proporcionar tecnología de información de vanguardia para satisfacer los requerimientos y expectativas de los usuarios, a través de una plataforma de conectividad, hardware y software, que permita a las distintas unidades de la Municipalidad de Ibarra operar de manera integrada con información disponible en los diferentes niveles para la toma de decisiones. (Gobierno Autónomo Descentralizado Municipal San Miguel de Ibarra, 2015)

A continuación, en la Figura 22, se va a presentar el organigrama del Departamento de Gestión de Tecnología de la Información.

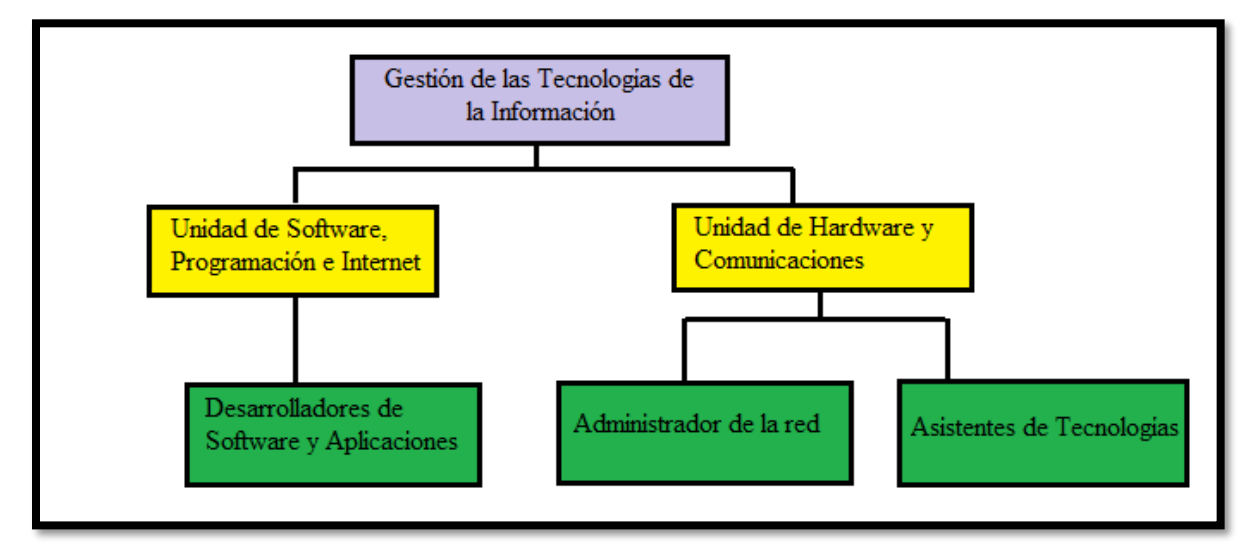

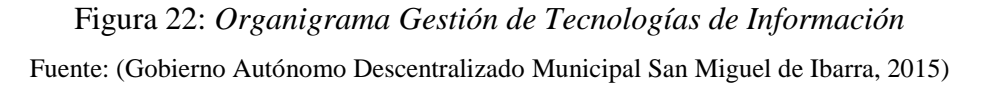

# • Detalle de las dependencias Internas y externas del Gobierno Autónomo Descentralizad Municipal San Miguel de Ibarra

Esta información ha sido proporcionada a algunos estudiantes que han realizado trabajos de tesis y por lo tanto se van a referir nuevamente para el análisis de este proyecto.

#### Dependencias Internas

✓ Edificio Principal

Esta dependencia se encuentra ubicada en el centro de la ciudad de Ibarra, en las calles Gabriel García Moreno 6-31 y Simón Bolívar. Se encuentra dividida en tres plantas como se detalla en la Tabla 3 y aproximadamente se encuentran trabajando 201 empleados, quienes cumplen funciones acordes a cada departamento.

|                | Departamentos         | Número de Empleados |
|----------------|-----------------------|---------------------|
|                | • Atención al cliente |                     |
|                | • Rentas              |                     |
|                | Coactivas             |                     |
| Planta Baja    | • Tesorería           | 44                  |
|                | • Dirección           | de                  |
|                | Comunicación Soci     | al                  |
|                | • Recursos Human      | nos y               |
|                | Capacitación          |                     |
|                | Auditorio             |                     |
|                | Alcaldía              |                     |
|                | • Sala de Sesiones    |                     |
|                | Auditoria Interna     |                     |
| Primera Planta | Procuraduría Munic    | cipal               |
|                | • Secretaria General  |                     |
|                | Administración Ger    | neral               |
|                | • Dirección de        | Gestión             |
|                | Administrativa        | 51                  |
|                | • Dirección de        | Gestión             |
|                | Financiera            |                     |
|                | • Presupuesto         |                     |
|                | • Finanzas            |                     |
|                | Contabilidad          |                     |
|                | Copiadora             |                     |
|                | • Dirección de Planif | icación             |
|                | Dirección de Av       | alúos v             |
|                | Catastros Urbano      |                     |

Tabla 3. Distribución de los departamentos del Edificio Principal del Gobierno Autónomo Descentralizado Municipal San Miguel de Ibarra.

| TOTAL DE       | EMPLEADOS                                                                                                  | 201 |  |
|----------------|----------------------------------------------------------------------------------------------------|-----|--|
| Tercera Planta | <ul> <li>Gestión de Avalúos y<br/>Catastros Rural</li> </ul>                                               | 8   |  |
|                | <ul> <li>Comunicación (TIC)</li> <li>Dirección de Obras<br/>Públicas</li> <li>Archivo Histórico</li> </ul> |     |  |
| Segunda Planta | <ul> <li>Dirección de Tecnologías<br/>de la información y</li> </ul>                                       | 98  |  |

Fuente: GAD-I 2016

# ✓ Edificio Antiguo

Se encuentra ubicado en la calle Simón Bolívar entre las calles Juan José Flores y Gabriel García Moreno, junto al Edificio Principal, la distribución del mismo se detalla en la Tabla 4 y tiene un aproximado de 80 usuarios:

Tabla 4. Distribución de Departamentos del Edificio Antiguo del Gobierno Autónomo Descentralizado Municipal San Miguel de Ibarra.

| Planta                | Departamentos                                                                                                    | Número de Empleados       |
|-----------------------|----------------------------------------------------------------------------------------------------|---------------------------|
| Planta<br>Planta Baja | Departamentos         •       Comisaria       de         •       Construcciones          •       Comisaria de Higiene          •       Archivo Institucional          •       Recaudación          •       Dirección       de       Medio         Ambiente | Número de Empleados<br>40 |
|                       | <ul> <li>Territorial</li> <li>Biblioteca</li> <li>Unidad de proyectos</li> <li>Central de Operadora<br/>Telefónica</li> <li>Secretaria de Comisiones</li> </ul>                                                                                            |                           |
|                       | /Concejales                                                                                                    |                           |

| Primera Planta | <ul> <li>Radio</li> <li>SISMERT</li> <li>Secretaría de Comisiones<br/>/Concejales</li> <li>Radio</li> </ul> | 40 |
|----------------|----------------------------------------------------------------------------------------------------|----|
|                | <ul> <li>SISMERT</li> <li>Tránsito y Transporte</li> <li>Dirección de Salud y Medio<br/>Ambiente</li> </ul> |    |
| TOTAL          | Tránsito y Transporte     Dirección de Salud y Medio     Ambiente     DE EMPLEADOS                          | 80 |

Fuente: (Gobierno Autónomo Descentralizado Municipal San Miguel de Ibarra, 2015)

El total de usuarios en las dependencias Internas suman un total de 281 empleados actualmente.

#### Dependencias Externas.

Cuenta con importantes funciones que son parte del Gobierno Autónomo Descentralizado Municipal San Miguel de Ibarra y por ende necesitan estar comunicadas y éstas son:

#### • Dirección de Cultura, Proyecto Parque Cuidad Blanca

Se localiza en las calles Simón Bolívar y Juan José Flores (esquina) en la casa de la Ibarreñidad, en la cual, la primera planta corresponde al proyecto parque Ciudad Blanca y en la tercera planta el departamento de Cultura, y cuenta con 20 usuarios. (Gobierno Autónomo Descentralizado Municipal San Miguel de Ibarra, 2015)

• Dirección de Turismo

Se encuentra ubicada en las calles Miguel Oviedo y Antonio José de Sucre de la ciudad de Ibarra y cuenta con una cantidad de 18 usuarios. (Gobierno Autónomo Descentralizado Municipal San Miguel de Ibarra, 2015)

• Bodega Municipal

La ubicación es en la Avenida Víctor Manuel Guzmán y calle Uruguay junto al Instituto ecuatoriano de Seguridad Social (Hospital del Seguro Social) de la ciudad de Ibarra. Aquí

se realiza el almacenamiento de materiales, equipos y maquinaria perteneciente al GAD-Ibarra, además también se encuentra el área de Mecánica, Reciclaje y Desechos Sólidos, la Dirección de Gestión de Seguridad Industrial y Salud Ocupacional. Esta dependencia cuenta con 10 usuarios. (Gobierno Autónomo Descentralizado Municipal San Miguel de Ibarra, 2015)

Administración de Mercado Amazonas

Se encuentra ubicada en la Avenida Pérez Guerrero y cuenta con 5 usuarios. (Gobierno Autónomo Descentralizado Municipal San Miguel de Ibarra, 2015)

El total de empleados de dependencias externas es de 53 usuarios.

El número de empleados total del Gobierno Autónomo Descentralizado Municipal San Miguel de Ibarra, tomando en cuenta las dependencias internas como externas suman un total de 281 usuarios.

#### Análisis de la infraestructura física de la red de datos

El cuarto principal de telecomunicaciones del Gobierno Autónomo Descentralizado Municipal San Miguel de Ibarra se ubica en la segunda planta dentro de la dirección de Gestión de Tecnologías de la Información y se va a detallar los principales componentes con los que se cuenta.

#### • Data Center

Este centro de procesamiento de datos, es el espacio físico que se encuentra en el departamento TIC del Gobierno Autónomo Descentralizado Municipal San Miguel de Ibarra, que ha sido diseñado y construido bajo normas internacionales de seguridad y es donde se interconectan todo el equipamiento de la red de datos tanto de dependencias internas como externas.

Cumple con ciertas especificaciones de la norma TIA-942, el cual provee lineamientos como diseño eléctrico, control ambiental, protección contra riesgos físicos, almacenamiento de archivos, además por seguridad de acuerdo a las normas posee un sistema de acceso restringido. A continuación, se presentan algunas características:

- La red local de datos se basa en la tecnología Ethernet.
- Utiliza la topología tipo estrella.
- Se han configurado VLAN's para los equipos de red y para los equipos de VoIP.
- El cableado vertical y horizontal de la red es UTP Categoría 6 y el cableado estructurado del edificio principal cuenta con un periodo de vida útil de 15 años a partir del año 2010.
- Posee el sistema de puesta a tierra tipo malla, ubicada en la parte del edificio antiguo, no dispone de un generador eléctrico.

En la Tabla 5, se describen los equipos que se encuentran en el Data Center del Gobierno Autónomo Descentralizado Municipal San Miguel de Ibarra

| Cantidad | Equipos                                                  | Marca/Modelo                                                            |
|----------|----------------------------------------------------------|-------------------------------------------------------------------------|
| 16       | Switch Administrables                                    | <ul> <li>Cisco, 3COM</li> </ul>                                         |
| 10       | Servidores Físicos                                       | • HP ProLiant DL, BL, ML                                                |
| 20       | Servidores Virtuales                                     | -                                                                       |
| 1        | Firewall                                                 | <ul> <li>Chekpoint 4610</li> </ul>                                      |
| 1        | Chasis Blade System                                      | <ul> <li>HP c3000</li> </ul>                                            |
| 16       | Patch Panel categoría 6 para voz y datos                 | -                                                                       |
| 6        | Convertidores de fibra óptica                            | -                                                                       |
| 2        | Equipos de proveedores de internet                       | -                                                                       |
|          | <ul> <li>Un módem</li> </ul>                             |                                                                         |
|          | <ul> <li>Un conversor de fibra óptica</li> </ul>         |                                                                         |
| 1        | Sistema de detección de incendios                        | <ul><li>Marca: Chemetron</li><li>Panel de Control: Micro 1012</li></ul> |
| 2        | Sistemas de aire acondicionado                           | <ul> <li>Aire acondicionado marca</li> </ul>                            |
|          |                                                          | Lenux                                                                   |
|          |                                                          | • Sistema de aire acondicionado                                         |
|          |                                                          | de precisión Marca Liebel                                               |
| 1        | Sistema de seguridad física del cuarto de comunicaciones | <ul> <li>Marca: iGuard LM Series</li> </ul>                             |
| 2        | Monitores                                                | <ul><li>Un monitor Samsung</li><li>Un monitor Hacer</li></ul>           |

Tabla 5. Equipamiento del Cuarto de Telecomunicaciones del Gobierno Autónomo Descentralizado Municipal San Miguel de Ibarra.
| 4 | UPS14 (Sistema<br>Ininterrumpida) | de | Alimentación | <ul> <li>UPS Marca PowerWare 9170</li> <li>Plus de 12KVA</li> </ul> |
|---|-----------------------------------|----|--------------|---------------------------------------------------------------------|
|   |                                   |    |              | • UPS Marca Tripplite de 3KVA                                       |
|   |                                   |    |              | <ul> <li>UPS Marca APP de 1.5 KVA</li> </ul>                        |
| 1 | Tablero PDU                       |    |              |                                                                     |

Fuente: (Gobierno Autónomo Descentralizado Municipal San Miguel de Ibarra, 2015)

### • Cableado Horizontal o de distribución

Se utiliza cable UTP Categoría 6, permite interconectar el backbone con las áreas de trabajo. Para los equipos terminales, se tienen cajetines sobrepuestos para tomas simples y dobles, con tapas de protección para las salidas RJ-45 para voz y datos.

La interconexión del cableado horizontal entre el edificio principal y el edificio antiguo al correspondiente backbone, se encuentra sobre el cielo falso utilizando las bandejas metálicas y para los puntos de las áreas de trabajo está distribuido con canaletas.

### • Cableado Vertical o Backbone

Este cableado cumple la función de interconectar el cableado de distribución de cada uno de los diferentes pisos del edificio principal con la utilización de fibra óptica y cable UTP con cada uno de los equipos de comunicación que se encuentran en el Data Center.

El backbone del Gobierno Autónomo Descentralizado Municipal San Miguel de Ibarra se interconecta con los equipos de comunicación que se sitúan en: el edificio antiguo, la dirección de Turismo y la dirección de Cultura mediante fibra óptica, éstos llegan al área de distribución principal MDF, ubicada en el departamento de Gestión de Tecnologías de la Información edificio principal. Las áreas de distribución secundarias SDF se encuentran en: el edificio antiguo primera planta, en la primera planta de dirección de turismo y en la dirección de cultura en la tercera planta.

La fibra óptica es de tipo multimodo para la conexión entre las dependencias externas del Gobierno Autónomo Descentralizado Municipal San Miguel de Ibarra y monomodo entre entidades independientes. Presenta una certificación ISO 9001 y cumple con las especificaciones ISO/IEC 11801 certificación Tier l en fibra óptica.

• Áreas de trabajo.

Los dispositivos terminales como son computadoras, impresoras y teléfonos utilizan patch cord UTP categoría 6/Clase E, con conectores RJ-45 a los dos lados cumpliendo con las normas del cableado estructurado EIA y TIA.

# Topología Física de la Red de Datos del Gobierno Autónomo Descentralizado Municipal San Miguel de Ibarra

Para conocer y determinar los equipos que soportan el protocolo IPv6, es importante conocer la situación actual de la infraestructura física. En la actualidad, la red es capaz de transmitir y receptar señales de voz, datos y video, acceso a Internet y también permite la compartición de archivos.

De la misma manera internamente posee servicios como correo interno institucional, consultas de los correspondientes sistemas prediales, sistemas administrativos, financieros, entre otros servicios que favorecen al desempeño de las actividades de la entidad. Todo se maneja con el protocolo IPv4, más no se tiene ninguna relación de convivencia con el protocolo IPv6.

De la misma manera, se puede ver la conexión del switch core con fibra óptica con el enlace del proveedor Telconet, que proporciona un ancho de banda de 18 Mbps al Gobierno Autónomo Descentralizado Municipal San Miguel de Ibarra También la conexión de los servidores físicos albergados en el Data Center. Aunque en este proyecto no se tomen en cuenta los enlaces inalámbricos, se los puede visualizar y son los enlaces conectados de color rojo. En la Figura 23, se describe la estructura física de la red local de datos, en la cual se pueden visualizar las conexiones de los enlaces LAN que van hacia los edificios de las dependencias tanto internas como externas.

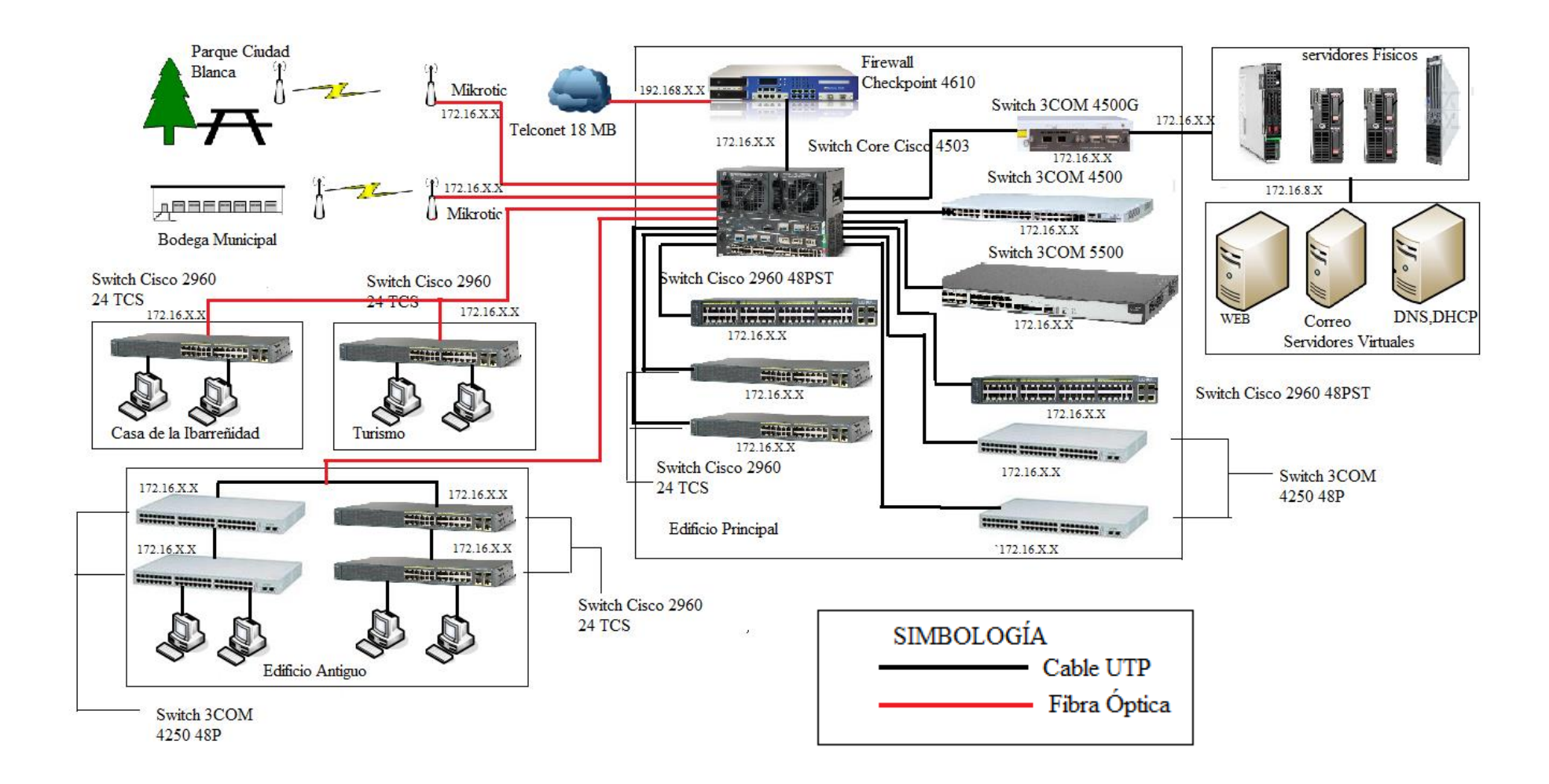

Figura 23: *Topología Física de la Red del Gobierno Autónomo Descentralizado Municipal San Miguel de Ibarra* Fuente: Departamento de Gestión de la Información Gobierno Autónomo Descentralizado Municipal San Miguel de Ibarra

### • Análisis de la infraestructura lógica de la red de datos:

La LAN del Gobierno Autónomo Descentralizado Municipal San Miguel de Ibarra, dispone un direccionamiento IPv4 Clase B (172.X.X.X) con una máscara de red 255.255.248.0 que por el momento satisface la capacidad de usuarios que maneja la entidad y mediante el equipamiento existente garantiza la disponibilidad de sus servicios, además permite a la red un gran crecimiento y escalabilidad.

Para una mejor administración de la red del Gobierno Autónomo Descentralizado Municipal San Miguel de Ibarra, se ha distribuido la red en VLAN's. En la tabla 6 se detalla la distribución de cada una de ellas con su correspondiente direccionamiento IPv4.

| NOMBRE                | ID VLAN | RED           | GATEWAY     | INTERVALOS                   |
|-----------------------|---------|---------------|-------------|------------------------------|
| VLAN                  |         |               |             |                              |
| Servidores            | 2       | 172.16.8.0    | 172.16.8.1  | 172.16.8.2 - 172.16.8.62     |
| Admin. Equipos        | 3       | 172.16.8.64   | 172.16.8.1  | 172.16.8.65 - 172.16.8.126   |
| Dirección             | 4       | 172.16.8.128  | 172.16.8.1  | 172.16.8.129 - 172.16.8.190  |
| Informática           |         |               |             |                              |
| Alcaldía              | 5       | 172.16.8.192  | 172.16.8.1  | 172.16.8.193 - 172.16.8.254  |
| Auditoria<br>interna  | 6       | 172.16.9.0    | 172.16.9.1  | 172.16.9.2 - 172.16.9.62     |
| Procuraduría          | 7       | 172.16.9.64   | 172.16.9.1  | 172.16.9.65 - 172.16.9.126   |
| Planificación         | 8       | 172.16.9.128  | 172.16.9.1  | 172.16.9.129 - 172.16.9.190  |
| Comunicación          | 9       | 172.16.9.192  | 172.16.9.1  | 172.16.9.193 - 172.16.9.254  |
| Secretaria<br>General | 10      | 172.16.10.0   | 172.16.10.1 | 172.16.10.2 - 172.16.10.62   |
| Finanzas              | 11      | 172.16.10.64  | 172.16.10.1 | 172.16.10.65 - 172.16.10.126 |
| Recursos              | 15      | 172.16.10.128 | 172.16.10.1 | 172.16.10.129 -              |
| Humanos               |         |               |             | 172.16.10.190                |
| Avalúos               | 18      | 172.16.10.192 | 172.16.10.1 | 172.16.10.193 -              |
|                       |         |               |             | 172.16.10.254                |

Tabla 6. Descripción de las VLAN's del Gobierno Autónomo Descentralizado Municipal San Miguel de Ibarra

| Administración        | 20 | 172.16.11.0   | 172.16.11.1 | 172.16.11.2 - 172.16.11.62   |
|-----------------------|----|---------------|-------------|------------------------------|
| <b>Obras Públicas</b> | 21 | 172.16.11.64  | 172.16.11.1 | 172.16.11.65 - 172.16.11.126 |
| Participación         | 22 | 172.16.11.128 | 172.16.11.1 | 172.16.11.129 -              |
| Ciudadana             |    |               |             | 172.16.11.190                |
| Cultura               | 23 | 172.16.11.192 | 172.16.11.1 | 172.16.11.193 -              |
|                       |    |               |             | 172.16.11.254                |
| Seguridad             | 28 | 172.16.12.0   | 172.16.12.1 | 172.16.12.2 - 172.16.12.62   |
| Turismo               | 30 | 172.16.12.64  | 172.16.12.1 | 172.16.12.65 - 172.16.12.126 |
| Mercado               | 31 | 172.16.12.128 | 172.16.12.1 | 172.16.12.129 -              |
|                       |    |               |             | 172.16.12.190                |
| Higiene               | 32 | 172.16.12.192 | 172.16.12.1 | 172.16.12.193 -              |
|                       |    |               |             | 172.16.12.254                |
| Proyecto C.N.H        | 33 | 172.16.13.0   | 172.16.13.1 | 172.16.13.2 - 172.16.13.62   |
| Concejales            | 34 | 172.16.13.64  | 172.16.13.1 | 172.16.13.65 - 172.16.13.126 |
| Wireless              | 35 | 172.16.13.128 | 172.16.13.1 | 172.16.13.129 -              |
| Município             |    |               |             | 172.16.13.190                |
| Wireless-Ibarra       | 36 | 172.16.13.192 | 172.16.13.1 | 172.16.13.193 -              |
| Digital               |    |               |             | 172.16.13.254                |
| Cámaras               | 37 | 172.16.14.0   | 172.16.14.1 | 172.16.14.2 - 172.16.14.62   |
| Telefonía             | 38 | 172.16.14.64  | 172.16.14.1 | 172.16.14.65 - 172.16.14.190 |
| Enlace de             | 39 | 172.16.14.192 | 172.16.14.1 | 172.16.14.193 -              |
| Equipos               |    |               |             | 172.16.14.254                |
| Biométricos           | 40 | 172.16.15.0   | 172.16.15.1 | 172.16.15.2 - 172.16.15.62   |

Fuente: Dirección de Gestión de Tecnologías de la Información

# • Proveedor de Internet

El Gobierno Autónomo Descentralizado Municipal San Miguel de Ibarra, tiene como proveedor de Internet a Telconet, con un ancho de banda de 18 Mbps. Posee enrutamiento con IPv4, pero no para IPv6. Para obtener un bloque IPv6, es necesario que el administrador de la red, realice el pedido al proveedor de Internet, Telconet es el ISP, que maneja ya IPv6 en las redes y

proporcionará un direccionamiento IPv6 con un /48, porque es el rango que se asigna a las empresas, en este caso a la entidad gubernamental.

### Descripción General de los Equipos del Data Center

El cuarto de equipos del Gobierno Autónomo Descentralizado Municipal San Miguel de Ibarra se encuentra ubicado en el departamento de Gestión de Tecnologías de la Información, cabe recalcar que aquí llegan todas las conexiones directamente para ser administradas a cada equipo. A continuación, se va a detallar los principales equipos que se encuentran albergados en el mismo:

### • Firewall Checkpoint 4610

Hoy en día, la seguridad de las redes, es un punto muy importante que debe garantizar la protección de la información. El Gobierno Autónomo Descentralizado Municipal San Miguel de Ibarra, dispone de un firewall Checkpoint serie 4610 que es un dispositivo de seguridad que filtra cada vez un mayor número de amenazas sofisticadas. Como una puerta de enlace de seguridad empresarial se debe utilizar varias tecnologías para el control de acceso a la red, detectar ataques sofisticados y proporcionar capacidades de seguridad adicionales, como la prevención de pérdida de datos y la protección de las amenazas basadas en la Web. (CHECKPOINT, 2015)

La marca Point, combinan tecnologías de redes rápidas con alto rendimiento que proporciona capacidades de multi-núcleo del más alto nivel de seguridad sin comprometer la velocidad de la red para mantener sus datos, la red y los empleados seguro. Cada aparato es capaz de ejecutar cualquier combinación de software cuchillas de proporcionar la flexibilidad y el nivel exacto de seguridad para cualquier negocio en todos los puntos de la red mediante la consolidación de múltiples tecnologías de seguridad en una única solución integrada. (CHECKPOINT, 2015)

En el Anexo A, se indican las características más importantes de cada uno de los equipos.

• Switches

Estos dispositivos de red, permiten dividir una gran LAN en los segmentos que sean necesarios. En la tabla 7, se describen las características más importantes de los mismos que se utilizan en el Gobierno Autónomo Descentralizado Municipal San Miguel de Ibarra. En el **Anexo A**, se describen las especificaciones técnicas de estos switches para verificar si tienen el soporte de IPv6.

Tabla 7. Descripción de Switches Gobierno Autónomo Descentralizado Municipal San Miguel de

| Ibarra | l |
|--------|---|
|--------|---|

| Switch                 | Características Generales                                                                       | Memoria                           | Función                                                                               |
|------------------------|-------------------------------------------------------------------------------------------------|-----------------------------------|---------------------------------------------------------------------------------------|
| Cisco Catalyst 4503- E | 48 GigaEthernet 10/100/1000 Mbps<br>8 puertos SPF 1000 BASE-T<br>Conmutador: Capas 2, 3 y 4     | RAM:<br>256MB<br>FLASH:<br>32MB   | Interconexión entre<br>dependencias externas e<br>internas con fibra óptica y<br>UTP. |
| Cisco Catalyst 2960    | 24/48 FastEthernet 10/100 Mbps<br>2 Giga Ethernet:10/100/1000<br>Mbps<br>Conmutador: Capa 2     | RAM: 64<br>MB,<br>FLASH:<br>32MB  | Conectan los segmentos<br>de red del edificio<br>principal                            |
| 3COM 4500 G            | 24 GigaEthernet 10/100/1000 Mbps<br>4 puertos de uso dual 10/100/1000<br>Conmutador: Capas 2, 3 | FLASH:<br>28MB                    | Interconectan los<br>servidores físicos del<br>cuarto de comunicaciones               |
| 3COM 5500 SI           | 48 Fast Ethernet - 10/100 Mbps<br>4 Giga Ethernet - 1000 Mbps<br>Conmutador: Capas 2, 3         | -                                 | Utilizadoparainterconectarlossegmentosdeedificio principal                            |
| 3COM 4500              | 48 Fast Ethernet - 10/100 Mbps<br>2 Giga Ethernet – 1000 Mbps<br>Conmutador: Capas 2, 3         | SDRAM:<br>64 MB<br>FLASH: 8<br>MB | Interconectan los<br>segmentos de red del<br>edificio principal                       |
| 3COM 4250T             | 48 Fast Ethernet -10/100 Mbps<br>2 Giga Ethernet - 10/100/1000 Mbps<br>Conmutador: Capa 2       | -                                 | Interconectan los<br>segmentos de red del<br>edificio principal                       |

Fuente: Dirección de Gestión de Tecnologías de la Información

• Servidores Físicos y Virtuales

Los servidores físicos albergan a los servidores virtuales y en la Tabla 8 se detalla la distribución de cada uno de ellos en forma muy general, y se va a dar prioridad a los servidores WEB y correo electrónico como ya se había planteado, dando una mayor explicación.

| Tabla 8. Descri | pción de | los Servidores | Físicos y | Virtuales |
|-----------------|----------|----------------|-----------|-----------|
|                 |          |                |           |           |

| Servidor                           | Тіро    | Sistema operativo   | Memoria RAM<br>y Capacidad           | Procesador                          | Función                                                                                             |
|------------------------------------|---------|---------------------|--------------------------------------|-------------------------------------|----------------------------------------------------------------------------------------------------|
| SERVIDOR HP BL<br>460 G6           | Físico  | Debian 6.0.1        | Memoria: 8 GB<br>Disco Duro: 1.4 TB  | Intel(R) Xeon(R)<br>E55600 @ 2.8GHz | Se considera el master<br>de virtualización para<br>gestión de servidores                           |
| FREE NAS                           | Virtual | FreeNAS             | Memoria: 1 GB<br>Disco Duro: 1.4 TB  | 2                                   | Permite simplificar el<br>mantenimiento de los<br>datos                                             |
| SERVIDOR<br>DOCUMENTAL             | Virtual | Debian 7.0.1        | Memoria:1 GB<br>Disco Duro: 40 GB    | 2                                   | Almacena documentos<br>electrónicos                                                                 |
| SER VIDOR<br>SUBVERSIÓN GID        | Virtual | Debian 7.0.1        | Memoria:1 GB<br>Disco Duro: 30 GB    | 2                                   | Modificación de<br>versiones antiguas-<br>actuales                                                  |
| SERVIDOR<br>CONTROL DE<br>PERSONAL | Virtual | Windows Server 2003 | Memoria:1 GB<br>Disco Duro: 20 GB    | 2                                   | Control de Personal de<br>la entidad                                                                |
| SERVIDOR HP BL<br>460 G6           | Físico  | Debian 6.0.1        | Memoria: 16 GB<br>Disco Duro: 683 GB | Intel(R) Xeon(R)<br>E55600 @ 2.8GHz | Master de<br>virtualización para<br>gestión de servidores                                           |
| SERVIDOR<br>REPOSITORIOS           | Virtual | Debian 6.0.1        | Memoria:2 GB<br>Disco Duro: 292 GB   | 1                                   | Evita descargar<br>paquetes nuevamente                                                              |
| SERVIDOR DE<br>CORREO              | Virtual | Centos 7            | Memoria:2 GB<br>Disco Duro: 176 GB   | 2                                   | Correo institucional<br>con la herramienta<br>zimbra                                                |
| SERVIDOR DE<br>SERVICIOS DE RED    | Virtual | Centos 7            | Memoria: 1 GB<br>Disco Duro: 10 GB   | 2                                   | Funciones de DNS<br>(Servidor de Dominio<br>de Nombres) y DHCP<br>(Direccionamiento IP<br>dinámico) |
| SERVIDOR DE<br>REDMINE             | Virtual | Debian 6.0.1        | Memoria: 512 MB<br>Disco Duro: 15 GB | 1                                   | Para el seguimiento de<br>errores y gestión de<br>proyectos (aplicaciones<br>web)                   |
| SERVIDOR NTP                       | Virtual | Debian 6.0.1        | Memoria: 256 MB<br>Disco Duro: 5 GB  | 1                                   | Para la sincronización<br>de relojes de sistemas<br>computacionales a<br>través de red              |

| SERVIDOR DE         | Virtual | Ubuntu 10.0.4       | Memoria:1 GB       | 4                 | Aplicación web en        |
|---------------------|---------|---------------------|--------------------|-------------------|--------------------------|
| VENTANILLA          |         |                     | Disco Duro: 10 GB  |                   | Java para cobros y       |
| ÚNICA               |         |                     |                    |                   | registros, en ventanilla |
| SERVIDOR SRI        | Virtual | Windows Server 2003 | Memoria:1 GB       | 2                 | Transacciones SRI        |
|                     |         |                     | Disco Duro: 50 GB  |                   |                          |
| SERVIDOR            | Virtual | Debian 7            | Memoria:512 MB     | 1                 | Comunicación de          |
| WEBSERVICE          |         |                     | Disco Duro: 5 GB   |                   | servicios web con        |
|                     |         |                     |                    |                   | instituciones            |
|                     |         |                     |                    |                   | financieras              |
| SERVIDOR HP 160     | Físico  | Debian 5.0.1        | Memoria:4 GB       | Procesador Intel  | Master de                |
| G5 (Srv3)           |         |                     | Disco Duro: 250 GB |                   | Virtualización para      |
|                     |         |                     |                    | Xeon 2.0 GHz      | Gestión de servidores.   |
|                     |         |                     |                    |                   | Permite emular           |
|                     |         |                     |                    |                   | hardware para cada       |
|                     |         |                     |                    |                   | servidor.                |
|                     |         |                     |                    |                   |                          |
| SISTEMA             | Virtual | Debian 5.0.1        | Memoria:1 GB       | 2                 | Para sistema             |
| DOCUMENTAL          |         |                     | Disco Duro: 50 GB  |                   | documental interno.      |
| QUIPUX              |         |                     |                    |                   |                          |
| SERVIDOR DE         | Virtual | Windows Server 2000 | Memoria: 256 MB    | 2                 | Administrador de         |
| BALANCE SCORD       |         |                     | Disco Duro: 10 GB  |                   | gestión de proyectos     |
| CARD                |         |                     |                    |                   |                          |
| SERVIDOR            | Físico  | PROMOX              | Memoria:8 GB       | Intel(R) Xeon(TM) | Servidor Master de       |
| PROMOX              |         |                     | Disco Duro: 100 GB | CPU 3.60GHz       | virtualización para      |
| HP DL 380 G5 (Srv5) |         |                     |                    |                   | gestión de servidores.   |
| SERVIDOR DE BASE    | Virtual | Debian 5.0.1        | Memoria:2 GB       | 4                 | Base de Datos de         |
| DE DATOS            |         |                     | Disco Duro: 80 GB  |                   | prueba                   |
| POSTGRES Pruebas    |         |                     |                    |                   |                          |
| (deb101)            |         |                     |                    |                   |                          |
| SERVIDOR            | Virtual | Debian 5.0.1        | Memoria:512 MB     | 1                 | Sistema de gestión de    |
| MOODLE              |         |                     | Disco Duro: 20 GB  |                   | aprendizaje              |
| SERVIDOR HP BL      | Físico  | Debian 7.0.1        | Memoria:47 GB      | Xeon(R) CPU E5-   |                          |
| 460 G8              |         |                     | Disco Duro: 300 GB | 2650 0 @ 2.00GHz  |                          |
| SERVIDOR            | Virtual | Debian 7.0.1        | Memoria:4 GB       | 4                 | Proporciona servicios    |
| APLICACIONES        |         |                     | Disco Duro: 32 GB  |                   | de aplicación a los      |
| WEB                 |         |                     |                    |                   | usuarios                 |
| SERVIDOR            | Virtual | Debian 7.0.1        | Memoria:8 GB       | 8                 | Servidor de mapas.       |
| VIRTUAL MAPAS       |         |                     | Disco Duro: 22 GB  |                   | Aplicaciones web.        |
| (MAPSERVER)         |         |                     |                    |                   |                          |

| SERVIDOR BDD<br>POSTGIS                              | Virtual | Debian 7.0.1        | Memoria:8 GB<br>Disco Duro: 102 GB  | 8                                | Servidor de base de<br>datos basado en<br>Postgres para<br>aplicaciones<br>Geoespacial. |
|------------------------------------------------------|---------|---------------------|-------------------------------------|----------------------------------|-----------------------------------------------------------------------------------------|
| SERVIDOR<br>SISTEMA<br>DOCUMENTAL<br>QUIPUX (MIGRAR) | Virtual | Debian 7.0.1        | Memoria: 4 GB<br>Disco Duro: 60 GB  | 4                                | Servidor documental                                                                     |
| SERVIDOR DE BDD<br>POSTGRESQL                        | Físico  | Debian 5.0.1        | Memoria: 8 GB<br>Disco Duro: 440 GB | Intel(R) Xeon(TM)<br>CPU 3.60GHz | Usado para<br>aplicaciones internas<br>municipales<br>Sistema de Base de<br>Datos       |
| SERVIDOR DE<br>APLICACIONES<br>TERCEROS<br>OLYMPO    | Físico  | Windows Server 2003 | Memoria: 3 GB<br>Disco Duro: 101 GB | Intel(R) Xeon(TM)<br>CPU 3.20GHz | Aplicaciones de<br>escritorio para<br>Windows de terceros                               |
| SEDVIDOD DE                                          |         |                     |                                     |                                  |                                                                                         |

Fuente: Dirección de Gestión de Tecnologías de la Información

# • Equipamiento en el edificio antiguo

Se encuentra un rack en la primera planta del edificio antiguo, tiene 19 pulgadas y permite la comunicación con todos los departamentos del edificio y llega al edificio central a través del backbone de fibra óptica. En la Tabla 9 se indican los equipos de comunicación que se encuentran en este lugar:

| Nro.       | Dispositivo              | Modelo                   |       | Descripción General                                                                                                    |
|------------|--------------------------|--------------------------|-------|----------------------------------------------------------------------------------------------------|
|            |                          | Cisco Catalyst 2960      |       | Puertos Fast Ethernet: 24 (10/100)<br>Conexión: permite la conectividad con el<br>cuarto de equipos a través de fibra óptica. |
|            |                          | Cisco Catalyst 2960      |       | Puertos Fast Ethernet: 24 (10/100)<br>Conexión: está en stack con el switch<br>Cisco 2960 anterior.                           |
| 4          | Switch<br>Administrables | Superstack 3COM, 3C16471 | Serie | Puertos Fast Ethernet: 24 (10/100)<br>Conexión: brinda conectividad a una<br>parte del edificio antiguo.                      |
|            |                          | 3COM 4250T,<br>3C17302   | Serie | Puertos Fast Ethernet: 48 (10/100)<br>Conexión: brinda conectividad a una<br>parte del edificio antiguo.                      |
| 4          | Patch panel              |                          |       | Un patch panel de 24 puertos y dos patch<br>panel de 48 puertos<br>Marca: HUBBEL<br>Para cableado UTP Categoría 6             |
| 1          | Patch Panel de Fibra     |                          |       | Conexión: Permite establecer un enlace                                                                                        |
| -          |                          |                          |       | de fibra óptica con el Data Center.<br>Utiliza un hilo de fibra monomodo                                                      |
| 6<br>cable | Organizadores de<br>UTP  |                          |       | Permiten distribuir de mejor manera el cableado de la red.                                                                    |

Tabla 9. Descripción de Equipos en Edificio Antiguo

Fuente: Dirección de Gestión de Tecnologías de la Información

### • Equipamiento en la casa de la Ibarreñidad

Localizado en la segunda planta en el departamento de Cultura, es un rack cerrado de 19 pulgadas y permite conectividad entre los departamentos de Cultura y el departamento del Proyecto parque ciudad Blanca con el cuarto de equipos del edificio principal. En la Tabla 10 se indican los elementos que se encuentran en el rack:

| Nro. | DISPOSITIVO                 | DESCRIPCIÓN                     |
|------|-----------------------------|---------------------------------|
| 1    | Switch Administrable        | Modelo: CISCO 2960              |
|      |                             | Puertos Fast Ethernet: 24       |
|      |                             | Puertos Gigabit Ethernet: 2     |
|      |                             | Conexión: Permite la            |
|      |                             | conectividad mediante fibra     |
|      |                             | óptica con el cuarto de equipos |
|      |                             | del edificio principal. Además, |
|      |                             | interconecta los segmentos de   |
|      |                             | red de la unidad de cultura, y  |
|      |                             | proyecto parque ciudad blanca   |
| 1    | Patch Panel                 | Patch Panel de 24 puertos para  |
|      |                             | cableado UTP Categoría 6        |
| 1    | Patch Panel de Fibra óptica | Permite la conectividad con el  |
|      |                             | cuarto de equipos del edificio  |
|      |                             | principal                       |
| 1    | Organizadores de cable UTP  | Permiten distribuir de mejor    |
|      |                             | manera el cableado de la red.   |

Tabla 10. Descripción del Equipamiento en la casa de la Ibarreñidad

Fuente: Dirección de Gestión de Tecnologías de la Información

# • Acceso a usuarios finales

Para los usuarios finales, se tiene acceso a los recursos de la red mediante computadores de escritorio y computadores portátiles que aproximadamente suman unos 26 portátiles y 390 de escritorio, contabilizando tanto las dependencias internas como externas.

**3.2.2.2** Análisis de Hardware o Equipamiento de la Red. A continuación, se va a detallar el inventario de Hardware proporcionado por el Departamento de Tecnologías Informáticas, en el cual se encuentran los equipos de comunicaciones de red y cada uno de ellos con las respectivas características las cuales se van a analizar detenidamente:

|                          |                | Inventario d                                                                   | e Hardware               | and the second               |              |                                                                                                    |  |
|--------------------------|----------------|--------------------------------------------------------------------------------|--------------------------|------------------------------|--------------|----------------------------------------------------------------------------------------------------|--|
| Nombre del Responsable   |                | Ing. Gabriel Bu                                                                | icheli                   |                              |              |                                                                                                    |  |
| Cargo:                   |                | Administrador de la Red<br>Dirección de Tecnologías Informáticas<br>01/11/2016 |                          |                              |              |                                                                                                    |  |
| Área/Departamento        |                |                                                                                |                          |                              |              |                                                                                                    |  |
| Fecha:                   | 1999-1996 - 19 |                                                                                |                          |                              |              |                                                                                                    |  |
| Equipo/Descripción       | Marca          | Modelo                                                                         | Tiempo<br>de<br>uso/años | Sistema<br>Operativo/I<br>OS | Soporte IPV6 | Soporte<br>IPV4                                                                                                    |  |
| Firewall 3Generación     | Checkpoint     | 4610                                                                           | 1                        |                              | x            | x                                                                                                    |  |
| Switch de Administración | CISCO          | X4013-TS                                                                       | 6                        | 12.(2)T                      | x            | x                                                                                                    |  |
| Switch Core              | CISCO          | 4503-E                                                                         | 6                        | Chasis                       | x            | x                                                                                                    |  |
| Switch de Acceso         | CISCO          | WSC2960/48                                                                     | 2                        | 12.(4)T                      | x            | x                                                                                                    |  |
| Switch de Acceso         | CISCO          | WSC2960/24                                                                     | 2                        | 12.(4)T                      | x            | x                                                                                                    |  |
| Switch de Acceso         | CISCO          | WSC2960/24                                                                     | 2                        | 12.(4)T                      | x            | x                                                                                                    |  |
| Switch de Acceso         | 3COM           | 4250T                                                                          | 10                       | 11.(2)T                      | x            | х                                                                                                    |  |
| Switch de Acceso         | 3COM           | 5500/52                                                                        | 10                       | 11.(2)T                      | ×            | х                                                                                                    |  |
| Switch de Acceso         | CISCO          | 2490TC5                                                                        | 2                        | 12.(4)T                      | х            | x                                                                                                    |  |
| Switch de distribución   | CISCO          | X4548                                                                          | 2                        | 12.(4)T                      | x            | х                                                                                                    |  |
| Switch de distribución   | 3COM           | 4500G                                                                          | 3                        | 10.(2)T                      | X            | х                                                                                                    |  |
| Switch de distribución   | 3COM           | 4250T                                                                          | 10                       | 10.(2)T                      | x            | х                                                                                                    |  |
| Servidor POSTGRESQL      |                | -                                                                              | 5                        | Debian 5.0.1                 | x            | Х                                                                                                    |  |
| Servidor OLYMPO          |                |                                                                                | 5                        | Windows<br>Server 2003       | x            | x                                                                                                    |  |
| Servidor de antivirus.   | NOD-32         |                                                                                | 2                        | Windows<br>Server 2003       | x            | x                                                                                                    |  |
| Servidores físico 1      | HP             | BL 460 G8                                                                      | 1                        | Debian 7.0.1                 | x            | х                                                                                                    |  |
| Servidores físico 2      | HP             | DL 380 G5                                                                      | 1                        | Debian 5.0.1                 | х            | х                                                                                                    |  |
| Servidores físico 3      | HP             | 160 G5                                                                         | 2                        | Debian 6.0.1                 | X            | x                                                                                                    |  |
|                          |                |                                                                                |                          |                              |              |                                                                                                    |  |
| bservaciones             |                |                                                                                |                          |                              |              |                                                                                                    |  |
| Observaciones            |                |                                                                                |                          |                              |              | Sah dia<br>Weeclawa<br>Weeclawa<br>Wiecclawa<br>Wiecclawa |  |

- *Tiempo de uso/ años:* Los equipos de red, tienen una vida útil de tres años, es decir su funcionamiento va a ser óptimo en este tiempo, pero no deben sobrepasar los diez años de uso. (Universidad Técnica Particular de Loja, 2010)
- Sistema operativo IOS: Las versiones desde 12.0()TS o T en adelante, tienen el soporte IPv6. (CISCO, 2016)

Por lo tanto, en el inventario realizado, los equipos switch marca 3COM, deben ser sustituidos, por no soportar las características para el buen desempeño de la red con IPv6. El equipamiento CISCO, funciona correctamente y sus IOS son compatibles con IPv6. En caso de tener un IOS, distinto se recomienda actualizarlo a versiones superiores a la 12.0()TS.

En cuanto a los servidores físicos, se puede decir que están actualizados los sistemas operativos que albergan a los servidores virtuales. Po lo tanto el análisis propio de cada sistema operativo se analiza en el siguiente punto.

El inventario en cuanto a hardware, permitirá a la presente administración de la red conocer los equipos aptos para la implementación del nuevo protocolo, o para actualizaciones en cualquier equipo que no disponga de las características que se ha analizado en este apartado. De la misma manera, en el **Anexo A**, se encuentra más detallado las características de los equipos y el soporte para IPv6.

3.2.2.3 Análisis de Software de los Equipos. El software o sistemas operativos de los servidores, computadoras, en los cuales se encuentran los servicios y aplicaciones es importante que también sea verificado por lo tanto el inventario en cuanto a software es el siguiente:

| Jombro del Decreaselle  | Inventario de Sol        | ftware         |              |              |
|-------------------------|--------------------------|----------------|--------------|--------------|
| vombre del Responsable: | Ing. Gabriel Bucheli     |                |              |              |
| Cargo:                  | Administrador de la Red  |                |              |              |
| Área/Departamento       | Dirección de Tecnologías | s Informáticas |              |              |
| echa:                   | 01/11/2016               |                |              |              |
| Sistema Operativo       | Procesador               | Memoria        | Soporte IPV6 | Soporte IPV4 |
| Centos 7                | Intel(R) Xeon(R)         | 3072 MB        | X            | X            |
| FreeNAS                 | Intel(R) Xeon(R)         | 1 GB           | X            | Х            |
| Debian 5.0.1            | Intel(R) Xeon(R)         | 1 GB           | X            | x            |
| Debian 6.0.1            | Intel(R) Xeon(R)         | 1 GB           | X            | X            |
| Debian 7                | Intel(R) Xeon(R)         | 3 GB           | X            | X            |
| Debian 7.0.1            | Intel(R) Xeon(R)         | 256 MB         | X            | X            |
| Ubuntu 10.0.4           | Intel(R) Xeon(R)         | 1 GB           | X            | X            |
| Windows Server 2000     | Intel Pentium 4          | 256 MB         | X            | X            |
| Windows Server 2003     | Intel(R) Xeon(TM)        | 1GB            | X            | X            |
| Windows XP              | Intel(R) Xeon(R)         |                | X            | X            |
| Windows Vista           | Intel(R) Xeon(R)         |                | X            | X            |
| Windows 7               | Intel(R) Xeon(R)         |                | X            | X            |
| Windows 8               | Intel(R) Xeon(R)         |                | X            | X            |
| Windows 10              | Intel(R) Xeon(R)         | -              | x            | x            |
| -                       |                          |                |              |              |
|                         |                          |                |              |              |
|                         |                          |                |              |              |
|                         |                          |                |              |              |
|                         |                          |                |              |              |
|                         |                          |                |              |              |
|                         |                          | -              |              |              |
|                         |                          |                |              |              |
|                         |                          |                |              |              |

Se ha realizado un análisis en cuanto a los sistemas operativos que manejan los servidores virtuales y las computadoras de los usuarios que tiene el Gobierno Autónomo Descentralizado Municipal San Miguel de Ibarra, en la que la mayoría de usuarios finales utilizan en sus computadoras Windows 7 y Windows 8, y tienen el soporte para IPv6.

**3.2.2.4 Selección de los servicios y aplicaciones seleccionadas para IPv6.** Como se ha propuesto la transición de IPv4 a IPv6 para los servicios WEB y Correo Electrónico, se ha explicado ya la importancia que tienen para la entidad por lo tanto tener en consideración las siguientes recomendaciones:

- ✓ Se debe tener en cuenta de que dependen los otros servicios, por ejemplo, en el caso de servidor WEB, depende del servidor de base de datos, por lo tanto, este servicio también debe tener compatibilidad con IPv6.
- ✓ Debe existir la compatibilidad IPv4/IPv6, ya que algunos servicios no van a poder manejar los dos protocolos, por eso, hasta que adopten IPv6 elegir un mecanismo que permita mantener coexistencia entre estos dos protocolos.

*3.2.2.5 Pool de direcciones IPv6.* Debe realizarse el pedido al proveedor de servicios Telconet. Este ISP, actualmente maneja y permite tener direccionamiento IPv6, el administrador de la red, debe realizar el trámite requerido para la asignación de un bloque IPv6. En caso de que no tuvieran este soporte, existe el trámite directo en la página de LACNIC: <u>http://www.lacnic.net/web/lacnic/ipv6-end-user</u>.

**3.2.2.6** Análisis del protocolo de seguridad IPsec para IPv6. IPsec (Internet Protocol Security), es un estándar creado por la IETF que permite proporcionar niveles de seguridad a la capa de red IP y a otros protocolos de capas superiores como TCP, UDP, entre otros. IPsec tiene soporte para IPv4 como para IPv6, pero en Ipv4 el uso no es obligatorio, mientras que para IPv6 está integrado y su uso es obligatorio.

Los principales servicios de seguridad que IPsec proporciona son:

- Integridad: Aquellos paquetes que no han sido cambiados o modificados en el trayecto de la comunicación.
- Confidencialidad: Se garantiza que el contenido de los paquetes solo sea conocido tanto por el emisor y por el receptor.
- Autenticidad: Se dice que el emisor del mensaje, es quien dice ser.

Para la implementación de este protocolo IPsec en la red del Gobierno Autónomo Descentralizado Municipal San Miguel de Ibarra, se va a realizar utilizando ESP modo túnel. Es importante considerar que este protocolo se puede implementar en usuarios finales, en servidores o como en este caso que será implementado en los gateways de los switches. Para una mejor comprensión de la aplicación de este protocolo se va a detallar en las pruebas de funcionamiento que se han realizado para la red del municipio de Ibarra.

SSL, de la misma forma es el protocolo de seguridad que se implementa en las comunicaciones de la entidad, pero frente a IPsec, ¿cuál sería el más eficaz? Pues se van a determinar las características más importantes en la Tabla 11.

| Características | SSL                            | IPsec                         |
|-----------------|--------------------------------|-------------------------------|
| Aplicaciones    | Habilitadas en web, uso        | Soportado para todas las      |
|                 | compartido de archivos,        | aplicaciones IP.              |
|                 | correo electrónico             |                               |
| Cifrado         | En la escala de moderado a     | En la escala de seguro,       |
|                 | seguro debido a la longitud de | porque la longitud de claves  |
|                 | clave de 40 a 256 bits.        | es de 56 a 256bits.           |
| Autenticidad    | En la escala moderada, es      | En la escala segura, debido a |
|                 | unidireccional o               | autenticación bilateral       |
|                 | bidireccional.                 | mediante secretos             |
|                 |                                | compartidos o con             |
|                 |                                | certificados digitales.       |

Tabla 11: Comparación de SSL e IPsec

| Complejidad de Conexión | En la escala baja porque se | En la escala media debido a    |
|-------------------------|-----------------------------|--------------------------------|
|                         | requiere de un navegador    | que puede resultar             |
|                         | Web.                        | complicado sin los suficientes |
|                         |                             | conocimientos técnicos.        |
| Opciones de conexión    | Cualquier dispositivo se    | Ciertos dispositivos con       |
|                         | puede conectar              | configuración específica       |

Fuente: Recuperado de: http://ecovi.uagro.mx/ccna4/course/module7/7.4.2.4/7.4.2.4.html

IPsec supera a SSL en muchas formas importantes:

- La cantidad de aplicaciones que admite
- La solidez del cifrado
- La solidez de la autenticación
- La seguridad general

Cuando la seguridad representa un problema, IPsec es la mejor opción. Si el soporte y la facilidad de implementación son los principales problemas, considerar utilizar SSL. Pero en este proyecto se utilizará IPsec para verificar el funcionamiento con el protocolo IPv6.

3.2.2.7 Elección del mecanismo más eficiente para la transición de IPv4 a IPv6 para la red del Gobierno Autónomo Descentralizado Municipal San Miguel de Ibarra. Es importante recalcar, que la transición de IPv4 a IPv6, para los ISP's y las empresas deben realizarla gradualmente y de la misma manera se debe mantener la interoperabilidad si esta llegara a efectuarse. Es por ello que se busca un mecanismo de transición que permita preservar las grandes inversiones que se han realizado en redes IPv4, y los mecanismos que se han revisado en el capítulo II permiten que las redes IPv4 con IPv6 mantengan interconexión entre ellas.

La migración de IPv4 a IPv6, puede ser complejo en grandes organizaciones, pero utilizando varias estrategias o mecanismos de convivencia van a ayudar en este proceso de transición. El objetivo de que este proceso se llegara a realizar, es con la finalidad de que los costos de transición y el impacto que produzca en una organización o empresa sean mínimos.

Para explicar las ventajas y desventajas de cada uno de los mecanismos estudiados, se va a presentar la Tabla 12 (comparativa) de cada uno de ellos para una correcta selección de transición:

|                       | MECANISMOS DE T                | RANSICIÓN                                          |
|-----------------------|--------------------------------|----------------------------------------------------|
|                       | Ventajas                       | Desventajas                                        |
| Dual Stack            | • Fácil de implementar.        | • Se debe mantener dos redes.                      |
|                       | • Solución inmediata más       | • No hay reducción de demanda de direcciones       |
|                       | accesible.                     | IPv4.                                              |
|                       | • No hay necesidad de          |                                                    |
|                       | traducción ni                  |                                                    |
|                       | encapsulamiento                |                                                    |
|                       | • Si falla la red IPv4, estará |                                                    |
|                       | disponible la IPv6, y          |                                                    |
|                       | viceversa.                     |                                                    |
| Túneles               | • Soportan varias              | • Se requieren conocer las dos direcciones IPv4    |
|                       | plataformas como CISCO,        | (origen y destino), las dos direcciones IPv6       |
|                       | Linux, entre otros.            | (origen y destino), para la encapsulación.         |
|                       |                                | • Se necesita implementar dual Stack en cada       |
|                       |                                | uno de los puntos del túnel.                       |
|                       |                                | • Requieren mayor configuración que la de los      |
|                       |                                | otros mecanismos.                                  |
|                       |                                | • Si se deja de manejar IPv4, esta infraestructura |
|                       |                                | de red deberá migrar desde cero a IPv6.            |
| Traducción            | • Brinda escalabilidad a la    | • Se tienen los mismos problemas que NAT en        |
|                       | red.                           | IPv4.                                              |
|                       | • Permite el acceso a las dos  | • Produce cuellos de botella.                      |
|                       | redes en el caso de que un     | • Se pierden los beneficios de IPv6.               |
|                       | dispositivo IPv4 se quiera     | • Tiene cierta incompatibilidad con algunas        |
|                       | comunicar con un IPv6 y        | aplicaciones.                                      |
|                       | viceversa.                     |                                                    |
| Eventer (Cadaño 2012) |                                |                                                    |

Tabla 12: Comparación de Mecanismos de Transición

Fuente: (Cedeño., 2013)

Después de haber identificado ventajas y desventajas entre de los mecanismos de transición, se va a elegir el que permita que se ajuste a las características de la red del Gobierno Autónomo Descentralizado Municipal San Miguel de Ibarra. Es por eso, que se va a elegir el mecanismo doble pila o Dual Stack, debido a que permite implementar el protocolo IPv6 sobre una red de infraestructura IPv4.

De la misma manera, se puede manejar los dos protocolos conjuntamente, es decir, tener usuarios IPv4 que se conecten con otros IPv4 y usuarios que tengan IPv6 con otros que también manejen IPv6, permitiendo una transición de manera controlada que no se traduzca a un cambio instantáneo y permita que se realice por etapas. En la Figura 24 se explica el funcionamiento del mecanismo doble pila.

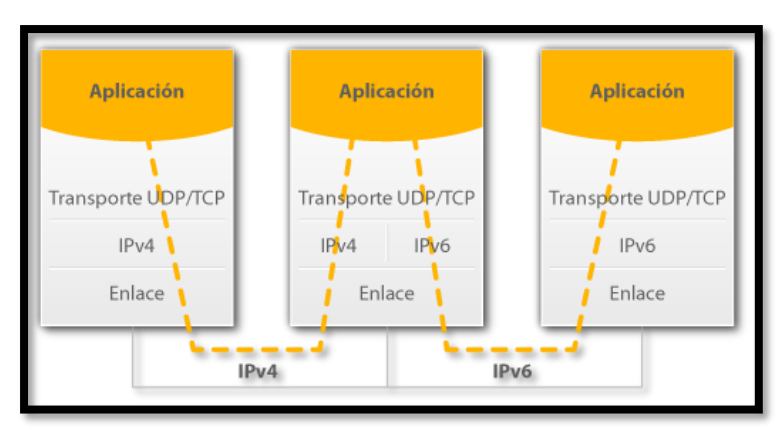

# Figura 24: Funcionamiento Dual Stack

Fuente: Recuperado de http://portalipv6.lacnic.net/mecanismos-de-transicion/

Otros mecanismos que se van a utilizar son el NAT64 y el DNS64. Cuando la red es IPv6 nativa y necesita llegar a sitios que son sólo IPv4 se realiza una traducción usando NAT, mediante un mapeo entre los paquetes IPv6 e IPv4. Se utiliza un prefijo especial para mapear direcciones IPv4 a IPv6: 64:ff9b::/96, el cual se encuentra definido en el RFC 6052.

Es necesario también realizar una modificación al DNS, llamada DNS64, que permite generar un registro AAAA aun cuando el destino no tenga dirección IPv6 (es decir, el DNS responda sólo con registros de tipo A). Los usuarios nativos IPv6 acceden directamente a internet o a la nube de aplicaciones IPv6, pero cuando se necesita ir desde un usuario nativo IPv6 hacia la nube de aplicaciones IPv4, NAT64 realiza el mapeo que se necesita para comunicar a estos usuarios. Al usar un prefijo /96 se consigue que se realice una asignación de los últimos 32 bits de una dirección IPv6 con los 32 bits de una dirección IPv4

Una dirección IPv6 se encuentra expresada en números hexadecimales, en cambio una dirección IPv4 está en números decimales, por tanto, NAT64 realizar el cálculo que permite la conversión. En la Figura 24 se evidencia el proceso de este mecanismo.

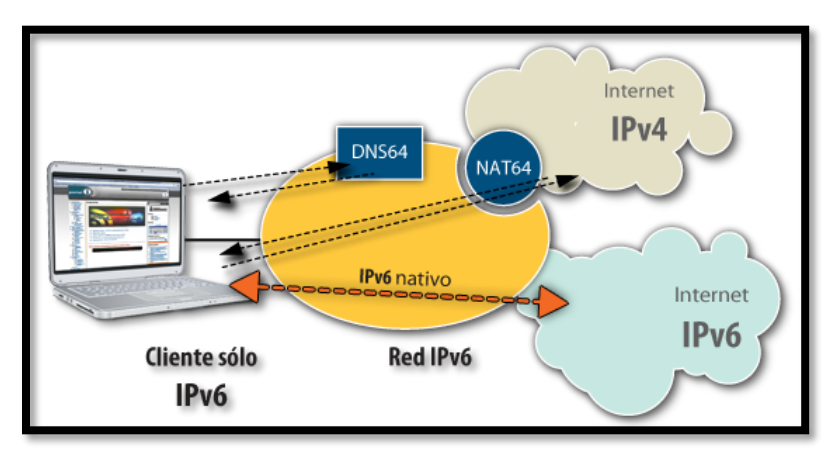

Figura 25: *Mecanismo de Traducción* Fuente: Recuperado de http://portalipv6.lacnic.net/mecanismos-de-transicion/

### 3.2.2.8 Aspectos legales con IPv6.

- Situación Regulatoria: Acuerdo número 0133 del 25 de marzo del 2011 emitido por el MINTEL, señala que, las instituciones y organismos señalados en el art. 225 de la Constitución de la república del Ecuador, en la adquisición de equipamiento tecnológico, productos o aplicaciones a partir de la fecha señalada para el despliegue de IPv6, sean compatibles y tengan el soporte con el protocolo IPv6.
- Ley especial de telecomunicaciones No. 184 modificada el 13 de octubre del 2011, que está vigente: Indica que IPv6 es un aspecto a tener en cuenta refiriéndose a la explotación y

comercialización de servicios, y se debe homologar a los equipos para que empiecen a generar tráfico IPv6.

- En decreto No.1790 de la ley especial de telecomunicaciones, se establece que las redes públicas de telecomunicaciones tenderán a un diseño de red libre, es decir que no tengan protocolos ni especificaciones de tipo propietario de tal forma que se permita la interconexión con los planes emitidos por la CONATEL, indicando que IPv6 cuente como un requisito.
- Con respecto al resto de aspectos regulatorios de Cibercafés, buscapersonas, audio y video, radiofrecuencia, cable submarino, interconexión, comercio electrónico, redes de acceso universal de Internet, VoIP, telefonía, no hay cambios ni modificaciones, sin embargo, es indispensable que se empiece a incorporar en estos servicios que implementen IP, el protocolo IPv6. (Palet J., 2011)

### 3.3.3 FASE III: Implementación y Análisis de pruebas

La etapa final en la que se realizan las configuraciones en los equipos y se realizan las pruebas necesarias de funcionamiento para la coexistencia de IPv4 con IPv6.

**3.3.3.1** Plan de direccionamiento IPv6. El Gobierno Autónomo Descentralizado Municipal San Miguel de Ibarra al tener como proveedor de servicios de Internet a Telconet, puede realizar un pedido para obtener un pool de direcciones IPv6 a esta empresa, debido a que es uno de los ISP's en el Ecuador, que ya manejan sus redes con el nuevo protocolo. Este requerimiento es inmediato, debido a que ya manejan un bloque de asignación IPv4, por lo tanto, el bloque de asignación IPv6 debería ser concebido sin ningún inconveniente.

Telconet asignará al Gobierno Autónomo Descentralizado Municipal San Miguel de Ibarra un bloque de direccionamiento con prefijo /48. Para este caso de estudio, se va a utilizar la red 2001:0db8:20:x:x::/48, debido a que en el RFC 3849 estas direcciones están especificadas para

realizar pruebas de funcionamiento, por lo tanto pueden utilizarse para describir modelos de red , esto, mientras que se realice el trámite de petición de bloque IPv6.

En el momento que ya se haya obtenido el pool de direccionamiento IPv6, se procede a reemplazar al rango de dirección con el que se están realizando las pruebas respectivas. Para realizar el direccionamiento IPv6 es necesario distribuir las IP's de tal manera que permitan optimizar la utilización del recurso IPv6, a pesar de que se tienen suficientes direcciones y tomando en cuenta el RFC 4291, que recomienda que las subredes cuenten con una máscara de /64.

Sin embargo, se va a realizar el subnetting IPv6, para lo cual se va a utilizar los 16 bits del campo de subred, mientras que, el prefijo global otorgado por el ISP, en este caso 2001:db8:20: :/48, va a permanecer fijo.

#### 2001:db8:20:0000:0000:0000:0000:0000

Ahora se va a realizar el subnetting con los bits restantes, para lo cual, hay que tomar en cuenta que cada segmento de 16 bits tiene 4 decimales, y cada decimal es llamado un nibble. Estos se encuentran con un color como se indica en la dirección IPv6

2001:db8:20:0000:0000:0000:0000:0000

Una vez reconocidos los nibbles, se va a determinar la cantidad de usuarios con los que se cuenta en cada una de las vlans y así determinar la subred IPv6 correspondiente.

Se tienen 28 vlans, por lo tanto, se realiza el cálculo de 2<sup>n</sup>, en este caso 2<sup>5</sup>, que son 32, las cuatro restantes se planifican para un futuro crecimiento.

Recordar que se debe realizar el subnetting con los bits del cuarto hexteto.

nibble 1 nibble 2 nibble 3 nibble 4 0000 0000 0000 0000 Es importante que en el subnetting en IPv6 no se tomen bits individuales de un nibble, sino tomar el nibble completo, para evitar que el subneteo sea muy complejo. Esto significa que en realidad tendremos 2^8=256 prefijos para 256 vlans.

El prefijo sería sumar a los 48 bits que ya están definidos los 8 bits de los dos nibbles, obteniendo así un prefijo /56. El cambio se realiza en el primer y segundo nibble, como se indica en la Tabla 13.

| Servidores              | 2001:db8:20:0000::/56 | Participación  | 2001:db8:20:0E00::/56 |
|-------------------------|-----------------------|----------------|-----------------------|
|                         |                       | Ciudadana      |                       |
| Admin. Equipos          | 2001:db8:20:0100::/56 | Cultura        | 2001:db8:20:0F00::/56 |
| Dirección               | 2001:db8:20:0200::/56 | Seguridad      | 2001:db8:20:1000::/56 |
| Informática             |                       |                |                       |
| Alcaldía                | 2001:db8:20:0300::/56 | Turismo        | 2001:db8:20:2000::/56 |
| Auditoria interna       | 2001:db8:20:0400::/56 | Mercado        | 2001:db8:20:3000::/56 |
| Procuraduría            | 2001:db8:20:0500::/56 | Higiene        | 2001:db8:20:4000::/56 |
| Planificación           | 2001:db8:20:0600::/56 | Proyecto       | 2001:db8:20:5000::/56 |
|                         |                       | C.N.H          |                       |
| Comunicación            | 2001:db8:20:0700::/56 | Concejales     | 2001:db8:20:6000::/56 |
| Secretaria General      | 2001:db8:20:0800::/56 | Wireless       | 2001:db8:20:7000::/56 |
|                         |                       | Municipio      |                       |
| Finanzas                | 2001:db8:20:0900::/56 | Wireless-      | 2001:db8:20:8000::/56 |
|                         |                       | Ibarra Digital |                       |
| <b>Recursos Humanos</b> | 2001:db8:20:0A00::/56 | Cámaras        | 2001:db8:20:9000::/56 |
| Avalúos                 | 2001:db8:20:0B00::/56 | Telefonía      | 2001:db8:20:A000::/56 |
| Administración          | 2001:db8:20:0C00::/56 | Enlace de      | 2001:db8:20:B000::/56 |
|                         |                       | Equipos        |                       |

Tabla 13. Subneteo de vlans en IPv6

Luego se va a realizar la asignación para los usuarios de cada una de las Vlans, para ello se va a tomar el tercer y cuarto nibble, tomando en cuenta la cantidad de usuarios para cada uno. Se va a indicar la primera y segunda vlan, lo demás ya está sobreentendido. En la Tabla 14 se especifican las subredes y la cantidad de usuarios por cada subred de cada vlan.

| NOMBRE VLAN             | SUBREDES              | # USUARIOS |
|-------------------------|-----------------------|------------|
| Servidores              | 2001:db8:20:0000::/56 | 40         |
| Admin. Equipos          | 2001:db8:20:0100::/56 | 5          |
| Dirección Informática   | 2001:db8:20:0200::/56 | 15         |
| Alcaldía                | 2001:db8:20:0300::/56 | 8          |
| Auditoria interna       | 2001:db8:20:0400::/56 | 20         |
| Procuraduría            | 2001:db8:20:0500::/56 | 11         |
| Planificación           | 2001:db8:20:0600::/56 | 15         |
| Comunicación            | 2001:db8:20:0700::/56 | 8          |
| Secretaria General      | 2001:db8:20:0800::/56 | 4          |
| Finanzas                | 2001:db8:20:0900::/56 | 7          |
| <b>Recursos Humanos</b> | 2001:db8:20:0A00::/56 | 9          |
| Avalúos                 | 2001:db8:20:0B00::/56 | 13         |
| Administración          | 2001:db8:20:0C00::/56 | 6          |
| Obras Públicas          | 2001:db8:20:0D00::/56 | 20         |
| Participación Ciudadana | 2001:db8:20:0E00::/56 | 14         |
| Cultura                 | 2001:db8:20:0F00::/56 | 12         |
| Seguridad               | 2001:db8:20:1000::/56 | 7          |
| Turismo                 | 2001:db8:20:2000::/56 | 20         |
| Mercado                 | 2001:db8:20:3000::/56 | 18         |
| Higiene                 | 2001:db8:20:4000::/56 | 5          |
| Proyecto C.N.H          | 2001:db8:20:5000::/56 | 13         |

Tabla 14. Subredes Ipv6 con el correspondiente número de usuarios.

| Concejales              | 2001:db8:20:6000::/56 | 25  |
|-------------------------|-----------------------|-----|
| Wireless Municipio      | 2001:db8:20:7000::/56 | 60  |
| Wireless-Ibarra Digital | 2001:db8:20:8000::/56 | 18  |
| Cámaras                 | 2001:db8:20:9000::/56 | 60  |
| Telefonía               | 2001:db8:20:A000::/56 | 100 |
| Enlace de Equipos       | 2001:db8:20:B000::/56 | 40  |
| Biométricos             | 2001:db8:20:C000::/56 | 30  |

Fuente: Elaboración propia con los datos del Departamento de Tecnologías e Informática

La Vlan servidores necesita IP's para 40 usuarios, para lo cual se va a utilizar 2<sup>6</sup>, que son 64, las 24 direcciones restantes, serán para un futuro crecimiento de la red. Se va a utilizar el tercer y cuarto nibble.

Servidores la subred es 2001:db8:20:0000::/56 Usuario 12001:db8:20:0000::/62 Usuario 22001:db8:20:0001::/62 Usuario 32001:db8:20:0002::/62 ......Hasta llegar al usuario 40 Usuario 402001:db8:20:002E::/62

La Vlan Admin. Equipos necesita IP's para 5 usuarios, para lo cual se va a utilizar 2^3. Admin. Equipos la subred es 2001:db8:20:0100::/56

Usuario 12001:db8:20:0100::/59 Usuario 22001:db8:20:0101::/59 Usuario 32001:db8:20:0102::/59 Usuario 42001:db8:20:0103::/59 Usuario 52001:db8:20:0104::/59

Y así sucesivamente con todas las subredes que se han creado, cuidadosamente utilizando el sistema hexadecimal para la asignación de cada IP.

**3.3.3.2** Actualizaciones en Hardware y Software. En cuanto al hardware, se necesita adquirir nuevo equipamiento en caso de no cumplir con las especificaciones para el soporte IPv6, en este caso los switches de la marca 3COM, deben ser adquiridos y este análisis de costo se encuentra en el capítulo 4.

En el caso de software, para los equipos CISCO, que no tienen una versión igual o superior a la 12.0()TS, se debe efectuar la actualización del IOS, de la siguiente manera:

1.- Ingresar a la terminal del equipo

2.- Verificar la versión con el comando #show versión

3.- Descargar la .ISO por ejemplo: 12-2.55.SE1

4. Borrar la versión anterior con el comando #delete /f/r flash1:c2960-ipbase-mz.122.35-35.SE5

5.- Copiar la nueva versión con el comando #copy tpft flash1

6.- Escribir en la memoria, y reiniciar con los comandos #write mem y #reload.

Finalmente se habilita IPv6:

En el caso de software se va a tener en cuenta los siguientes sistemas operativos:

✓ Windows

✓ Linux

### Instalación en Windows:

En algunas versiones, la habilitación de protocolo IPv6, está únicamente deshabilitada, para activarla en usuarios de Windows 7 en adelante se realizan las siguientes configuraciones:

1.- Dirigirse a la tarjeta de red, en este caso la inalámbrica y seleccionar propiedades como se indica en la Figura 26:

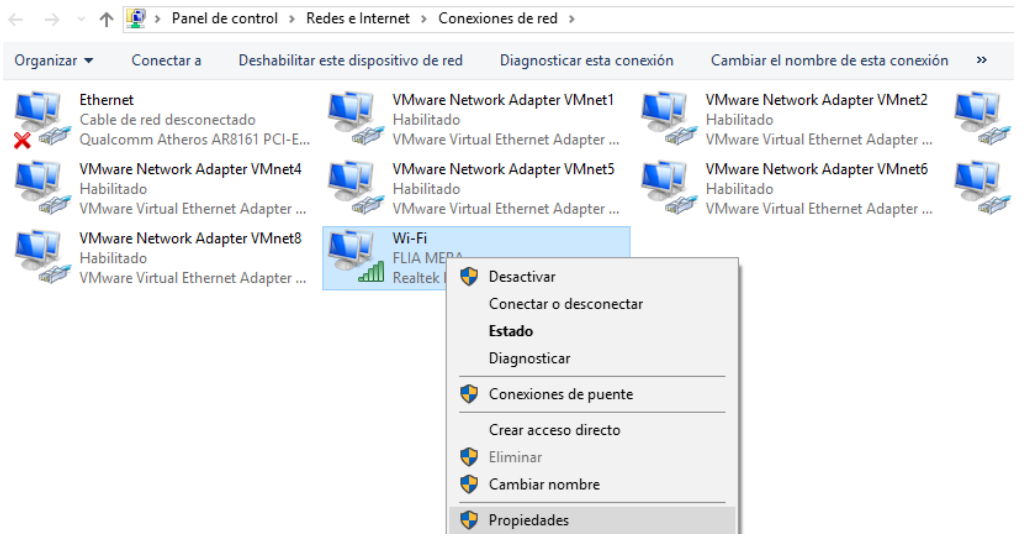

Figura 26: Acceso a configuraciones de tarjeta inalámbrica

Fuente: Captura propia extraída de Windows 7

2.- En la imagen derecha se encuentra deshabilitado, y en la segunda se activa la habilitación de IPv6 como se indica en la Figura 27.

101

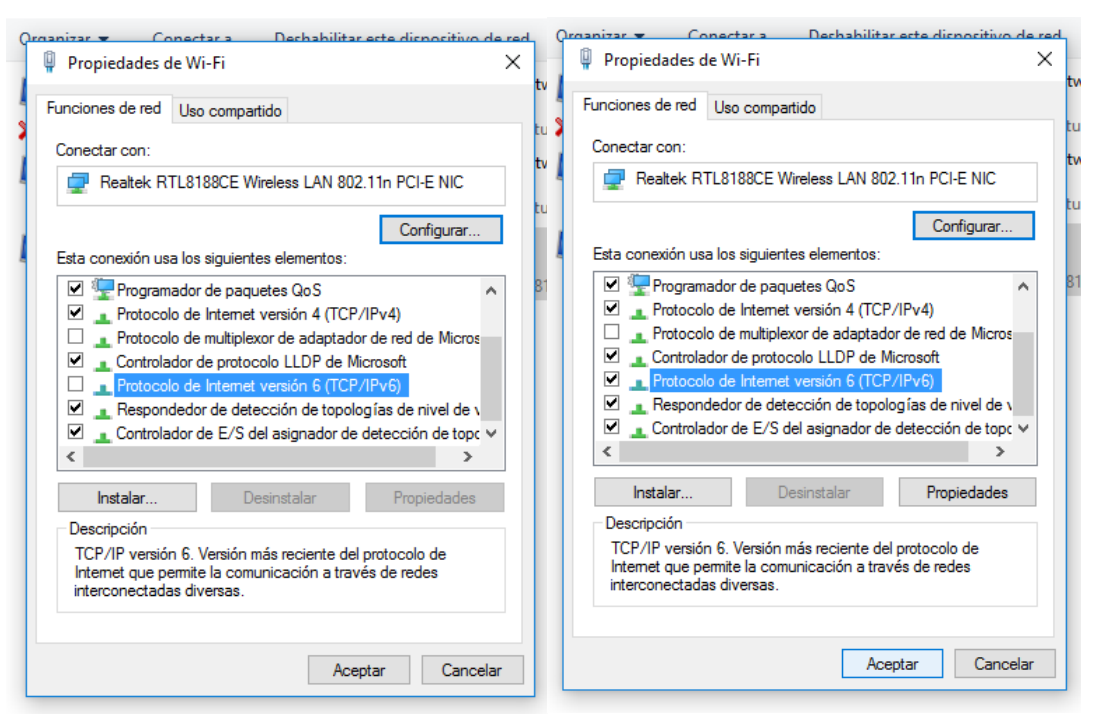

Figura 27: Habilitación de IPv6 en Windows 7

Fuente: Captura propia extraída de Windows 7

Estas configuraciones se realizan también en las versiones superiores a Windows 7, como la 8, 8.1 o la actual versión 10.

# Instalación en Linux:

IPv6 está soportado a partir de versión del kernel 2.4.x.

Para comprobar si está instalado:

*#test -f/proc/net/if inet6 && echo "Kernel actual soporta IPv6"* 

Para instalar el módulo IPv6:

#modprobe ipv6

Se puede comprobar el módulo con:

#lsmod /grep -w 'ipv6' && echo "modulo IPv6 cargado" (Cicileo, 2009)

• Configuración en Red Hat

Añadir a /etc/sysconfig/network:

NETWORKING\_IPV6=yes

Reiniciar la red:

*# service network restart* 

### • Configuración en Debian

Con el módulo IPv6 cargado se edita /etc/network/interfaces:

iface eth0 inet6 static pre-up modprobe ipv6 address 2001:DB8:1234:5::1:1 Se reinicia o: # ifup --force eth0

Con estos comandos y activaciones los equipos tanto en hardware como en software están listos para ser configurados con IPv6 y con el correspondiente mecanismo de transición elegido.

**3.3.3.3 Configuraciones de los equipos con IPv6.** En general, para los switches CISCO, que se encuentran en la topología de la red del Gobierno Autónomo Descentralizado Municipal San Miguel de Ibarra, se debe habilitar IPv6 con los siguientes comandos:

Para la configuración de los servidores, se ha realizado un manual de administrador en el que se indican las instrucciones de instalación de IPv6 en los servidores WEB, Correo Electrónico y en el DNS64NAT64, se encuentran en los **Anexos C, D** y **E**.

*3.3.3.4 Pruebas de funcionamiento.* Para el correspondiente plan de pruebas se va a realizar utilizando la siguiente topología indicada en la Figura 28

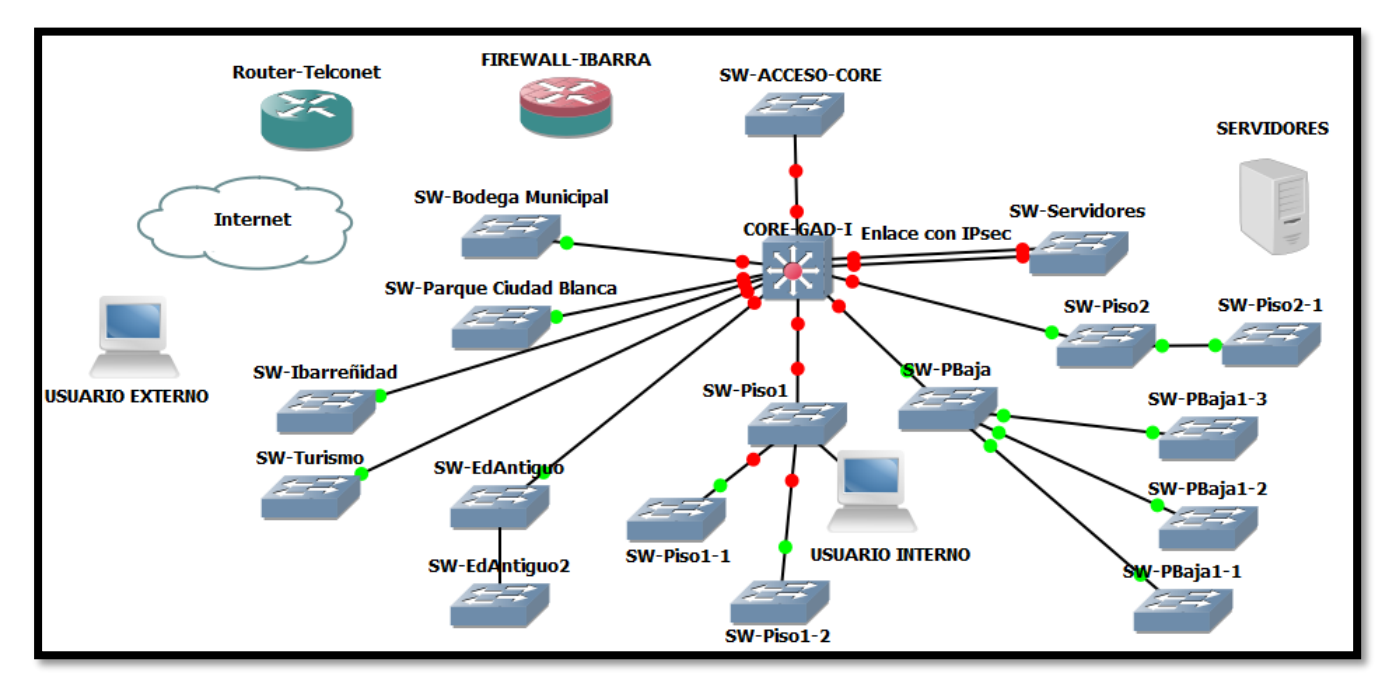

Figura 28. Topología planteada para el entorno propuesto del Gobierno Autónomo Descentralizado Municipal San Miguel de Ibarra

Fuente: Captura propia extraída de software GNS3

Las Configuraciones realizadas son:

# **RED INTERNA:**

- FIREWALL IBARRA: Doble pila.
- CORE, SW de acceso: Doble pila.
- Servidores: WEB (Sólo IPv4), DNS (servidor dns64nat64 doble pila), SMTP o Correo (Sólo IPv6), todos con sistema operativo Centos 6.7. La razón de utilizar estos sistemas

operativos, es porque se manejan bajo estos parámetros, así se permitirá presentar una propuesta para un entorno muy parecido al de la red de esta entidad.

 USUARIO INTERNO (Windows 10, Doble pila). Se utilizó este sistema operativo debido a que la mayor parte de los usuarios manejan Windows en cada una de las oficinas de los usuarios.

### **RED EXTERNA:**

• Usuario IPv6 (Windows 7, Sólo IPv6). Se maneja este usuario con este sistema operativo debido a que como se conoce la mayoría de las personas lo utilizan.

### ✓ Configuración de la tarjeta de red para un usuario IPv4

Se configura la tarjeta del usuario con una dirección válida en IPv4.

| Propiedades: Protocolo de Internet versió                                                                                                    | ón 4 (TCP/IPv4)                                                                 | ×    |
|----------------------------------------------------------------------------------------------------|---------------------------------------------------------------------------------|------|
| General                                                                                                    |                                                                                 |      |
| Puede hacer que la configuración IP se as<br>red es compatible con esta funcionalidad.<br>consultar con el administrador de red cuál<br>apropiada. | igne automáticamente si la<br>De lo contrario, deberá<br>es la configuración IP |      |
| Obtener una dirección IP automática                                                                                                    | mente                                                                           |      |
| • Usar la siguiente dirección IP:                                                                                                    |                                                                                 | - 11 |
| Dirección IP:                                                                                                    | 172.16.8.14                                                                     |      |
| Máscara de subred:                                                                                                    | 255.255.255.0                                                                   |      |
| Puerta de enlace predeterminada:                                                                                                    | 172 . 16 . 8 . 1                                                                |      |
| Obtener la dirección del servidor DNS                                                                                                    | Sautomáticamente                                                                |      |
| • Usar las siguientes direcciones de ser                                                                                                    | rvidor DNS:                                                                     | - 11 |
| Servidor DNS preferido:                                                                                                    | 172 . 16 . 8 . 10                                                               |      |
| Servidor DNS alternativo:                                                                                                    |                                                                                 |      |
| Validar configuración al salir                                                                                                    | Opciones avanzadas                                                              |      |
|                                                                                                    | Aceptar Cance                                                                   | lar  |

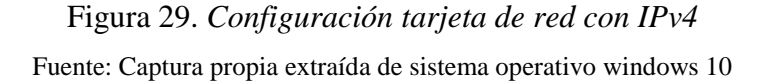

Se utiliza el comando ipconfig /flushdns que limpiará la cache para que resuelva sin problema el nuevo dominio configurado y con el comando nslookup se verifica que el servidor está

respondiendo a la petición. Como se puede observar responde al dominio dns.gad-i.gob.ec que es el que se encuentra configurado en el servidor DNS.

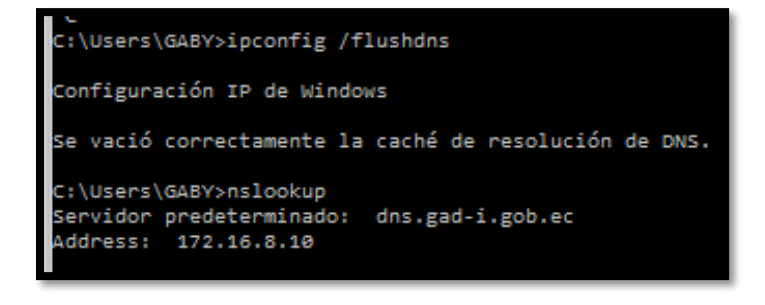

# Figura 30. Verificación dominio en IPv4

Fuente: Captura propia extraída de sistema operativo Windows 10

# ✓ Configuración de la tarjeta de red para un usuario con IPv6

Se configura la IPv6 en el equipo

| o ·<br>Propiedades: Protocolo de Internet v                                                                       | rersión 6 (TCP/IPv6)                                                                                               | ×   |
|----------------------------------------------------------------------------------------------------|----------------------------------------------------------------------------------------------------|-----|
| General                                                                                                    |                                                                                                    |     |
| s Puede hacer que la configuración IPv<br>funcionalidad. De lo contrario, debera<br>configuración IPv6 apropiada. | 6 se asigne automáticamente si la red es compatible con esta<br>á consultar con el administrador de red cuál es la |     |
| Obtener una dirección IPv6 auto                                                                                   | omáticamente                                                                                                    |     |
| Usar la siguiente dirección IPv6:                                                                                 |                                                                                                    | - 1 |
| Dirección IPv6:                                                                                                   | 2001:db8:20:8::11                                                                                                  |     |
| Longitud del prefijo de subred:                                                                                   | 64                                                                                                    |     |
| Puerta de enlace predeterminada:                                                                                  | 2001:db8:20:8::1                                                                                                   |     |
| C Obtener la dirección del servido                                                                                | r DNS automáticamente                                                                                              |     |
| • Usar las siguientes direcciones d                                                                               | le servidor DNS:                                                                                                   | - 1 |
| Servidor DNS preferido:                                                                                           | 2001:db8:20:8::10                                                                                                  |     |
| Servidor DNS alternativo:                                                                                         |                                                                                                    |     |
| Validar configuración al salir                                                                                    | Opciones avanzadas                                                                                                 |     |
|                                                                                                    | Aceptar Cancel                                                                                                    | lar |

Figura 31. Configuración tarjeta de red con IPv6

Fuente: Captura propia extraída de sistema operativo Windows 10

Ahora de la misma manera, se ejecuta el comando nslookup para determinar cuál servidor y con qué Ip está resolviendo el dominio. Se observa que efectivamente es el IPv6

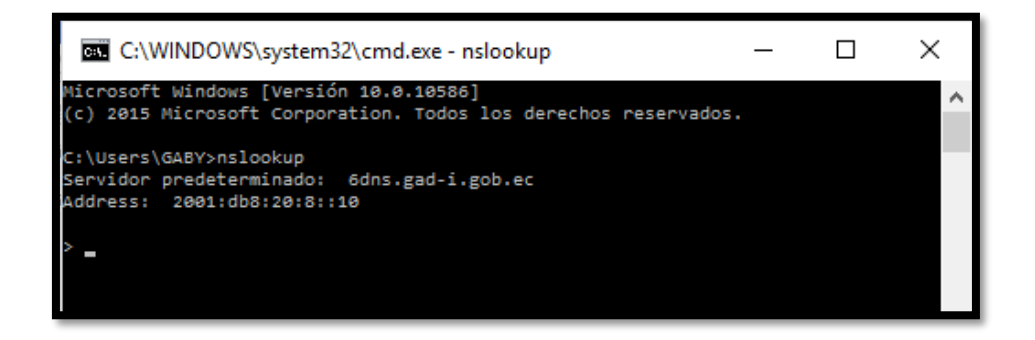

# Figura 32. DNS en IPv6

Fuente: Captura propia extraída de sistema operativo Windows 10

• Verificación de los servicios seleccionados

### Servidor WEB desde la red interna

Se realiza una solicitud ICMP o ping a la página del Gobierno Autónomo Descentralizado Municipal San Miguel de Ibarra. Se puede observar que responde a esta petición el servidor configurado con IPv4, desde el usuario configurado con doble pila.

| C:\WINDOWS\system32\cmd.exe                                                                                                    | _      | ×            |
|----------------------------------------------------------------------------------------------------|--------|--------------|
| > exit                                                                                                    |        | $\sim$       |
| C:\Users\GABY>ping 172.16.8.6                                                                                                    |        |              |
| Haciendo ping a 172.16.8.6 con 32 bytes de datos:<br>Respuesta desde 172.16.8.6: bytes=32 tiempo<1m TTL=64<br>Respuesta desde 172.16.8.6: bytes=32 tiempo<1m TTL=64<br>Respuesta desde 172.16.8.6: bytes=32 tiempo<1m TTL=64<br>Respuesta desde 172.16.8.6: bytes=32 tiempo<1m TTL=64             |        |              |
| Estadísticas de ping para 172.16.8.6:<br>Paquetes: enviados = 4, recibidos = 4, perdidos = 0<br>(0% perdidos),<br>Tiempos aproximados de ida y vuelta en milisegundos:<br>Mínimo = 0ms, Máximo = 0ms, Media = 0ms                                                                                 |        |              |
| C:\Users\GABY>ping www.gad-i.gob.ec                                                                                                    |        |              |
| Haciendo ping a www.gad-i.gob.ec [172.16.8.6] con 32 bytes de<br>Respuesta desde 172.16.8.6: bytes=32 tiempo<1m TTL=64<br>Respuesta desde 172.16.8.6: bytes=32 tiempo<1m TTL=64<br>Respuesta desde 172.16.8.6: bytes=32 tiempo<1m TTL=64<br>Respuesta desde 172.16.8.6: bytes=32 tiempo<1m TTL=64 | datos: |              |
| Estadísticas de ping para 172.16.8.6:                                                                                                    |        | $\checkmark$ |

Figura 33. Verificación de conectividad con usuario Dual Stack

Fuente: Captura propia extraída de sistema operativo Windows 10

Ahora se verifica el acceso a la página del Gobierno Autónomo Descentralizado Municipal San Miguel de Ibarra, tanto con el dominio como con la dirección IPv4.

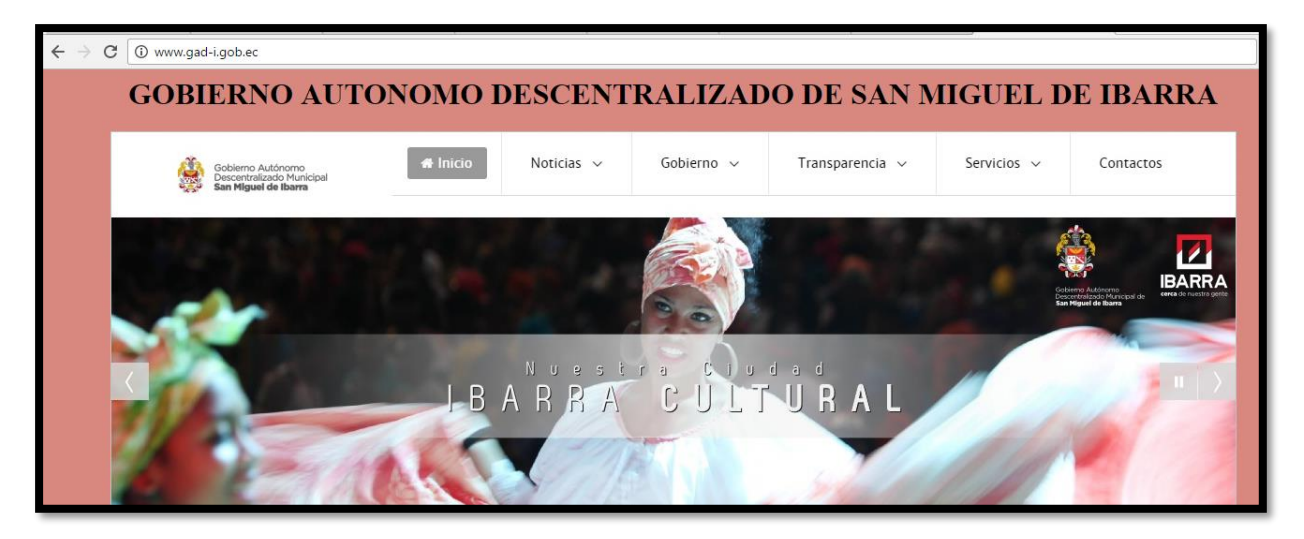

Figura 34. Página del Gobierno Autónomo Descentralizado Municipal San Miguel de Ibarra con Dual Stack

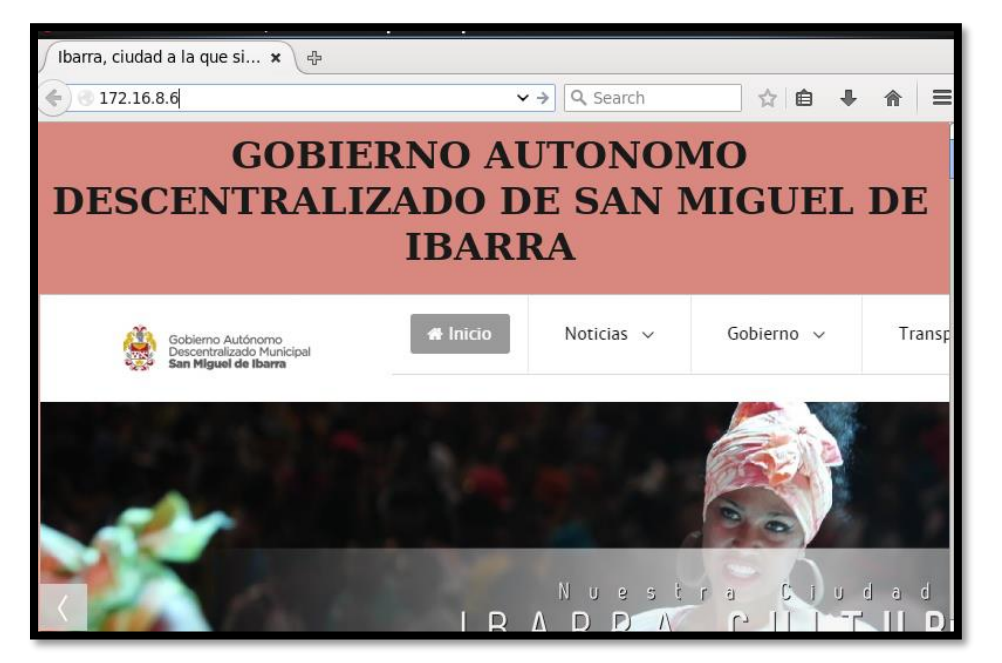

Fuente: Captura propia extraída de sistema operativo Windows 10

Figura 35. *Acceso a página Web con la dirección IPv4* Fuente: Captura propia extraída de sistema operativo Windows 10

Para que funcione correctamente el dns64 y nat64 se debe iniciar el servicio con el siguiente comando.

| root@localhost:~ _ r                                                                                                    | x   |
|----------------------------------------------------------------------------------------------------|-----|
| File Edit View Search Terminal Help                                                                                                    |     |
| [root@localhost ~]# tayga -d Se inicia el servicio                                                                                                    | ~   |
| starting TAYGA 0.9.2                                                                                                    |     |
| Using tun device nat64 with MTU 1500 Verificación del servici                                                                                                    | D   |
| TAYGA's IPv4 address: 172.16.255.1                                                                                                    |     |
| TAYGA's IPv6 address: 2001:db8:20:8:ffff:0:ac10:ff01                                                                                                    |     |
| NAI64 pretix: 2001:008:20:8:TTTT::/96                                                                                                    |     |
| Dynamic pool: 1/2.10.200.0/24<br>Loaded 2 dunamic mans from /uar/db/tauna/dunamic man                                                                                                    |     |
| Coaded 2 dynamic maps from /var/do/cayga/dynamic.map                                                                                                    |     |
|                                                                                                    | _   |
| E root@localhost:~ _ 0                                                                                                    | x   |
| Image: search Terminal Help         root@localhost:~                                                                                                    | ×   |
| root@localhost:~        File Edit View Search Terminal Help        [root@localhost ~]# sh nat.sh     Se ejecuta el servicio                                                                                                    | N K |
| root@localhost:~        File Edit View Search Terminal Help        [root@localhost ~]# sh nat.sh        Se ejecuta el servicio        Unable to attach tun device nat64, aborting: Device or resource busy                                                                                                    | X   |
| root@localhost:~          File Edit View Search Terminal Help          [root@localhost ~]# sh nat.sh        Se ejecuta el servicio         Unable to attach tun device nat64, aborting: Device or resource busy                                                                                                    | ×   |
| root@localhost:~          File Edit View Search Terminal Help          [root@localhost ~]# sh nat.sh       Se ejecuta el servicio         Unable to attach tun device nat64, aborting: Device or resource busy                                                                                                    | ×   |
| root@localhost:~          File Edit View Search Terminal Help                                                                                                    | ×   |
| root@localhost:~                                                                                                    | ×   |
| root@localhost:~          File Edit View Search Terminal Help       [root@localhost ~]# sh nat.sh Se ejecuta el servicio         Unable to attach tun device nat64, aborting: Device or resource busy iptables: Saving firewall rules to /etc/sysconfig/iptables:[ 0K ]       [ NK ]         iptables: Setting chains to policy ACCEPT: nat filter [ 0K ]       [ OK ]         iptables: Flushing firewall rules:       [ 0K ]         iptables: Unloading modules:       [ 0K ]         iptables: Aplying firewall rules:       [ 0K ] | X   |

Figura 36. Ejecución del servicio NAT64

Fuente: Captura propia extraída de sistema operativo centos 6.7

En el servidor DNS, se puede visualizar que, al servidor WEB, que sólo se encuentra con direccionamiento IPv4, con la ejecución del servicio tayga, se crea una dirección IPv6 como se visualiza en la Figura 37.
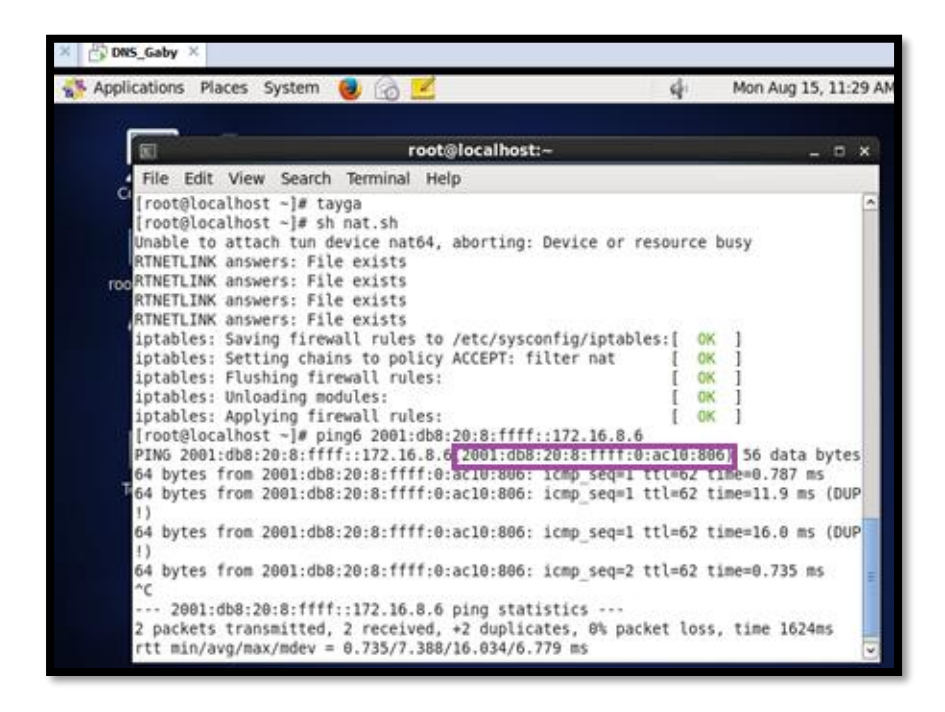

Figura 37. Verificación del funcionamiento de NAT64 en Centos 6.5

Fuente: Captura propia extraída de sistema operativo centos 6.5

En el servidor de correo SMTP, que sólo cuenta con direccionamiento IPv6, puede acceder al servidor WEB, verificando el servicio que se encuentra funcionando perfectamente, comprobando que, aunque sólo cuente con IPv6, accede a un servicio que sólo cuenta con direccionamiento IPv4.

| Ī   | Σ    |        |       |        |       | r       | oot@lo  | calhost | :~     |        |         |          | -      |   | × |
|-----|------|--------|-------|--------|-------|---------|---------|---------|--------|--------|---------|----------|--------|---|---|
| 4   | File | Edit   | View  | v Sear | ch Te | erminal | Help    |         |        |        |         |          |        |   |   |
| ٦ [ | roo  | ot@loc | alhos | st ~]# | pinge | 6 www.g | ad-i.go | ob.ec - | n      |        |         |          |        |   | ^ |
| Ρ   | INC  | jwww.  | gad-i | .gob.e | c(200 | 01:db8: | 20:8:fi | fff:0:a | c10:80 | 96) 56 | data by | /tes     |        |   |   |
| 6   | 4 k  | oytes  | from  | 2001:d | b8:20 | 0:8:fff | f:0:acl | 10:806: | icmp_  | seq=1  | ttl=61  | time=0.9 | 979 ms | 5 |   |
| 6   | 4 k  | ytes   | from  | 2001:d | b8:20 | 0:8:fff | f:0:acl | 10:806: | icmp   | seq=2  | ttl=61  | time=1.1 | L6 ms  |   |   |
| 06  | 4 k  | ytes   | from  | 2001:d | b8:20 | 0:8:fff | f:0:acl | 10:806: | icmp   | seq=3  | ttl=61  | time=1.0 | 9 ms   |   |   |
| 6   | 4 k  | oytes  | from  | 2001:d | b8:20 | 0:8:fff | f:0:acl | 10:806: | icmp_  | seq=4  | ttl=61  | time=1.1 | ll ms  |   |   |
| 6   | 4 k  | oytes  | from  | 2001:d | b8:20 | 0:8:fff | f:0:acl | 10:806: | icmp_  | seq=5  | ttl=61  | time=1.1 | L8 ms  |   |   |
| 6   | 4 k  | oytes  | from  | 2001:d | b8:20 | 0:8:fff | f:0:acl | 10:806: | icmp   | seq=6  | ttl=61  | time=0.9 | 901 ms | 5 |   |
| 6   | 4 k  | ytes   | from  | 2001:d | b8:20 | 0:8:fff | f:0:acl | 10:806: | icmp   | seq=7  | ttl=61  | time=1.2 | 21 ms  |   |   |
| 6   | 4 k  | ytes   | from  | 2001:d | b8:20 | 0:8:fff | f:0:ac1 | 10:806: | icmp   | seq=8  | ttl=61  | time=1.4 | 18 ms  |   |   |
| 6   | 4 k  | oytes  | from  | 2001:d | b8:20 | 0:8:fff | f:0:ac1 | 10:806: | icmp_  | seq=9  | ttl=61  | time=1.2 | 24 ms  |   |   |

Figura 38. Verificación de acceso de un cliente IPv6 a un servicio con IPv4 Fuente: Captura propia extraída de sistema operativo centos 6.5

Se puede visualizar el acceso al servidor WEB con la configuración dual stack en este usuario.

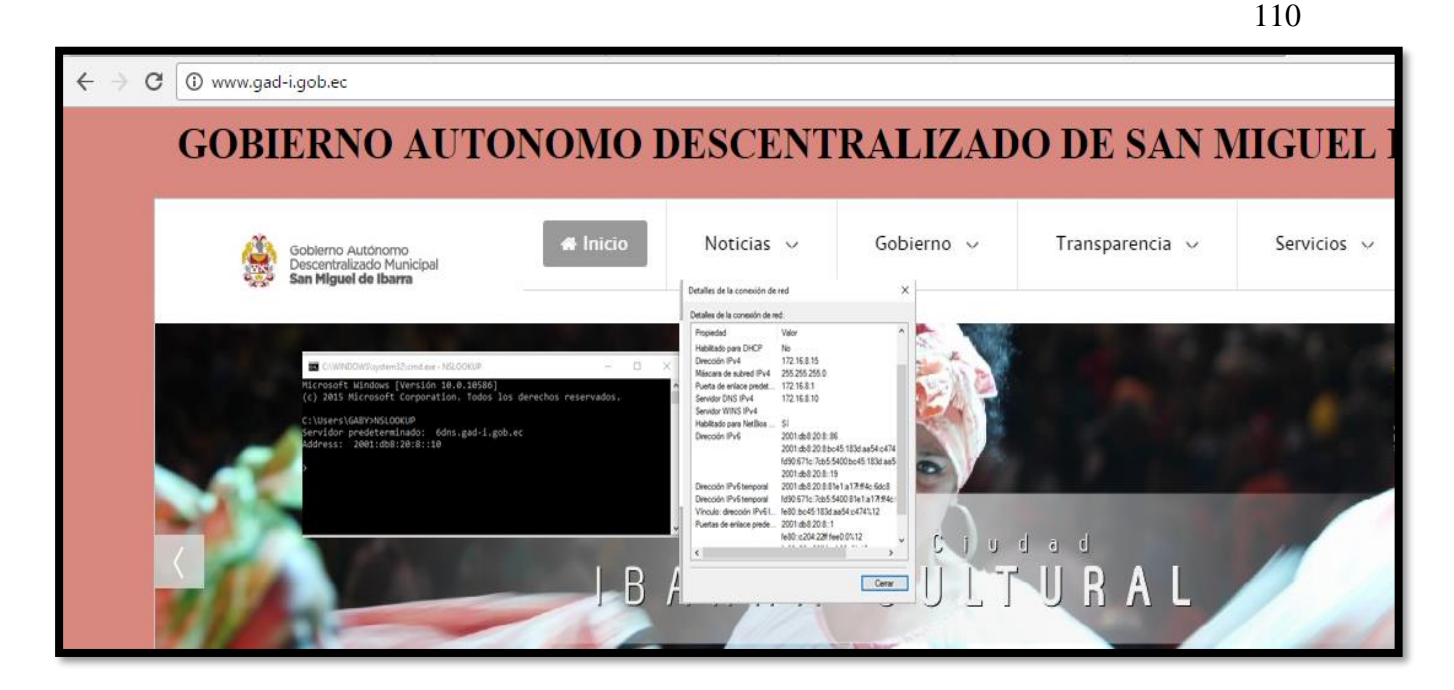

Figura 39. *Verificación de un usuario interno al servicio WEB* Fuente: Captura propia extraída de sistema operativo Windows 10

# Servidor de Correo Electrónico desde la red interna

Se realizó la prueba utilizando un correo corporativo utilizando Outlook 2016, debido a que en los usuarios finales se tiene vinculado al gestor Zimbra, porque para los usuarios es mucho m;as fácil manejar esta plataforma. Por eso se utilizará para usuarios tanto IPv4 como IPv6, o Dual Stack

Se ejecuta el correspondiente Outlook 2016 desde el usuario.

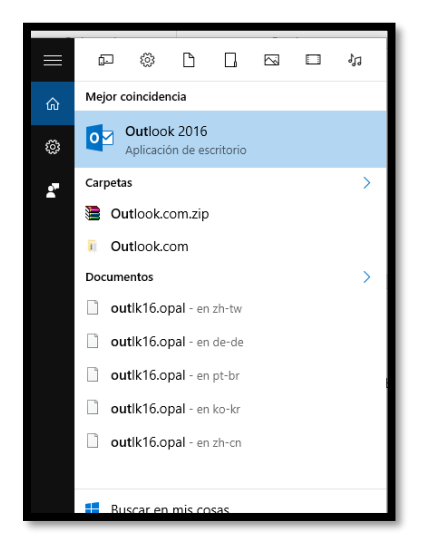

Figura 40. *Acceso a Outlook 2016* Fuente: Captura propia extraída de sistema operativo Windows 10

La pantalla de bienvenida es la presentada en la Figura 107, dirigirse a archivo

| <u> 18</u> 5 -                                  |                                 |                          |                         |                       |                                                      | domenica@gad-i.gob.ec -                                                                   | Outlook |                                            |                                                                                                    |          |
|-------------------------------------------------|---------------------------------|--------------------------|-------------------------|-----------------------|------------------------------------------------------|-------------------------------------------------------------------------------------------|---------|--------------------------------------------|----------------------------------------------------------------------------------------------------|----------|
| Archivo                                         | cio Envi                        | iar y recibir            | Carpeta                 | Vota                  | © ¿Qué desea hacer?                                  |                                                                                           |         |                                            |                                                                                                    |          |
| Nuevo correo<br>electrónico ele<br>Nuevo        | Nuevos<br>Iementos -            | 🕞 Ignorar<br>🏝 Limpiar - | i deseado *<br>Eliminar | Eiminar               | Responder Responder Reenviar<br>a todos<br>Responder | Mover a: 1 GA Alj     Correo electróni V List     Responder y el Y Creo     Pasos nápidos | o       | Mover -<br>Reglas -<br>D. OneNote<br>Mover | <ul> <li>○ No leido/Leido</li> <li>○ Categorizar ·</li> <li>○ Seguimiento ·</li> <li>Etiquetas</li> </ul> | Bus<br>T |
| ▲ Favoritos                                     |                                 | ۲                        | Buscar                  | en domenik            | ca@gad4 🔎 Carpeta actual                             | -                                                                                         |         |                                            |                                                                                                    |          |
| Bandeja de en<br>Elementos en<br>Elementos elir | ntrada 65<br>wiados<br>iminados |                          | Todo<br>No he           | No leíd<br>nos encont | OS * Más nuevo 4<br>trado nada para mostrar aquí.    |                                                                                           |         |                                            |                                                                                                    |          |
| ≠gaby_estef                                     | (@hotmai                        | Les                      |                         |                       |                                                      |                                                                                           |         |                                            |                                                                                                    |          |
| Bandeja de en                                   | ntrada 65                       |                          |                         |                       |                                                      |                                                                                           |         |                                            |                                                                                                    |          |
| Borradores (So                                  | iolo este PC)                   |                          |                         |                       |                                                      |                                                                                           |         |                                            |                                                                                                    |          |
| Elementos en                                    | wiados                          |                          |                         |                       |                                                      |                                                                                           |         |                                            |                                                                                                    |          |
| Elementos elir                                  | iminados                        |                          |                         |                       |                                                      |                                                                                           |         |                                            |                                                                                                    |          |
| Archivo                                         |                                 |                          |                         |                       |                                                      |                                                                                           |         |                                            |                                                                                                    |          |

# Figura 41. Pantalla de Inicio de Outlook

Fuente: Captura propia extraída de sistema operativo Windows 10

Y se escoge agregar cuenta

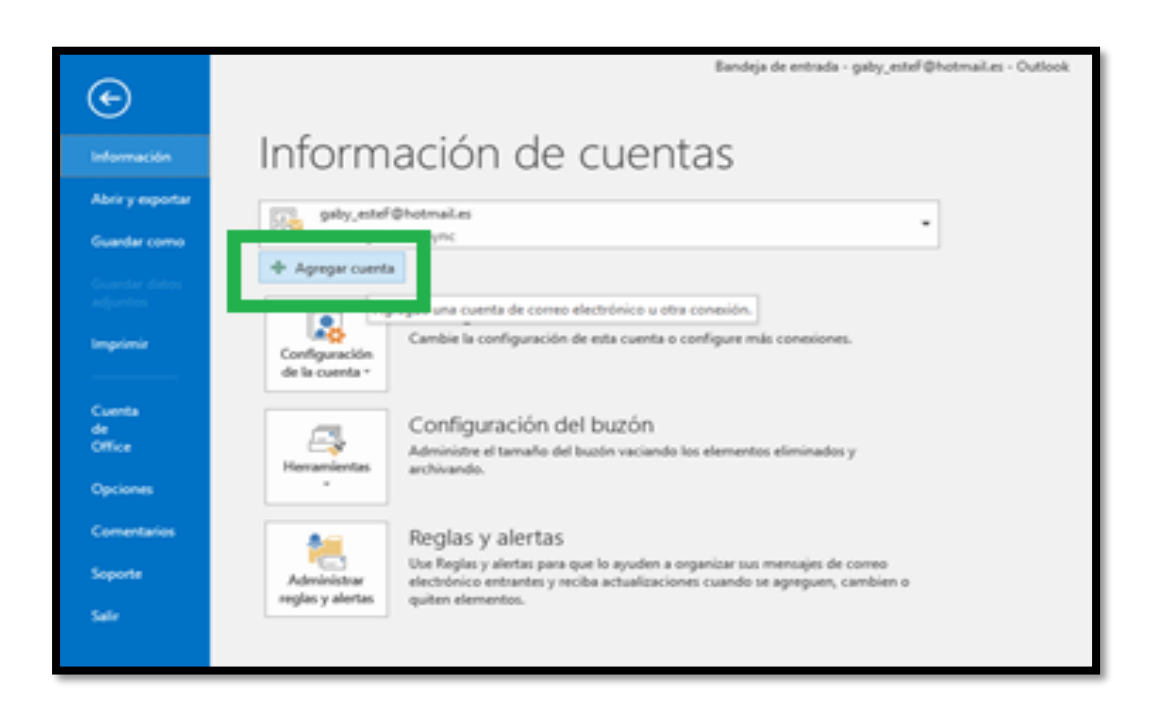

# Figura 42. Agregar una cuenta en Outlook 2016

Fuente: Captura propia extraída de sistema operativo Windows 10

Se escoge la opción de configuración manual y se presiona siguiente.

| Agregar cuenta<br>Configuración automática de la cu<br>Configuración manual de una cuent | renta<br>ta o conexión a otros tipos de servidores. |                   |               | ,<br>X   |
|------------------------------------------------------------------------------------------|-----------------------------------------------------|-------------------|---------------|----------|
| O Cuenta de correo electrónico                                                           |                                                     |                   |               |          |
| Su nombre:                                                                               | Ejemplo: Yolanda Sánchez                            |                   |               |          |
| Dirección de correo electrónico: [                                                       | Ejemplo: yolanda@contoso.com                        |                   |               |          |
| Contraseña:                                                                              |                                                     |                   |               |          |
| Repita la contraseña:                                                                    |                                                     |                   |               |          |
|                                                                                          | Escriba la contraseña proporcionada por su p        | roveedor de acces | o a Internet. |          |
|                                                                                          |                                                     |                   |               |          |
| Configuración manual o tipos de s                                                        | ervidores adicionales                               |                   |               |          |
|                                                                                          |                                                     | < Atrás S         | iguiente >    | Cancelar |

# Figura 43. *Configuración manual de servidores* Fuente: Captura propia extraída de sistema operativo Windows 10

Se elige el servicio POP o IMAP, porque son los protocolos con los que se está trabajando en el servidor y se presiona siguiente.

| Agregar cuenta                                                                                                    |                 |                   | ×              |
|----------------------------------------------------------------------------------------------------|-----------------|-------------------|----------------|
| Elegir servicio                                                                                                    |                 |                   | × K            |
| <ul> <li>Servicio compatible con Outlook.com o Exchange ActiveSync<br/>Conectarse a servicios como Outlook.com para obtener acceso al correo<br/>tareas</li> <li>POP o IMAP<br/>Conectarse a una cuenta de correo electrónico de POP o IMAP</li> </ul> | electrónico, el | calendario, los c | ontactos y las |
|                                                                                                    | < Atrás         | Siguiente >       | Cancelar       |

## Figura 44. Configuración de protocolos

Fuente: Captura propia extraída de sistema operativo Windows 10

Este punto es importante, para configurar el nombre de usuario se debe colocar uno que esté registrado en el servidor de correo en este caso en Centos. De la misma manera el correo electrónico con el dominio creado.

En el punto de servidores se puede colocar el dominio que se ha creado, es decir mail.gadi.gob.ec o escribir la Ip del servidor con su dirección IPv4 o IPv6, en este caso como se ha especificado en el plan de pruebas sólo funcionara como usuario IPv6. En caso de que se desee utilizar una IPv4 el procedimiento es el mismo.

En información del inicio de sesión se debe colocar la información del correo en Centos con su respectiva contraseña.

Una vez realizados estos pasos se coloca siguiente.

| Agregar cuenta                                                  |                                             | ×                                                                                      |  |  |  |  |
|-----------------------------------------------------------------|---------------------------------------------|----------------------------------------------------------------------------------------|--|--|--|--|
| Configuración de cuenta IMAP<br>Especifique la configuración de | y POP<br>servidor de correo para su cuenta. | ×                                                                                      |  |  |  |  |
| Información sobre el usuario                                    |                                             | Configuración de la cuenta de prueba                                                   |  |  |  |  |
| S <u>u</u> nombre:                                              | Pato                                        | Le recomendamos que pruebe su cuenta para garantizar<br>que las entradas con correctas |  |  |  |  |
| Dirección de correo electrónico:                                | pato@gad-i.gob.ec                           | que las entradas son correctas.                                                        |  |  |  |  |
| Información del servidor                                        |                                             | Deshas configuración de la quenta                                                      |  |  |  |  |
| Tipo de cuent <u>a</u> :                                        | POP3                                        | Probar configuración de la cuenta                                                      |  |  |  |  |
| Servidor de correo <u>e</u> ntrante:                            | mail.gad-i.gob.ec                           | Probar automáticamente la configuración de<br>la cuenta al hacer clic en Siguiente     |  |  |  |  |
| Sergidor de correo saliente (SMTP                               | mail.gad-i.gob.ec                           | Entregar nuevos mensajes a:                                                            |  |  |  |  |
| Información de inicio de sesión                                 |                                             | Nuevo archivo de datos de Outlook                                                      |  |  |  |  |
| Nombre de usuario:                                              | pato                                        | O Archivo de datos de Outlook egistente                                                |  |  |  |  |
| Contrase <u>ñ</u> a:                                            | •••••                                       | Exa <u>m</u> inar                                                                      |  |  |  |  |
| Record                                                          | ar contraseña                               |                                                                                        |  |  |  |  |
| Requerir inicio de sesión utiliza<br>contraseña segura (SPA)    | ndo Autenticación de                        | Má <u>s</u> configuraciones                                                            |  |  |  |  |
|                                                                 |                                             | < <u>A</u> trás Siguien <u>t</u> e > Cancelar                                          |  |  |  |  |

Figura 45. *Configuración de servidor de correo entrante y saliente* Fuente: Captura propia extraída de sistema operativo Windows 10

Dirigirse a más configuraciones:

| Configuración de cuenta IMAP y POP       X         Especifique la configuración de servidor de correo para su cuenta.       X |                      |                                                                                    |  |  |  |  |  |
|----------------------------------------------------------------------------------------------------|----------------------|------------------------------------------------------------------------------------|--|--|--|--|--|
| Información sobre el usuario                                                                                                  |                      | Configuración de la cuenta de prueba                                               |  |  |  |  |  |
| Su nombre:                                                                                                    | pato                 | Le recomendamos que pruebe su cuenta para garantizar                               |  |  |  |  |  |
| Dirección de correo electrónico:                                                                                              | pato@gad-i.gob.ec    | que las entradas son conectas.                                                     |  |  |  |  |  |
| Información del servidor                                                                                                    |                      | Brobar configuración de la quenta                                                  |  |  |  |  |  |
| Tipo de cuenta:                                                                                                    | POP3 🗸               | Probar configuración de la cuenca                                                  |  |  |  |  |  |
| Servidor de correo entrante:                                                                                                  | mail.gad-i.gob.ec    | Probar automáticamente la configuración de<br>la cuenta al hacer clic en Siguiente |  |  |  |  |  |
| Servidor de correo saliente (SMTP):                                                                                           | mail.gad-i.gob.ec    |                                                                                    |  |  |  |  |  |
| Información de inicio de sesión                                                                                               |                      |                                                                                    |  |  |  |  |  |
| Nombre de usuario:                                                                                                    | pato                 |                                                                                    |  |  |  |  |  |
| Contraseña:                                                                                                    | ******               |                                                                                    |  |  |  |  |  |
| Recorda                                                                                                    | er contraseña        |                                                                                    |  |  |  |  |  |
| Requerir inicio de sesión utilizan<br>contraseña segura (SPA)                                                                 | ido Autenticación de | Más configuraciones                                                                |  |  |  |  |  |
|                                                                                                    |                      | < Atrás Siguiente > Cancelar                                                       |  |  |  |  |  |

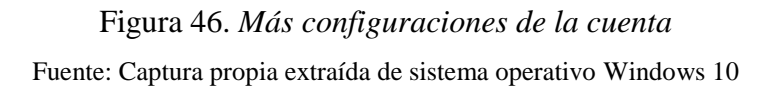

En la opción avanzada, se debe tener en cuenta que estos dos puertos estén configurados, en este caso como se va a realizar pruebas locales SMTP, utilizará el puerto 25.

| Configuración de correo electrónico de Internet                                                                                                    | ×      |
|----------------------------------------------------------------------------------------------------|--------|
| General Servidor de salida Avanzadas                                                                                                    |        |
| Números de puerto del senidor<br>Servidor de entrada (POP : 110 Usar predeterminados<br>Este servidor precisiona torication cifrada (SSL)<br>Servidor de salida (SMTF 25<br>Usar el siguiente tipo de conexion cifrada: Ninguno v<br>Tiempo de espera del servidor<br>Corto Largo 1 minuto<br>Entrega |        |
| Dejar una copia de los mensajes en el servidor     Quitar del servidor después     14     Quitar del servidor al eliminar de 'Elementos eliminados'                                                                                                    |        |
| Aceptar Car                                                                                                    | ncelar |

# Figura 47. Configuración de puertos

Fuente: Captura propia extraída de sistema operativo Windows 10

| Configuración de cuenta IMAP<br>Especifique la configuración de s | y POP<br>vervidor de correo para su cu | enta.                                                                  |
|-------------------------------------------------------------------|----------------------------------------|------------------------------------------------------------------------|
| Información sobre el usuario                                      |                                        | Configuración de la cuenta de prueba                                   |
| Su nombre:                                                        | pato                                   | Configuración de la cuenta de prueba                                   |
| Dirección de correo electrónico:                                  | pato@gad-i.gob.ec                      | Pruebas completadas correctamente, Haga clic en Cerrar para continuar. |
| Información del servidor                                          |                                        | Detener                                                                |
| Tipo de cuenta:                                                   | 8083                                   | Cerrar                                                                 |
| Servidor de correo entrante:                                      | 2001:db8:20:8:5                        |                                                                        |
| Servidor de correo saliente (SM P):                               | 2001:db8:20:8::5                       | Tareas Errores                                                         |
| Información de inicio de sesión                                   |                                        | Turne Ethiote                                                          |
| Nombre de usuario:                                                | pato                                   | ✓ Iniciar sesión en el servidor de correo entr                         |
| Contraseña:                                                       | •••••                                  | ✓ Enviar mensaje de correo electrónico de p Completado                 |
| Record                                                            | ar contraseña                          |                                                                        |
| Requerir inicio de sesión utilizar<br>contraseña segura (SPA)     | ndo Autenticación de                   | Más configuraciones                                                    |
|                                                                   |                                        | < Atrás Siguiente > Cancelar                                           |

Ahora se va a colocar aceptar y de la misma forma se coloca siguiente

Figura 48. *Configuración del servidor como entrante y saliente con IPv6* Fuente: Captura propia extraída de sistema operativo Windows 10

Si las dos tareas están con un check verde, está configurado correctamente el correo corporativo.

| Cambiar cuenta                                                   |  |  |  |
|------------------------------------------------------------------|--|--|--|
|                                                                  |  |  |  |
| ;Hemos terminado!                                                |  |  |  |
| Tenemos toda la información necesaria para configurar la cuenta. |  |  |  |
|                                                                  |  |  |  |
|                                                                  |  |  |  |

# Figura 49. Verificación de la creación de la cuenta

Fuente: Captura propia extraída de sistema operativo Windows 10

| .⊟ to                        | <b>ወ</b> 🕆                                  |                          |                          |                  | pru    | ueba ipv6 - Mensaje (HTM                    | IL)                                     |       | T                                                                                     |  | × |
|------------------------------|---------------------------------------------|--------------------------|--------------------------|------------------|--------|---------------------------------------------|-----------------------------------------|-------|---------------------------------------------------------------------------------------|--|---|
| Archivo                      | Mensaje                                     | Insertar                 | Opciones                 | Formato de texto | Revisa | ar 🛛 įQué desea hac                         | er?                                     |       |                                                                                       |  |   |
| Pegar                        | Cortar<br>Copiar<br>Copiar forma            | Calibri<br>ato N K       | i (Cui + 11 +            | A A   Ξ = Ξ   Ξ  | ·   🎨  | Libreta de Comprobar<br>direcciones nombres | Adjuntar Adjuntar<br>archivo + elemento | Firma | <ul> <li>Seguimiento -</li> <li>Importancia alta</li> <li>Importancia baja</li> </ul> |  |   |
| Porta                        | apapeles                                    | Es .                     | Text                     | o básico         | 5      | Nombres                                     | Incluir                                 |       | Etiquetas 🕞                                                                           |  | ~ |
| ۳ <b>=</b><br><u>E</u> nviar | <u>D</u> e ▼<br><u>P</u> ara<br>CC <u>.</u> | domenica@<br>pato@qad-i. | gad-i.gob.ec<br>.gob.ec; |                  |        |                                             |                                         |       |                                                                                       |  |   |
|                              | A <u>s</u> unto                             | prueba ipvé              | 5                        |                  |        |                                             |                                         |       |                                                                                       |  |   |
| Mail2                        |                                             |                          |                          |                  |        |                                             |                                         |       |                                                                                       |  |   |

# Figura 50. Envío de correo en IPv6

Fuente: Captura propia extraída de sistema operativo Windows 10

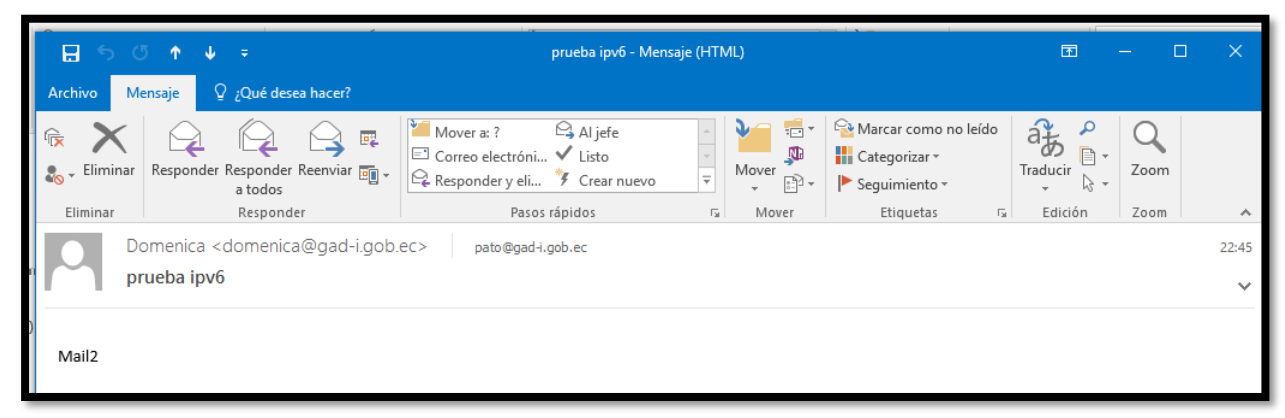

Figura 51. *Verificación de recepción de correo en IPv6* Fuente: Captura propia extraída de sistema operativo Windows 10

Ahora se ha probado de igual manera con el servicio Correo electrónico, verificando el envío y recepción de los emails.

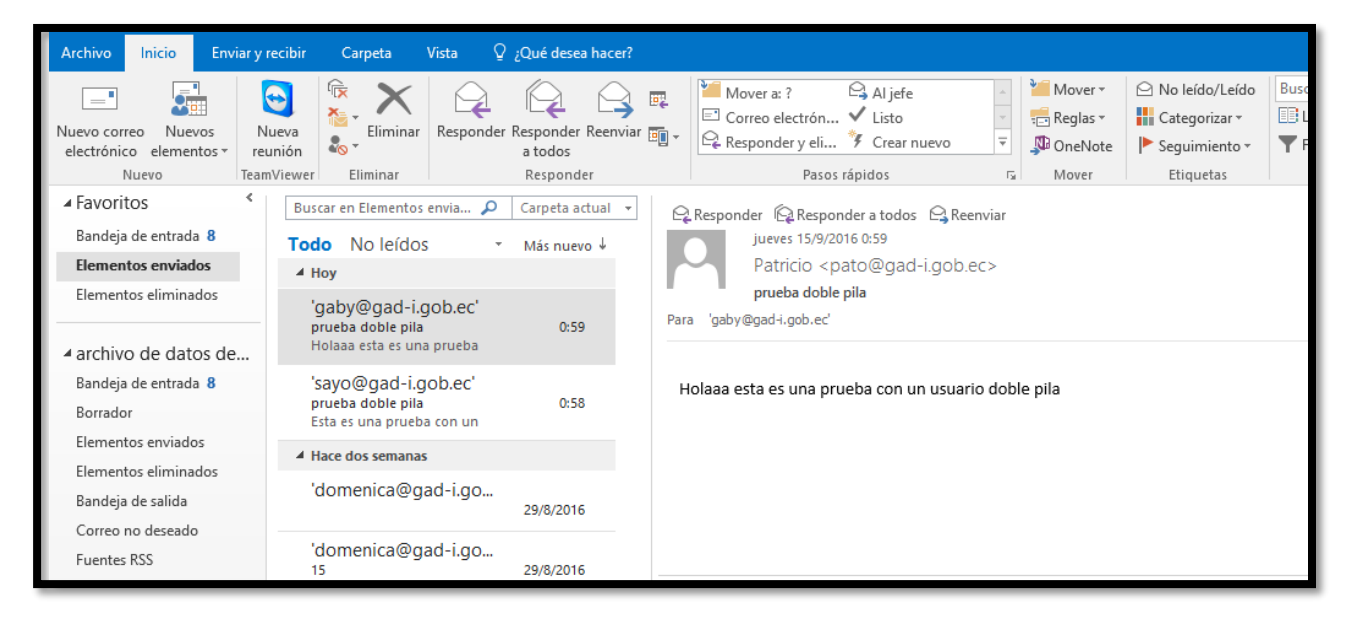

Figura 52. Verificación de un usuario interno al servicio de Correo Electrónico Fuente: Captura propia extraída de sistema operativo Windows 10

### Servidor WEB desde un usuario externo

Se puede observar el acceso desde un usuario IPv6 al servidor WEB, que se encuentra únicamente con direccionamiento IPv4.

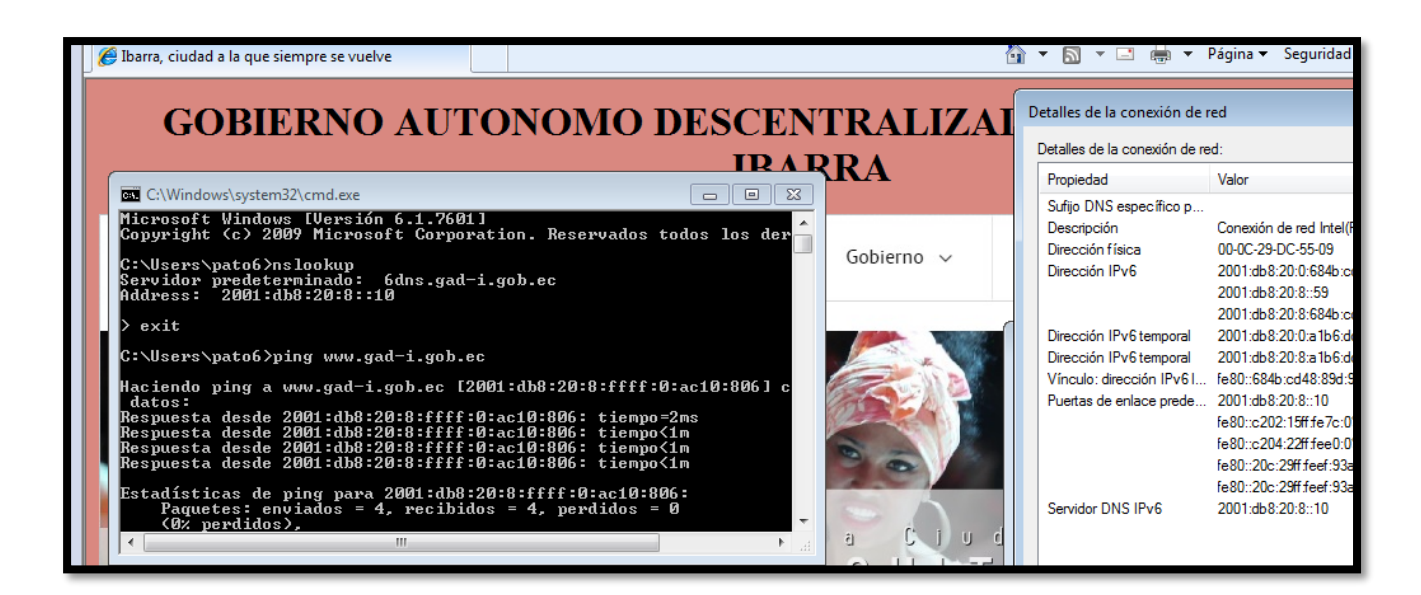

Figura 53. *Verificación de un usuario externo al servicio WEB* Fuente: Captura propia extraída de sistema operativo Windows 10

# Servidor de Correo Electrónico desde un usuario externo

De la misma forma se instaló en Windows 7 el servicio de Windows Live Mail, y se verificó de la misma forma el servicio de Correo Electrónico.

| 📴   🔒 🚕 🖶 🔻   Bandeja d                        | e entrada - Windows Live Mail                                                                                                    |                            |                                                        |                                                 |                                                                  |          |  |  |
|------------------------------------------------|----------------------------------------------------------------------------------------------------|----------------------------|--------------------------------------------------------|-------------------------------------------------|------------------------------------------------------------------|----------|--|--|
| Principal Carpeta                              | as Ver Cuentas                                                                                                    |                            |                                                        |                                                 |                                                                  |          |  |  |
| Mensaje de correo Fotocorreo El<br>electrónico | Iementos<br>* Eliminar                                                                                                    | Responder Respon<br>a todo | der Reenviar<br>so v instantáneo                       | Agregar a No leído/ Mover<br>calendario leído a | ▶ Marcar<br>⇔ Seguir la conversación<br>ﷺ Codificación<br>tiones | Enviar/r |  |  |
| ·                                              |                                                                                                    |                            |                                                        |                                                 |                                                                  |          |  |  |
| Vistas rápidas                                 | Buscar un mensaje                                                                                                    | Q                          | prueba 14 de                                           | septiembre                                      |                                                                  |          |  |  |
| Correo sin leer                                |                                                                                                    |                            | Pato (pato@gad-i.gob.ec) Agregar contacto 13/09/2016 1 |                                                 |                                                                  |          |  |  |
| Sin leer de los contact                        | Ordenar por fecha (convers                                                                                                    | aciones) 🔹 D. 🔶            |                                                        |                                                 |                                                                  |          |  |  |
| Fuentes sin leer 🛛 🗏                           | prueba 14 de sep     Pato     Pato | 13/09/2016                 | holaaaa esto es ur                                     | na prueba con un usuario                        | IPv6                                                             |          |  |  |
| Gad-i.gob (pato)                               | 🔿 prusha 20                                                                                                    | 28/08/2016 IT              |                                                        |                                                 |                                                                  |          |  |  |
| Bandeja de entrada                             | Dome                                                                                                    | 20/00/2010 #-07            |                                                        |                                                 |                                                                  |          |  |  |
| Borradores                                     |                                                                                                    |                            |                                                        |                                                 |                                                                  |          |  |  |
| Elementos enviados                             | ▲ ( prueba_ipv6                                                                                                    | 25/08/2016                 |                                                        |                                                 |                                                                  |          |  |  |
| Correo electrónico (1)                         | 🖂 Dome                                                                                                    | 25/08/2016 🏳               |                                                        |                                                 |                                                                  |          |  |  |
| Elementos eliminados                           | 📄 "Dome" < dome@                                                                                                    | 25/08/2016 🏳               |                                                        |                                                 |                                                                  |          |  |  |
| Gad-i.gob (dome)                               | 🖂 dd                                                                                                    | 17/08/2016 р               |                                                        |                                                 |                                                                  |          |  |  |

Figura 54. *Verificación de funcionamiento del correo electrónico* Fuente: Captura propia extraída de sistema operativo Windows 10

# Configuraciones de seguridad

1. Se configuran las interfaces fastethernet con sus respectivas direcciones Ipv6

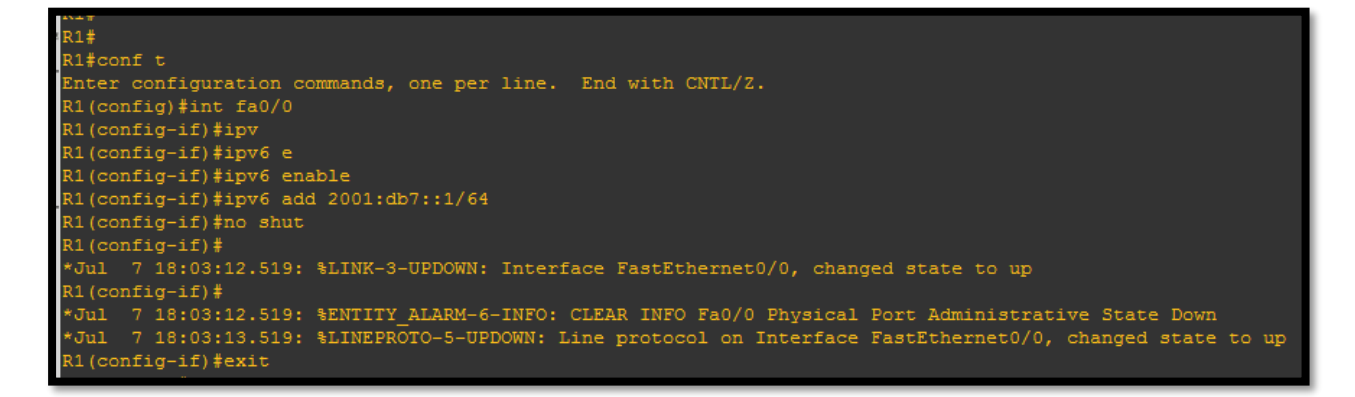

Figura 55. Configuración de Interfaz fa0/0 en Ipv6

Fuente: Captura propia extraída de software GNS3

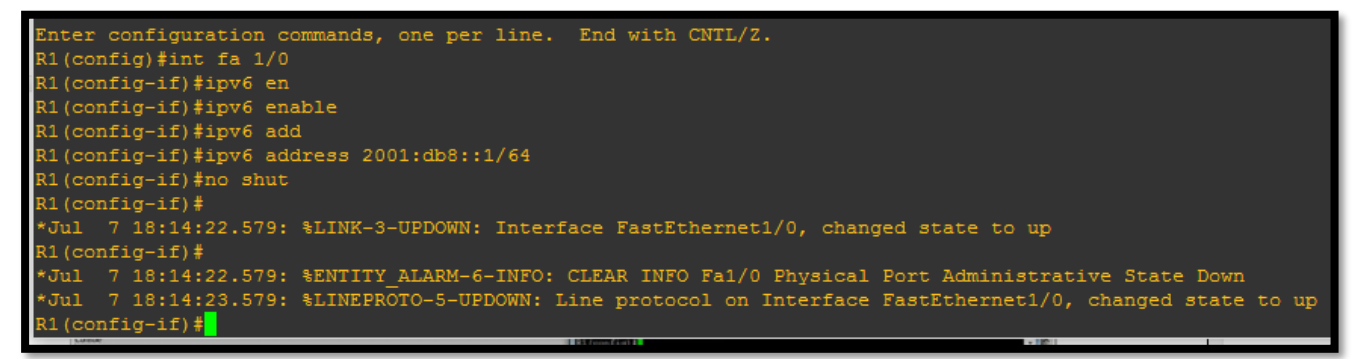

### Figura 56. Configuración de Interfaz fa1/0 en Ipv6

Fuente: Captura propia extraída de software GNS3

2. Se configura un protocolo de enrutamiento en este caso OSPFv3 y se configura en cada red.

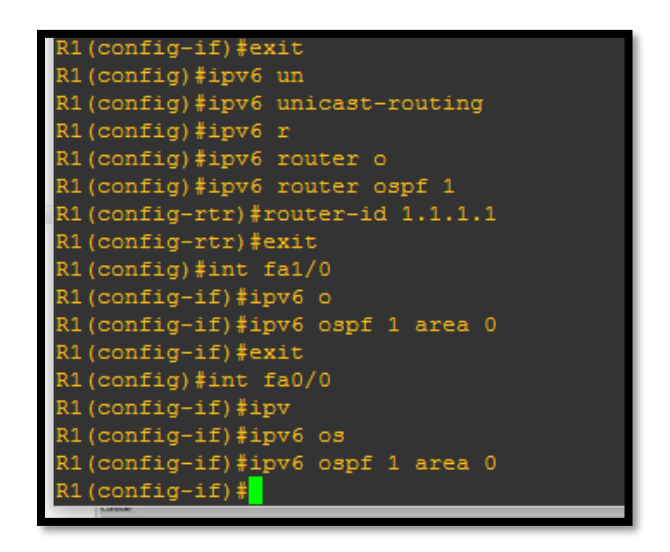

Figura 57. Implementación de protocolo de enrutamiento OSPFv3 Fuente: Captura propia extraída de software GNS3

3. Se realizan las mismas configuraciones en R2 con sus correspondientes redes.

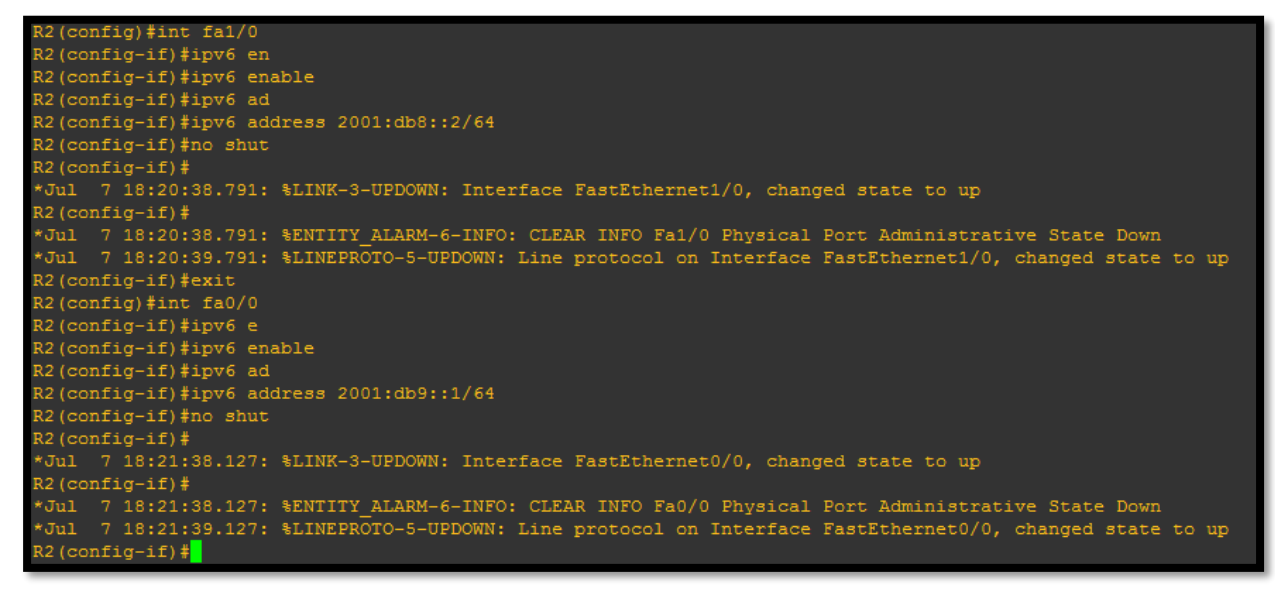

Figura 58. Configuración de Interfaces R2

Fuente: Captura propia extraída de software GNS3

4. Se configura el protocolo de enrutamiento, OSPFv3

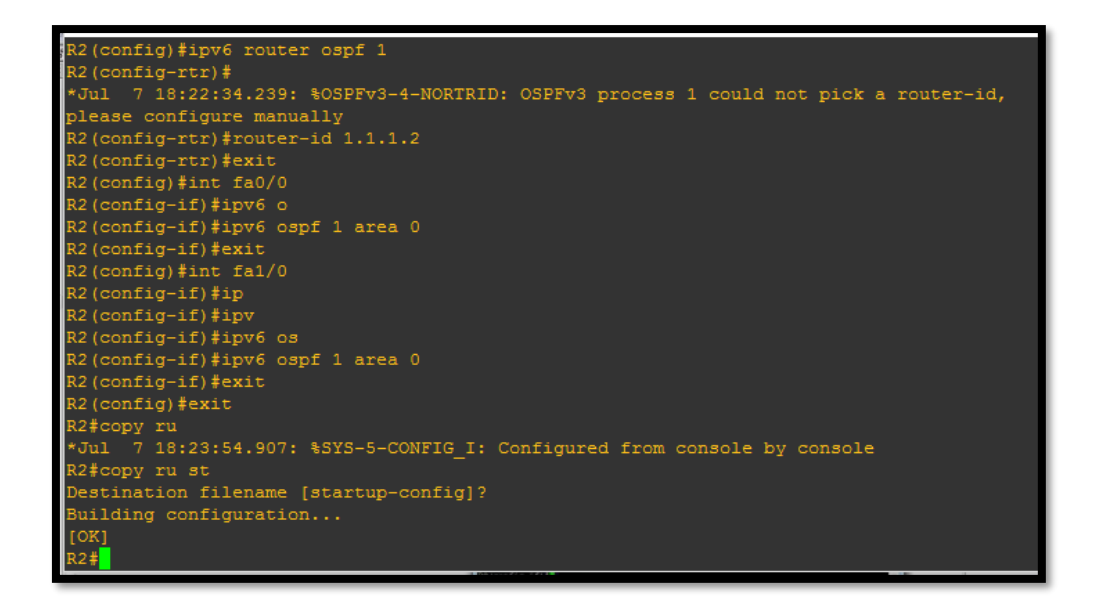

Figura 59. Implementación de protocolo de enrutamiento OSPFv3 en R2

Fuente: Captura propia extraída de software GNS3

5. Se definen políticas IKE (Internet Key Exchange) y se especifica el uso de llaves preshared como método de autenticación.

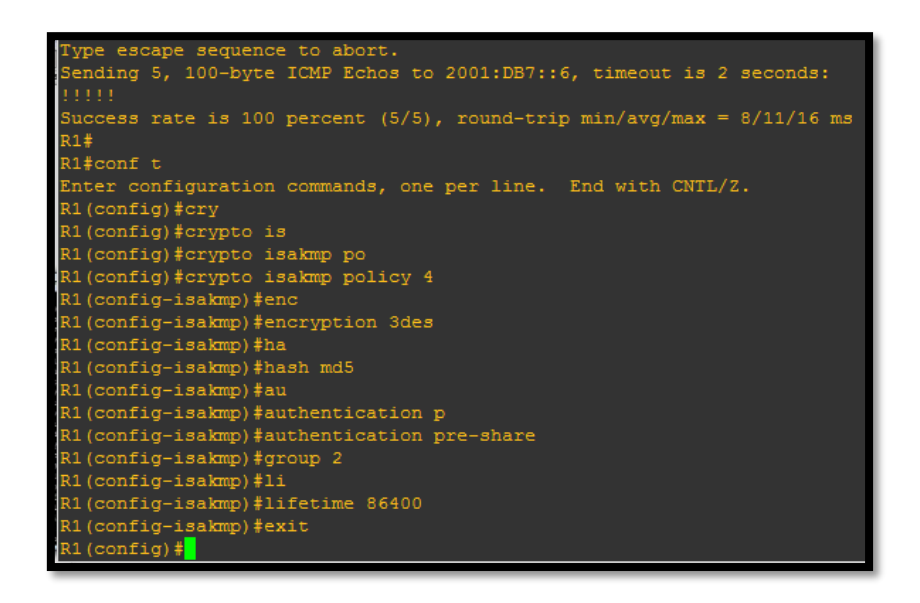

Figura 60. Aplicación de IKE

Fuente: Captura propia extraída de software GNS3

6. El comando do show hist, permite verificar las configuraciones de enrutamiento y encriptación que se ha configurado en el router.

| R1(config)#do show hist  |
|--------------------------|
| no shut                  |
| exit                     |
| ipv6 unicast-routing     |
| ipv6 router ospf 1       |
| router-id 1.1.1.1        |
| exit                     |
| int fa1/0                |
| ipv6 ospf 1 area 0       |
| exit                     |
| int fa0/0                |
| ipv6 ospf 1 area 0       |
| exit                     |
| crypto isakmp policy 4   |
| encryption 3des          |
| hash md5                 |
| authentication pre-share |
| group 2                  |
| lifetime 86400           |
| exit                     |
| do show hist             |
| R1 (config) #            |
| - Differentig-time       |

Figura 61. Verificación de Políticas de seguridad Fuente: Captura propia extraída de software GNS3

7. Se realizan las mismas configuraciones en el Router 2.

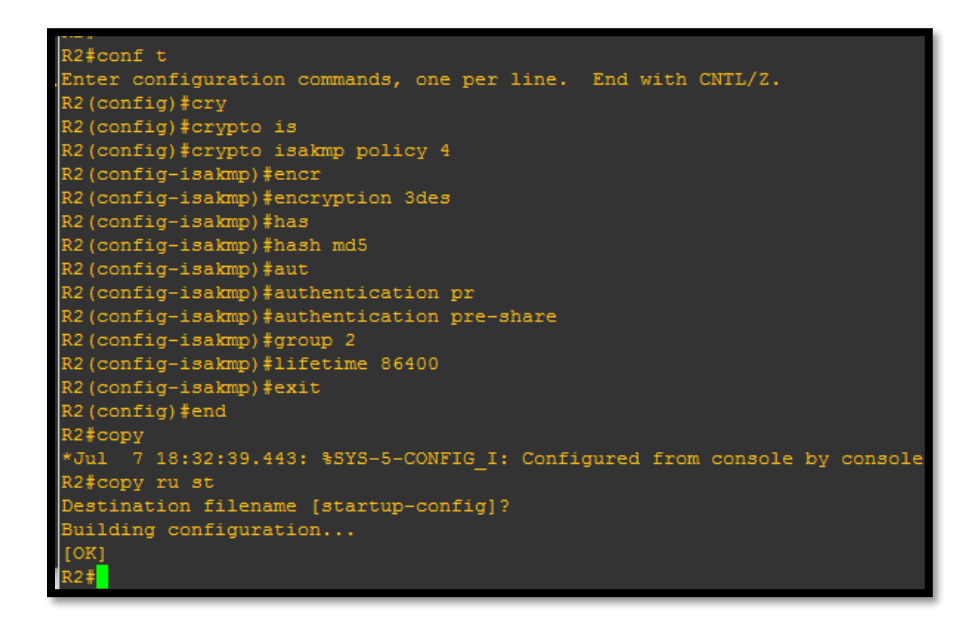

Figura 62. *Aplicación de IKE en R2* 

Fuente: Captura propia extraída de software GNS3

8. Se define una clave (key), y como se ha escogido utilizar claves pre-configuradas que se

intercambien en la negociación inicial es necesario configurarla en cada extremo

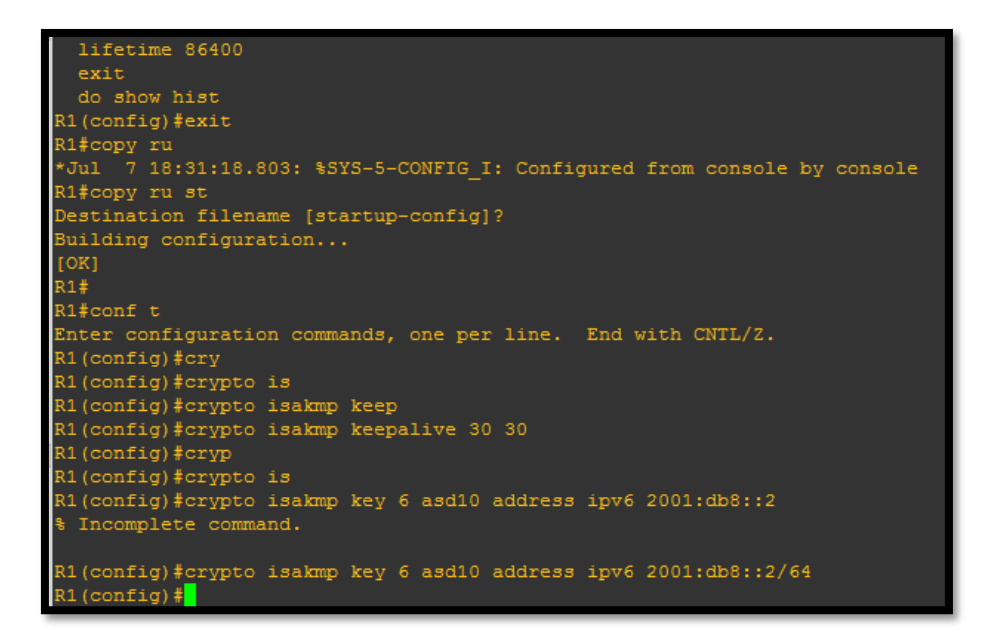

Figura 63. *Configuración de clave en R1* Fuente: Captura propia extraída de software GNS3

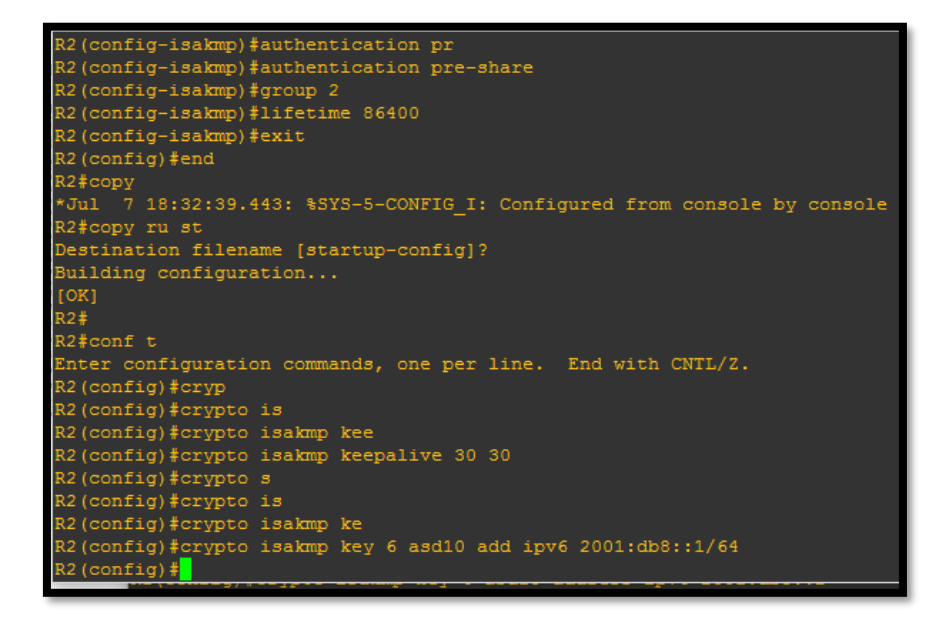

Figura 64. Configuración de clave en R2

Fuente: Captura propia extraída de software GNS3

9. El transform set se utiliza para definir las políticas de seguridad que serán aplicadas al tráfico que entra o sale de una interfaz.

| R1(config)#crypto ipsec tr                                            |
|-----------------------------------------------------------------------|
| R1(config)#crypto ipsec transform-set ipv6?                           |
| WORD                                                                  |
|                                                                       |
| R1(config)#crypto ipsec transform-set ipv6_tr                         |
| R1(config)#crypto ipsec transform-set ipv6_trans a                    |
| R1(config)#crypto ipsec transform-set ipv6 trans ah-sh                |
| R1(config)#crypto ipsec transform-set ipv6 trans ah-sha-hmac es       |
| R1(config)#crypto ipsec transform-set ipv6_trans ah-sha-hmac esp-3    |
| R1(config)#crypto ipsec transform-set ipv6_trans ah-sha-hmac esp-3des |
| R1(cfg-crypto-trans)#exit                                             |
| R1 (config) #cry                                                      |
| R1(config)#crypto ip                                                  |
| R1(config)#crypto ipsec pro                                           |
| R1(config)#crypto ipsec profile ipv6?                                 |
| WORD                                                                  |
|                                                                       |
| R1(config)#crypto ipsec profile ipv6_profile                          |
| R1(ipsec-profile)#set t                                               |
| R1(ipsec-profile)#set transform-set ipv6?                             |
| WORD                                                                  |
|                                                                       |
| R1(ipsec-profile)#set transform-set ipv6_trans                        |
| R1(ipsec-profile)#                                                    |

Figura 65. Especificación de Algoritmos de cifrado a tráfico de datos

Fuente: Captura propia extraída de software GNS3

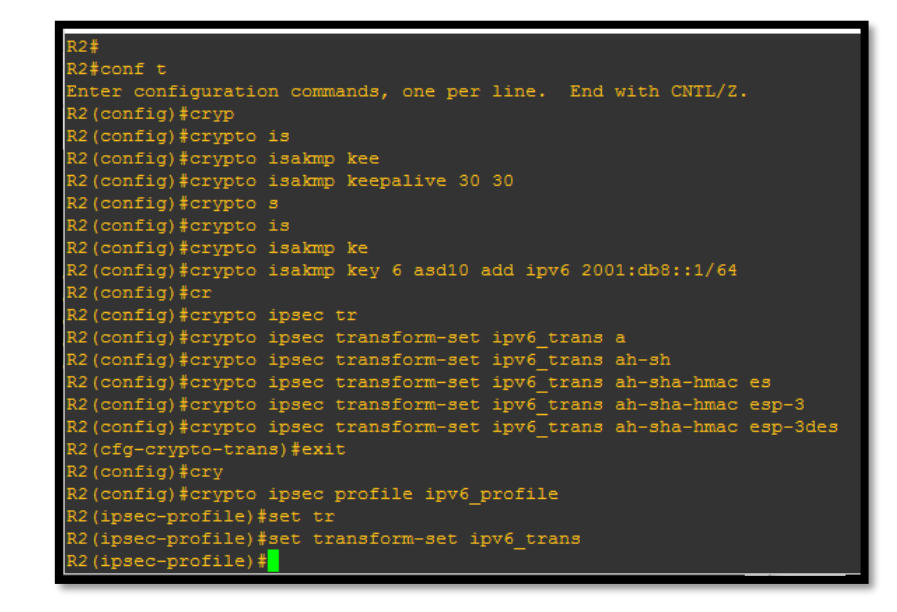

Figura 66. *Especificación de Algoritmos de cifrado a tráfico de datos en R2* Fuente: Captura propia extraída de software GNS3

10. Se crea el túnel que va a permitir la conexión de un extremo al otro para definir sus propios parámetros de seguridad

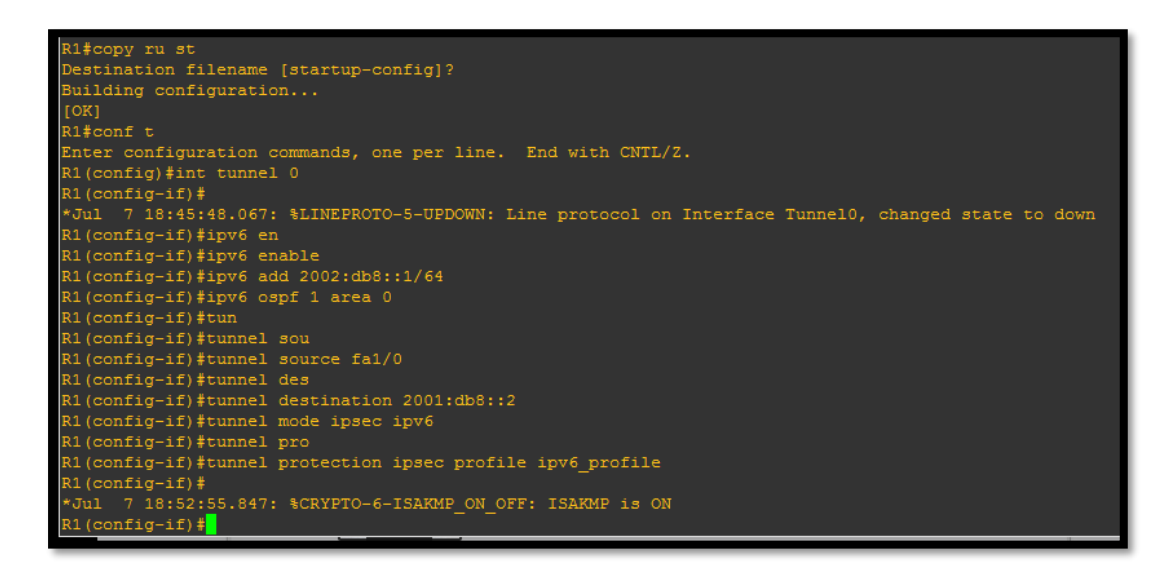

Figura 67. Especificación modo túnel en R1

Fuente: Captura propia extraída de software GNS3

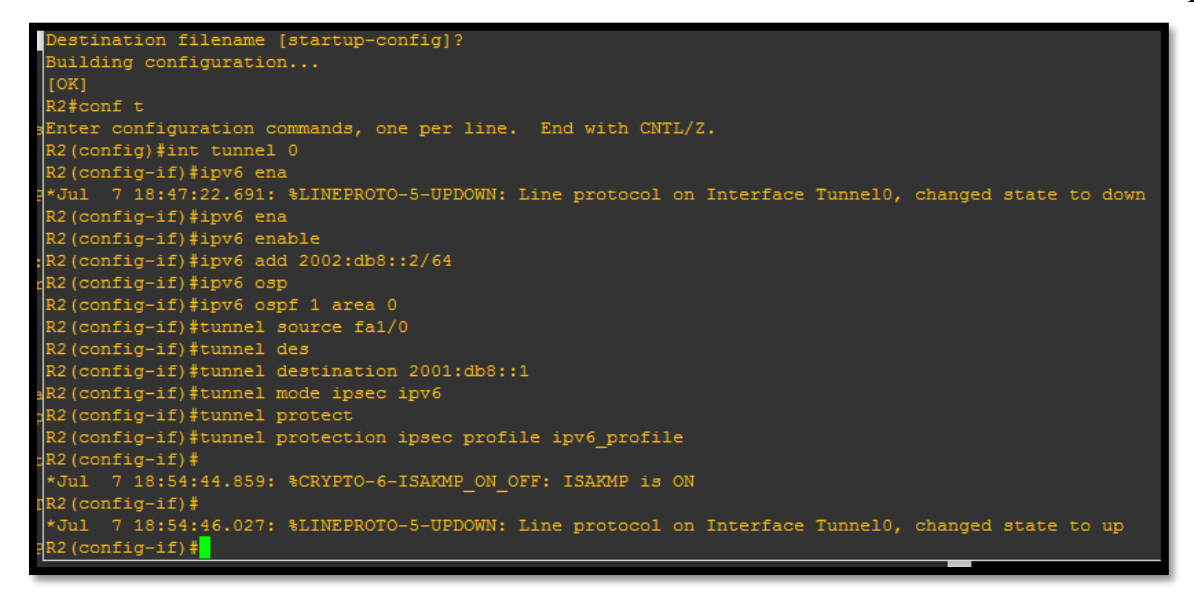

Figura 68. *Especificación modo túnel en R2* Fuente: Captura propia extraída de software GNS3

11. Una vez configurados estos parámetros se observa que se empieza a visualizar las actualizaciones de OPSFv3 y de la misma manera se comprueba conectividad de un extremo a otro en los correspondientes Routers.

| R2(config-if)#ipv6 ena                                                                                      |
|----------------------------------------------------------------------------------------------------|
| R2(config-if)#ipv6 enable                                                                                   |
| R2(config-if)#ipv6 add 2002:db8::2/64                                                                       |
| R2(config-if)#ipv6 osp                                                                                      |
| R2(config-if)#ipv6 ospf 1 area 0                                                                            |
| R2(config-if)#tunnel source fa1/0                                                                           |
| R2(config-if)#tunnel des                                                                                    |
| R2(config-if)#tunnel destination 2001:db8::1                                                                |
| R2(config-if)#tunnel mode ipsec ipv6                                                                        |
| R2(config-if)#tunnel protect                                                                                |
| R2(config-if)#tunnel protection ipsec profile ipv6_profile                                                  |
| R2(config-if) #                                                                                             |
| *Jul 7 18:54:44.859: %CRYPTO-6-ISAKMP_ON_OFF: ISAKMP is ON                                                  |
| R2(config-if) #                                                                                             |
| *Jul 7 18:54:46.027: %LINEPROTO-5-UPDOWN: Line protocol on Interface Tunnel0, changed state to up           |
| R2(config-if) #                                                                                             |
| *Jul 7 18:54:57.099: %OSPFv3-5-ADJCHG: Process 1, Nbr 1.1.1.1 on Tunnel0 from LOADING to FULL, Loading Done |
| R2(config-if)#do ping 2002:db8::1                                                                           |
|                                                                                                    |
| Type escape sequence to abort.                                                                              |
| Sending 5, 100-byte ICMP Echos to 2002:DB8::1, timeout is 2 seconds:                                        |
|                                                                                                    |
| Success rate is 100 percent (5/5), round-trip min/avg/max = 20/20/24 ms                                     |
| R2(config-if)#                                                                                              |
|                                                                                                    |

Figura 69. Verificación de conectividad extremo a extremo

Fuente: Captura propia extraída de software GNS3

126

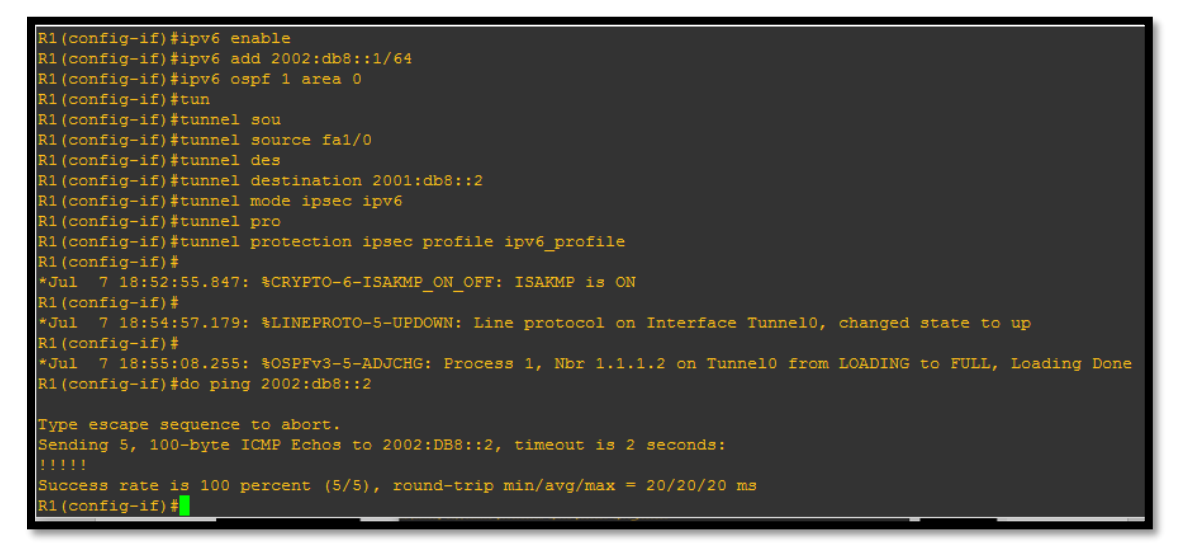

Figura 70. Verificación de conectividad extremo a extremo

Fuente: Captura propia extraída de software GNS3

12. Una vez realizada esta configuración, se va a capturar los paquetes de la interfaz fa1/0 que es la que está configurada en modo túnel y comprobar que los paquetes estén siendo cifrados y verificar el protocolo ESP esté funcionando. Como se logre observar los paquetes están siendo cifrados con un algoritmo y en código ASCII.

| 40    | aptur                      | ing from                                  | Standard                                            | finput                                         | Wireshark                                        | 1.12,4 (v                                 | 1.12.4-0-9                                          | jb4861da fro                                     | om master-                                                  | 1.12)]                            |                             |                                      |                                                     |                                         |                                            |                                      |                                                                                                    |
|-------|----------------------------|-------------------------------------------|-----------------------------------------------------|------------------------------------------------|--------------------------------------------------|-------------------------------------------|-----------------------------------------------------|--------------------------------------------------|-------------------------------------------------------------|-----------------------------------|-----------------------------|--------------------------------------|-----------------------------------------------------|-----------------------------------------|--------------------------------------------|--------------------------------------|----------------------------------------------------------------------------------------------------|
| File  | Edit                       | <u>V</u> iew                              | Go C                                                | apture ;                                       | Snalyze (                                        | Statistics                                | Telepho                                             | my Icols                                         | Internals                                                   | Help                              |                             |                                      |                                                     |                                         |                                            |                                      |                                                                                                    |
| 0     | 0                          | <b>#</b>                                  | 1                                                   |                                                | X                                                | 9                                         | -                                                   | 7 ±                                              |                                                             | Q                                 | Q                           |                                      |                                                     | 1 🐴 🕯                                   | 1                                          |                                      |                                                                                                    |
| Filte | r.                         |                                           |                                                     |                                                |                                                  |                                           |                                                     |                                                  | Expre                                                       | ession                            | Clear                       | Apply                                | Save                                                |                                         |                                            |                                      |                                                                                                    |
| No.   |                            | Time                                      | 5                                                   | ource                                          |                                                  |                                           | estination                                          | n                                                | Prot                                                        | tocol L                           | ength                       | Info                                 |                                                     |                                         | 85                                         |                                      |                                                                                                    |
|       | 71<br>72<br>73<br>74<br>75 | 75.39<br>75.39<br>75.39<br>75.40<br>75.40 | 26760 f<br>26760 2<br>26760 f<br>26830 f<br>26830 f | e80::c<br>001:db<br>e80::c<br>e80::c<br>e80::c | 802:1cf<br>8::2<br>801:18f<br>802:1cf<br>801:18f | f:fe2<br>f:fe4<br>f:fe2<br>f:fe2<br>f:fe4 | fe80::c<br>2001:db<br>fe80::c<br>fe80::c<br>fe80::c | 801:18f<br>8::1<br>802:1cf<br>801:18f<br>802:1cf | f : fe4 10<br>ESI<br>f : fe2 10<br>f : fe4 10<br>f : fe2 10 | MPV6<br>P<br>MPV6<br>MPV6<br>MPV6 | 86<br>182<br>86<br>78<br>78 | Neighb<br>ESP (S<br>Neighb<br>Neighb | por Sol<br>SPI=Oxf<br>por Sol<br>por Adv<br>por Adv | d874af<br>licitat<br>vertise<br>vertise | ion fo<br>a)<br>ion fo<br>ment f<br>ment f | or fe8<br>or fe8<br>fe80::<br>fe80:: | 30::c801:18ff:fe40:1c from ca:02:1c:24:00:1c<br>30::c802:1cff:fe24:1c from ca:01:18:40:00:1c<br>c802:1cff:fe24:1c (rtr, sol)<br>c801:18ff:fe40:1c (rtr, sol) |
|       | 76                         | 78.80                                     | 59500 f                                             | e80::c                                         | 801:18f                                          | f:fe4                                     | ff02::5                                             |                                                  | 05                                                          | PF                                | 94                          | Hello                                | Packet                                              | 1                                       |                                            | -                                    | Protocolos OSPF, ICMPv6 Y                                                                                                    |
|       | 78<br>79<br>80             | 80.45<br>80.46<br>80.48                   | 70430 2<br>70500 2<br>70630 2                       | 2001 : db                                      | 8::1<br>8::2<br>8::1                             | Tirez                                     | 2001:db<br>2001:db<br>2001:db                       | 8::2<br>7::6<br>8::2                             | ESE<br>ICN<br>ESE                                           | PF<br>P<br>MPV6<br>P              | 206<br>118<br>206           | ESP (S<br>Echo (<br>ESP (S           | Packet<br>SPI=0xa<br>(ping)<br>SPI=0xa              | reply                                   | 1)<br>id=0xf<br>1)                         | f9ec,                                | ESP<br>seq=1, hop limit=64                                                                                                    |
|       | 81                         | 80.49                                     | 70690 2                                             | 002:db                                         | 8::2                                             | 1                                         | 2001:db                                             | 7::6                                             | 10                                                          | NP-16                             | 118                         | Echo (                               | (ping)                                              | reply                                   | id-Oxf                                     | f9ec,                                | seq=2, hop limit=64                                                                                                    |
|       | 82<br>83<br>84             | 80.51<br>80.52<br>80.54                   | 70830 2<br>70890 2<br>71030 2                       | 001 : db                                       | 8::1<br>8::2<br>8::1                             |                                           | 2001:db<br>2001:db<br>2001:db                       | 8::2<br>7::6<br>8::2                             | ESI<br>ESI<br>ESI                                           | P<br>RPV6<br>P                    | 206<br>118<br>206           | ESP (S<br>ESP (S                     | ping)<br>ping)<br>pi=0xa                            | reply<br>f8bd5c                         | 1)<br>10=0xf<br>1)                         | f9ec,                                | seq=3, hop limit=64                                                                                                    |
|       | 86<br>87                   | 80.55                                     | 71220 2                                             | 002:db                                         | 8::1<br>8::2                                     |                                           | 2001:db<br>2001:db<br>2001:db                       | 8::2<br>7::6                                     | ESI                                                         | P<br>P<br>MPV6                    | 206                         | ESP (S<br>Echo (                     | (ping)<br>SPI=0xa<br>(ping)                         | reply<br>reply                          | 10=0x1<br>1)<br>1d=0xf                     | f9ec,                                | seq=5, hop limit=64                                                                                                    |
|       | 88<br>89                   | 81.54                                     | 77650 c                                             | a:01:1                                         | 8:40:00<br>c:24:00                               | ):1c                                      | ca:01:1                                             | 8:40:00<br>c:24:00                               | :1c LOC                                                     | OP<br>OP                          | 60<br>60                    | Reply<br>Reply                       |                                                     | Enh dr-                                 |                                            |                                      |                                                                                                    |

Figura 71. *Verificación de utilización de protocolo ESP* Fuente: Captura propia extraída de software Wireshark

127

|       | -0 120.0034331                                                                                                    | coocoo1.1011.10                                                                                        | ******                   | 0311                | PH HEITO PREKEL          |
|-------|----------------------------------------------------------------------------------------------------|----------------------------------------------------------------------------------------------------|--------------------------|---------------------|--------------------------|
| 13    | 27 129.996721 f                                                                                                    | e80::c802:1cff:fe                                                                                      | 2ff02::5                 | OSPF                | 94 Hello Packet          |
| 12    | 28 131. 547748 ca                                                                                                    | a:01:18:40:00:1c                                                                                       | ca:01:18:40:00:1c        | LOOP                | 60 Reply                 |
| 12    | 29 132.712498 ca                                                                                                    | a:02:1c:24:00:1c                                                                                       | ca:02:1c:24:00:1c        | LOOP                | 60 Reply                 |
| 1     | 30 135. 387485 20                                                                                                    | 001:db8::1                                                                                             | 2001:db8::2              | ESP                 | 182 ESP (SPI=0xaf8bd5c1) |
| 1     | 31 135.403110 20                                                                                                    | 001:db8::2                                                                                             | 2001:db8::1              | ESP                 | 182 ESP (SPI=0xfd874afa) |
| 1     | 32 138.808593 fe                                                                                                    | e80::c801:18ff:fe                                                                                      | 4ff02::5                 | OSPF                | 94 Hello Packet          |
| 1     | 33 139.999381 fe                                                                                                    | e80::c802:1cff:fe                                                                                      | 2ff02::5                 | OSPF                | 94 Hello Packet          |
| 1     | 34 141.550407 ci                                                                                                    | a:01:18:40:00:1c                                                                                       | ca:01:18:40:00:1c        | LOOP                | 60 Reply                 |
| 1     | 35 142.711192 ci                                                                                                    | a:02:1c:24:00:1c                                                                                       | ca:02:1c:24:00:1c        | LOOP                | 60 Reply                 |
| S C C | Aviolation fender: Au<br>iop limit: 254<br>Source: 2001:db<br>Destination: 20<br>Source GeoIP:<br>Destination Ge<br>Authentication | tthentication Head<br>08::1 (2001:db8::1<br>001:db8::2 (2001:d<br>Unknown]<br>00IP: Unknown]<br>Header | er (51)<br>) E<br>b8::2) | Cabecera (<br>SP 51 | de autenticación         |
| 0030  | 00 00 00 00 0                                                                                                    | 0 02 32 04 00 00                                                                                       | ba ed af ba 20102        |                     |                          |
| 0040  | 00 45 67 64 0                                                                                                    | f 6a 69 1d c5 67                                                                                       | a2 40 e0 5a af 8b        | . gd. ji.           | .g.@.z.,                 |
| 0050  | d5 c1 00 00 0                                                                                                    | 0 45 14 8c 3f 8b                                                                                       | cc 43 55 4f ac 62        | E                   | ?cuo.b                   |
| 0060  | 41 CC 9D 80 0                                                                                                    | a a a a a a a a a a a a a a a a a a a                                                                  | 1e 04 03 ea 10 ac        | xh 17 k             | q; . qc                  |
|       | ac 10 05 01 1                                                                                                    | a al co an Ad CC                                                                                       | 20 10 EF 34 40 04        | 100.11.16           |                          |
| 0000  | 14 HE de 47 -                                                                                                    | £ 11 0£ 70 14 00                                                                                       | 10 31 79 AF br 30        |                     |                          |

Figura 72. Cabecera ESP (51)

Fuente: Captura propia extraída de software Wireshark

## Conclusiones de las pruebas de Funcionamiento

 En cuanto a la red Interna, se pudo verificar el acceso por parte de un usuario IPv4, IPv6 o con los dos direccionamientos al servidor WEB, que únicamente maneja IPv4. Es decir que para un usuario IPv6 acceda a este servicio, el servidor DNS64-NAT64, asigna una IPv6 para permitir el acceso a este usuario. Este proceso lo realiza de la siguiente manera:

Usuario **→**2001:db8:20:8::5678

Aplicación → 172.16.8.6

Prefijo especial para mapear direcciones IPv4 a IPv6: 2001:db8:20:8:ffff::/96 IPv4 en binario  $\rightarrow$  10101100.00010000.00001000.00000110 IPv4 en hexadecimal  $\rightarrow$  A C 1 0 0 8 0 6 Prefijo especial + IPv4 hexadecimal = IPv6 Asignada de aplicación IPV6 Asignada de Aplicación  $\rightarrow$  2800:68:19:2408:ffff::AC10:0806

• Para un usuario externo, este método va a funcionar de la misma manera, con todas las reglas de acceso que se hayan configurado en el Firewall.

- El mecanismo implementado doble pila, funciona correctamente ya que permite a usuarios con IPv4, IPv6 o clientes dual Stack, acceder a los servicios. Este mecanismo es más fácil, sin embargo, no es la única solución si solo se apoya en este criterio, debido a que no todas las aplicaciones o servicios van a tener compatibilidad con IPv6, es ahí donde se utiliza el servidor DNS64-NAT64.
- El tener funcionando dos mecanismos de transición, demanda la utilización de más recursos de la red, lo que no es óptimo, pero mientras las redes se adecuen a utilizar IPv6, es una solución bastante fiable.
- En servidor de correo, accede a las aplicaciones IPv4, a pesar de que maneje solo IPv6, esto es debido al DNS64, que permite crear registros AAAA, para mantener la conexión a estas aplicaciones que en muchos casos no son compatibles con IPv6. Existirán algunas aplicaciones nuevas que manejen el nuevo protocolo, y esta es una solución que se podría utilizar en tanto se maneje como protocolo nativo IPv6.
- Los equipos de red, funcionan de manera mucho más rápida con IPv6, debido a que se analizó que realizan menor procesamiento porque la cabecera es mucho más eficiente, analizan menos campos en la misma, lo que permite que las comunicaciones sean más veloces.

*3.3.3.5 Monitorización de la red con la implementación de IPv6*. El monitoreo de la red es un tema relevante en las redes de hoy en día, pues se pueden analizar varios factores que determinen resultados que al administrador le pueden alertar de varios beneficios o problemas. En este caso, analizar el tráfico IPv4 o IPv6 de los diferentes servicios de red, se vuelve importante porque esto permite determinar el uso del protocolo con el que se está conectado a la Internet. (Acosta, 2014)

De la misma manera, permite de acuerdo a los resultados que evidencie este monitoreo, se va a poder determinar acciones para solucionar el problema y conformar planes de contingencia para que los servicios de la red funcionen correctamente y los usuarios no tengan inconvenientes al momento de acceder a cualquiera de ellos. (Acosta, 2014) Por esta razón, se ha analizado si la red del Gobierno Autónomo Descentralizado Municipal San Miguel de Ibarra, cuenta con alguna herramienta que permita analizar el tráfico de red y efectivamente existe implementada en la red la herramienta SNMP (Simple Network Management Protocol), que permite monitorear el tráfico que atraviesa por determinado dispositivo entre otras ventajas. Hay que tener en cuenta que el equipo que se monitorea es el que debe soportar SNMP para IPv6.

También, la herramienta Wireshark permite analizar con qué protocolos se está trabajando, que puede ser con IPv4 o IPv6, filtrado de paquetes entre otros. Existe la herramienta NetFlow que a diferencia de SNMP, permite obtener más información además de la carga de tráfico en la interfaz, por ejemplo, direcciones origen y destino o los protocolos de las capas superiores que atraviesan la interfaz. (Acosta, 2014)

Como se observa, existen muchas herramientas que pueden ser aprovechadas para el monitoreo de la red, cualquiera de ellas que se utilicen, permitirán analizar si la red, empieza ya a utilizar el protocolo IPv6 en sus servicios y si los usuarios hacen uso de la misma. Para esto, se ha realizado unas plantillas que permiten evidenciar los resultados de la monitorización que se haya realizado para conocer cuál es el estado de cada uno de los equipos, servicios o aplicaciones:

| Iombre del Responsable:                                                                                                    | Ing. Gabriel Bucheli |              |                                                                                                    |                |  |  |  |
|----------------------------------------------------------------------------------------------------|----------------------|--------------|----------------------------------------------------------------------------------------------------|----------------|--|--|--|
| Cargo:                                                                                                    | Administrad          | or de la Red | and the second second second second second second second second second second second second second second second |                |  |  |  |
| rea/Departamento                                                                                                    | Dirección de         | Tecnologías  | Informáticas                                                                                                    |                |  |  |  |
| echa:                                                                                                    | 01/11/2016           |              |                                                                                                    |                |  |  |  |
| Equipo /Servicio/Aplicación                                                                                                    | Soporte              | Soporte      | % Usuarios con                                                                                                   | % Usuarios con |  |  |  |
|                                                                                                    | IPV4                 | IPV6         | IPV4                                                                                                    | IPV6           |  |  |  |
|                                                                                                    |                      |              |                                                                                                    |                |  |  |  |
|                                                                                                    |                      |              |                                                                                                    |                |  |  |  |
| 3                                                                                                    |                      |              |                                                                                                    |                |  |  |  |
|                                                                                                    |                      |              |                                                                                                    |                |  |  |  |
|                                                                                                    | 10 -                 |              |                                                                                                    |                |  |  |  |
|                                                                                                    |                      |              |                                                                                                    |                |  |  |  |
|                                                                                                    |                      |              |                                                                                                    |                |  |  |  |
|                                                                                                    |                      |              |                                                                                                    |                |  |  |  |
|                                                                                                    |                      |              |                                                                                                    |                |  |  |  |
|                                                                                                    |                      |              |                                                                                                    |                |  |  |  |
|                                                                                                    |                      |              |                                                                                                    |                |  |  |  |
|                                                                                                    |                      |              |                                                                                                    |                |  |  |  |
|                                                                                                    |                      |              |                                                                                                    |                |  |  |  |
|                                                                                                    |                      |              |                                                                                                    |                |  |  |  |
|                                                                                                    |                      |              |                                                                                                    |                |  |  |  |
|                                                                                                    |                      |              |                                                                                                    |                |  |  |  |
|                                                                                                    |                      |              |                                                                                                    |                |  |  |  |
|                                                                                                    |                      |              |                                                                                                    |                |  |  |  |
|                                                                                                    |                      |              |                                                                                                    |                |  |  |  |
|                                                                                                    |                      |              |                                                                                                    |                |  |  |  |
| bservaciones                                                                                                    | i i                  |              |                                                                                                    |                |  |  |  |
| is service in the service is a service in the service is a service in the service is a service is a service i |                      |              |                                                                                                    |                |  |  |  |
|                                                                                                    |                      |              | A                                                                                                    | A              |  |  |  |
| Carth                                                                                                    | Such /               |              | Current                                                                                                    | A SAN MI       |  |  |  |
| Firma/del Respons                                                                                                    | able                 |              | Eirma del Directo                                                                                                | Tecnologia     |  |  |  |

Este modelo fue desarrollado junto al Ingeniero Gabriel Bucheli, en el cual se van a detallar los equipos, servicios o aplicaciones que funcionen con IPv6, y con ayuda de cualquier herramienta que permita el análisis de tráfico para IPv4 o IPv6, se pueda determinar los respectivos resultados que permitan conocer si la red está manejando IPv6.

De la misma manera, es importante que los resultados con fecha y hora, se evidencien y se explique en qué periodo de tiempo estuvieron funcionando. Es sustancial que se realice este análisis porque va a permitir en caso de que no exista la disponibilidad del Administrador de la Red, que existan estos indicadores para diferentes factores que pueden ser clave para el buen desempeño de la red.

Estos modelos están diseñados para marcar resultados tanto en hardware como en software y en ellos se recopilarán los resultados del monitorio que se realice a la red.

| Nombre del Responsable: | Ing. Gabriel | Bucheli                   |                            |  |  |  |  |
|-------------------------|--------------|---------------------------|----------------------------|--|--|--|--|
| Cargo:                  | Administrac  | lor de la Red             |                            |  |  |  |  |
| Área/Departamento       | Dirección de | e Tecnologías Informát    | icas                       |  |  |  |  |
| echa:                   | 01/10/2016   |                           |                            |  |  |  |  |
| Resultado Obtenido      | Estado       | Última fecha de<br>estado | Observaciones              |  |  |  |  |
| ,                       |              |                           |                            |  |  |  |  |
|                         |              |                           |                            |  |  |  |  |
|                         |              |                           |                            |  |  |  |  |
| •                       |              |                           |                            |  |  |  |  |
|                         |              |                           |                            |  |  |  |  |
|                         |              |                           |                            |  |  |  |  |
| Observaciones           |              |                           |                            |  |  |  |  |
| Disservaciones          | TResponsable | H Erma                    | del Director de TIC's o Di |  |  |  |  |

| Cargo:<br>Área/Departamento<br>Fecha: | Administrador de la Red<br>Dirección de Tecnologías Informáticas<br>01/10/2016 |                           |                                     |                                        |  |  |
|---------------------------------------|--------------------------------------------------------------------------------|---------------------------|-------------------------------------|----------------------------------------|--|--|
| Resultado Obtenido                    | Estado                                                                         | Última fecha de<br>estado | Observaciones                       |                                        |  |  |
|                                       |                                                                                |                           |                                     |                                        |  |  |
|                                       |                                                                                |                           |                                     |                                        |  |  |
|                                       |                                                                                | -                         |                                     |                                        |  |  |
|                                       |                                                                                |                           |                                     |                                        |  |  |
|                                       |                                                                                |                           |                                     |                                        |  |  |
|                                       |                                                                                |                           |                                     |                                        |  |  |
|                                       |                                                                                |                           |                                     |                                        |  |  |
|                                       |                                                                                |                           |                                     |                                        |  |  |
|                                       |                                                                                |                           |                                     |                                        |  |  |
|                                       |                                                                                |                           |                                     |                                        |  |  |
|                                       |                                                                                |                           |                                     |                                        |  |  |
| Observaciones                         |                                                                                | <u> </u>                  |                                     |                                        |  |  |
|                                       |                                                                                |                           | KA                                  | SAN MICH                               |  |  |
| Firma del                             | Responsable                                                                    | - Eirma                   | minu unfur<br>det Director de Tics: | inección de<br>mologia, de<br>monoción |  |  |

**3.3.3.6 Riesgos y plan de contingencia con IPv6.** Sin duda que un proyecto tecnológico de este tipo, puede tener varios riesgos, es por eso que se van a explicar en la Tabla 15 los cuáles pueden ser:

Tabla 15: Riesgos de Implementación de IPv6

Daño físico en el equipamiento de hardware

Pérdida de información

Incompatibilidad en hardware o software

Inestabilidad de las aplicaciones

Problemas con el funcionamiento del Sistema Operativo

Falta de compromiso por parte del personal del Departamento de Tecnologías Informáticas

Fallas de instalación y conexión de equipos

Falta de tiempo de adaptación al nuevo protocolo IPv6

Falta de capacitación al personal del Departamento de Tecnologías Informáticas

Fuente: Recuperado de http://www.magazcitum.com.mx/?p=568#.WB-xu\_nhDIU

Así también, se van a analizar los riesgos de no implementar IPv6 en la Tabla 16:

Tabla 16: Riesgos de no implementar IPv6.

# **RIESGOS DE NO IMPLEMENTAR IPv6**

Dificultad para el surgimiento de nuevas redes

Alargar el tiempo de proceso de inclusión digital o reducir la cantidad de nuevos usuarios

Dificultar el surgimiento de nuevas aplicaciones

El costo de no implementar IPv6 podrá ser mayor que el de no implementarlo

Limitación de los ISP's para innovar y ofrecer nuevos servicios a los clientes

Fuente: Recuperado de http://www3.lacnic.net/eventos/lacnic23/miercoles/guillermo-cicileo-ipv6-para-tomadoresde-decisiones%20copia.pdf Por último, se va a analizar el plan de contingencia, para va a permitir prevenir los riesgos con el objetivo de garantizar el buen desempeño del proyecto que asegure un servicio eficiente. En la Tabla 17, se indican las acciones que se deben llevar a cabo para prevenir los riesgos descritos anteriormente.

Tabla 17. Plan de contingencia

Plan de contingencia Respaldar toda la información en dispositivos de almacenamiento como discos duros, memorias USB, entre otros. Revisar los manuales para la manipulación de los equipos de comunicación. Realizar el mantenimiento y revisión del equipamiento de comunicación. Supervisar las aplicaciones que se hayan implementado con IPv6. Revisar las configuraciones y pruebas de funcionamiento. Realizar las actualizaciones de los sistemas operativos continuamente. Ejecutar planes de capacitación continua al personal de TIC's Elaborar un cronograma de trabajo que permita supervisar cada una de las actividades a cada miembro de TIC's. Evaluar al personal de TIC's con la finalidad de reforzar conocimientos para la adopción de IPv6.

Fuente: Recuperado de https://www.emaze.com/@AFRZQZOL/Plan-de-Transici%C3%B3n-IPv4-a-IPv6

#### Capítulo IV

#### 4. Análisis Costo-Beneficio

En este capítulo se va a analizar el costo-beneficio del proyecto, que determine las ventajas de una posible implementación. Las entidades privadas se evalúan en términos de ganancia, en tanto que las públicas realizan la evaluación en términos de bienestar general. Es decir que el Gobierno Autónomo Descentralizado Municipal San Miguel de Ibarra, al ser una entidad pública, los objetivos que persigue como institución gubernamental, se basa en el bienestar general social, en otras palabras, se debe buscar el beneficio social mejorando los aspectos: ambiental, cultural, tecnológico, entre otros. (Fabrycky, 2012)

#### 4.1 Costo Social

En términos generales, el costo se refiere al precio que se debe pagar por un artículo. Sin embargo, el dinero proporcionado a las entidades públicas es por parte del Estado, entonces la obligación moral de las entidades públicas es invertir productivamente este dinero. Puesto el análisis que se pretende representar, se va a considerar como un costo social. El costo social, es el que debe pagar la sociedad cuando ocurre un acto de utilizar un recurso, y este costo puede estar ya incluido en los impuestos que los ciudadanos pagan al Estado. (Miller, 2010)

Para el análisis de los costos se van a considerar los siguientes aspectos:

#### 4.2 Recurso Humano/Tecnológico

Son las personas que van a llevar a cabo la implementación de este proyecto. El personal del Departamento de Tecnologías de la Información, debe ser capacitado debido a que no se conoce mucho del tema y es necesario que se preparen en cuanto dure este proceso.

**4.2.1 Costo de capacitación e implementación.** Para realizar la estimación del costo que incluya la capacitación a todo el equipo que participará en el proyecto y la implementación para el protocolo IPv6, se ha tomado en cuenta una proforma que se pidió a la empresa Imbatec, debido a su pronta respuesta. Es una empresa que presta los servicios tecnológicos requeridos para este proceso ya que cuenta con ingenieros con certificación Cisco. De la misma manera tomando en cuenta los cursos que LACNIC ofertan para el conocimiento sugerido para este proceso que se encuentra en http://www.lacnic.net/web/anuncios/2015-cursos-ipv6, se ha realizado el siguiente análisis que se presenta en la Tabla 18.

| PRESUPUES                                       | PRESUPUESTO DE CAPACITACIÓN E IMPLEMENTACIÓN |           |                |             |  |  |
|-------------------------------------------------|----------------------------------------------|-----------|----------------|-------------|--|--|
| Descripción                                     |                                              | Cantidad  | Valor Unitario | Valor total |  |  |
| Recurso Humano:<br>5 personas j<br>capacitación | para                                         | 140 horas | \$30           | \$4200      |  |  |
| Implementación<br>Proyecto                      | del                                          | 80 Horas  | \$30           | \$2400      |  |  |
| (Configuraciones                                | en                                           |           |                |             |  |  |
| todo el equipamiente                            | o de                                         |           |                |             |  |  |
| red)                                            |                                              |           |                |             |  |  |
|                                                 |                                              |           | Total:         | \$6600      |  |  |

| Table 19.  | Duagunuagta | do Co | manitanión | a Ina | nlamantación  |
|------------|-------------|-------|------------|-------|---------------|
| 1 abia 10. | rresupuesio | ae Ca | распастоп  | e Im  | piemeniacion. |

Fuente: Proforma Imbatec, Cursos LACNIC.

#### 4.3 Hardware.

Una vez que se ha analizado el equipamiento de red, se pudo identificar que existen algunos equipos que deben ser sustituidos por otros que tengan las condiciones óptimas para poder funcionar adecuadamente, debido a que estos equipos tienen ya 10 años trabajando, y según el análisis realizado en el inventario de hardware se deben realizar estos cambios. Y con respecto al soporte IPv6, los demás equipos, están listos para ser configurados.

**4.3.1 Costos de Hardware.** Como se analizó en el inventario de hardware, existen equipos que deben ser sustituidos para la adopción del nuevo protocolo. En la Tabla 19, se describen los equipos que deben ser sustituidos y el respectivo costo de cada uno de ellos.

| PRESUPUESTO DE HARDWARE |                              |                      |                      |  |  |
|-------------------------|------------------------------|----------------------|----------------------|--|--|
| Unidad                  | Descripción                  | Valor Unitario (USD) | Valor Total<br>(USD) |  |  |
| 2                       | Switch de Acceso 4250T       | 1000                 | 2000                 |  |  |
| 2                       | Switch de Distribución 4250T | 925                  | 1850                 |  |  |
| 1                       | Switch de Acceso 5500G/52    | 1046                 | 1046                 |  |  |
| 2                       | Switch de Distribución 4500  | 1139                 | 2278                 |  |  |
|                         |                              | TOTAL                | 7174                 |  |  |

Tabla 19: Presupuesto de Hardware.

Fuente: Anexo F.

#### 4.4 Software

El Gobierno Autónomo Descentralizado Municipal San Miguel de Ibarra, utiliza en la mayoría de sus sistemas operativos software libre. Para realizar la simulación de este proyecto se hizo uso del mismo y se utilizaron los siguientes:

- Centos versión 6 (Sistema Operativo)
- GNS3 versión 1.3.11 (simulador de red)
- VMWare 11.1 (Plataforma para máquina virtual)
- Wireshark 2.0.3 (Analizador de red)

En el caso de GNS3, VMWare y Wireshark son versiones de software que ya se encuentran liberadas.

**4.4.1 Costo de Software.** El software libre no es sinónimo de software gratuito, libre quiere decir que son aquellos que su uso, modificación y distribución son permitidos a todos. Sin embargo, para la instalación en un equipo se requiere de unidades de almacenamiento en la que se encuentre el software. (Debian, 2016)

En la Tabla 20 se indican los costos del software utilizado para la instalación en los respectivos equipos.

| PRESUPUESTO DE SOFTWARE |             |  |  |  |  |
|-------------------------|-------------|--|--|--|--|
| Descripción             | Valor (USD) |  |  |  |  |
| 4 DVD's S.O Debian      | 12          |  |  |  |  |
| 4 DVD's Centos 6.5      | 12          |  |  |  |  |
| TOTAL                   | 24          |  |  |  |  |

Tabla 20: Presupuesto de Software

Fuente: Recuperado de https://www.debian.org/intro/about.es.html

### 4.5 Costo total del proyecto

En la Tabla 21 se colocan los costos de capacitación e implementación, hardware y software que se necesitan para la puesta en marcha de este proyecto. También es importante que se considere un 10% adicional en caso de que se requiera contratar asesoramiento adicional en algunas configuraciones que pueden considerarse complejas. (Diaz, 2008)

Tabla 21: Presupuesto Total del proyecto

| PRESUPUESTO TOTAL                            |             |
|----------------------------------------------|-------------|
| Descripción                                  | Valor (USD) |
| Presupuesto de Capacitación e Implementación | 6600        |
| Presupuesto de Hardware                      | 7174        |
| Presupuesto de Software                      | 24          |
| Imprevistos (10%)                            | 1379.80     |
| TOTAL                                        | 15.177,80   |

Fuente: Elaboración propia

En la actualidad, las redes están ya implementando el protocolo IPv6, pero lo están realizando a paso lento, por este motivo es importante que se trate de incentivar a las grandes y medianas empresas a que lo incorporen en sus redes para poder beneficiarse de las ventajas que la tecnología que hoy en día avanza de manera impresionante. Así mismo con la expansión de la red, se dará pie para el surgimiento de nuevos negocios, el uso de nuevos dispositivos, que contribuirán sin duda al desarrollo empresarial y laboral del Gobierno Autónomo Descentralizado Municipal San Miguel de Ibarra.

# Razón Beneficio Costo

Para realizar este análisis, es importante considerar que, para esta entidad gubernamental, no se puede medir las ganancias en valores monetarios, más bien estas ganancias se transforman en beneficios que van a entregar a los usuarios internos como externos. También los beneficios que serán directamente para la red de datos del Gobierno Autónomo Descentralizado Municipal San Miguel de Ibarra. Para ello, se van a describir estos beneficios en base a indicadores IPv4/IPv6 que se han realizado a lo largo de este estudio.

#### Autoconfiguración de dispositivos

• La característica plug and play, mecanismo que facilita a los usuarios en este caso a los internos la conexión automática a la red. Esto permite facilitar el proceso de administración de la red, ya que se asignará a cada usuario automáticamente una o varias direcciones IPv6.

#### Calidad de servicio a aplicaciones o servicios

- En el aspecto medioambiental, se pueden reducir costos, por ejemplo, si algún funcionario de la entidad tiene que viajar a una reunión importante en otro sitio, puede realizar desde la empresa una videoconferencia, aprovechando la mejora en cuanto a calidad de servicio.
- Lo que facilita la conexión extremo a extremo, que permite ampliar las ideas y dar mayor flexibilidad a desarrolladores, que de la misma manera reduce los costos de la técnica mencionada anteriormente.
- Con la mejora en la cabecera de IPv6 de etiqueta de flujo, permite que las características de calidad de servicio que existen en IPv4, sean mejoradas en IPv6, garantizando que las aplicaciones en tiempo real como videoconferencias o VoIP que pueden ser ofrecidas al usuario final mejoren de esta manera.

#### Implementación de máquinas inteligentes

- Cuando la implementación de IPv6 concluya, la mayor parte de tráfico en las redes de comunicación consistirá en transacciones entre máquinas sin la intervención por parte de los humanos. Esta evolución representará un cambio importante en el sector de las comunicaciones.
- La calidad de la experiencia para el usuario, puede mejorarse integrando la automatización de procesos en la entidad con la ayuda de objetos inteligentes conectados con direcciones IPv6 únicas.

## Creación de Redes de Sensores

 Las redes de sensores que consisten en sensores autónomos que colaboran en la supervisión de condiciones físicas y medioambientales concretas. Permitirán que se controle varios parámetros como calor, temperatura, presión, sonido, vibración, entre otros. Pueden integrarse a sistemas inteligentes que permitan ser monitoreados cada uno, esto permitirá que la ciudad se vaya convirtiendo en una Smart City que beneficiará a los seres vivos de la ciudad de Ibarra.

### **Proyectos ambientalistas**

- Pueden crearse algunos, por ejemplo, el control de velocidad de los vehículos públicos, que permitirá contribuir a mejorar la seguridad en el transporte para la ciudadanía.
- Beneficios de ahorro eléctrico, se pueden crear una red eléctrica inteligente que tenga por objetivo modernizar el sistema eléctrico con comunicaciones bilaterales para supervisar y gestionar la producción, trasmisión y distribución de energía eléctrica conjuntamente con la empresa Emelnorte, que contribuye al beneficio para los ciudadanos. Esto con el despliegue de IPv6 que se vea implementado en el Gobierno Autónomo Descentralizado Municipal San Miguel de Ibarra.

#### Seguridad

• La seguridad es un aspecto importante en cualquier red, es por ello que el protocolo IPv6 incluye este parámetro y puede proporcionar encriptación, autenticidad e integridad de la información.

#### Acceso a aplicaciones o servicios

- Los servicios o aplicaciones que manejen Dual Stack, permitirá que usuarios tanto IPv4 como IPv6 puedan acceder a ellos, debido a que todas las peticiones que se realizan a las aplicaciones desde un host IPv4 se responden desde los servidores IPv4, de igual manera las peticiones de un host IPv6 serán contestadas desde servidores IPv6.
- Al utilizar el mecanismo NAT64-DNS64, los usuarios nativos IPv6 acceden directamente a internet o a la nube de aplicaciones IPv6, pero cuando se necesita ir desde un usuario nativo IPv6 hacia la nube de aplicaciones IPv4, Nat64 realiza el mapeo que se necesita para comunicar a estos usuarios.
- IoT (Internet de las cosas), es uno de los aspectos más sobresalientes con IPv6, que será la red que interconecta objetos comunes equipados con módulos de inteligencia miniaturizados, que dará pie al desarrollo de grandes proyectos tecnológicos dedicados a mejorar la calidad de vida de los ciudadanos de la ciudad de Ibarra.

#### **CONCLUSIONES**

- El desarrollo de la propuesta de transición de servicios de IPv4 a IPv6 para el Gobierno Autónomo Descentralizado Municipal San Miguel de Ibarra, permitió desarrollar un modelo que vaya de la mano con el plan de acción propuesto por el MINTEL, permitiendo una transición ordenada y eficaz para la coexistencia de los dos protocolos.
- El estudio del protocolo IPv6, permitió analizar las ventajas que tiene sobre IPv4, por ejemplo, la autoconfiguración de los hosts, mayor utilización de IP's, mejor procesamiento de la información, movilidad IP, incremento de seguridad aprovechando el protocolo IPsec.
- El equipamiento de red del GAD-I, en algunos equipos, se requiere la actualización de los IOS en específico en todas las versiones anteriores a la 12.0()T, en otros casos es necesario realizar el requerimiento de nuevos equipos debido a su tiempo de vida útil en el que se recomienda que los equipos no superen los diez años de uso.
- En cuanto a actualizaciones de software, en los sistemas operativos que manejan software libre, el kernel requerido para funcionar con IPv6 se tiene a partir de la versión 2.4 en adelante, se cumple con este objetivo y de la misma manera todos ellos tienen el soporte para IPv6.
- Es necesario que se analice el servidor de base de datos, debido a que las aplicaciones Web como correo necesitan de la información albergada en el mismo, por lo tanto, se debe analizar cuidadosamente cuales deben ser los servicios que necesiten mayor prioridad de transición.
- La elección del mecanismo de transición que se ha decidido utilizar es doble pila o dual Stack, que permite mantener la red funcionando tanto en IPv4 como en IPv6, teniendo como ventaja manejar los dos protocolos y tener coexistencia con los mismos. Si se llegara a dejar de utilizar la red IPv4, la red IPv6 estará disponible, permitiendo que la red siga estando disponible para todos los usuarios.
- Para mantener conectividad a usuarios que solo utilicen IPv6 y deban acceder a aplicaciones que se encuentren solamente utilizando IPv4, se hace necesaria la implementación de un
traductor DNS64 y NAT64, el cual asignará una IPv6 a la aplicación IPv4 mediante una traducción que se consigue mapeando una dirección IPv4 a una IPv6.

- En cuanto a seguridad, se ha decidido aprovechar el protocolo IPsec, ya que su uso es imprescindible por ejemplo en el servidor WEB, debido a que se maneja información delicada, por tanto, se ha implementado en dispositivos de gateway de seguridad o llamados también como intermedios utilizando el modo túnel con encapsulación ESP, el cual proporciona autenticación, integridad y confidencialidad en los paquetes transmitidos.
- Al realizar el análisis en cuanto a costos y beneficios, se determinó que el GAD-I, al ser una entidad gubernamental, cuando genera un proyecto, no se espera que se generen ganancias económicas y que se recupere el dinero invertido en un periodo de tiempo, más bien se traduce a beneficios sociales que permitan obtener satisfacción a los usuarios.
- Con el protocolo IPv6, se tiene capacidad para más usuarios, más redes, esta ventaja de IPv6 puede ser aprovechada para la implementación de proyectos tecnológicos que tengan relación con el tema IoT, que el GAD-I, puede aprovechar y trabajar en conjunto para lograr encaminar a la ciudad de Ibarra para ser una Smart City.
- Este proyecto, es realizado con la finalidad de que las empresas públicas o privadas de la ciudad de Ibarra, se motiven para empezar a desplegar IPv6 en las redes, de modo que se aprovechen todos los beneficios que se tiene al utilizar el protocolo de nueva generación.
- IPv6 presenta significativas oportunidades para crear modelos empresariales innovadores, esto debido a que se pueden asignar direcciones únicas a dispositivos cotidianos conectados lo que permitirá la generación de aplicaciones y servicios tecnológicos que permitirá la automatización, productividad y eficiencia de la empresa que maneje su red con el nuevo protocolo.

#### RECOMENDACIONES

- Es importante que, a partir de este estudio, se realicen nuevas investigaciones que permitan implementar en todos los servidores y equipos el soporte del protocolo IPv6 que permitirá que los servicios sigan subsistiendo, en caso de que el protocolo IPv4 deje de ser utilizado, y de la misma manera, que siga siendo visto por cualquier usuario, especialmente el que utilice IPv6 de forma nativa.
- Es importante que exista la motivación por parte del Departamento de Gestión de Tecnologías e Información para empezar a utilizar IPv6, como ya se ha mencionado, por todas las ventajas que se tiene al manejar este protocolo y al existir el desarrollo de la tecnología permitirá sin duda la creación de muchas más redes que se vean implementadas en proyectos del futuro como es IoT.
- Las configuraciones en cada uno de los equipos para la implementación del mecanismo de transición elegido, debe realizarse con el personal capacitado para evitar cualquier falla de operación en la red.
- Se recomienda que cada uno de los servidores que se han mencionado WEB. Correo Electrónico y el DNS64-NAT64, se encuentren funcionando en equipos diferentes, ya que tienden a ser utilizados con frecuencia, así el proceso de peticiones por parte de los usuarios permitirá respuestas más rápidas.
- En cuanto al costo de implementación y capacitación del proyecto presente, se podría llegar a un convenio con la Universidad Técnica del Norte con el Gobierno Autónomo Descentralizado de la ciudad de Ibarra, que permita a los estudiantes de la carrera de Ingeniería en Electrónica y Redes de Comunicación aplicar sus conocimientos en cuanto al tema propuesto, enriqueciendo sus conocimientos y al mismo tiempo al Gobierno Autónomo Descentralizado Municipal San Miguel de Ibarra permitiendo que se mantenga a la vanguardia de las nuevas tecnologías.

- Para la demostración de los servidores WEB y Correo Electrónico se utilizó el sistema operativo Centos, ya que permite un buen desempeño en cuanto a este tipo de configuraciones y de la misma forma el simulador GNS3 para implementar los servicios y realizar las pruebas de funcionamiento.
- Tomar en cuenta la vida útil de los equipos, para que de esta manera, los equipos que tienen un tiempo de uso que sobrepasa los diez años, sean reemplazados por equipos con nuevas actualizaciones para un buen desempeño de la red.

# GLOSARIO DE TÉRMINOS

| TÉRMINO | DESCRIPCIÓN                                                                       |  |  |  |
|---------|-----------------------------------------------------------------------------------|--|--|--|
| 3DES    | En criptografía, Triple DES (Data Encryption Standard - Algoritmo de              |  |  |  |
|         | Encriptación Estándar), se le llama al algoritmo que hace triple cifrado del DES. |  |  |  |
|         | También es conocido como TDES o 3DES, fue desarrollado por IBM en 1998 y          |  |  |  |
|         | es utilizado para la seguridad en redes informáticas.                             |  |  |  |
| А       | Registro de dominio IPv4 para un host IPv4.                                       |  |  |  |
| AAAA    | Registro de dominio IPv6 para un host IPv6.                                       |  |  |  |
| ARIN    | Registro Regional de Internet para América.                                       |  |  |  |
| AS      | Sistema Autónomo que realiza su propia gestión del tráfico que fluye entre él y   |  |  |  |
|         | los restantes Sistemas Autónomos que forman Internet.                             |  |  |  |
| BGP     | Border Gateway Protocol, protocolo de enrutamiento dinámico.                      |  |  |  |
| CIDR    | Classless Interdomain Routing (enrutamiento entre dominios sin clases).           |  |  |  |
| CNAME   | Canonical Name, utilizado en servidores DNS. Los registros CNAME se suelen        |  |  |  |
|         | utilizar para asignar un subdominio, como www o mail al dominio que aloja el      |  |  |  |
|         | contenido de dicho subdominio.                                                    |  |  |  |
| DES     | Data Encryption Standard (algoritmo de cifrado), utilizado en seguridad de la     |  |  |  |
|         | información.                                                                      |  |  |  |
| DHCP    | Dynamic Host Configuration Protocol (Protocolo de Configuración Dinámica de       |  |  |  |
|         | Host).                                                                            |  |  |  |
| DNS64   | Domine Name System 64 (Sistema de nombres de dominio 64).                         |  |  |  |
| DS-lite | Dual stack lite (doble pila), mecanismo de transición.                            |  |  |  |
| EIA     | Electronics Industry Association (Alianza de Industrias Electrónicas). Desarrolla |  |  |  |
|         | normas y publicaciones sobre las principales áreas técnicas: los componentes      |  |  |  |
|         | electrónicos, electrónica del consumidor, información electrónica, y              |  |  |  |
|         | telecomunicaciones.                                                               |  |  |  |
| EIGRP   | (Protocolo de enrutamiento de gateway interior mejorado).                         |  |  |  |

| ESP      | Encapsulated Security Payload (Carga de seguridad encapsulada), seguridad de            |  |  |
|----------|-----------------------------------------------------------------------------------------|--|--|
|          | la información.                                                                         |  |  |
| FTP      | File Transfer Protocol (Protocolo de Transferencia de Archivos).                        |  |  |
| Gbps     | Gigabit por segundo, medida utilizada para velocidad de la información.                 |  |  |
| GNS3     | Programa que funciona como simulador de red.                                            |  |  |
| HTTP     | Hypertext Transfer Protocol (en español protocolo de transferencia de hipertexto).      |  |  |
| HTTPS    | Hypertext Transfer Protocol Secure (Protocolo seguro de transferencia de hipertexto).   |  |  |
| IANA     | Internet Assigned Numbers Authority (Autoridad de Asignación de Números de Internet).   |  |  |
| ICMP     | Protocolo de Mensajes de Control de Internet.                                           |  |  |
| ICMPv6   | Protocolo de Mensajes de Control de Internet versión 6.                                 |  |  |
| ID       | Identificador utilizado en algunos casos para las redes de información.                 |  |  |
| IETF     | Internet Engineering Task Force (Grupo de Trabajo de Ingeniería de Internet).           |  |  |
| IGP      | Interior Gateway Protocol (Protocolo de pasarela Interno).                              |  |  |
| IKE      | Internet Key Exchange (Intercambio de clave de Internet).                               |  |  |
| IOS      | Sistema operativo de simulación equipos CISCO.                                          |  |  |
| IoT      | Internet de las cosas.                                                                  |  |  |
| IPSec    | Internet Protocol Security, utilizado en seguridad de la información.                   |  |  |
| IPv4     | Protocolo de Internet versión 4 (Internet protocol versión 4).                          |  |  |
| IPv6     | Protocolo de Internet versión 6 (Internet protocol versión 6).                          |  |  |
| ISAKMP   | Internet Security Association and Key Management Protocol, seguridad de la información. |  |  |
| ISO 9001 | Norma de sistemas de gestión de la calidad (SGC) reconocida internacionalmente.         |  |  |
| ISO/IEC  | Especifica sistemas de cableado para telecomunicación de cableado                       |  |  |
| 11801    | estructurado.                                                                           |  |  |
| ISP      | Internet Service Provider (proveedor de servicios de Internet).                         |  |  |

| kernel   | Núcleo del sistema operativo.                                                   |  |  |  |
|----------|---------------------------------------------------------------------------------|--|--|--|
| I ACNIC  | Latin America & Caribbean Network Information Centre (Registros de              |  |  |  |
| Litervie | Direcciones IPv4/IPv6).                                                         |  |  |  |
| LAN      | Local Area Network (red de área local).                                         |  |  |  |
| LSA      | link-state advertisement (estado de una red o de un router).                    |  |  |  |
| MAC      | Media Access Control o control de acceso al medio                               |  |  |  |
| Mbps     | Megabits por segundo, unidad de medida para la velocidad de la información      |  |  |  |
| MD5      | Message-Digest Algorithm 5 (Algoritmo de Resumen del Mensaje 5), utilizado      |  |  |  |
| MDE      |                                                                                 |  |  |  |
| MDF      | Medium Density Fibreboard (elaborado con fibras de madera).                     |  |  |  |
| MLD      | Descubrimiento de escucha multidifusión, utilizado en la transferencia de la    |  |  |  |
|          | información.                                                                    |  |  |  |
| MTU      | Maximum Transmission Unit (Unidad Maxima de Transferencia), de la               |  |  |  |
|          | información.                                                                    |  |  |  |
| NAT      | Network Address Translation (traducción de direcciones de red).                 |  |  |  |
| ND       | Neighbor Discovery (Descubrimiento de vecinos), utilizado en las redes para la  |  |  |  |
|          | transferencia de la información.                                                |  |  |  |
| NIC      | Network Interface Card (Tarjeta de Interfaz de Red).                            |  |  |  |
| NS       | Name Server, utilizado en servidores DNS.                                       |  |  |  |
| NTP      | Network Time Protocol, utilizado para ciertos protocolos de red.                |  |  |  |
| OSPF     | Open Shortest Path First (protocolo de direccionamiento de tipo enlace-estado). |  |  |  |
| PAT      | Port Address Translation (traducción de dirección de red).                      |  |  |  |
| PDU      | Unidades de datos de protocolo.                                                 |  |  |  |
| PTR      | Apuntador, registro inverso, utilizado en servidores DNS.                       |  |  |  |
| 005      | Calidad de servicio, entendida como satisfacción de las necesidades y           |  |  |  |
| Q05      | expectativas del cliente                                                        |  |  |  |
|          | Request for Comments, memorando que ingenieros o expertos en la materia han     |  |  |  |
| RFC      | hecho llegar al IETF, el consorcio de colaboración técnica más importante en    |  |  |  |
|          | Internet, para que éste sea valorado por el resto de la comunidad.              |  |  |  |

| RIP        | Routing Information Protocol (protocolo de información de encaminamiento).      |
|------------|---------------------------------------------------------------------------------|
|            | Registros Regionales, es una organización que supervisa la asignación y el      |
|            | registro de recursos de números de Internet dentro de una región particular del |
| KIK S      | mundo. Los recursos incluyen direcciones IP (tanto IPv4 como IPv6) y números    |
|            | de sistemas autónomos (para su uso en encaminamiento BGP).                      |
| DI 45      | interfaz física comúnmente utilizada para conectar redes de computadoras, con   |
| KJ-43      | cableado estructurado.                                                          |
| Δζγ        | Rivest, Shamir y Adleman (sistema criptográfico de clave pública), seguridad de |
| КЗА        | la información.                                                                 |
| SA         | Asociación de seguridad, utilizado en la seguridad de la información.           |
| SDF        | Bloque secundario de fibra óptica.                                              |
| CIIA       | (Secure Hash Algorithm, Algoritmo de Hash Seguro), utilizado en la seguridad    |
| SIIA       | de la información.                                                              |
| SIP        | Session Initiation Protocol (SIP o Protocolo de Inicio de Sesiones).            |
|            | Secure Shell (Intérprete de órdenes seguro), es un cifrado de protocolo de red  |
| ссц        | para servicios de red de operación segura a través de una red no segura. La     |
| 331        | aplicación de ejemplo más conocido es el de control remoto de acceso a los      |
|            | sistemas informáticos de los usuarios.                                          |
| ТСР        | Transmission Control Protocol (Protocolo de Control de Transmisión).            |
| TIA-942    | Norma de infraestructura de telecomunicaciones para centros de datos.           |
| ToS        | Tipo de Servicio, servicio diferenciado. Método de definición de precedencia    |
|            | para un tipo particular de tráfico para fines de calidad del servicio.          |
| Transición | Paso o cambio de un estado                                                      |
| UDP        | User Datagram Protocol (Protocolo de datagrama de usuario)                      |
| UTP        | Unshielded twisted pair o par trenzado sin blindaje                             |
| VoIP       | Voice Over Internet Protocol (Voz sobre protocolo de internet)                  |
| WED        | Conjunto de información que se encuentra en una dirección determinada de        |
| WED        | internet.                                                                       |

### **BIBLIOGRAFÍA**

- 6SOS. (5 de Enero de 2004). *IPv6 Servicio de Información y Soporte*. Obtenido de El protocolo IPv6: http://www.6sos.org/documentos/6SOS\_El\_Protocolo\_IPv6\_v4\_0.pdf
- Acosta, A. y. (2014). *IPv6 para operadores de Red*. (Ebook, Editor) Obtenido de http://portalipv6.lacnic.net/wp-content/uploads/2014/12/ipv6\_operadores\_red.pdf
- Alonso, J. C. (2001). *Neighbor Discovery*. Obtenido de http://www.labs.lacnic.net/site/sites/default/files/ES-Neighbor\_y\_MTU-Discovery.pdf

Amelines, J. (2012). IPv4toIPv6.

- APR. (2016). *Qué es un servidor y cuáles son los principales tipos de servidores (proxy,dns, web,ftp,pop3 y smtp, dhcp...)*. Obtenido de http://aprenderaprogramar.com/index.php?option=com\_content&view=article&id=542:qu e-es-un-servidor-y-cuales-son-los-principales-tipos-de-servidores-proxydns-webftppop3-y-smtp-dhcp&catid=57:herramientas-informaticas&Itemid=179
- Ariganello, E. (16 de Noviembre de 2012). *Aprende Redes*. Obtenido de INTRODUCCIÓN AL GNS3: http://aprenderedes.com/2012/11/introduccion-al-gns3/
- Carlos, J. C. (s.f.). *Direccionamiento IPv6*. Obtenido de http://www.labs.lacnic.net/site/sites/default/files/001-Direccionamiento%20y%20Protocolo%20IPv6.pdf
- Cedeño., J. C. (Febrero de 4 de 2013). *Propuesta de transición de IPv4 a IPv6*. Obtenido de Tunel
  6to4: http://repositorio.ucsg.edu.ec/bitstream/123456789/498/1/T-UCSG-POS-MTEL5.pdf
- CHECKPOINT. (5 de septiembre de 2015). Check Point 4600 Appliance / Ficha de datos. Obtenido de CHECK POINT 4600 APARATO: https://www.checkpoint.com/downloads/product-related/datasheets/4600-appliancedatasheet.pdf

Cicileo, G. R. (2009). IPv6 para todos. (E-Books, Ed.) Buenos Aires, Argentina.

CISCO. (2013). Entendiento IPv6, Subredes y Direccionamiento.

- CISCO. (17 de Octubre de 2016). *Túnel IPv6 a través de una Red IPv4*. Obtenido de http://www.cisco.com/cisco/web/support/LA/102/1027/1027026\_ipv6tunnel.pdf
- CISCO Academy Network. (2009). *EIGRP*. Obtenido de http://giret.ufps.edu.co/cisco/descargas/tutoriales\_docentes/ITN\_PT\_ILM-Docs%20Simulaciones.pdf
- CISCO Systems. (s.f.). *OPSFv3 para IPv6*. Obtenido de http://www.cisco.com/c/en/us/td/docs/iosxml/ios/iproute\_ospf/configuration/15-sy/iro-15-sy-book/ip6-route-ospfv3.html
- Corporación Digital Colombia. (2016). *Colombia Digital*. Obtenido de https://colombiadigital.net/actualidad/articulos-informativos/conceptos-tic.html
- De la Luz, S. (4 de Noviembre de 2010). *Criptografía : Algoritmos de cifrado de clave simétrica*. Obtenido de http://www.redeszone.net/2010/11/04/criptografia-algoritmos-de-cifrado-declave-simetrica/

Debian. (5 de Julio de 2016). Obtenido de https://www.debian.org/intro/about.es.html

Deering, S. (11 de Agosto de 2011). ICMPv6 para IPv6. Obtenido de www.ietf.org/rfc/rfc2463.txt

- Diaz, J. (Mayo de 2008). *Formulación y evaluación de proyectos*. Obtenido de http://www.eumed.net/ce/2008a/
- Fabrycky, W. (2012). Decisiones Económicas, Análisis y Proyectos. Ed. Prentice Hall.
- Fundamentos de Redes. (2013). Obtenido de https://sites.google.com/site/fundamentosderedesuteztic1h/home
- Gobierno Autónomo Descentralizado Municipal San Miguel de Ibarra. (12 de Abril de 2015). *Ibarra, ciudad a la que siempre se vuelve*. Obtenido de http://ibarra.gob.ec/web/index.php/informativo/ibarra1234/informacion-general

Herramientas WEB. (2013). *El protocolo Http*. Obtenido de http://neo.lcc.uma.es/evirtual/cdd/tutorial/Indice.html

Ibarra, G. A. (2015). Servidores virtuales. Ibarra.

- Iglesias, S. (Noviembre de 2011). Análisis del protocolo IPsec. 51-63. Obtenido de Telefónica Investigación y Desarrollo.
- INSAT. (s.f.). *La electrónica*. Obtenido de Sistema Hexadecimal: http://www.ite.educacion.es/formacion/materiales/47/cd/mod1b/1bb\_4.htm
- Internet Society. (2016). *Breve historia del Internet*. Recuperado el 25 de Abril de 2016, de http://www.internetsociety.org/es/breve-historia-de-internet
- Kent, a. R. (1998). Protocol Encapsulating Security Payload (ESP). New York.
- LACNIC. (2012). No hay más direcciones IPv4 en América Latina y Caribe. Obtenido de http://www.lacnic.net/web/anuncios/2014-no-hay-mas-direcciones-ipv4-en-lac
- Lujan, P. (4 de Junio de 2015). *Error capa* 8. Obtenido de ¿Porqué se llama IPv4 e IPv6?: https://errorcapa8.wordpress.com/2015/06/04/por-que-se-llaman-ipv4-e-ipv6/
- MacDonald, M. A. (2008). Aspectos básicos de networking. Madrid, España: Pearson.
- Microsoft. (Enero de 2005). *Descubrimiento de escucha de multidifusión (MLD)*. Obtenido de https://msdn.microsoft.com/es-es/library/cc776494(v=ws.10).aspx
- Miller, R. L. (2010). Microeconomía Moderna. Harla.
- Ministerio de Industria, energía y turismo de España. (2013). *IP.v6 protocolo de internet versión*6. Obtenido de Características de IPv6: http://www.ipv6.es/es-ES/Faqs/Paginas/tecnicas.aspx
- Ministerio de Telecomunicaciones y Sociedad de la Información. (2012). Obtenido de http://www.telecomunicaciones.gob.ec/ecuador-lidera-el-cambio-a-la-ipv6-que-es-porque-el-cambio-en-que-nos-beneficia/

Moya, F. A. (Septiembre de 2009). Rediseño de la Red ISP READYNET CIA. LTDA., PROCEDIMIENTO PARA CONVERIR AL ISP EN UN SISTEMA AUTÓNOMO. Obtenido de http://bibdigital.epn.edu.ec/bitstream/15000/1819/1/CD-2405.pdf

Network Information Center México S.C. (2010). IPv6 Mx.

- Nuñez, D. (2009). Estudio de migración de IPv4 a IPv6 para la empresa proveedora de Internet Milltec S.A. Quito.
- Palet, J. (Abril de 2007). The Choice: IPv4 Exhaustion or Transition to IPv6.
- Pérez, S. (2001). *Análisis del protocolo IPSec: el estándar*. Obtenido de https://www.movistar.es/on/es/micro/seguridad/IPSec.pdf
- Tanenbaum, A. S. (2011). Redes de computadoras (Vol. V). México: Pearson.
- TRIPOD. (2016). *Protocolos de Enrutamiento*. Obtenido de RIPng: http://andersonramirez.tripod.com/protocolo.htm
- Universidad de San Carlos de Guatemala. (Agosto de 2009). MIGRACIÓN DEL PROTOCOLO IPv4 A IPv6 EN UNA RED, LOS BENEFICIOS Y SEGURIDAD QUE CONLLEVA ESTE CAMBIO. Obtenido de Identificación de Direcciones IPv6: http://biblioteca.usac.edu.gt/tesis/08/08\_0246\_EO.pdf
- Universidad Técnica Particular de Loja. (16 de Julio de 2010). *Propiedad planta y\_equipo*. Obtenido de http://elizaherrera3/propiedad-planta-yequipo

### ANEXOS

# ANEXO A: Especificaciones técnicas de switches del Cuarto de Equipos del Gobierno Autónomo Descentralizado Municipal San Miguel de Ibarra

En el Gobierno Autónomo Descentralizado Municipal San Miguel de Ibarra se tienen dos clases de Switches 3COM y CISCO y se van a detallar cada uno de los modelos, para verificar el soporte para IPv6.

### Switch CISCO CATALYST 4503-E

Este Switch se lo denomina también núcleo, porque permite la conexión entre dependencias externas e internas mediante fibra óptica y UTP del Gobierno Autónomo Descentralizado Municipal San Miguel de Ibarra. Proporciona un alto rendimiento de aplicaciones, video y ahorro de energía con la infraestructura de apoyo a la resistencia, virtualización y automatización. Además, escalabilidad y servicios con menor costo. En la tabla 1 se proporcionan las principales características para conocer si tiene soporte para IPv6.

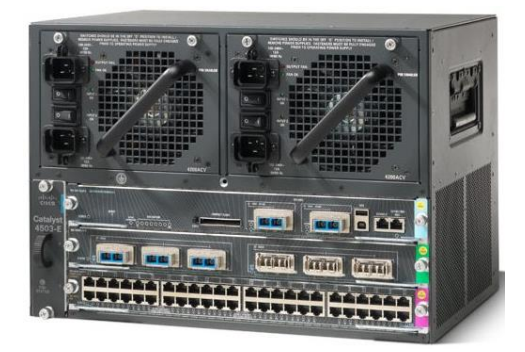

Figura A- 1. Switch Core 4503 Fuente: <u>http://www.cisco.com/c/en/us/support/switches/catalyst-4503-e-switch/model.html</u>

Tabla A. 1 Descripción Switch Core 4503

|                                    | CARACTERÍSTICAS                                                                                                    |
|------------------------------------|----------------------------------------------------------------------------------------------------|
| Descripción de capas               | Conmutador de capas 2, 3 y 4. Encapsulación IEEE 802.1Q<br>VLAN, 802.1s, 802.1w, 802.3ad, 802.1x, entre otros.<br>2.048 VLANs activas y 4.096 IDs de VLAN por switch<br>(CoS) para tráfico, direccionamiento IP estático<br>Protocolo de información de enrutamiento (RIP) y RIP2<br>ICMP, QoS, ACL, SNMP 1, SNMP 2, SNMP 3. |
| Dimensiones (H x W x D)            | 12.25 x 17.31 x 12.50 pulg. (31.12 x 43.97 x 31.70 cm)                                                                                                    |
| Fuente de alimentación             | 1000W AC                                                                                                    |
| Memoria                            | RAM: 256MB<br>FLASH: 32MB                                                                                                    |
| Procesador                         | CPU: 266 MHz                                                                                                    |
| Puertos                            | 48 Gigabit Ethernet 10/100/1000 Mbps<br>8 puertos SPF 1000BASE-T                                                                                                    |
| Soporte IPv6                       | IPv6 en el hardware, proporcionando reenvío a velocidad de cable<br>para redes IPv6 y soporte para doble pila con el uso innovador de<br>recursos                                                                                                    |
| Fuente: http://www.cisco.com/c/en/ | us/products/collateral/switches/catalyst-4500-series-switches/data_sheet_                                                                                                    |

686325.html&prev=search

### **Witch CISCO CATALYST 2960 (24/48 PUERTOS)**

Interconectar los segmentos de red del edificio principal del Gobierno Autónomo Descentralizado Municipal San Miguel de Ibarra. Además, son el borde de ataque de nivel 2, proporcionando una mayor facilidad de uso, las operaciones comerciales de alta seguridad, mejora de la sostenibilidad, y una experiencia de red sin fronteras. El Cisco Catalyst 2960-S y la serie 2960 son switches de acceso de configuración fija diseñada para las empresas, medianas, y las redes de sucursales para ofrecer un menor coste total de propiedad.

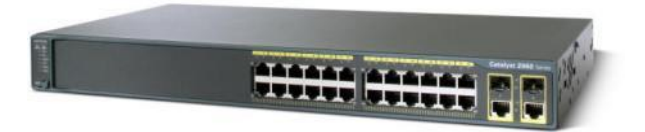

Figura A- 2. *Switch CISCO 2960* Fuente: http://www.secureitstore.com/C2960-24TC-L.asp

Tabla A. 2. Descripción Switch CISCO 2960

| CARACTERÍSTICAS                         |                                                                                                    |  |
|-----------------------------------------|----------------------------------------------------------------------------------------------------|--|
| Descripción de capas                    | Conmutador de capa 2<br>Encapsulación IEEE 802.1Q VLAN, IEEE 802.1p, IEEE 802.1w,<br>IEEE 802.1x, IEEE 802.3ab<br>Soporta QoS<br>Protocolos de gestión: Telnet, RMON 2, RMON 1, SNMP 1,<br>SNMP 3, SNMP 2c, TFTP, SSH<br>Protocolos de red admitidos: ACL, ARP, DiffServ, IGMP, IP,<br>RADIUS, SSH, TCP, UDP, DHCP, TFTP |  |
| Dimensiones                             | Ancho 44.5 cm x Profundidad 23.6 cm x Altura 4.4 cm                                                                                                    |  |
| Fuente de alimentación                  | Interruptor de alimentación: 464W                                                                                                    |  |
| Memoria                                 | RAM: 64 MB<br>FLASH: 32MB                                                                                                    |  |
| Procesador                              | Single core                                                                                                    |  |
| Puertos                                 | Fast Ethernet 24/48 -10/100 Mbps<br>Gigabit Ethernet: 2- 10/100/1000 Mbps                                                                                                    |  |
| Soporte IPv6                            | RFC 1981 - Unidad de transmisión máxima (MTU) el descubrimiento de ruta IPv6                                                                                                    |  |
| Fuente: http://www.cisco.com/c/en/us/pi | oducts/collateral/switches/catalyst-2960-series-                                                                                                    |  |

switches/product\_data\_sheet0900aecd80322c0c.html

# 4 Switch 3COM 4500 G

En el Gobierno Autónomo Descentralizado Municipal San Miguel de Ibarra, este switch permite la conexión de los servidores del cuarto de equipos, tiene como características avanzadas de voz optimizados tales como alimentación a través de Ethernet (PoE) y VLAN de voz automática y QoS. Es ideal para empresas y medianas empresas que desean construir una red convergente segura.

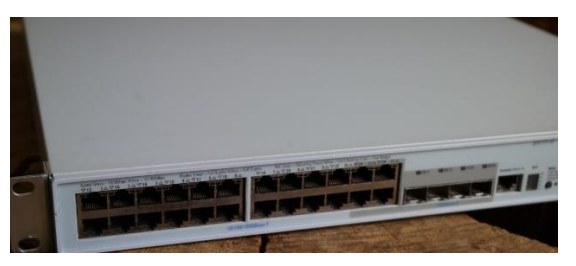

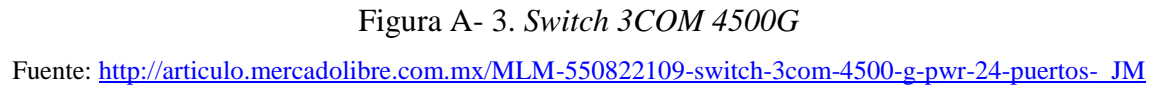

Tabla A. 3. Descripción Switch 3COM 4500G

|                        | CARACTERISTICAS                                                                                                    |  |  |
|------------------------|----------------------------------------------------------------------------------------------------|--|--|
| Descripción de capas   | Conmutador Capas 2, 3<br>Capa 2: IEEE 802.Q VLANs, 802.3ad, control de flujo 802.3x full-<br>duplex, STP 802.1D, RSTP 802.1w, multicast IGMP v1/v2.<br>Capa 3: Routing basado en hardware, ECMP, ARP, interfaces<br>virtuales, routing estático/dinámico, RIPv1/v2, OSPF, Soporta<br>QoS. |  |  |
| Dimensiones            | Alto: 43,6 mm; ancho: 440 mm, fondo: 450 mm                                                                                                    |  |  |
| Fuente de alimentación | Voltaje de entrada: 90-240 VAC                                                                                                    |  |  |
| Memoria                | FLASH: 128MB                                                                                                    |  |  |
| Procesador             | CPU: 264MHz                                                                                                    |  |  |
| Puertos                | 24 Gigabit Ethernet 10BASE-T/100BASE-TX/1000BASE-T<br>4 puertos de uso dual 10/100/1000 ó SPF                                                                                                    |  |  |
| Soporte IPv6           | Filtrado de 128 grupos de multidifusión<br>Hardware preparado para IPv6                                                                                                    |  |  |

Fuente: https://www.thomas-

krenn.com/redx/tools/mb\_download.php/mid.101112078065055104101048043079052061/Datenblatt\_Switch\_3com \_4500G\_Englisch\_1.pdf

# 4 Switch 3COM 5500 SI

Se lo utiliza para interconectar los segmentos de red del edificio principal. El 3Com Switch 5500 son una solución de última generación para la entrega de los niveles de primas de rendimiento, seguridad y fiabilidad. Sus globales basadas en estándares características ayudan a crear un futuro a prueba. Proporciona a la red de la empresa que proporciona más seguridad y convergencia

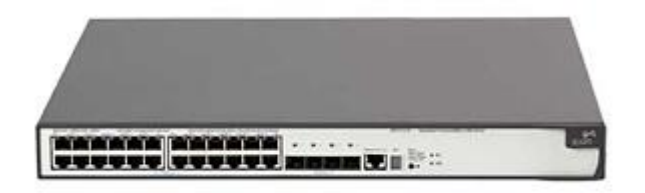

Figura A- 4. *Switch 3COM 5500* Fuente: <u>http://www.line1partners.com/catalog/3comswitches.htm</u>

| CARACTERÍSTICAS        |                                                                                                    |  |  |
|------------------------|----------------------------------------------------------------------------------------------------|--|--|
| Descripción de capas   | Conmutador Capas 2, 3<br>Capa 2: IEEE 802.Q VLANs, 802.3ad, control de flujo 802.3x<br>full-duplex, STP 802.1D, RSTP 802.1w,<br>Capa 3: Enrutamiento estático/dinámico, RIPv1/v2, OSPF, ARP,<br>interfaces virtuales.                                                                                                    |  |  |
| Dimensiones            | Altura: 43,6 mm; anchura: 440 mm; fondo: 270 mm                                                                                                    |  |  |
| Fuente de alimentación | Soporta múltiples modos de alimentación: sólo AC, AC y DC, y sólo DC                                                                                                    |  |  |
| Memoria                | RAM:256 MB<br>FLASH: 32MB                                                                                                    |  |  |
| Procesador             | Cache 2.80ghz 800mhz                                                                                                    |  |  |
| Puertos                | 48 Fast Ethernet - 10/100 Mbps BASE T/TX<br>4 Gigabit Ethernet - 1000 Mbps BASE-X SPF                                                                                                    |  |  |
| Soporte IPv6           | Conmutación basada en estándares (incluyendo IPv6<br>filtrado de tráfico y clasificación), una solución flexible<br>de enlace ascendente / ranura del módulo y avanzado<br>funciones de gestión de redes proporcionan una<br>solución que maximiza la inversión existente<br>y compatible con los estándares emergentes. |  |  |

Fuente: http://www.pco2.com/v/vspfiles/downloadables/switch 5500g family.pdf

## **4** Switch 3COM 4500

También se lo utiliza para interconectar los segmentos de red del edificio principal. Este dispositivo de red, proporciona una conectividad de LAN segura y flexible para las redes empresariales y de sucursales. La serie 4500 ofrece switching de Capa 2 y routing dinámico de Capa 3, así como robustas funcionalidades de seguridad, calidad de servicio (QoS) y administración para proporcionar una conectividad de extremo inteligente para las aplicaciones empresariales esenciales.

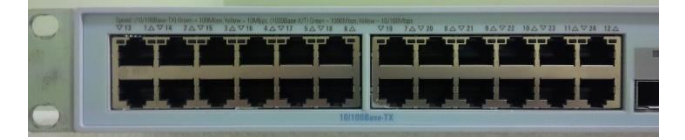

Figura A- 5. *Switch 3COM 4500* Fuente: http://produto.mercadolivre.com.br/MLB-758748752-switch-3com-4500-26-porta-\_JM

|                        | CARACTERISTICAS                                                                                                    |
|------------------------|----------------------------------------------------------------------------------------------------|
| Descripción de capas   | Conmutador Capas 2, 3                                                                                                   |
|                        | Soporta 802.1x, Clase de Servicio / Calidad de Servicio                                                                 |
|                        | (CoS/QoS) 802.1p, ACL, VLAN                                                                                             |
|                        | Enrutamiento dinámico con RIP.                                                                                          |
|                        | Los switches detectan y ajustan las conexiones de cables cruzados o directos mediante la funcionalidad "Auto MDI/MDIX". |
| Dimensiones            | 26.92 x 43.94 x 4.32 cm                                                                                                 |
| Fuente de alimentación | Tensión de entrada: 90-240 VAC                                                                                          |
| Memoria                | SDRAM: 64 MB                                                                                                    |
|                        | FLASH: 8 MB                                                                                                    |
| Procesador             | Cache 2.80ghz 800mhz                                                                                                    |
| Puertos                | 26 puertos Capacidad de switching de hasta 8,8 Gbps Velocidad                                                           |
|                        | de transmisión de hasta 6,5 Mbps 8.000 direcciones MAC soportadas                                                       |
|                        | 50 puertos Capacidad de switching de hasta 13,6 Gbps Velocidad                                                          |
|                        | de transmisión de hasta 10,1 Mbps 8.000 direcciones MAC                                                                 |
|                        | soportadas                                                                                                    |
| Soporte IPv6           | Soporta IPv6, además del ya mencionado IPv4.                                                                            |

Fuente: http://www.tarconis.com/documentos/3COM\_4500ds.pdf

#### **4** Switch 3COM 4250T

Se lo Utiliza para interconectar los segmentos de red del edificio principal del Gobierno Autónomo Descentralizado Municipal San Miguel de Ibarra. Tiene como principales características de conmutación de Capa 2 a un precio increíble, así como prestaciones sin bloqueo en todos los puertos, y sencilla instalación "Plug and Play".

Las funciones de robusta disponibilidad incluyen agregación de enlaces, soporte para Rapid Spanning Tree, opción de fuente de alimentación redundante, que aseguran el máximo rendimiento en las aplicaciones críticas.

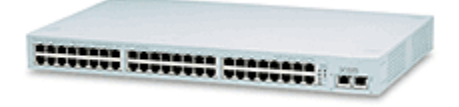

Figura A- 6. *Switch 3COM 4250T* Fuente: <u>http://www.abox.com/productos.asp?pid=622</u>

|                        | CARACTERISTICAS                                           |
|------------------------|-----------------------------------------------------------|
| Descripción de capas   | Conmutador de capa 2                                      |
|                        | Control de flujo, conmutador MDI/MDI-X, soporte VLAN,     |
|                        | apilable                                                  |
|                        | Cumplimiento de normas IEEE 802.1Q, IEEE 802.1P, IEEE     |
|                        | 802.1w.                                                   |
|                        | Administración: configuración basada en web, SNMP 1. O a  |
|                        | través de 3Com Network Supervisor, 3Com Network Director, |
|                        | 3Com Enterprise Management Suite.                         |
| Dimensiones            | Ancho 44 cm x Altura 27.4 cm x Profundidad 4.4 cm         |
| Fuente de alimentación | 90-240 V CA                                               |
| Memoria                | -                                                         |
| Procesador             | -                                                         |
| Puertos                | 48 x 10/100 + 2 x 10/100/1000                             |
| Soporte IPv6           | Soporta IPv6                                              |

Fuente: http://www.zdtronic.com/NETWORKING/3COM-NETWORKING/3COM-3C17302-10-100-1000-48-PORTS-SUPERSTACK-3-SWITCH-4250T-SWITCH.html

### **4** FIREWALL CHECKPOINT

Este dispositivo se encuentra entre el proveedor y el core del Gobierno Autónomo Descentralizado Municipal San Miguel de Ibarra. Cumple como función brindar seguridad a la red. El Check Point 4600 Appliance ofrece todo lo necesario para garantizar su red de la empresa en un solo aparato. El 4600 combina las tecnologías de redes rápidas con capacidades de multi-core de alto rendimiento - proporcionan el más alto nivel de seguridad sin comprometer la velocidad de la red para mantener sus datos, la red y los empleados seguro.

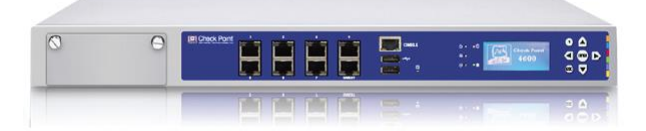

Figura A- 7. *Firewall Checkpoint 4610* Fuente: http://www.checkfirewalls.com/4600.asp

# Tabla A. 7. Descripción Firewall Chekpoint

 $\label{eq:Fuence-fuence-fuen$ 

# ANEXO B: Creación de la máquina virtual en VMWare e instalación de Centos 6

1. Dirigirse a VMWare y crear una nueva máquina virtual

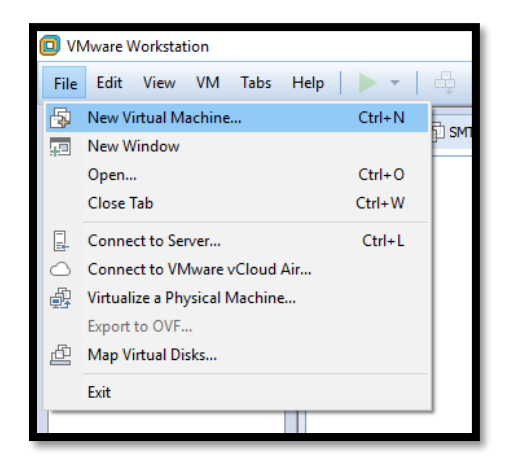

Figura B- 1. *Creación de nueva máquina virtual* Fuente: Captura propia extraída de software VMWare

2. Se elige la creación de una máquina personalizada y click en Next (siguiente)

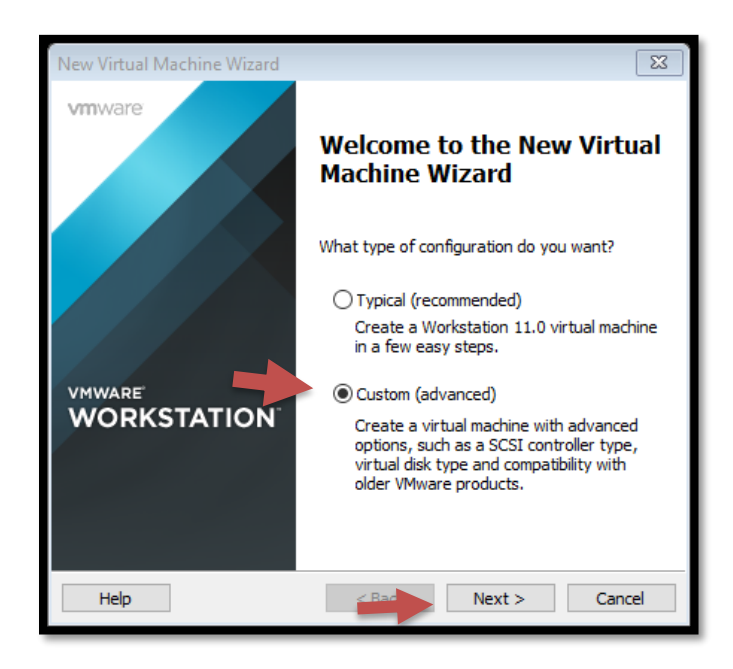

Figura B- 2. *Instalación personalizada de VMWare* Fuente: Captura propia extraída de software VMWare

3. Se elige la compatibilidad de la máquina, en este caso se deja por defecto la que aparece y click en Next.

| New Virtual Machine Wiza                                                                                          | rd         |                                                                        | 83     |  |
|----------------------------------------------------------------------------------------------------|------------|------------------------------------------------------------------------|--------|--|
| Choose the Virtual Machine Hardware Compatibility<br>Which hardware features are needed for this virtual machine? |            |                                                                        |        |  |
| Virtual machine hardware compatibility<br>Hardware compatibility: Workstation 11.0 V                              |            |                                                                        |        |  |
| Compatible with:                                                                                                  | ESX Server |                                                                        |        |  |
| Compatible products:                                                                                              |            | Limitations:                                                           |        |  |
| Fusion 7.0<br>Workstation 11.0                                                                                    | ^          | 64 GB memory<br>16 processors<br>10 network adapters<br>8 TB disk size | ~      |  |
|                                                                                                    | ~          |                                                                        | ~      |  |
| Help                                                                                                    | < Ba       | Next >                                                                 | Cancel |  |

Figura B- 3. *Compatibilidad de máquinas virtuales* Fuente: Captura propia extraída de software VMWare

4. Se elige la ubicación del archivo.iso que en este caso es el sistema operativo y Next

| New Virtual Machine Wizard                                                                                                    | 8 |
|----------------------------------------------------------------------------------------------------|---|
| Guest Operating System Installation<br>A virtual machine is like a physical computer; it needs an operating<br>system. How will you install the guest operating system? |   |
| Install from:                                                                                                    |   |
| ○ Installer disc:                                                                                                    |   |
| Unidad de DVD RW (F:)                                                                                                    |   |
|                                                                                                    |   |
| ◉ Installer disc image file (iso):                                                                                                    |   |
| E:\PELICULAS\CentOS-6.5-x86_64-bin-DVD1.iso V Browse                                                                                                    |   |
| <ul> <li>CentOS 64-bit detected.<br/>This operating system will use Easy Install. (What's this?)</li> </ul>                                                             |   |
| $\bigcirc$ I will install the operating system later.                                                                                                    |   |
| The virtual machine will be created with a blank hard disk.                                                                                                    |   |
|                                                                                                    |   |
| Help < Back Next > Cance                                                                                                    | 9 |

Figura B- 4. Selección de Imagen.iso

| New Virtual Ma          | achine Wizard                                                          | 83 |
|-------------------------|------------------------------------------------------------------------|----|
| Easy Insta<br>This is u | II Information<br>used to install CentOS 64-bit.                       |    |
| Personalize Linu        | іх                                                                     |    |
| Full name:              | SMTP                                                                   |    |
| User name:              | gaby                                                                   |    |
| Password:               |                                                                        |    |
| Confirm:                | •••••                                                                  |    |
|                         | $(\mathbf{\dot{y}})$ This password is for both user and root accounts. |    |
|                         |                                                                        |    |
|                         |                                                                        |    |
|                         |                                                                        |    |
| Help                    | < Back Next > Canc                                                     | el |

5. Se coloca la cuenta de la persona que se requiere tenga acceso al servidor y click en Next

Figura B- 5. *Acceso y contraseñas de usuario* Fuente: Captura propia extraída de software VMWare

6. Se coloca el nombre de la máquina virtual deseado y click en Next

| New Virtual Machine Wizard                                                            | X      |
|---------------------------------------------------------------------------------------|--------|
| Name the Virtual Machine<br>What name would you like to use for this virtual machine? |        |
| Virtual machine name:                                                                 |        |
| Location:<br>C:\Users\GABY\Documents\Virtual Machines\SMTP                            | Browse |
| The default location can be changed at Edit > Preferences.                            |        |
|                                                                                       |        |
|                                                                                       |        |
|                                                                                       |        |
| < Back Next >                                                                         | Cancel |

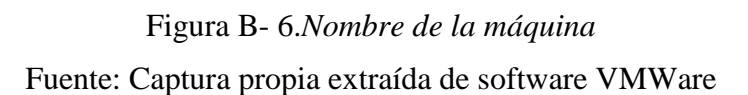

7. Se colocan los procesadores a utilizar, en este caso es recomendable dejarlo por defecto

| New Virtual Machine Wizard                                                            |               | 8      |  |  |
|---------------------------------------------------------------------------------------|---------------|--------|--|--|
| Processor Configuration<br>Specify the number of processors for this virtual machine. |               |        |  |  |
| Processors                                                                            |               |        |  |  |
| Number of processors:                                                                 | 1 ~           |        |  |  |
| Number of cores per processor:                                                        | 1 ~           |        |  |  |
| Total processor cores:                                                                | 1             |        |  |  |
|                                                                                       |               |        |  |  |
| Help                                                                                  | < Back Next > | Cancel |  |  |

Figura B- 7. *Selección de procesadores de Sistema* Fuente: Captura propia extraída de software VMWare

8. Se coloca la RAM que se vaya a requerir y Next

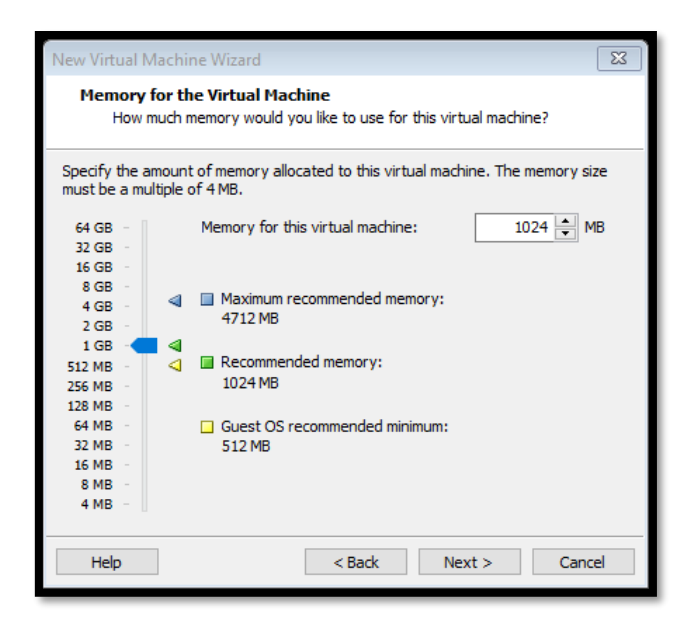

Figura B-8. Memoria RAM de la máquina virtual

9. Se recomienda colocar en modo bridge para utilizar interfaces reales

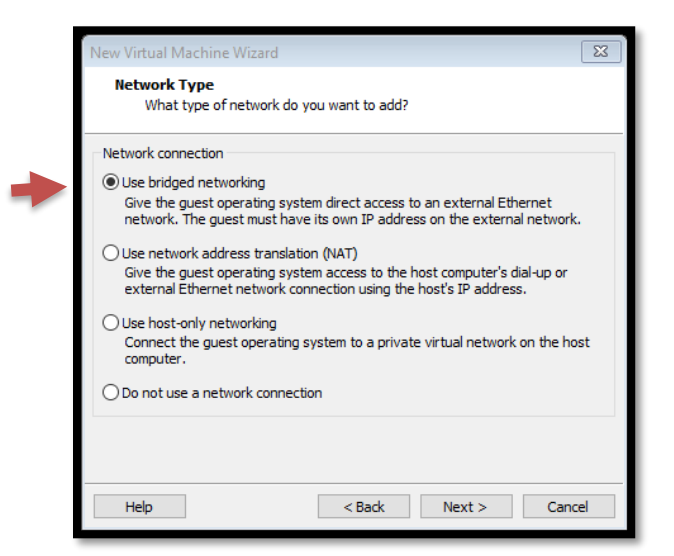

Figura B- 9. *Selección tipo de adaptador de red* Fuente: Captura propia extraída de software VMWare

10. En los controladores de entrada o salida se recomienda dejarlo por defecto y Next

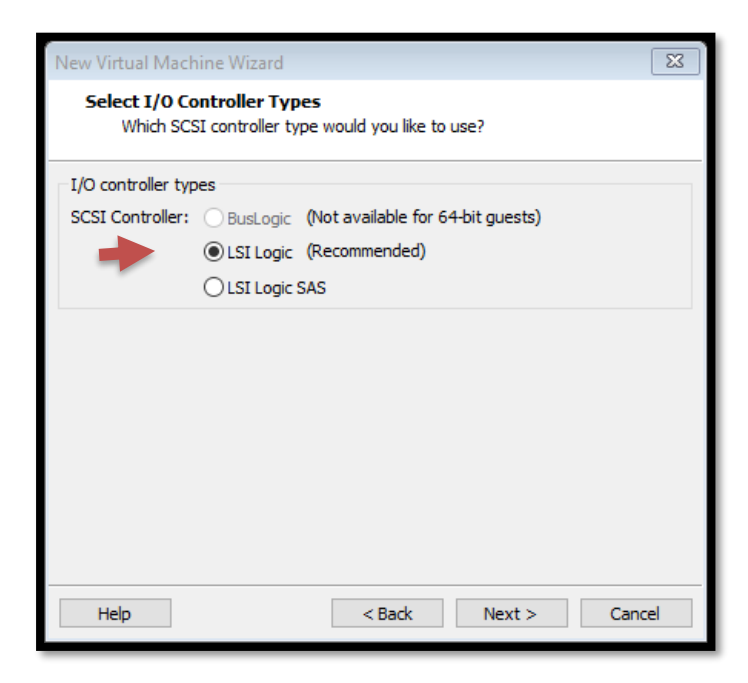

Figura B-10. Selección de los controladores de entrada/salida

11. Para la elección del disco virtual se recomienda dejarlo de igual modo recomendado

| New Virtual Machine Wizard                                     | 8  |
|----------------------------------------------------------------|----|
| Select a Disk Type<br>What kind of disk do you want to create? |    |
| Virtual disk type<br>O IDE<br>(De SCSI (Recommended)<br>O SATA |    |
| Help < Back Next > Canc                                        | el |

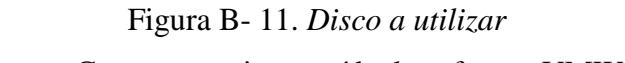

Fuente: Captura propia extraída de software VMWare

12. Se crea un nuevo disco virtual y Next

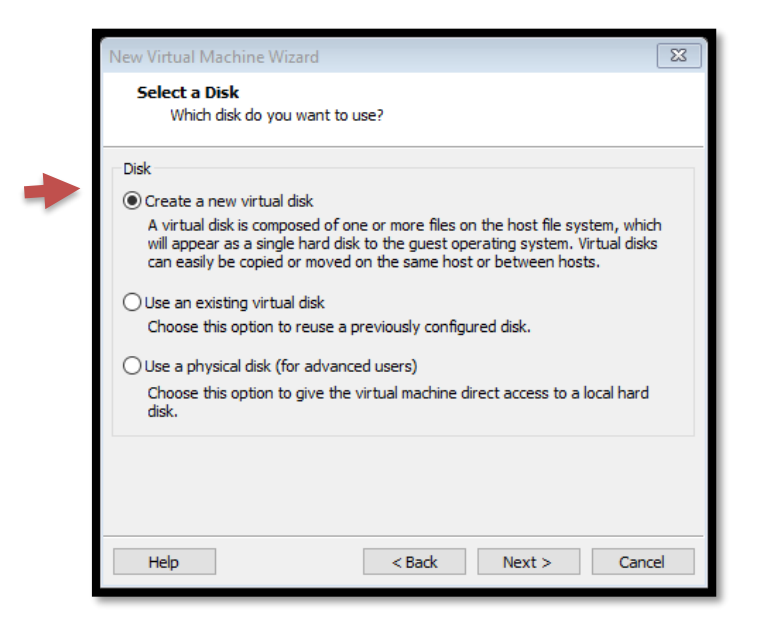

Figura B-12. Seleccionar un disco virtual nuevo

13. Se coloca la memoria que tendrá el tamaño del disco y click en Next

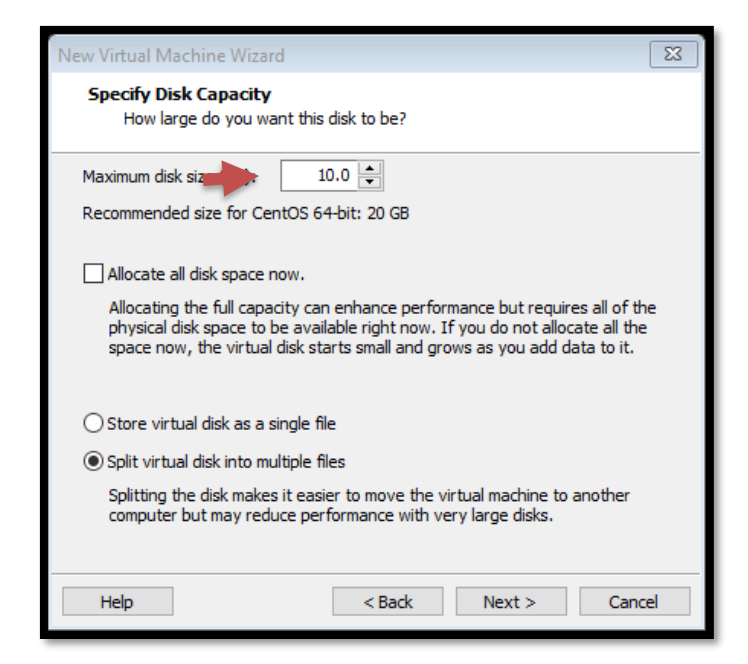

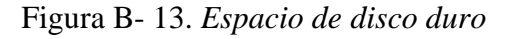

Fuente: Captura propia extraída de software VMWare

14. Se especifica el nombre del disco virtual

| New Virtual Machine Wizard                                                                                                    | 23                         |
|----------------------------------------------------------------------------------------------------|----------------------------|
| Specify Disk File<br>Where would you like to store the disk file?                                                                                                    |                            |
| Disk File<br>One disk file will be created for each 2 GB of virtual disk capacity. F<br>each file beyond the first will be automatically generated using the<br>provided here as a basis. | ile names for<br>file name |
| SMTP1.vmdk                                                                                                    | Browse                     |
|                                                                                                    |                            |
|                                                                                                    |                            |
|                                                                                                    |                            |
|                                                                                                    |                            |
|                                                                                                    |                            |
| Help < Back Next >                                                                                                    | Cancel                     |

Figura B-14. Archivo de ubicación del disco virtual

Fuente: Captura propia extraída de software VMWare

15. Y finalizamos la creación de la máquina observando los parámetros que se han configurado

| Ne | w Virtual Machine                                                                                                    | Wizard                                        | 8   |  |
|----|----------------------------------------------------------------------------------------------------|-----------------------------------------------|-----|--|
|    | Ready to Create Virtual Machine<br>Click Finish to create the virtual machine and start installing CentOS 64-bit<br>and then VMware Tools. |                                               |     |  |
|    | The virtual machine v                                                                                                    | vill be created with the following settings:  |     |  |
|    | Name:                                                                                                    | SMTP                                          | ^   |  |
|    | Location:                                                                                                    | C:\Users\GABY\Documents\Virtual Machines\SMTP |     |  |
|    | Version:                                                                                                    | Workstation 11.0                              |     |  |
|    | Operating System:                                                                                                    | CentOS 64-bit                                 |     |  |
|    | Hard Disk:                                                                                                    | 10 GB, Split                                  |     |  |
|    | Memory:                                                                                                    | 1024 MB                                       |     |  |
|    | Network Adapter:                                                                                                    | Bridged (Automatic)                           |     |  |
|    | Other Devices:                                                                                                    | CD/DVD, USB Controller, Printer, Sound Card   | Υ.  |  |
|    | Customize Hardwa                                                                                                    | are<br>ual machine after creation             |     |  |
|    |                                                                                                    | < Bac Finish Can                              | cel |  |

Figura B- 15. *Finalización de la Instalación* Fuente: Captura propia extraída de software VMWare

16. Ahora se iniciará la máquina y se procede a instalar el sistema operativo, el cual tiene como primera pantalla la Figura y se escoge la primera opción

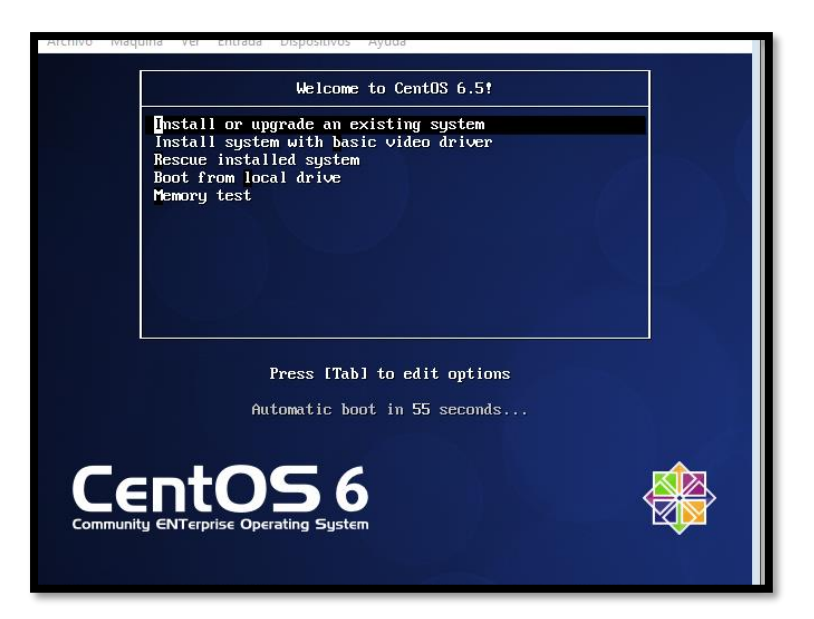

Figura B- 16. Pantalla de inicio de Instalación Centos Fuente: Captura propia extraída de software Centos 6

17. Se coloca skip, para continuar con la instalación

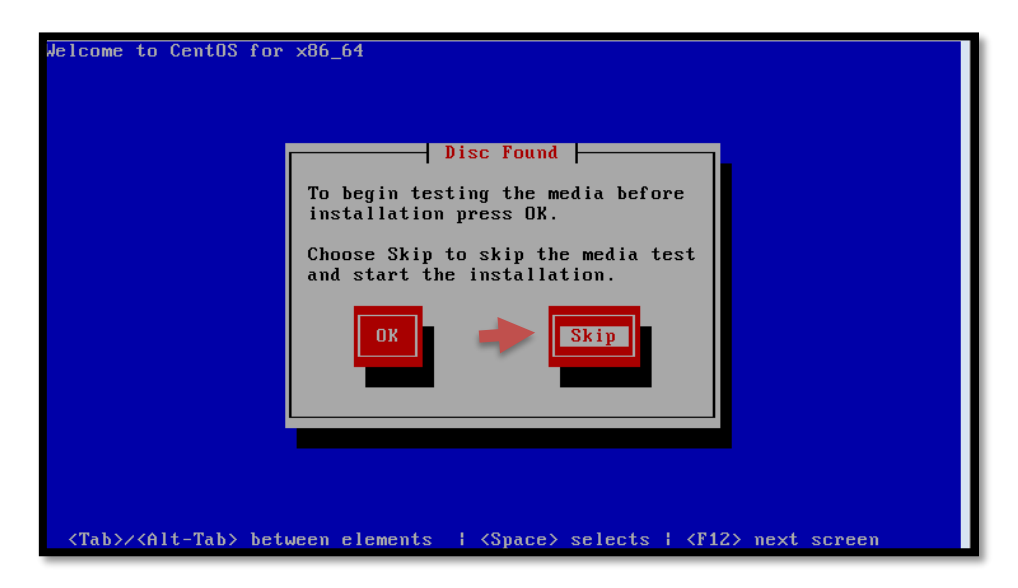

Figura B- 17. *Continuar con la instalación* Fuente: Captura propia extraída de software Centos 6

18. Aparecerá la pantalla de Centos 6 y click en Next

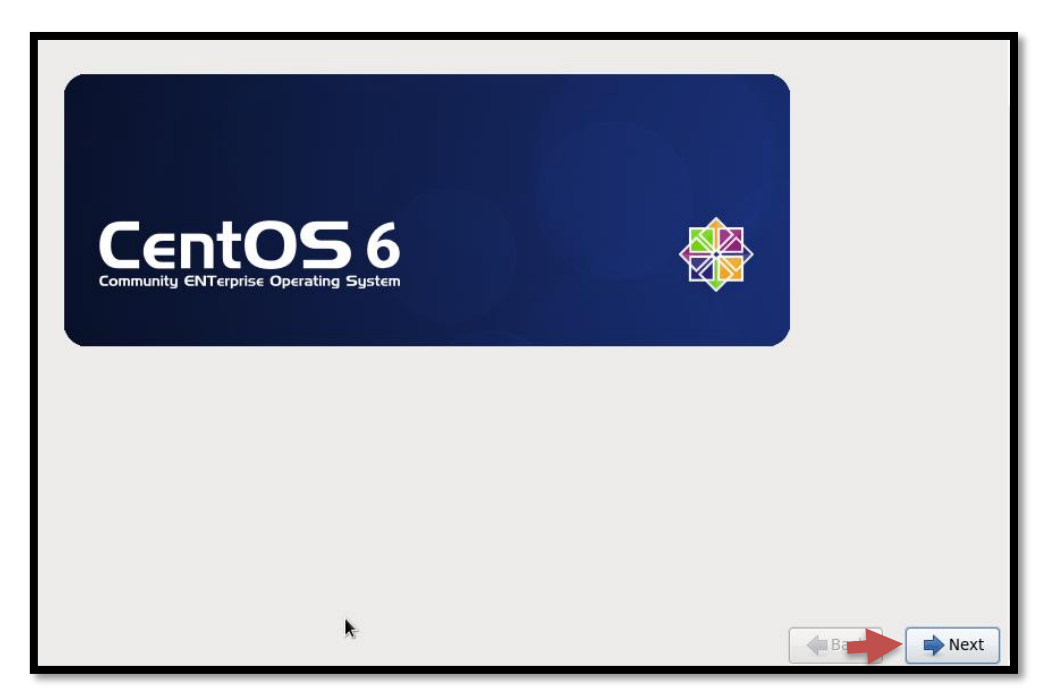

Figura B-18. Continuar con la instalación 2

Fuente: Captura propia extraída de software Centos 6

19. Se elige el idioma que se desee utilizar, en este caso English debido a los comandos que se utilizan son mejor combinados para mejor configuración y Next

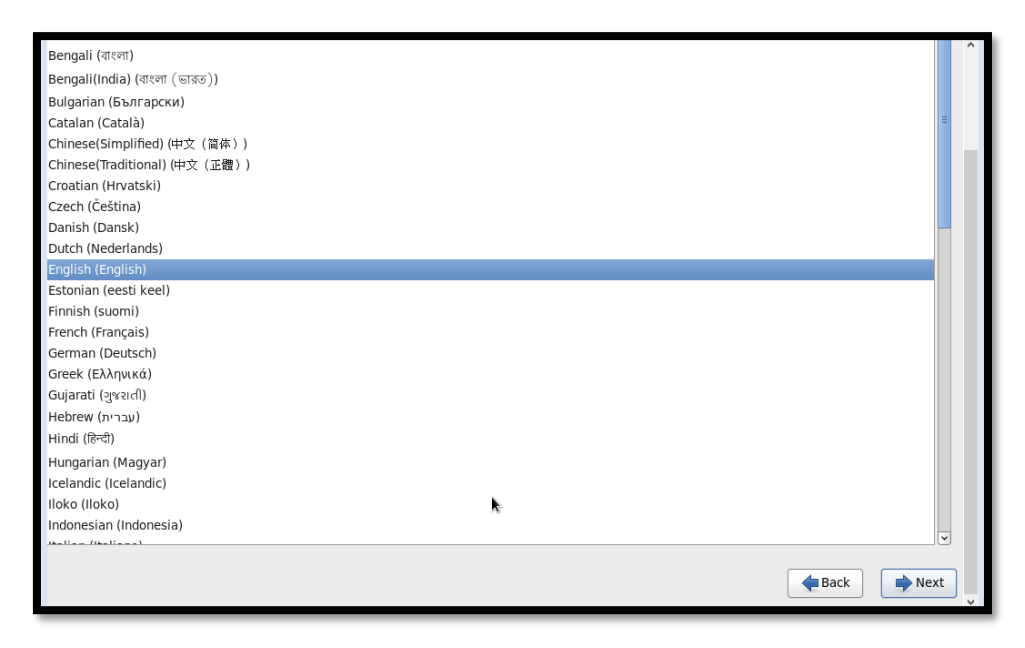

Figura B- 19. Selección del idioma del sistema operativo Fuente: Captura propia extraída de software Centos 6

20. Se escoge la opción de dispositivos de almacenamiento básico y Next

| What type of devices will your installation involve?<br>Basic Storage Devices<br>@ Installs or upgrades to typical types of storage devices. If you're not sure which option is right for you,<br>this is probably it.            |               |      |
|----------------------------------------------------------------------------------------------------|---------------|------|
| Specialized Storage Devices O Installs or upgrades to enterprise devices such as Storage Area Networks (SANs). This option will allow you to add FCRE / ISCSI / JFCP disks and to filter out devices the installer should ignore. |               |      |
|                                                                                                    |               |      |
|                                                                                                    |               |      |
|                                                                                                    |               |      |
|                                                                                                    |               |      |
| k                                                                                                    |               |      |
|                                                                                                    |               |      |
|                                                                                                    | <b>e</b> Back | Next |

Figura B- 20. Instalación Básica

Fuente: Captura propia extraída de software Centos 6

21. Se deja por defecto la configuración del local host y click en siguiente

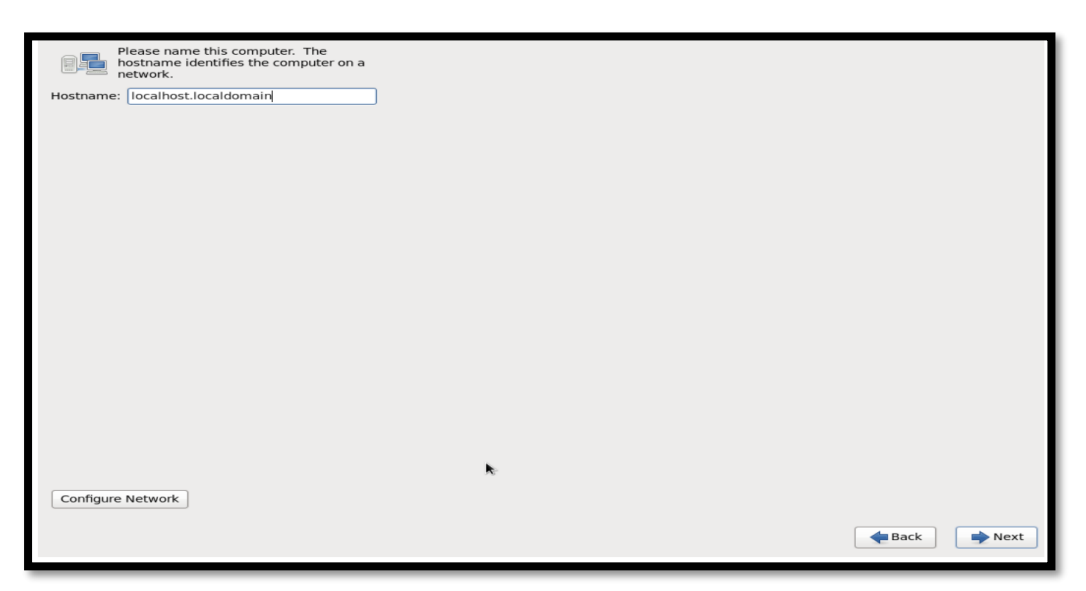

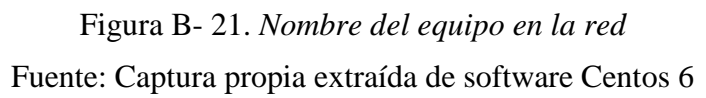

- Please select the nearest city in your time zone:

   Image: Selected city: Guayaquil, America (mainand)

   Terrica/Guayaquil

   Image: Selected city: Guayaquil

   Image: Selected city: Guayaquil

   Image: Selected city: Guayaquil

   Image: Selected city: Guayaquil

   Image: Selected city: Guayaquil

   Image: Selected city: Guayaquil

   Image: Selected city: Guayaquil

   Image: Selected city: Guayaquil

   Image: Selected city: Guayaquil

   Image: Selected city: Guayaquil

   Image: Selected city: Guayaquil

   Image: Selected city: Guayaquil

   Image: Selected city: Guayaquil

   Image: Selected city: Guayaquil

   Image: Selected city: Guayaquil

   Image: Selected city: Guayaquil

   Image: Selected city: Guayaquil

   Image: Selected city: Guayaquil

   Image: Selected city: Guayaquil

   Image: Selected city: Guayaquil

   Image: Selected city: Guayaquil

   Image: Selected city: Guayaquil

   Image: Selected city: Guayaquil

   Image: Selected city: Guayaquil

   Image: Selected city: Guayaquil

   Image: Selected city: Guayaquil

   Image: Selected city: Guayaquil

   Image: Selec
- 22. Seleccionar la ubicación

Figura B- 22. *Ubicación del servidor/máquina* Fuente: Captura propia extraída de software Centos 6

23. Se coloca una contraseña para el super usuario root y su correspondiente contraseña

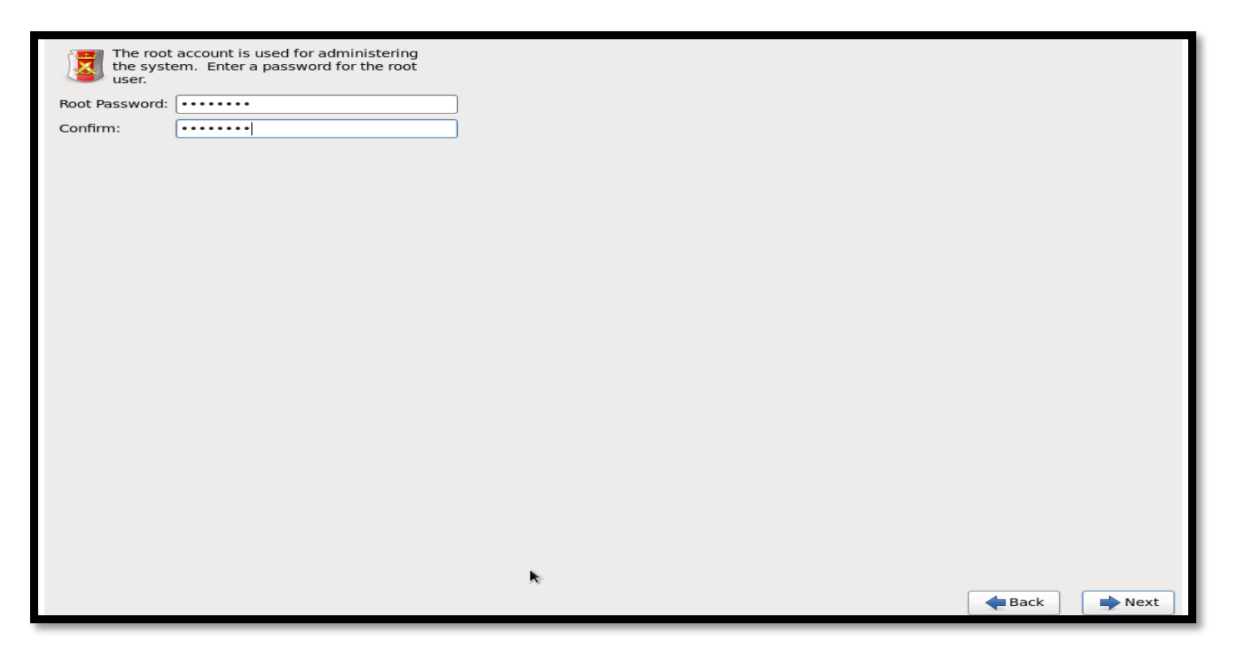

Figura B- 23. *Claves de acceso* 

Fuente: Captura propia extraída de software Centos 6

24. Se procede a dejar esta opción por defecto que es reemplazar cualquier sistema existente y click en next

176

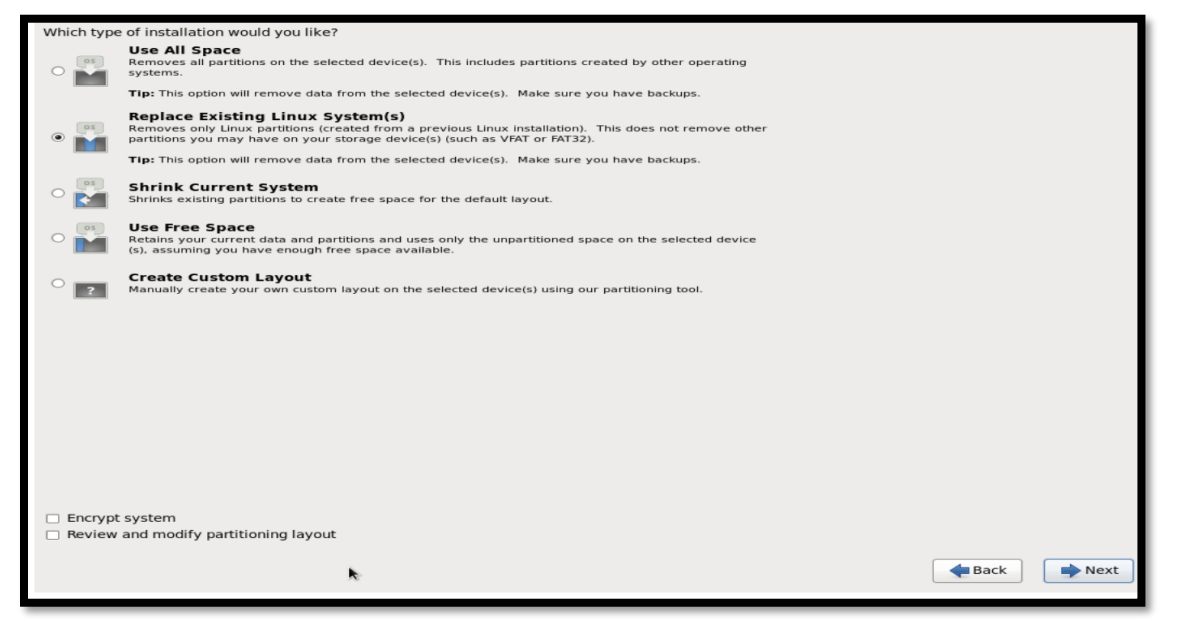

Figura B- 24. Espacio en el disco

Fuente: Captura propia extraída de software Centos 6

25. Se coloca escribir las configuraciones realizadas

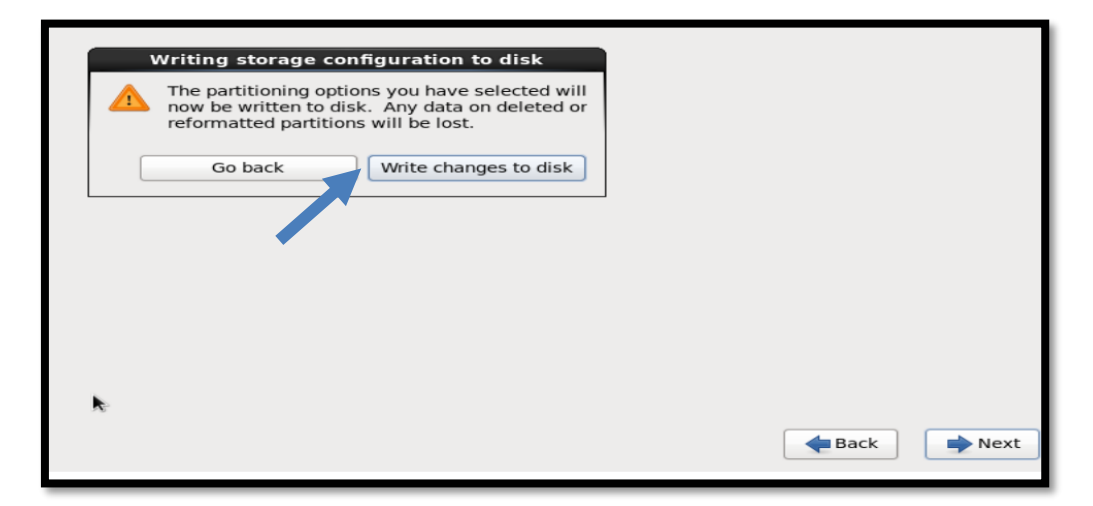

Figura B- 25. Escribir en los discos los cambios realizados Fuente: Captura propia extraída de software Centos 6

26. Se escoge la opción de desktop o escritorio y click en next

177

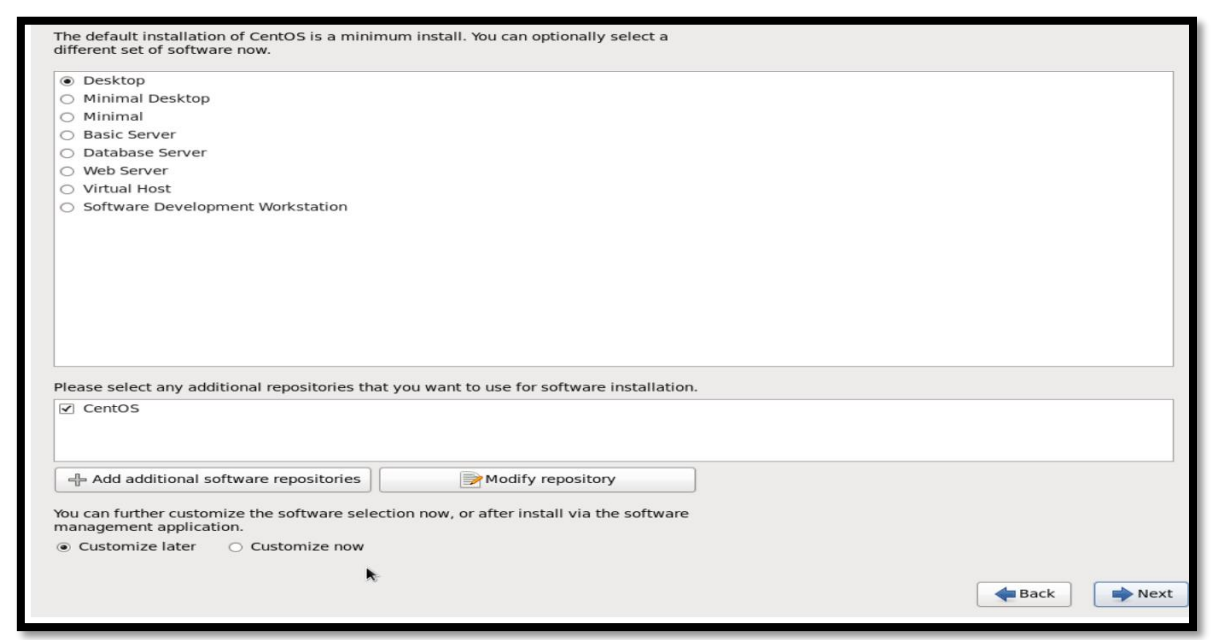

Figura B- 26. Instalación de complementos de escritorio Fuente: Captura propia extraída de software Centos 6

27. Se esperará un tiempo hasta que se realice la instalación de los paquetes

| Community ENTerprise Operating System                  |  |
|--------------------------------------------------------|--|
| Installation Starting<br>Starting installation process |  |

Figura B- 27. *Proceso de Instalación Centos* Fuente: Captura propia extraída de software Centos 6

28. Al finalizar la instalación se procederá a reiniciar el sistema

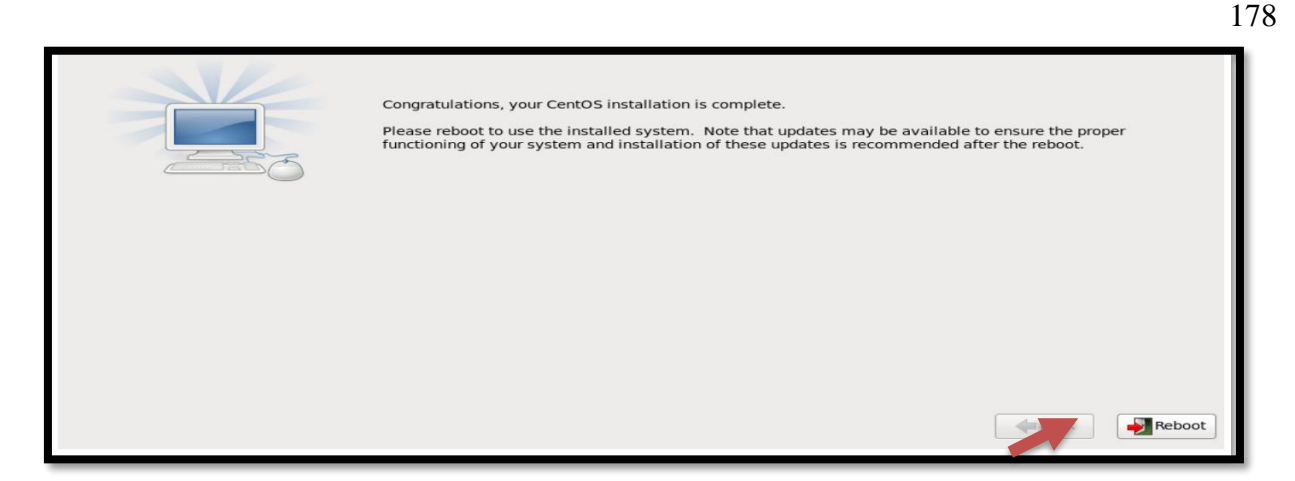

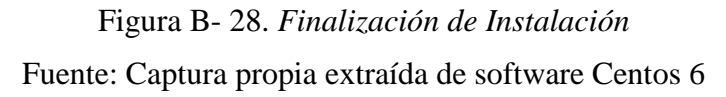

29. Se observará después del reinicio la pantalla de bienvenida y se coloca forward

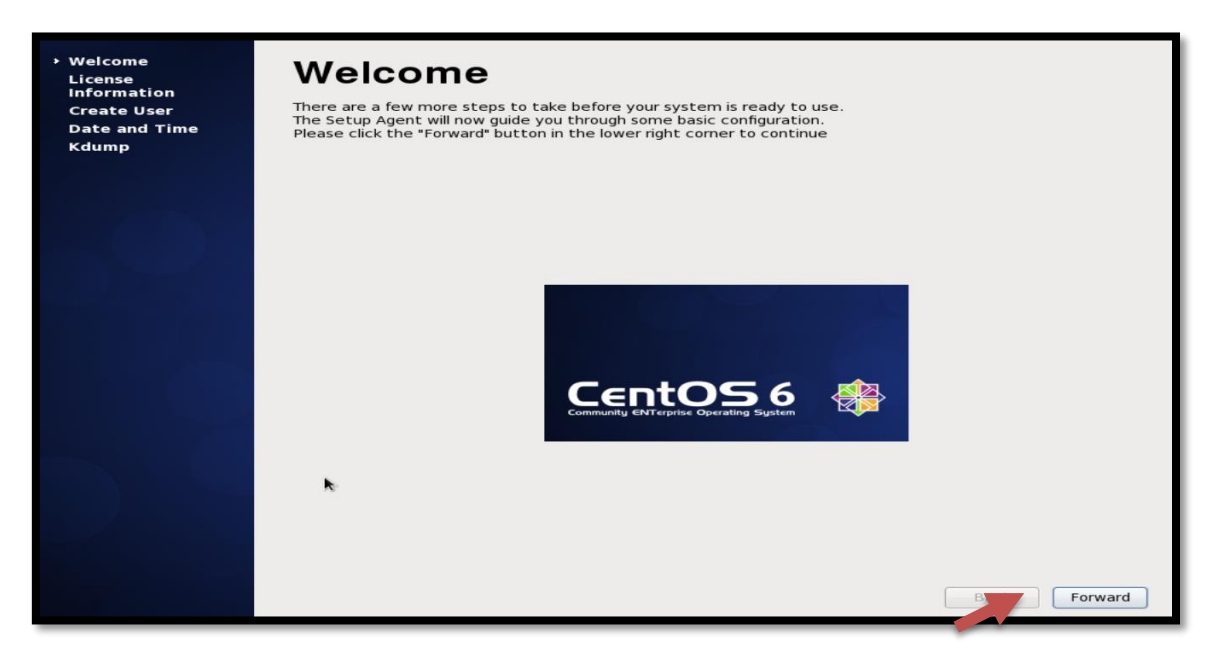

Figura B- 29. *Pantalla de bienvenida de Centos* Fuente: Captura propia extraída de software Centos 6

30. Se acepta el contrato de licencia y forward

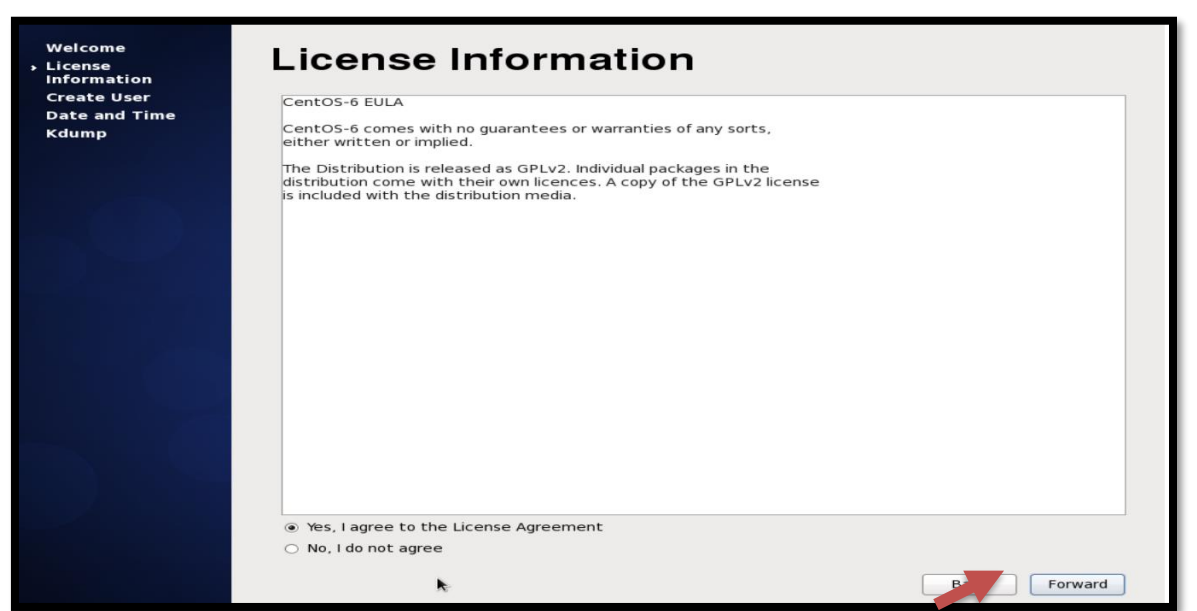

Figura B- 30. Aceptar contrato de licencia

Fuente: Captura propia extraída de software Centos 6

31. Si se desea crear un usuario se lo puede realizar

| 🙋 Centos [Corriendo] - Oracle VM VirtualBox            |                                                                                                    |      |
|--------------------------------------------------------|----------------------------------------------------------------------------------------------------|------|
|                                                        |                                                                                                    |      |
| Welcome<br>License                                     | Create User                                                                                                    |      |
| <ul> <li>Create User</li> <li>Date and Time</li> </ul> | You must create a 'username' for regular (non-administrative) use of your<br>system. To create a system 'username', please provide the information<br>requested below.                                                                                                    |      |
| Kaump                                                  | Username: Usuario                                                                                                    |      |
|                                                        | Full Name: Usuario_GAD-I                                                                                                    |      |
|                                                        | Password:                                                                                                    |      |
|                                                        | Confirm Password: ••••••                                                                                                    |      |
|                                                        | If you need to use network authentication, such as Kerberos or NIS,<br>please click the Use Network Login button.<br>Use Network Login<br>If you need more control when creating the user (specifying home<br>directory, and/or UID), please click the Advanced button.<br>Advanced |      |
|                                                        |                                                                                                    |      |
|                                                        | Back For                                                                                                    | ward |

Figura B- 31. *Creación de Usuarios* Fuente: Captura propia extraída de software Centos 6

179

32. Configurar la hora y fecha del sistema

| Welcome<br>License<br>Information<br>Create User<br>> Date and Time<br>Kdump | Date and Time Please set the date and time for the system. Date and Time Current date and time: Sun 05 Jun 2016 01: 11: 49 AM ECT Synchronize date and time over the network Manually set the date and time of your system: Date Time |              |
|------------------------------------------------------------------------------|----------------------------------------------------------------------------------------------------|--------------|
|                                                                              | < June > < 2016 > Hour : 1                                                                                                    |              |
|                                                                              | Sun Mon Tue Wed Thu Fri Sat Minute: 11                                                                                                    |              |
|                                                                              | 29 30 31 1 2 3 4                                                                                                    |              |
|                                                                              | 5 6 7 8 9 10 11 Second. 41                                                                                                    |              |
|                                                                              | 19 20 21 22 23 24 25                                                                                                    |              |
|                                                                              | 26 27 28 29 30 1 2                                                                                                    |              |
|                                                                              | 3 4 5 6 7 8 9                                                                                                    |              |
|                                                                              | •                                                                                                    | Back Forward |

Figura B- 32. Configuración de fecha y hora

Fuente: Captura propia extraída de software Centos 6

33. Y a continuación se inicia sesión

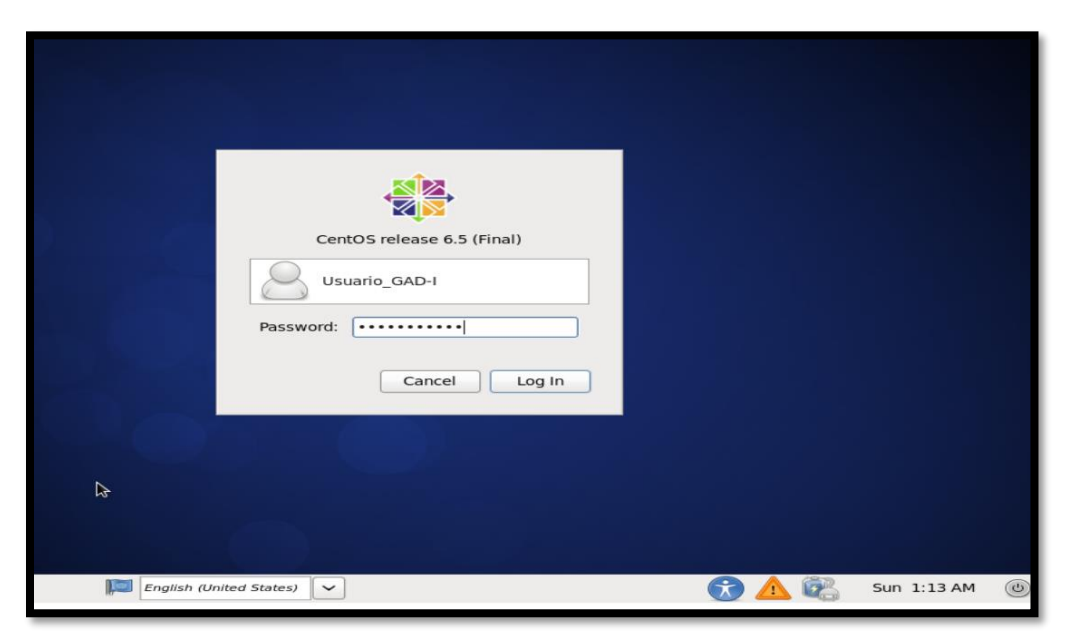

Figura B- 33. *Ingreso al sistema* Fuente: Captura propia extraída de software Centos 6
# ANEXO C: Manual de Administrador para la instalación del Servidor de Correo Electrónico, servidor WEB, servidor DNS64NAT64 y configuración de doble pila

Para que los servidores puedan ser levantados y funcionen correctamente, es necesario que se actualicen los repositorios del sistema, para lo cual se utiliza el comando *#yum update* y para ello se debe tener acceso a internet para su correcta instalación

| 🗉 gaby@localhost:/home/gaby _ 🗆                                                                                                    | ×   |
|----------------------------------------------------------------------------------------------------|-----|
| File Edit View Search Terminal Help                                                                                                    |     |
| <pre>[gaby@localhost ~]\$ su Password: [root@localhost gaby]# yum update Loaded plugins: fastestmirror, refresh-packagekit, security Loading mirror speeds from cached hostfile * base: mirror.cedia.org.ec * updates: mirror.cedia.org.ec base   3.7 kB 00:00 extras   3.4 kB 00:00 updates   3.4 kB 00:00 updates   3.4 kB 00:00 updates   3.4 kB 00:00 updates   3.4 kB 00:00 updates   3.4 kB 00:00 updates   3.4 kB 00:00</pre> | III |

Figura C-1. Actualización de repositorios S.O Centos 6

Fuente: Captura propia extraída de software Centos 6

1. Se abre un terminal y se procede a instalar los paquetes dovecot, postfix y telnet

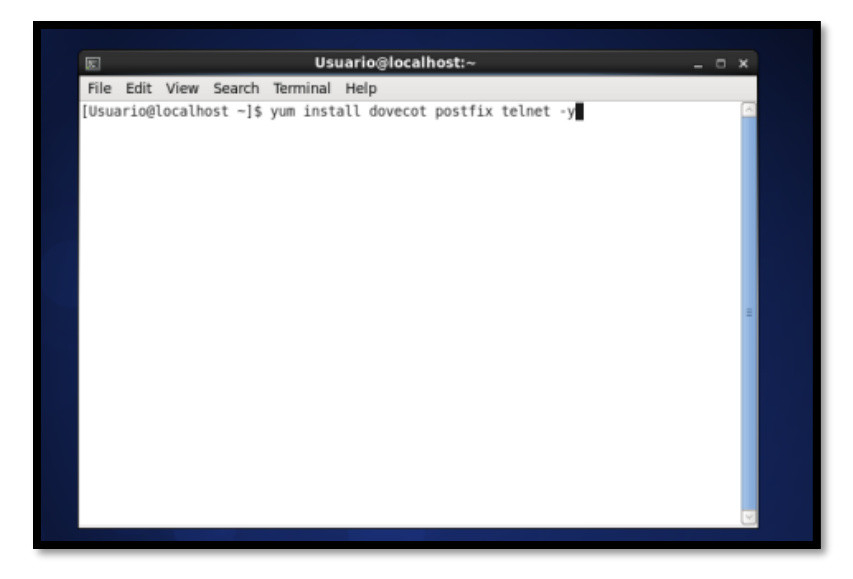

Figura C- 2. Instalación de paquetes de correo electrónico Fuente: Captura propia extraída de software Centos 6

2. Se va a editar el fichero main.cf en postfix para comenzar a configurar el servidor

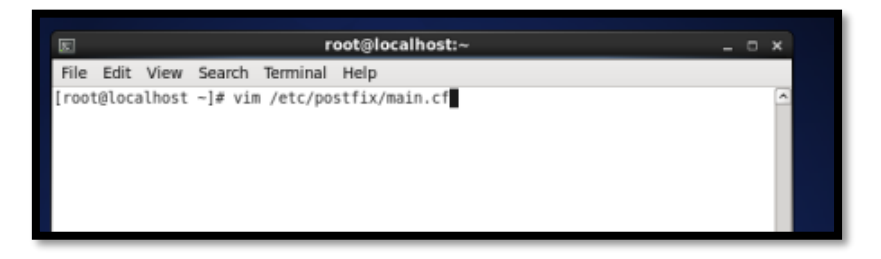

Figura C- 3. Fichero /etc/postfix/main.cf

Fuente: Captura propia extraída de software Centos 6

3. Se descomenta la línea marcada y colocamos el dominio que se ha escogido en este caso gad-i.gob.ec

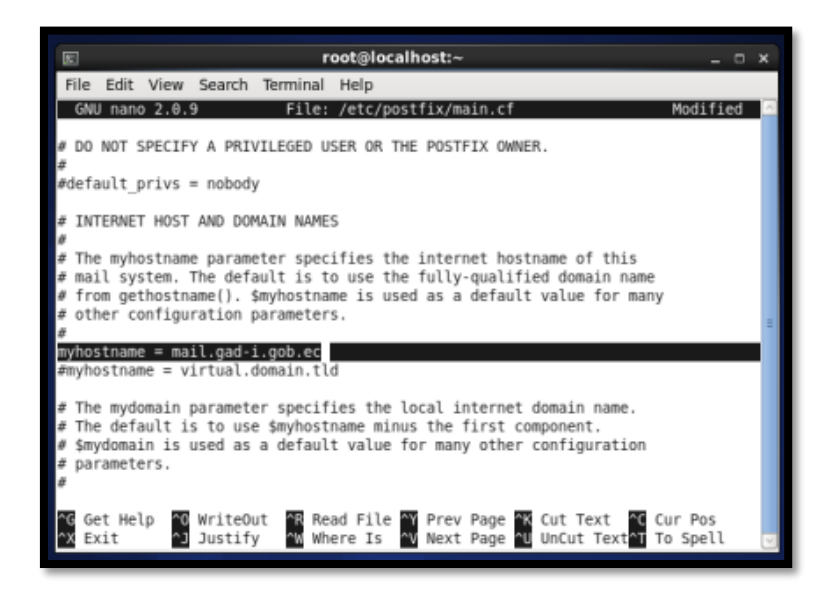

Figura C- 4. Fichero /etc/postfix/main.cf

Fuente: Captura propia extraída de software Centos 6

4. Y de igual manera la línea mydomain se descomenta y se coloca el dominio ya especificado

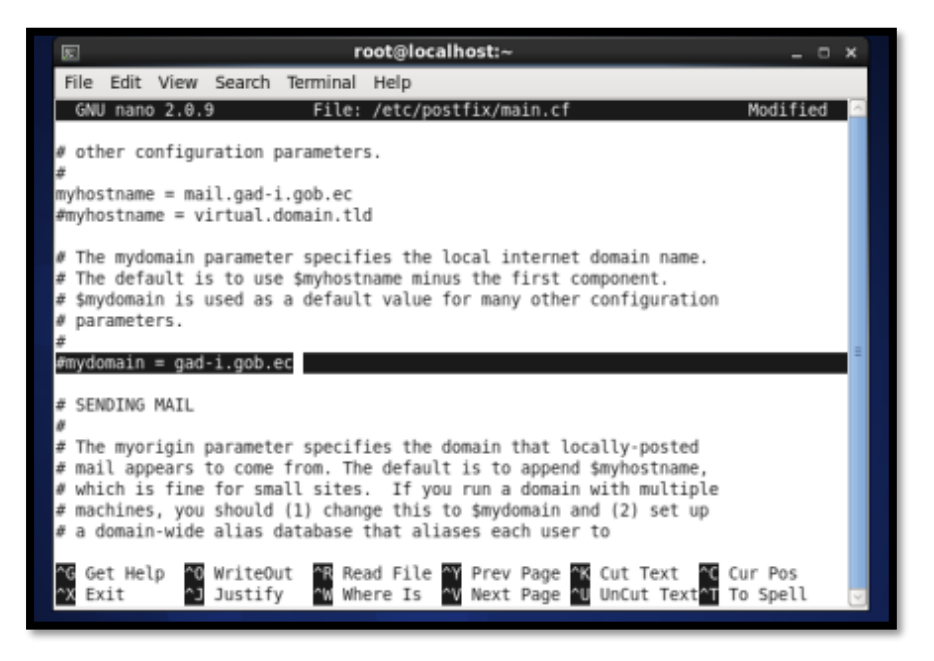

Figura C- 5. Fichero /etc/postfix/main.cf

5. De la misma manera, descomentar la línea inet interfaces = all

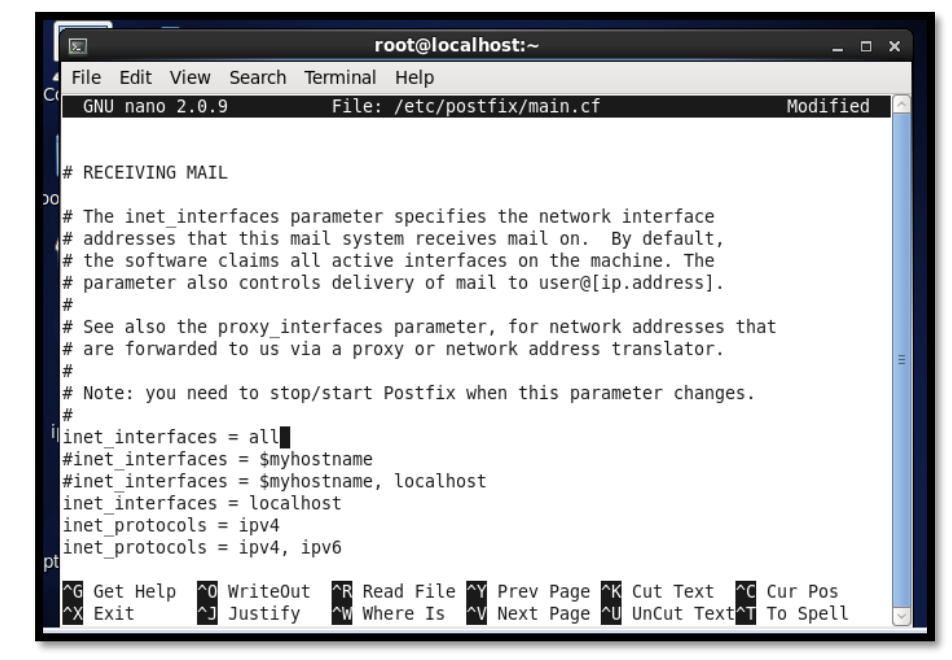

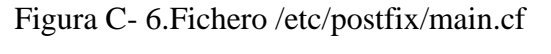

6. Se comenta la primera línea marcada en negrilla y la segunda se descomenta

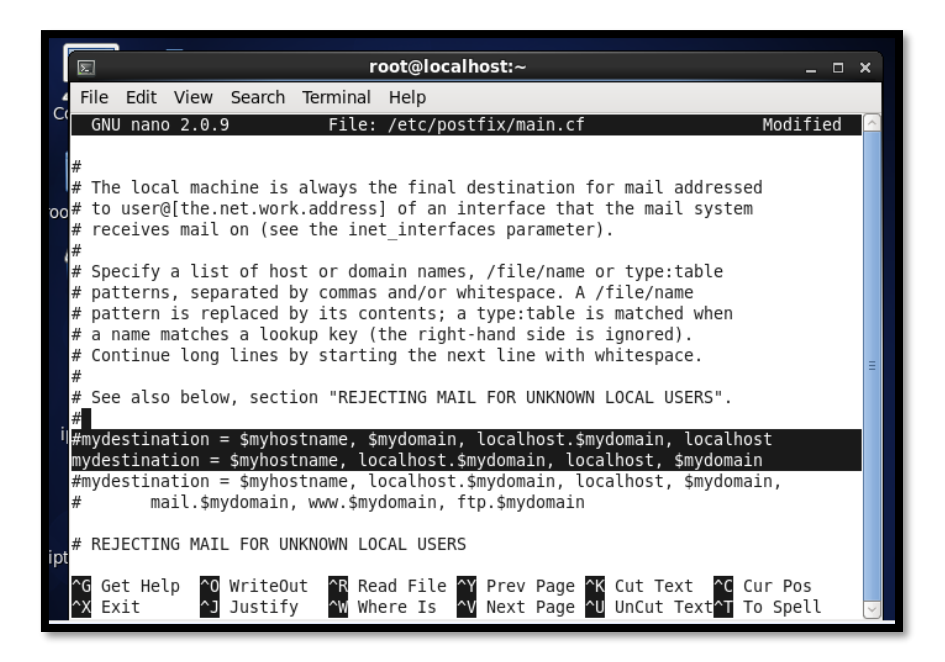

Figura C-7.Fichero /etc/postfix/main.cf

Fuente: Captura propia extraída de software Centos 6

7. Se descomenta la primera línea en negrilla y se coloca la dirección del servidor con la que se va a trabajar

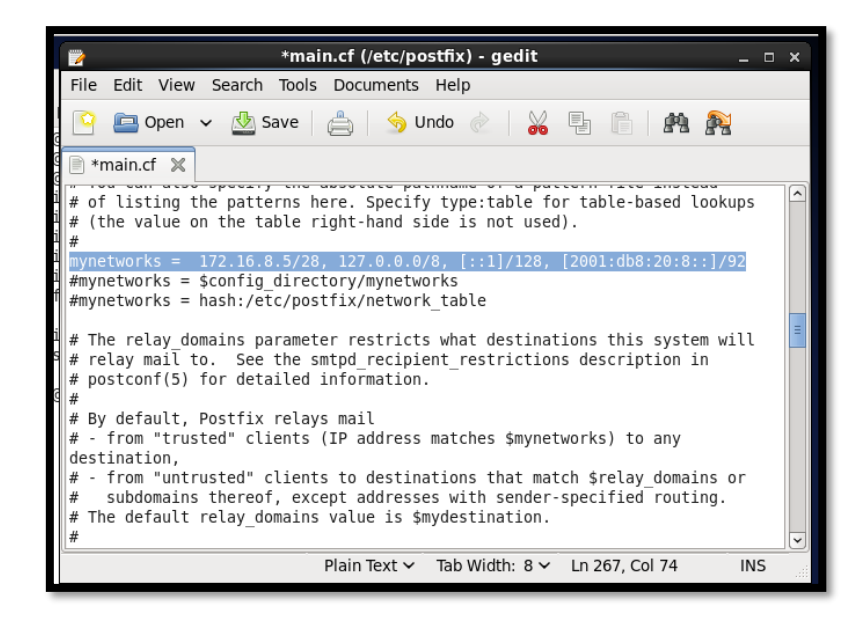

Figura C- 8.Fichero /etc/postfix/main.cf Fuente: Captura propia extraída de software Centos 6 8. Se descomenta también la línea marcada en negrilla y se guardan los cambios

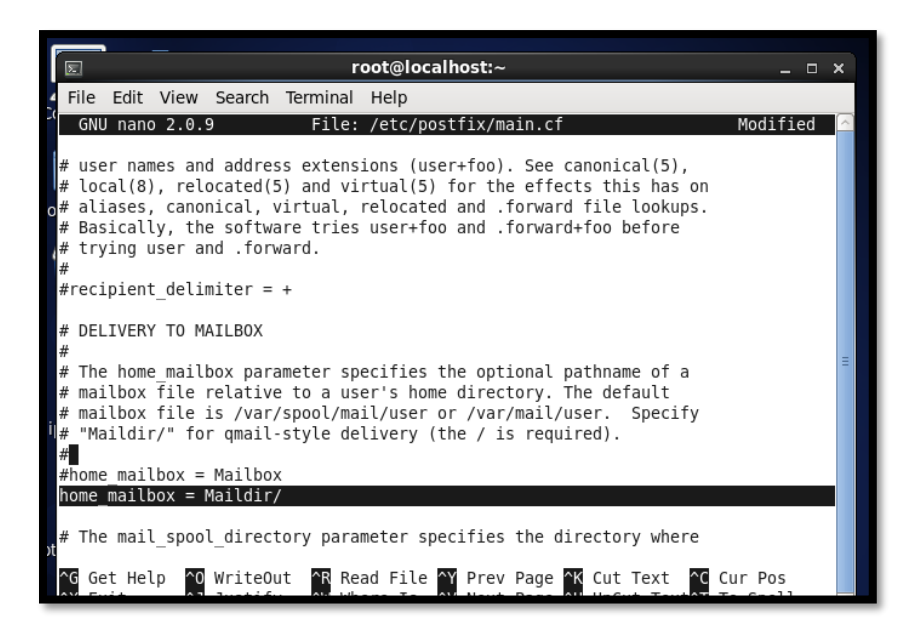

Figura C- 9. Fichero /etc/postfix/main.cf

Fuente: Captura propia extraída de software Centos 6

9. Ahora se reinicia el servicio de postfix

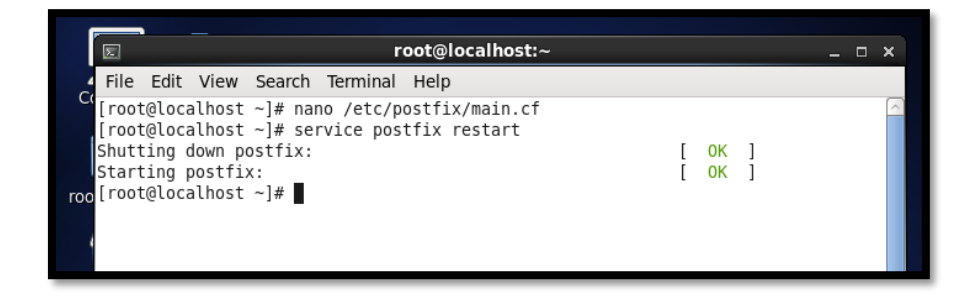

Figura C- 10. Reinicio servicio Postfix

Fuente: Captura propia extraída de software Centos 6

10. Ahora se añaden los usuarios

| ☑ root@localhost:~                                                                                                    |  |
|----------------------------------------------------------------------------------------------------|--|
| File Edit View Search Terminal Help                                                                                                    |  |
| <pre>[root@localhost ~]# adduser -m domenica [root@localhost ~]# passwd domenica Changing password for user domenica. New password: Retype new password: passwd. all authontication tokons undated successfully.</pre> |  |
| [root@localhost ~]#                                                                                                    |  |

Figura C-11. Adición de usuarios

Fuente: Captura propia extraída de software Centos 6

11. Ahora se va a enviar un correo de prueba al usuario que se ha creado anteriormente

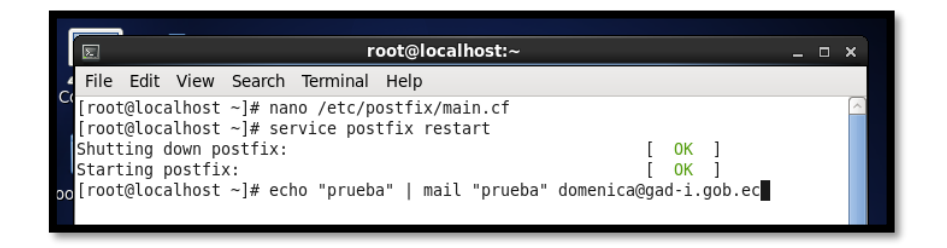

Figura C-12. Envío de correo a un usuario

Fuente: Captura propia extraída de software Centos 6

12. Ingresar al usuario domenica con el comando – domenica y ahí entrar a la carpeta Maildir donde se reciben los correos y verificar que el correo haya sido enviado por el usurio root y recibido por el usuario domenica

```
[root@localhost ~]# echo "prueba" | mail "prueba" domenica@gad-i.gob.ec
[root@localhost ~]# su
[root@localhost ~]# su - domenica
[domenica@localhost ~]$ cat Maildir/new/1465322063.Vfd00I21195M48512.localhost
Return-Path: <root@gad-i.gob.ec>
X-Original-To: domenica@gad-i.gob.ec
Delivered-To: domenica@gad-i.gob.ec
Received: by mail.gad-i.gob.ec (Postfix, from userid 0)
        id C34306298A; Tue, 7 Jun 2016 12:54:22 -0500 (ECT)
Date: Tue, 07 Jun 2016 12:54:22 -0500
To: domenica@gad-i.gob.ec, prueba@gad-i.gob.ec
User-Agent: Heirloom mailx 12.4 7/29/08
MIME-Version: 1.0
Content-Type: text/plain; charset=us-ascii
Content-Transfer-Encoding: 7bit
Message-Id: <20160607175422.C34306298A@mail.gad-i.gob.ec>
From: root@gad-i.gob.ec (root)
prueba
[domenica@localhost ~]$
```

Figura C-13. Verificación de recepción de correo a usuario

13. Ahora se va a proceder a configurar el fichero dovecot

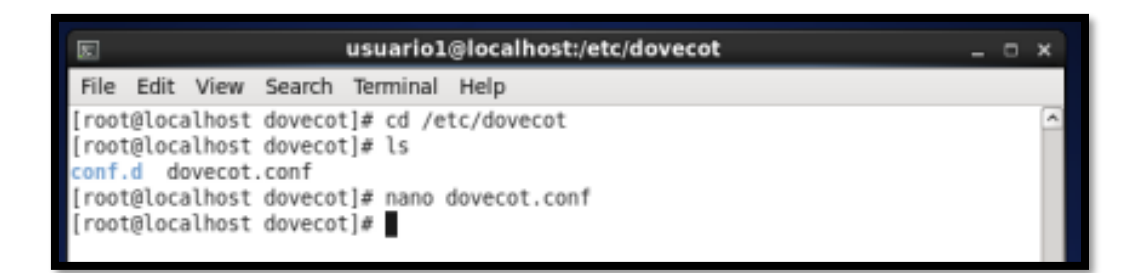

Figura C- 14. Configuración Fichero Dovecot

Fuente: Captura propia extraída de software Centos 6

14. Descomentar la línea en negrita

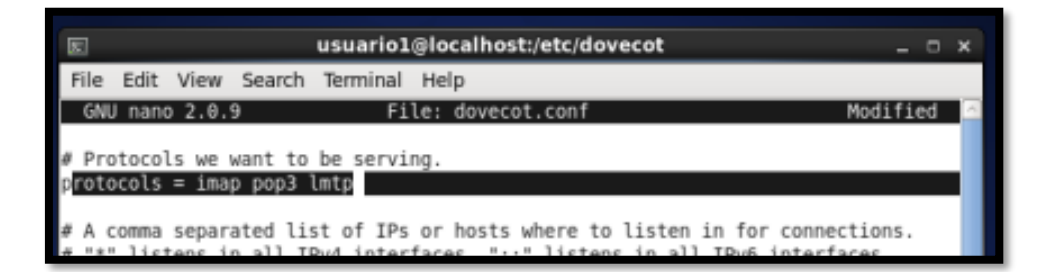

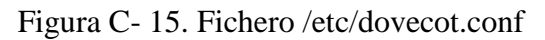

15. Ahora, dirigirse a la carpeta conf.d, ahí se va a editar el fichero 10-mail.conf

| <pre>conf.d dovecot.conf<br/>[root@localhost dovecot]# nano dovecot.conf<br/>[root@localhost dovecot]# cd conf.d/<br/>[root@localhost conf.d]# ls<br/>10-auth.conf 20-lmtp.conf<br/>10-director.conf 20-pop3.conf<br/>10-logging.conf 90-acl.conf<br/>10-mail.conf 90-plugin.conf<br/>10-master.conf 90-quota.conf<br/>10-ssl.conf auth-checkpassword.conf.ext<br/>15-lda.conf auth-deny.conf.ext<br/>20-imap.conf auth-ldap.conf.ext<br/>[root@localhost conf.d]# nano 10-mail.conf</pre> | auth-master.conf.ext<br>auth-passwdfile.conf.ext<br>auth-sql.conf.ext<br>auth-static.conf.ext<br>auth-system.conf.ext<br>auth-vpopmail.conf.ext |
|----------------------------------------------------------------------------------------------------|----------------------------------------------------------------------------------------------------|
| [root@localhost conf.d]# nano 10-mail.conf                                                                                                    |                                                                                                    |

Figura C- 16.Fichero /etc/dovecot.conf/10-mail.conf

Fuente: Captura propia extraída de software Centos 6

16. Una vez en el fichero, descomentar las líneas en negrita y colocar vmail y guardar esta configuración

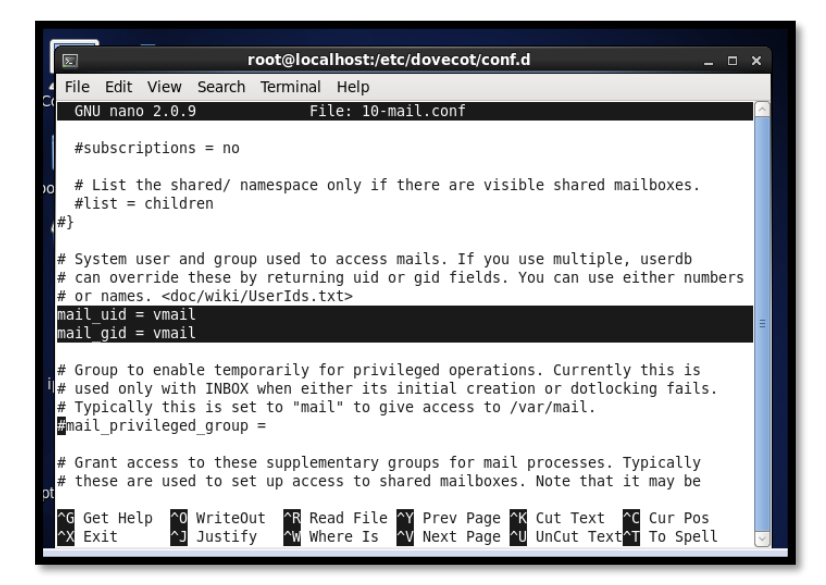

Figura C- 17. Fichero 10-mail.conf

17. Ahora dirigirse al fichero 20-pop3.conf

| 10-master.coni  | 90-quota.com                | auth-system.conf.ext   |
|-----------------|-----------------------------|------------------------|
| 10-ssl.conf     | auth-checkpassword.conf.ext | auth-vpopmail.conf.ext |
| 15-lda.conf     | auth-deny.conf.ext          |                        |
| 20-imap.conf    | auth-ldap.conf.ext          |                        |
| [root@localhost | conf.dl# nano 10-mail.conf  |                        |
| [root@localhost | conf.d]# nano 20-pop3.conf  |                        |
|                 | -                           |                        |

Figura C-18. Ficheto /etc/Dovecot/20-pop3.conf

Fuente: Captura propia extraída de software Centos 6

18. Se descomenta la primera línea en negrilla y se coloca la segunda línea para poder acceder a Outlook de la misma manera y se guardan los cambios

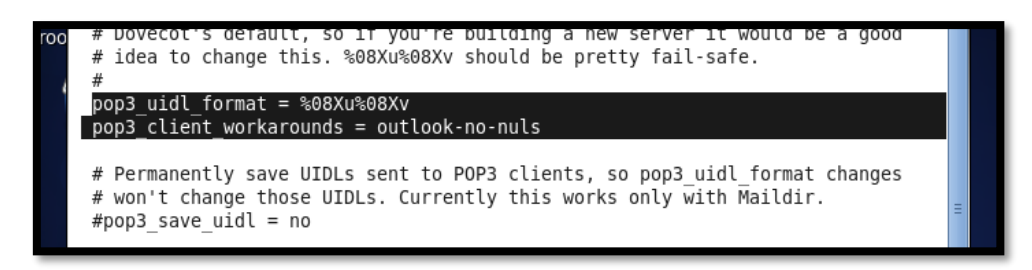

Figura C- 19. Ficheto /etc/Dovecot/20-pop3.conf

Fuente: Captura propia extraída de software Centos 6

19. Ahora se reinicia el servicio de dovecot

| <pre>[root@localhost conf.d]# nano 20-pop3.conf<br/>[root@localhost conf.d]# service dovecot restart</pre> | r      | OK       | 1 |   |
|----------------------------------------------------------------------------------------------------|--------|----------|---|---|
| Stopping Dovecot Imap:<br>Starting Dovecot Imap:<br>[root@localhost conf.d]#                               | L<br>[ | 0K<br>0K | ] | Ξ |

Figura C- 20. Reinicio servicio Dovecot

Fuente: Captura propia extraída de software Centos 6

20. Se procede a realizar la prueba de telnet y verificar que el usuario esté registrado y que haya recibido el correo

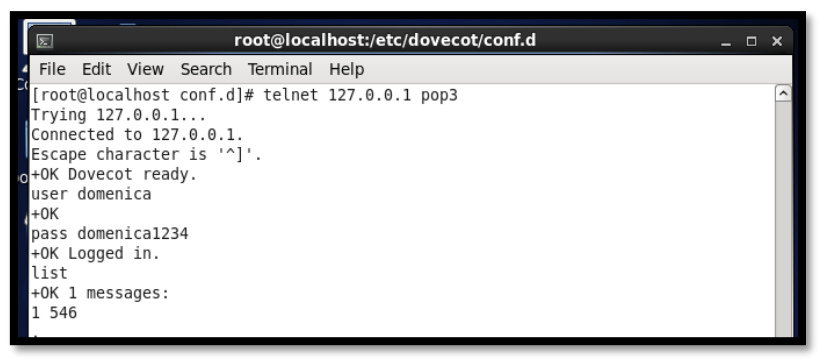

Figura C- 21. Prueba de Telnet

Fuente: Captura propia extraída de software Centos 6

21. Con retr 1, se puede visualizar el correo que se ha recibido

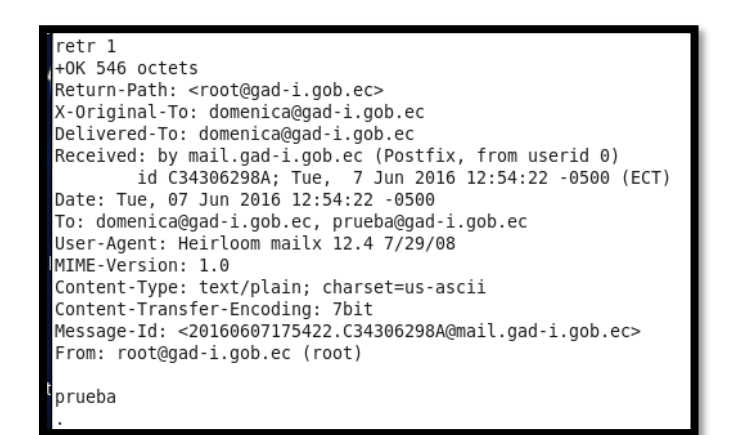

Figura C- 22. Mail recibido prueba

Para demostrar el funcionamiento del servidor de correo electrónico que está configurado como IPv4/Ipv6 se utilizará software libre con el sistema operativo Centos 6 versión 7 y está funcionando en una máquina virtual montando en VMWare, el proceso de creación de la máquina virtual y la instalación del servidor de correo electrónico, se encuentran en el Anexo B.

1. Se activa a la red para que funcione con IPv6

| Σ                                         | E root@localhost:~ _ □ ×                              |                                                         |                                     |          |        |     |      |      |       |    |  |  |  |  |
|-------------------------------------------|-------------------------------------------------------|---------------------------------------------------------|-------------------------------------|----------|--------|-----|------|------|-------|----|--|--|--|--|
| File                                      | Edit                                                  | View                                                    | Search                              | Terminal | Help   |     |      |      |       |    |  |  |  |  |
| GNU                                       | J nano                                                | 2.0.                                                    | 9                                   | File:    | /etc/s | ysc | onfi | g/ne | etwor | `k |  |  |  |  |
| NETWO<br>NETWO<br>HOSTM<br>IPV6_<br>GATEV | ORKING<br>ORKING<br>IAME=1<br>AUTOC<br>AUTOC<br>AUTOT | 5=yes<br>5_IPV6<br>0calh<br>CONF=n<br>TUNNEL<br>72.16.5 | =yes<br>ost.loca<br>o<br>=no<br>8.1 | aldomain |        |     |      |      |       |    |  |  |  |  |

Figura C-25. Activación de Red para soporte IPv6 Fuente: Captura propia extraída de software Centos 6

2. Se comienza configurando la tarjeta de red con el comando que ya se ha señalado anteriormente y se configuran las IP's o la doble pila

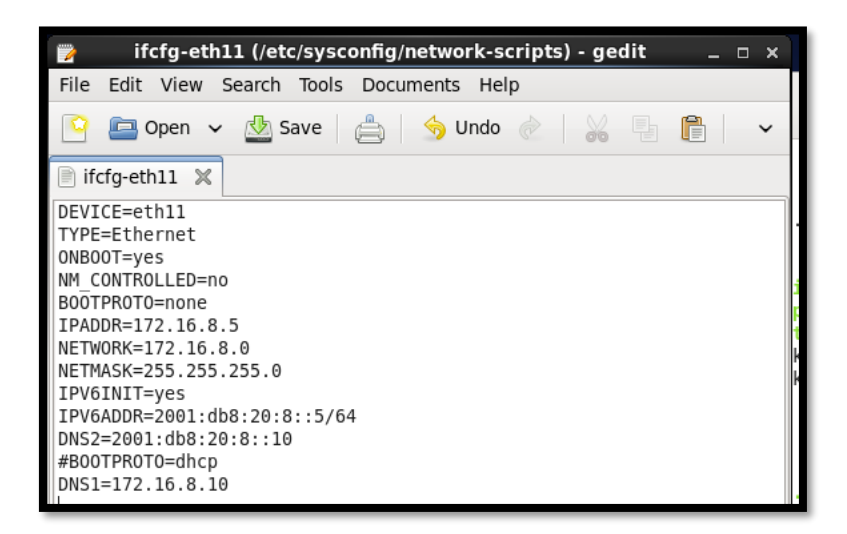

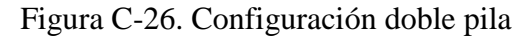

### Servidor WEB en Centos 6.5 en VMware

1. Se instala el paquete httpd y apache

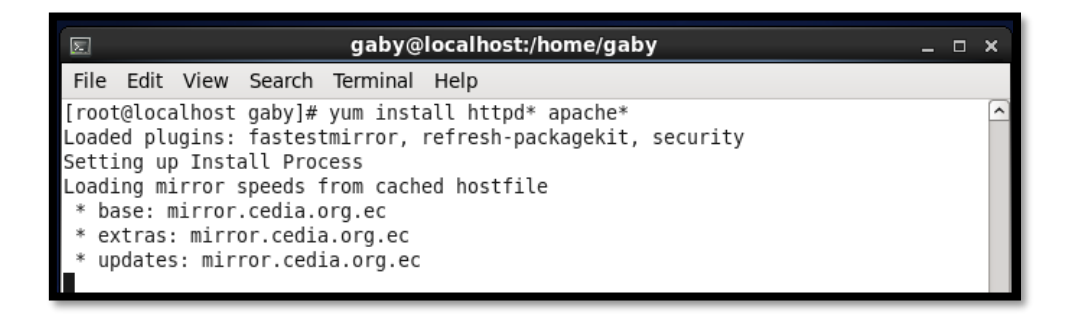

Figura D- 1. *Instalación paquetes http y apache* Fuente: Captura propia extraída de software Centos 6

2. Se verifica el estado del httpd y se observa que está apagado

| 2                |         | gaby@    | localhost | t:/home/o | gaby  |       |       | _ □   | ×        |
|------------------|---------|----------|-----------|-----------|-------|-------|-------|-------|----------|
| File Edit View   | Search  | Terminal | Help      |           |       |       |       |       |          |
| portreserve      | 0:off   | 1:off    | 2:on      | 3:on      | 4:on  | 5:on  | 6:off |       | $\frown$ |
| postfix          | 0:off   | 1:off    | 2:on      | 3:on      | 4:on  | 5:on  | 6:off |       |          |
| psacct           | 0:off   | 1:off    | 2:off     | 3:off     | 4:off | 5:off | 6:off |       |          |
| quota nld        | 0:off   | 1:off    | 2:off     | 3:off     | 4:off | 5:off | 6:off |       |          |
| rdisc            | 0:off   | 1:off    | 2:off     | 3:off     | 4:off | 5:off | 6:off |       |          |
| restorecond      | 0:off   | 1:off    | 2:off     | 3:off     | 4:off | 5:off | 6:off |       |          |
| rngd             | 0:off   | 1:off    | 2:off     | 3:off     | 4:off | 5:off | 6:off |       |          |
| rsyslog          | 0:off   | 1:off    | 2:on      | 3:on      | 4:on  | 5:on  | 6:off |       |          |
| saslauthd        | 0:off   | 1:off    | 2:off     | 3:off     | 4:off | 5:off | 6:off |       |          |
| smartd           | 0:off   | 1:off    | 2:off     | 3:off     | 4:off | 5:off | 6:off |       |          |
| snmpd            | 0:off   | 1:off    | 2:off     | 3:off     | 4:off | 5:off | 6:off |       |          |
| snmptrapd        | 0:off   | 1:off    | 2:off     | 3:off     | 4:off | 5:off | 6:off |       |          |
| spice-vdagentd   | 0:off   | 1:off    | 2:off     | 3:off     | 4:off | 5:on  | 6:off |       |          |
| sshd             | 0:off   | 1:off    | 2:on      | 3:on      | 4:on  | 5:on  | 6:off |       |          |
| sysstat          | 0:off   | 1:on     | 2:on      | 3:on      | 4:on  | 5:on  | 6:off |       |          |
| udev-post        | 0:off   | 1:on     | 2:on      | 3:on      | 4:on  | 5:on  | 6:off |       |          |
| vmware-tools     | 0:off   | 1:off    | 2:on      | 3:on      | 4:on  | 5:on  | 6:off |       |          |
| vmware-tools-th: | inprint | 0:off    | 1:off     | 2:on      | 3:on  | 4:on  | 5:on  | 6:off |          |
| wdaemon          | 0:off   | 1:off    | 2:off     | 3:off     | 4:off | 5:off | 6:off |       |          |
| winbind          | 0:off   | 1:off    | 2:off     | 3:off     | 4:off | 5:off | 6:off |       |          |
| wpa_supplicant   | 0:off   | 1:off    | 2:off     | 3:off     | 4:off | 5:off | 6:off |       |          |
| [root@localhost  | gaby]#  | chkconfi | glist     | httpd     |       |       |       |       | E        |
| httpd            | 0:off   | 1:off    | 2:off     | 3:off     | 4:off | 5:off | 6:off |       |          |
| [root@localhost  | gaby]#  |          |           |           |       |       |       |       | $\sim$   |

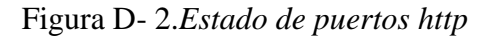

3. Colocar el comando chkconfig httpd on para que funcione

|    | winbind         | 0:off  | 1:off    | 2:off     | 3:off | 4:off | 5:off | 6:off |   |
|----|-----------------|--------|----------|-----------|-------|-------|-------|-------|---|
| i  | wpa_supplicant  | 0:off  | 1:off    | 2:off     | 3:off | 4:off | 5:off | 6:off |   |
| 1  | [root@localhost | gaby]# | chkconfi | glist     | httpd |       |       |       |   |
| IC | httpd           | 0:off  | 1:off    | 2:off     | 3:off | 4:off | 5:off | 6:off |   |
| t  | [root@localhost | gaby]# | chkconfi | g httpd ( | on    |       |       |       |   |
| h  | [root@localhost | gaby]# | service  | httpd sta | atus  |       |       |       | Ξ |

Figura D- 3. Encender puertos y habilitación al inicio del servicio http Fuente: Captura propia extraída de software Centos 6

4. En el navegador colocar localhost y verificar que apache 2 está trabajando.

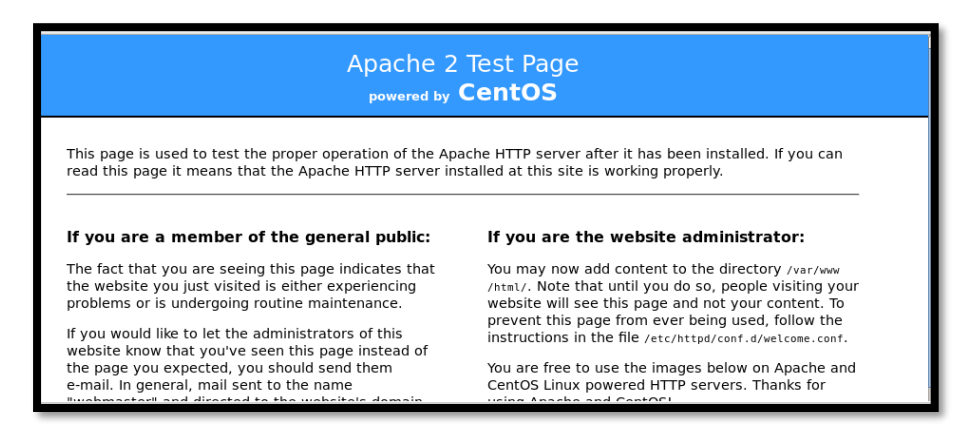

Figura D- 4. *Verificación de estado de apache* Fuente: Captura propia extraída de software Centos 6

5. Acceder al fichero html y colocamos el título de la página WEB del Gobierno Autónomo Descentralizado Municipal San Miguel de Ibarra y de la misma manera se le da permisos de escritura y lectura con el comando chmod 664 a la carpeta del index.html que es donde se edita la página.

| File Edit View Search Terminal Help<br>[root@localhost gaby]# cd /var/www/html<br>[root@localhost html]# ls<br>[root@localhost html]# echo "GOBIERNO AUTONOMO DESCENTRALIZADO DE IBARRA">>index | E                                                                                 | gaby@localhost:/var/www/html _ 🗆 🗙                                                                                                    |
|----------------------------------------------------------------------------------------------------|-----------------------------------------------------------------------------------|----------------------------------------------------------------------------------------------------|
| [root@localhost gaby]# cd /var/www/html<br>[root@localhost html]# ls<br>[root@localhost html]# echo "GOBIERNO AUTONOMO DESCENTRALIZADO DE IBARRA">>index                                        | File Edit View                                                                    | Search Terminal Help                                                                                                    |
| .html<br>[root@localhost html]# <u>c</u> hmod 644 index.html                                                                                                    | [root@localhost<br>[root@localhost<br>[root@localhost<br>.html<br>[root@localhost | <pre>gaby]# cd /var/www/html html]# ls html]# echo "GOBIERNO AUTONOMO DESCENTRALIZADO DE IBARRA"&gt;&gt;index html]# chmod 644 index.html</pre> |

Figura D- 5. Edición de la página del Gobierno Autónomo Descentralizado Municipal San Miguel de Ibarra

Fuente: Captura propia extraída de software Centos 6

6. Con el comando gedit index.html se edita para configurar la página con el formato de su preferencia

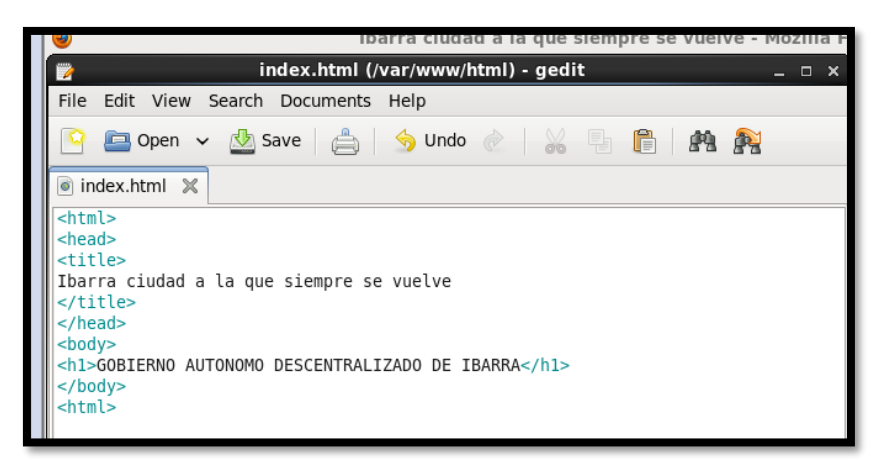

Figura D- 6. Archivo index.html

Fuente: Captura propia extraída de software Centos 6

 Se guardan las configuraciones y se procede a acceder nuevamente en el navegador localhost y se observa la creación de la página WEB de prueba para el Gobierno Autónomo Descentralizado Municipal San Miguel de Ibarra

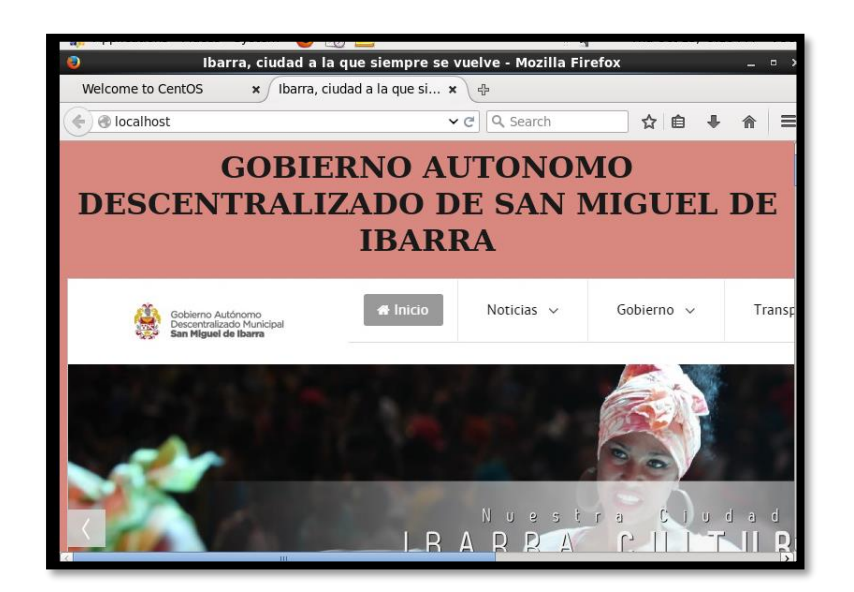

Figura D- 7. Página del Gobierno Autónomo Descentralizado Municipal San Miguel de Ibarra, prueba de funcionamiento, creada por la Autora

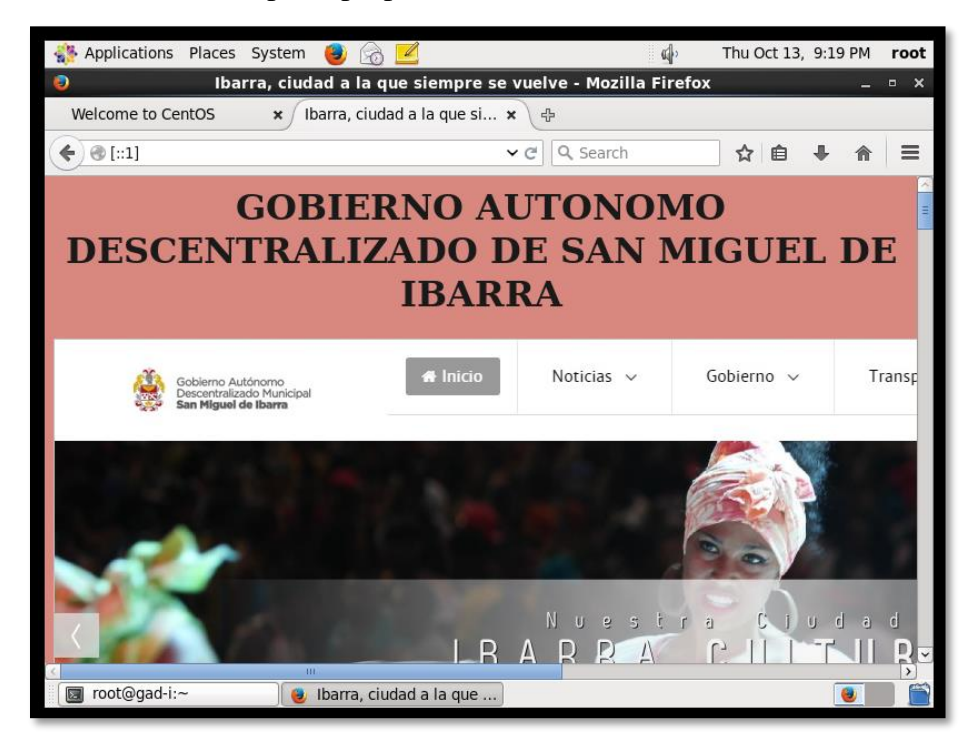

Figura D- 8. *Prueba de página en IPv6* Fuente: Captura propia extraída de software Centos 6

Para demostrar el funcionamiento del servidor WEB configurado como IPv4/Ipv6 se utilizará el sistema operativo Centos 6 versión 7 y está funcionando en una máquina virtual montando en VMWare, el proceso de instalación del servidor WEB, se encuentran en el Anexo C.

3. Para configurar la red IPv4/Ipv6 se ingresa a un terminal:

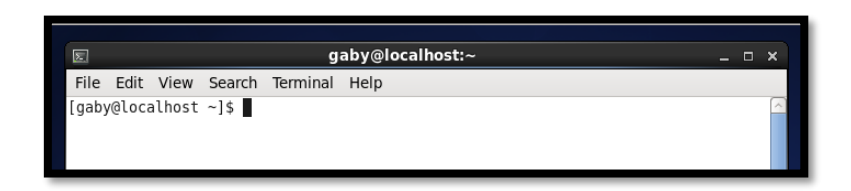

Figura D-9. Acceso a un terminal en Centos

4. Para configurar la interfaz de red, se edita con el siguiente comando:

#gedit /etc/sysconfig/network-scripts/ifcfg-eth0

Nota: en este caso la interfaz tiene especificada la eth0

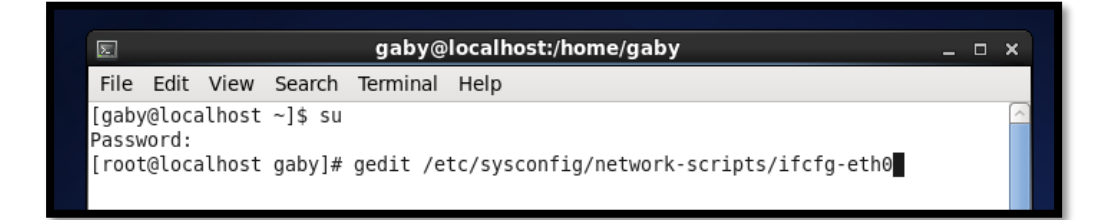

Figura D-10. Configuración de Interfaz Fuente: Captura propia extraída de software Centos 6

 Se configuran las interfaces tanto en IPv4 como en Ipv6, estableciendo además el DNS, que de acuerdo a cuál se escoja como principal DNS1, será el primario, mientras que el secundario será el DNS2

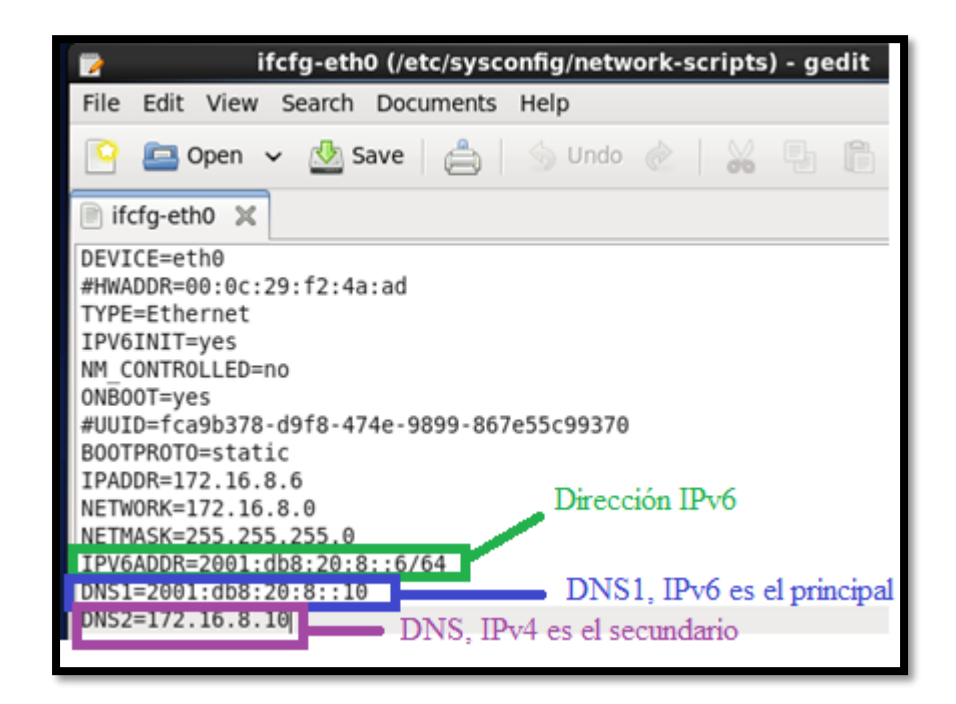

Figura D-11. Configuración de Interfaz de Red Fuente: Captura propia extraída de software Centos 6

6. Para habilitar el protocolo en la red y evitar que la dirección IPv6 sea asignada por RA se debe modificar el fichero #gedit /etc/sysconfig/network

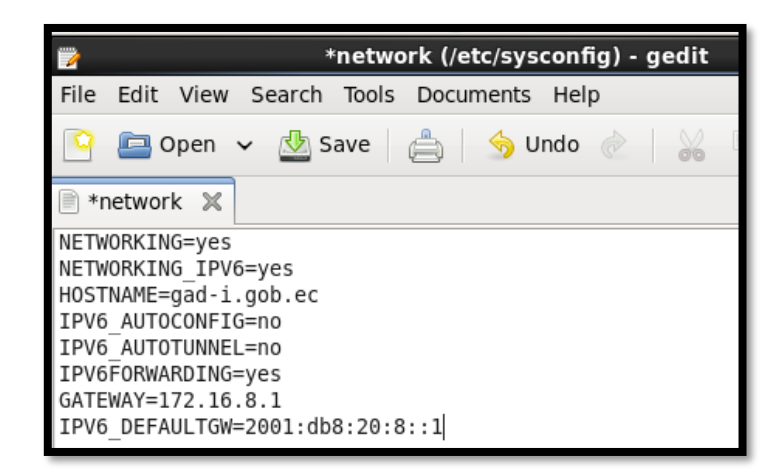

Figura D-12. Ingreso a fichero de configuración de red Fuente: Captura propia extraída de software Centos 6

7. Se guardan todos los cambios y reiniciamos el servicio de red

| gaby@localhost:/home/gaby                                                                                                    | -                                                             | <b>- x</b> |
|----------------------------------------------------------------------------------------------------|---------------------------------------------------------------|------------|
| File Edit View Search Terminal Help                                                                                                    |                                                               |            |
| [root@localhost gaby]# service network restart<br>Shutting down interface eth0:<br>Shutting down loopback interface:<br>Bringing up loopback interface:<br>Bringing up interface eth0: Determining if ip address<br>use for device eth0 | [ OK ]<br>[ OK ]<br>[ OK ]<br>172.16.8.6 is already<br>[ OK ] | in         |
| [root@localnost gaby]#                                                                                                    |                                                               |            |

Figura D-13. Reinicio del servicio de red Fuente: Captura propia extraída de software Centos 6

 Para verificar que se haya configurado la red se realiza un ping con el comando: Ifconfig eth0 && ping6 2001:db8:20:8::6

| [root@localhost ~]# ifconfig eth11 && ping6 2001:db8:20:8::6    | Т |
|-----------------------------------------------------------------|---|
| eth11 Link encap:Ethernet HWaddr 00:0C:29:C7:C8:BE              |   |
| inet addr:172.16.8.6 Bcast:172.16.8.255 Mask:255.255.255.0      |   |
| inet6 addr: 2001:db8:20:8::6/64 Scope:Global                    |   |
| inet6 addr: fe80::20c:29ff:fec7:c8be/64 Scope:Link              |   |
| UP BROADCAST RUNNING MULTICAST MTU:1500 Metric:1                |   |
| RX packets:100 errors:0 dropped:0 overruns:0 frame:0            |   |
| TX packets:429 errors:0 dropped:0 overruns:0 carrier:0          |   |
| collisions:0 txqueuelen:1000                                    |   |
| RX bytes:12375 (12.0 KiB) TX bytes:31462 (30.7 KiB)             |   |
| Interrupt:19 Base address:0x2080                                |   |
|                                                                 |   |
| PING 2001:db8:20:8::6(2001:db8:20:8::6) 56 data bytes           |   |
| 64 bytes from 2001:db8:20:8::6: 1cmp_seq=1 ttl=64 time=0.029 ms |   |
| 64 bytes from 2001:db8:20:8::6: icmp_seq=2 ttl=64 time=0.069 ms |   |
| 64 bytes from 2001:db8:20:8::6: icmp_seq=3 ttl=64 time=0.070 ms |   |
| 64 bytes from 2001:db8:20:8::6: icmp_seq=4 ttl=64 time=0.069 ms | - |
| 64 bytes from 2001:db8:20:8::6: icmp_seq=5 ttl=64 time=0.069 ms |   |
|                                                                 | 1 |

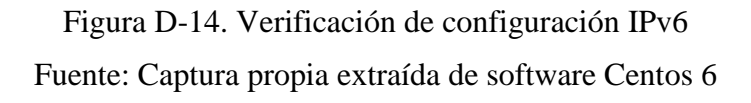

9. Verificación del servicio IPv4

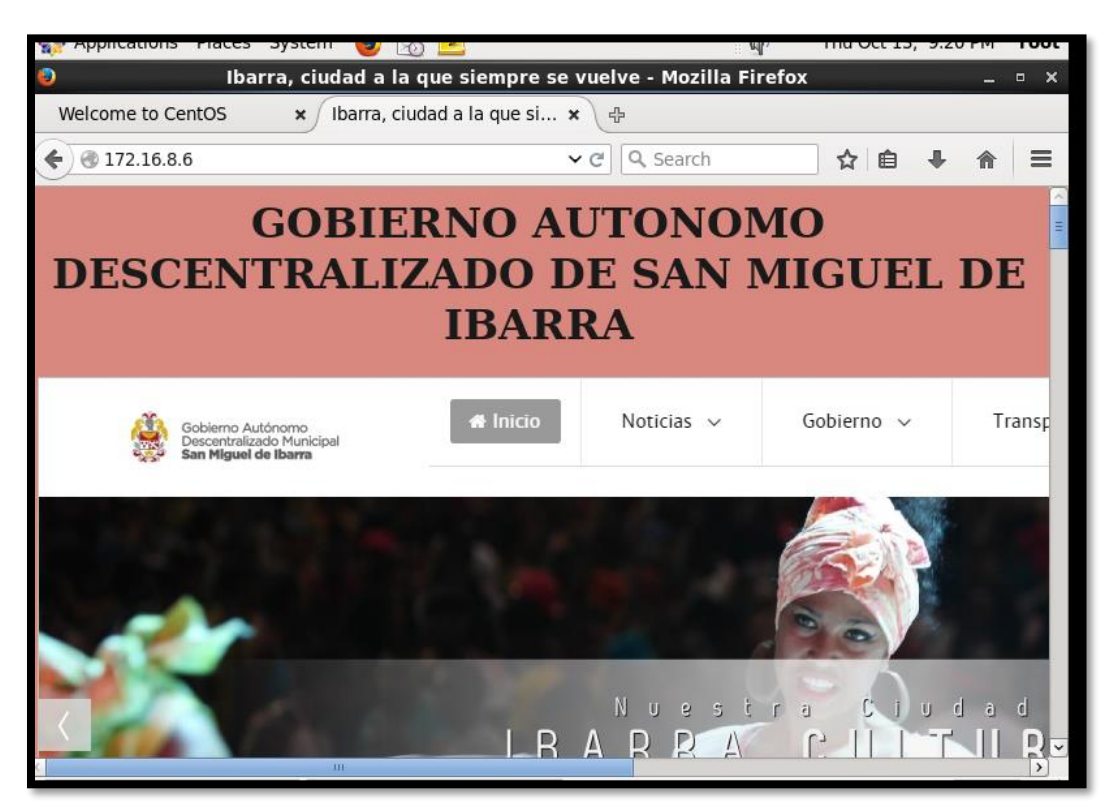

Figura D-15. Servidor Correo IPv4 Fuente: Captura propia extraída de software Centos 6

10. Comprobar el funcionamiento del servidor WEB con la dirección IPv6

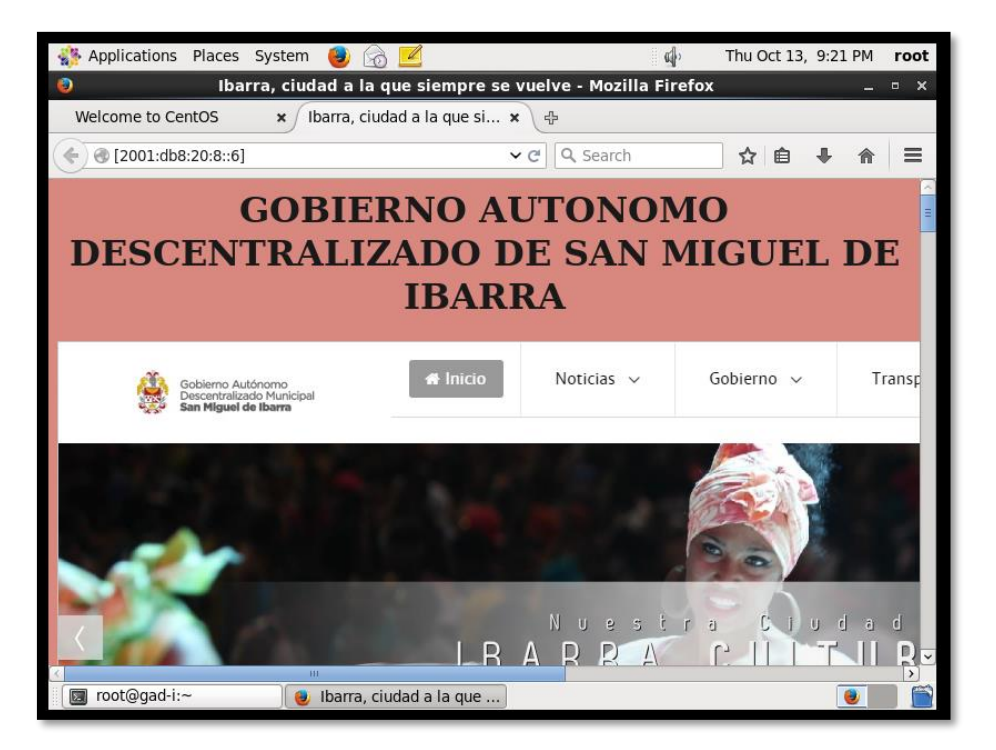

Figura D-16. Servidor WEB IPv6 Fuente: Captura propia extraída de software Centos 6

La configuración de este servidor es con la finalidad de realizar traducciones para que se conecten los dispositivos que trabajan con uno solo protocolo y puedan tener conectividad entre ambos a través de él. Para el funcionamiento de DNS64, se va a proseguir con los siguientes pasos de instalación.

1. Se instala el paquete BIND (Berkeley Internet Name Domain), siendo una herramienta muy utilizada caracterizada por se roubusta y estable por ello se utilizará en este servidor.

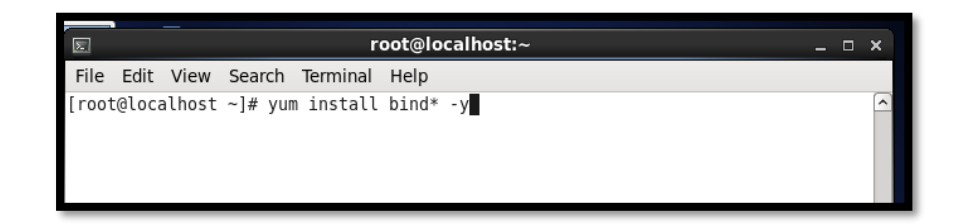

Figura E-1. Instalación del paquete Bind Fuente: Captura propia extraída de software Centos 6

2. Se va configurar las interfaces para que pueda funcionar tanto en IPv4 como en Ipv6 editando el fichero ya conocido:

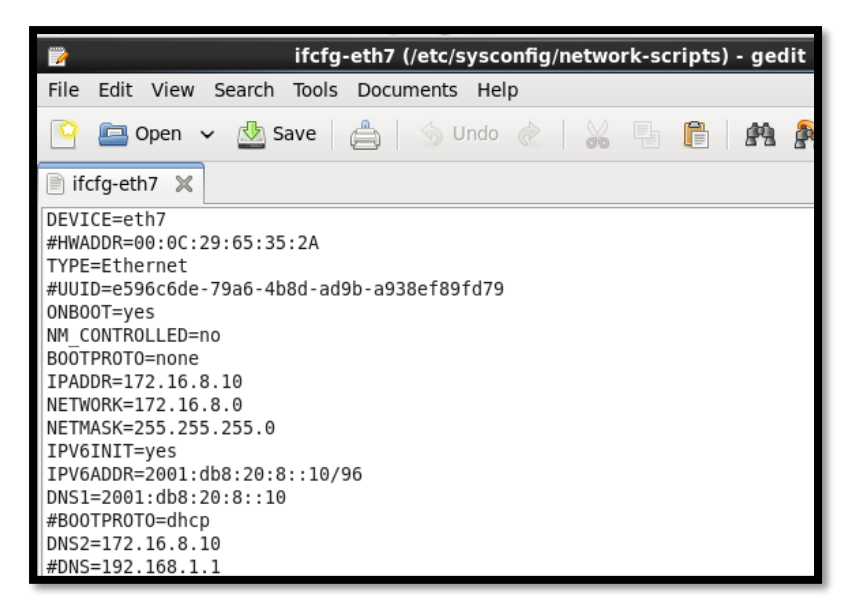

Figura E-2. Configuración de las tarjetas de red Fuente: Captura propia extraída de software Centos 6

3. Ahora, para el inicio de la configuración del servidor DNS64 se debe editar el fichero named.conf, utilizando el comando #gedit /etc/named.conf, Este archivo contiene los parámetros de configuración que el servidor necesita para poder funcionar. Utiliza el puerto 53 y aquí se editan las direcciones que va a escuchar, que serán traducidas y enviadas a su destino

| File Edit View Searc | ch Terminal Help      |               |
|----------------------|-----------------------|---------------|
| [root@localhost /]#  | gedit /etc/n          |               |
| named/               | named.root.key        | nfsmount.conf |
| named.conf           | nanorc                | nsswitch.conf |
| named.iscdlv.key     | netconfig             | ntp/          |
| onamed.rfc1912.zones | networks              | _ntp.conf     |
| [root@localhost /]#  | gedit /etc/named.conf |               |
|                      |                       |               |

Figura E-3. Ingreso al archivo de Configuración del Fichero DNS Fuente: Captura propia extraída de software Centos 6

4. Se realiza el direccionamiento del puerto, en el campo options, se colocan las direcciones IPv4 e IPv6 respectivamente que el servidor va a tener. De igual manera asignar los forwarders o reenviadores de Internet que son los que redireccionan las peticiones a los DNS externos.

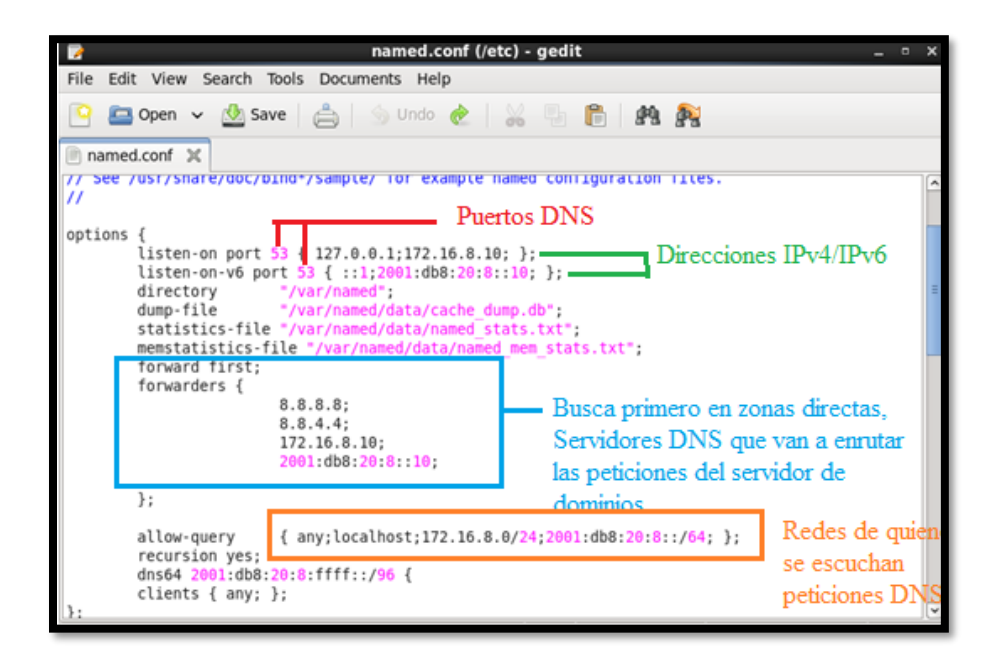

Figura E-4. Configuración del Fichero DNS Fuente: Captura propia extraída de software Centos 6

5. Ahora se van a crear las zonas, en ellas se encuentran los registros que se van a traducir, por lo tanto, se crea una zona de reenvío por cada dominio que se tenga autoridad y una zona inversa por cada red que de igual forma se tenga control total, éstas se crean con el objetivo de resolver el dominio.

#### **Zona Directa**

Esta zona se configura en el mismo fichero /etc/named.conf, se puede definir si será primaria (máster) o secundario (slave). Esto quiere decir que, si es primario, podrá transferir de las zonas de otros servidores DNS, en cambio, si es secundario se utiliza para tener más direcciones de un dominio.

| zone" ga | ad-i.gob.ec' IN { Zona de dominio                                                                                                    |
|----------|----------------------------------------------------------------------------------------------------|
| };       | type master;       Tipo primario         tile "torward.gad-1.gob.ec";       Archivo de zona         allow-update { none; };       directa         Host autorizados para enviar actualizaciones dinámicas |
|          |                                                                                                    |

Figura E-5. Configuración Zona Directa

Fuente: Captura propia extraída de software Centos 6

Se guarda el contenido en el fichero named.conf y ahora se confirma que en la carpeta named se encuentre creado el archivo forward.gad-i.gob.ec.

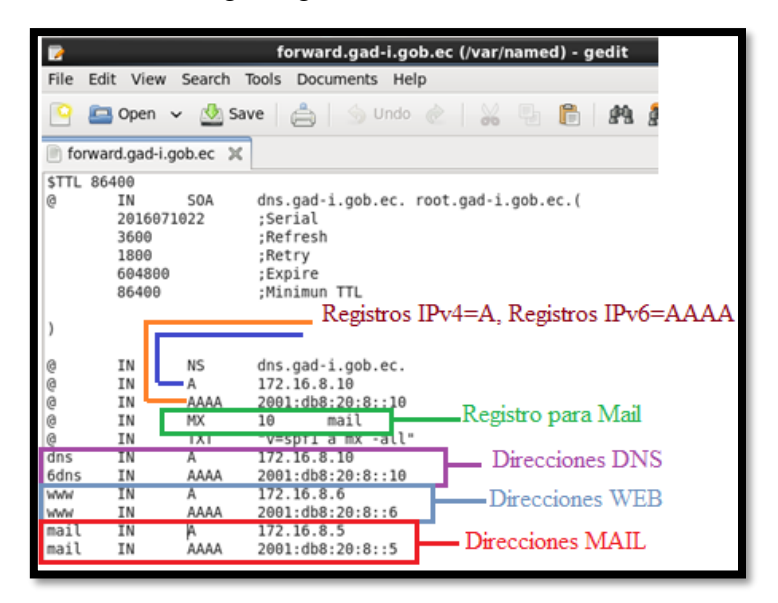

Figura E-6. Archivo definido en zona directa Fuente: Captura propia extraída de software Centos 6

## Zona Inversa

6. Igual que las zonas directas se deben definir las zonas inversas en el mismo archivo /etc/named.conf

| File Edit View Search Tools Documents                                                                                                    | Help                                                                                       |
|----------------------------------------------------------------------------------------------------|--------------------------------------------------------------------------------------------|
| 📔 🔤 Open 👻 🥸 Save   🚔   🥱 U                                                                                                    | ndo 🖉   💥 🐁 🖺 👫 🍂                                                                          |
| 🖹 *named.conf 🔀                                                                                                    |                                                                                            |
| <pre>};<br/>zone"gad-i.gob.ec" IN {<br/>type master;<br/>file "forward.gad-i.gob.ec";<br/>allow-update { none; };<br/>};<br/>zone"8.0.0.0.0.2.0.0.8.b.d.0.0.0.8.2 [<br/>file "reverse6.gad-i.gob.ec"<br/>allow-update { none; };<br/>};</pre> | Segmento de red nibble IPv6<br>Formato nibble<br>16. arpa. IN {<br>Fichero de zona inversa |
| <pre>zone"8.16.172.in-addr.arpa" IN {     type macter:     file "reverse.gad-i.gob.ec";     attow-update { none; }; }; include "/etc/named.rfc1912.zones"; include "/etc/named.root.key";</pre>                                               | Fichero de zona<br>inversa IPv4                                                            |

Figura E-7. Configuración del Fichero DNS

Fuente: Captura propia extraída de software Centos 6

7. Se guardan las configuraciones y se configuran las zonas inversas, primero se configura la zona inversa para ipv4 en el fichero #gedit /var/named/reverse.gad-i.gob.ec

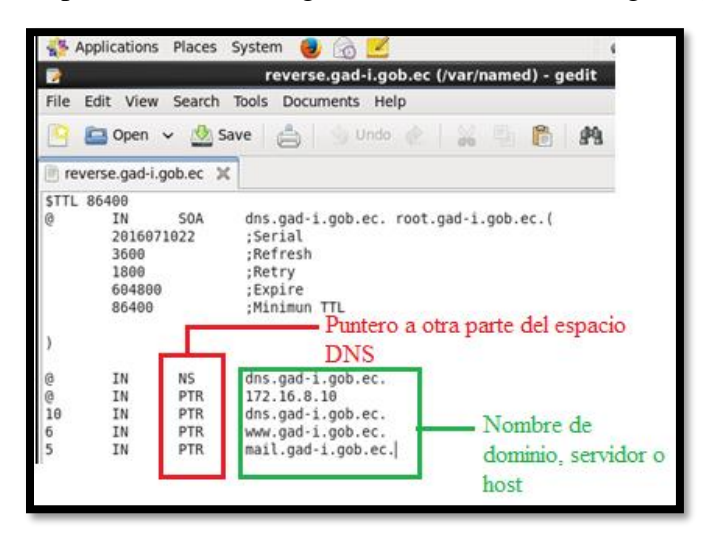

Figura E-8. Zona Inversa IPv4

8. Ahora se realiza la configuración de la zona inversa en IPv6 con el comando #gedit /var/named/reverse6.gad-i.gob.ec

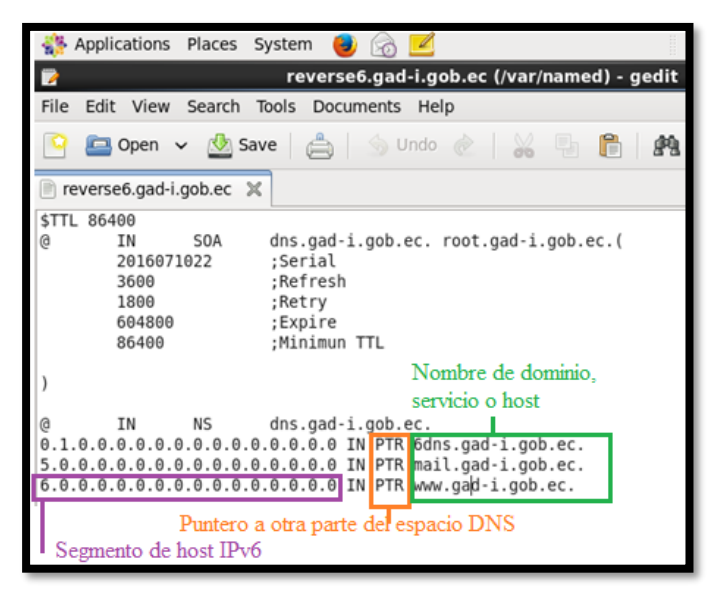

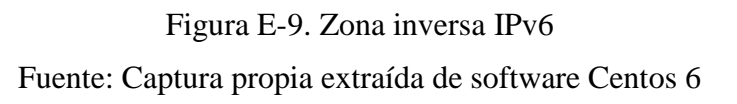

 Realizadas todas las configuraciones en cada uno de los archivos correspondientes, se procede a reiniciar el servicio para que todos los cambios tengan efecto con el comando #service named restart

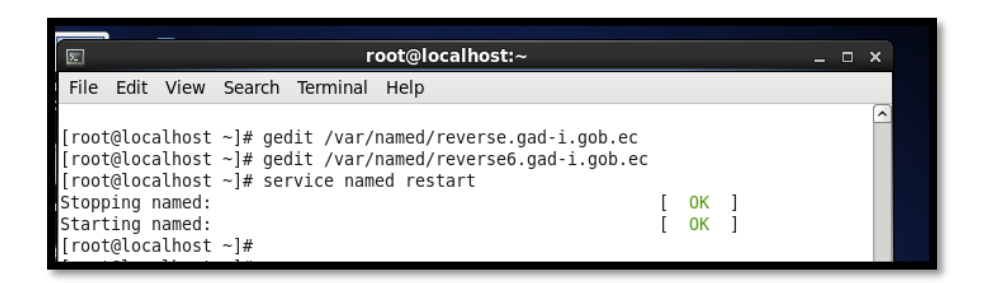

Figura E-10. Reinicio Servicio named

Fuente: Captura propia extraída de software Centos 6

10. Verificar el funcionamiento del servidor DNS con los siguientes comandos:

Para registros A #dig any gad-i.gob.ec y para y para registros aaaa #dig aaaa any gad-i.gob.ec

root@localhost:/ \_ 🗆 🗙 File Edit View Search Terminal Help [root@localhost /]# dig any gad-i.gob.ec <>> DiG 9.8.2rc1-RedHat-9.8.2-0.37.rc1.el6 7.5 <>>> any gad-i.gob.ec ;; global options: +cmd ;; Got answer: ;; ->>HEADER<<- opcode: QUERY, status: NOERROR, id: 3832 ;; flags: qr aa rd ra; QUERY: 1, ANSWER: 6, AUTHORITY: 0, ADDITIONAL: 3 ;; QUESTION SECTION: ;gad-i.gob.ec. IN ANY ;; ANSWER SECTION: 86400 gad-i.gob.ec. IN S0A dns.gad-i.gob.ec. root.gad-i.gob .ec. 2016071022 3600 1800 604800 86400 gad-i.gob.ec. 86400 ΤN NS dns.gad-i.gob.ec. 86400 gad-i.gob.ec. 172.16.8.10 IN Α gad-i.gob.ec. 86400 IN AAAA 2001:db8:20:8::10 gad-i.gob.ec. 86400 IN MX 10 mail.gad-i.gob.ec. gad-i.gob.ec. 86400 IN TXT "v=spf1 a mx -all" ;; ADDITIONAL SECTION: dns.gad-i.gob.ec. 86400 IN 172.16.8.10 Α 86400 mail.gad-i.gob.ec. IN 172.16.8.5 Α mail.gad-i.gob.ec. 86400 IN AAAA 2001:db8:20:8::5 ; Query time: 0 msec

Figura E-11. Comprobación de DNS con IPv4

Fuente: Captura propia extraída de software Centos 6

|                                                       |                                                         |                                              |                         | oot@loc                            | alhost:/            | _ 0                                                                    | × |
|-------------------------------------------------------|---------------------------------------------------------|----------------------------------------------|-------------------------|------------------------------------|---------------------|------------------------------------------------------------------------|---|
| File Ec                                               | lit View                                                | Search                                       | Terminal                | Help                               |                     |                                                                        |   |
| [root@l<br>;; Warn                                    | ocalhost<br>ing, ext                                    | /]# dig<br>ra type o                         | aaaa any<br>option      | / gad-i.o                          | gob.ec              |                                                                        | ^ |
| ; <<>>  <br>;; glob;<br>;; Got<br>;; ->>H<br>;; flag; | DiG 9.8.<br>al optio<br>answer:<br>EADER<<-<br>s: qr aa | 2rcl-RedH<br>ns: +cmd<br>opcode:<br>rd ra; ( | QUERY, s<br>QUERY: 1,   | 2-0.37.rd<br>status: 1<br>, ANSWER | vOERROR,<br>6, AUTH | .5 <<>> aaaa any gad-i.gob.ec<br>id: 18369<br>HORITY: Θ, ADDITIONAL: 3 |   |
| ;; QUES<br>;gad-i.                                    | TION SEC<br>gob.ec.                                     | TION:                                        |                         | IN                                 | ANY                 |                                                                        |   |
| ;; ANSW<br>gad-i.g<br>ec. 201                         | ER SECTI<br>ob.ec.<br>6071022                           | ON:<br>3600 1800                             | 86400<br>604800         | IN<br>86400                        | SOA                 | dns.gad-i.gob.ec. root.gad-i.gob                                       |   |
| gad-i.g<br>gad-i.g<br>gad-i.g                         | ob.ec.<br>ob.ec.<br>ob.ec.                              |                                              | 86400<br>86400<br>86400 | IN<br>IN<br>IN                     | NS<br>A<br>AAAA     | dns.gad-i.gob.ec.<br>172.16.8.10<br>2001:db8:20:8:10                   |   |
| gad-i.g<br>gad-i.g                                    | ob.ec.                                                  |                                              | 86400                   | IN<br>IN                           | TXT                 | "v=spf1 a mx -all"                                                     |   |
| ;; ADDI<br>dns.gad<br>mail.ga<br>mail.ga              | TIONAL S<br>-i.gob.e<br>d-i.gob.<br>d-i.gob.            | ECTION:<br>c.<br>ec.<br>ec.                  | 86400<br>86400<br>86400 | IN<br>IN<br>IN                     | A<br>A<br>AAAA      | 172.16.8.10<br>172.16.8.5<br>2001:db8:20:8::5                          | = |
|                                                       | _                                                       |                                              |                         |                                    |                     |                                                                        | ~ |

Figura E-12. Comprobación de DNS con IPv6

#### 206

11. Con el comando #nslookup gad-i.gob.ec se puede realizar consultas dinámicamente al DNS que permite conocer el nombre o traducir el dominio sabiendo la IP.

| Σ                       |                      |                   |                               |                                     | root@localh               |
|-------------------------|----------------------|-------------------|-------------------------------|-------------------------------------|---------------------------|
| File                    | Edit                 | View              | Search                        | Terminal                            | Help                      |
| [root<br>Serve<br>Addre | @loca<br>er:<br>ess: | alhost            | /]# nsl<br>2001:db<br>2001:db | lookup ga<br>08:20:8::<br>08:20:8:: | d-i.gob.ec<br>10<br>10#53 |
| Name:<br>Addre          | ga<br>ess: 1         | ad-i.go<br>172.16 | ob.ec<br>.8.10                |                                     |                           |
| [root                   | @loca                | alhost            | /]#                           |                                     |                           |

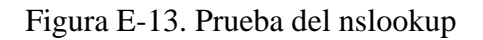

Fuente: Captura propia extraída de software Centos 6

12. Para el funcionamiento del NAT64, se debe instalar un paquete de traducción de red que se llama tayga, se descarga. A continuación, se descomprime y se instala el programa

|                                                                                                    |                                                                                                    |                                                       |                                                                                                    | root@l                                                                                                    | ocalhost:~/Download:                                                                                                   | s _ 0                                                                                                | ×    |
|----------------------------------------------------------------------------------------------------|----------------------------------------------------------------------------------------------------|-------------------------------------------------------|----------------------------------------------------------------------------------------------------|----------------------------------------------------------------------------------------------------|----------------------------------------------------------------------------------------------------|----------------------------------------------------------------------------------------------------|------|
| File                                                                                                    | Edit                                                                                                   | View                                                  | Search                                                                                                    | Terminal                                                                                                    | Help                                                                                                    |                                                                                                    |      |
| [root<br>anacc<br>Deskt<br>Docum<br>Down<br>inde:<br>inde:<br>inde:<br>inde:<br>[root<br>scri]<br>[root | t@loca<br>bonda-k<br>top<br>ments<br>Loads<br>x.html<br>x.html<br>x.html<br>x.html<br>t@loca<br>t@loca | ilhost<br>1<br>10<br>11<br>ilhost<br>ilhost<br>ilhost | ~]# ls<br>index<br>index<br>index<br>index<br>index<br>index<br>index<br>index<br>andex<br>andex | .html.12<br>.html.2<br>.html.4<br>.html.5<br>.html.6<br>.html.7<br>.html.8<br>Download<br>ads]# ls<br>9.9.2 ta<br>ads]# | <pre>index.html.9 install.log install.log.syslog Music named.conf.org nat64 nat64~ nat64~ s yga-0.9.2-6.51.x86_6</pre> | Pictures<br>Public<br>tayga-0.9.2-6.1.i586.rpm<br>tayga-0.9.2-6.51.x86_64.rpm<br>Templates<br>Videos | II I |

Figura E-14. Instalación de tayga Fuente: Captura propia extraída de software Centos 6

Estos comandos crean la interfaz nat64 con las direcciones IP, (172.16.8.10) IPv4 y (2001:db8:20:8::10) IPv6, además las rutas y la habilitación de los reenviadores (forwarders) seteados en 1

- Si se setea en 1 se activan los reenviadores
- Si se setea en 0 se deshabilitan los reenviadores

| E                                                                                                    | r                                                                                                    | oot@localhost:~                                                                                                    | _ 0                                                                                                    | × |
|----------------------------------------------------------------------------------------------------|----------------------------------------------------------------------------------------------------|----------------------------------------------------------------------------------------------------|----------------------------------------------------------------------------------------------------|---|
| File Edit View                                                                                                    | Search Terminal                                                                                                    | Help                                                                                                    |                                                                                                    |   |
| <pre>[root@localhost<br/>[root@localhost<br/>scripts.tar.gz<br/>[root@localhost<br/>anaconda-ks.cfg<br/>Desktop<br/>Documents<br/>Downloads<br/>index.html<br/>index.html.1<br/>index.html.11<br/>[root@localhost<br/>[root@localhost</pre> | <pre>~]# cd Download:<br/>Downloads]# ls<br/>tayga-0.9.2 ta<br/>Downloads]# cd<br/>~]# ls<br/>index.html.12<br/>index.html.2<br/>index.html.4<br/>index.html.6<br/>index.html.6<br/>index.html.8<br/>~]# gedit nat.st<br/>~]# gedit nat.st</pre> | s<br>yga-0.9.2-6.51.x86_6<br>index.html.9<br>install.log<br>install.log.syslog<br>Music<br>named.conf.org<br>nat64<br>nat64~<br>nat.sh<br>h | 4.rpm tayga-0.9.2.tar.bz2<br>Pictures<br>Public<br>tayga-0.9.2-6.1.i586.rpm<br>tayga-0.9.2-6.51.x86_64.rpm<br>Templates<br>Videos | Ш |

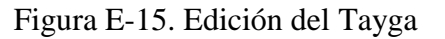

Fuente: Captura propia extraída de software Centos 6

Luego se configura el fichero tayga.conf, y se asigna los valores de NAT y rangos con los que va a traducir las direcciones de IPv4 a IPv6.

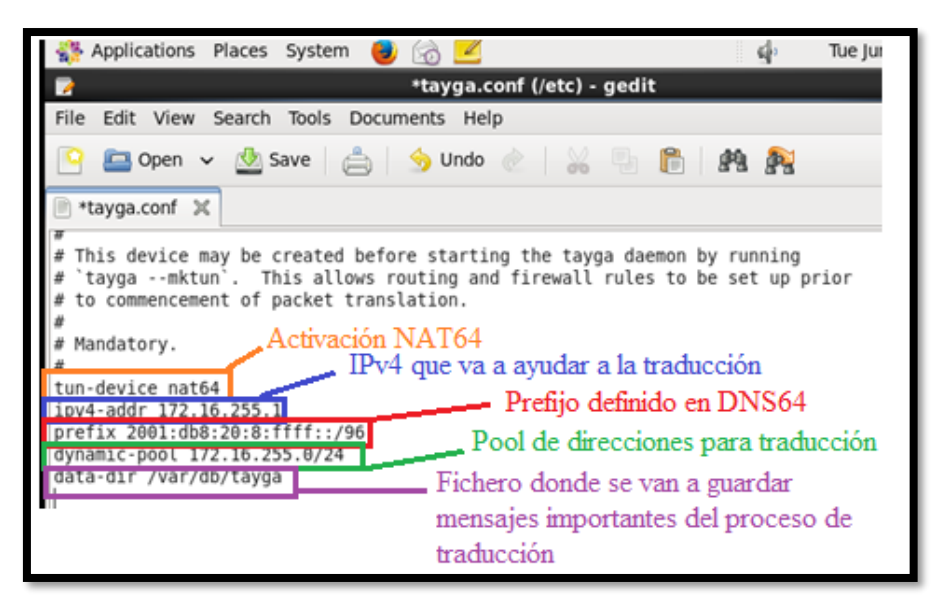

Figura E-16. Configuración del NAT64

Fuente: Captura propia extraída de software Centos 6

De la misma forma se deben agregar las reglas de nat y dar los permisos de tráfico en el firewall del servidor, como se muestra en la Figura 49.

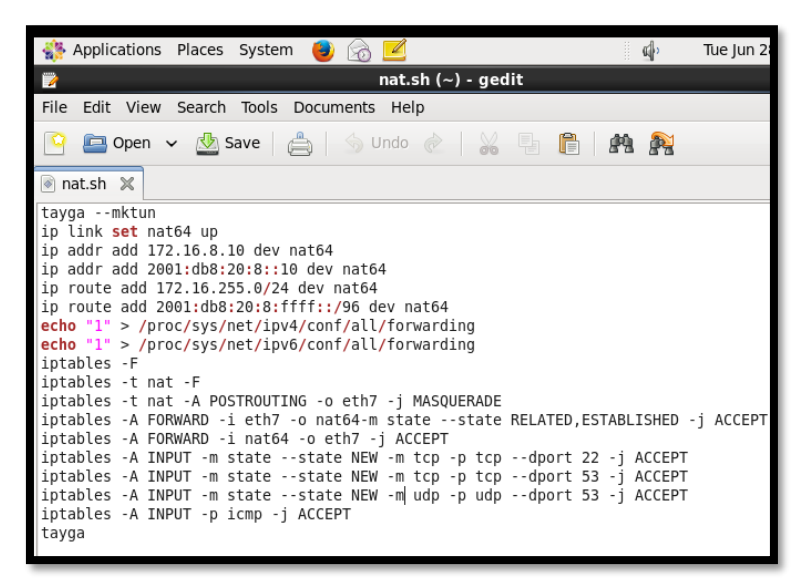

Figura E-17. Configuración de permisos de enrutamiento en el ejecutable nat64.sh

Fuente: Captura propia extraída de software Centos 6

 Para conocer si la traducción de IP's se ha configurado correctamente, se debe hacer ping IPv6 con su respectiva dirección IPv4, como se muestra en la Figura 50

| Image: state of the state of the state o | _       |      | ×      |
|----------------------------------------------------------------------------------------------------|---------|------|--------|
| File Edit View Search Terminal Help                                                                                                    |         |      |        |
| [root@localhost ~]# ping6 2001:db8:20:8:ffff::172.16.255.1                                                                                                    |         |      | ^      |
| PING 2001:db8:20:8:ffff::172.16.255.1(2001:db8:20:8:ffff:0:ac10:ff01)                                                                                                    | 56 dat  | a by | y      |
| tes                                                                                                    |         |      |        |
| 64 bytes from 2001:db8:20:8:ffff:0:ac10:ff01: icmp_seq=1 ttl=64 time=                                                                                                    | 0.067 m | IS   |        |
| 64 bytes from 2001:db8:20:8:ffff:0:ac10:ff01: icmp_seq=2 ttl=64 time=                                                                                                    | 0.102 m | IS   |        |
| 64 bytes from 2001:db8:20:8:ffff:0:ac10:ff01: icmp_seq=3 ttl=64 time=                                                                                                    | 0.103 m | IS   |        |
| 64 bytes from 2001:db8:20:8:ffff:0:ac10:ff01: icmp_seq=4 ttl=64 time=                                                                                                    | 0.102 m | IS   |        |
| 64 bytes from 2001:db8:20:8:ffff:0:ac10:ff01: icmp_seq=5 ttl=64 time=                                                                                                    | 0.100 m | IS   |        |
| 64 bytes from 2001:db8:20:8:ffff:0:ac10:ff01: icmp_seq=6 ttl=64 time=                                                                                                    | 0.101 m | IS   |        |
| 64 bytes from 2001:db8:20:8:ffff:0:ac10:ff01: icmp_seq=7 ttl=64 time=                                                                                                    | 0.103 m | IS   |        |
| 64 bytes from 2001:db8:20:8:ffff:0:ac10:ff01: icmp_seq=8 ttl=64 time=                                                                                                    | 0.101 m | IS   |        |
| 64 bytes from 2001:db8:20:8:ffff:0:ac10:ff01: icmp_seq=9 ttl=64 time=                                                                                                    | 0.091 m | IS   |        |
| 64 bytes from 2001:db8:20:8:ffff:0:ac10:ff01: icmp_seq=10 ttl=64 time                                                                                                    | =0.102  | ms   |        |
| 64 bytes from 2001:db8:20:8:ffff:0:ac10:ff01: icmp_seq=11 ttl=64 time                                                                                                    | =0.101  | ms   |        |
| 64 bytes from 2001:db8:20:8:ffff:0:ac10:ff01: icmp_seq=12 ttl=64 time                                                                                                    | =0.102  | ms   |        |
| 64 bytes from 2001:db8:20:8:ffff:0:ac10:ff01: icmp_seq=13 ttl=64 time                                                                                                    | =0.098  | ms   |        |
| 64 bytes from 2001:db8:20:8:ffff:0:ac10:ff01: icmp_seq=14 ttl=64 time                                                                                                    | =0.090  | ms   | _      |
| 64 bytes from 2001:db8:20:8:ffff:0:ac10:ff01: icmp_seq=15 ttl=64 time                                                                                                    | =0.106  | ms   | =      |
| 64 bytes from 2001:db8:20:8:ffff:0:ac10:ff01: icmp_seq=16 ttl=64 time                                                                                                    | =0.050  | ms   |        |
| ^C                                                                                                    |         |      |        |
| 2001:db8:20:8:ffff::172.16.255.1 ping statistics                                                                                                    |         |      |        |
| 16 packets transmitted, 16 received, 0% packet loss, time 15420ms                                                                                                    |         |      |        |
| rtt min/avg/max/mdev = 0.050/0.094/0.106/0.019 ms                                                                                                    |         |      |        |
| [root@localhost ~]#                                                                                                    |         |      | $\sim$ |

# Figura E-18. Verificación de la interfaz nat64 funcionando Fuente: Captura propia extraída de software Centos 6 ANEXO D: **Instalación de GNS3**

Para simular la topología de red del Gobierno Autónomo Descentralizado Municipal San Miguel de Ibarra, se va a utilizar este simulador de red, que es compatible con la mayoría de dispositivos de la red, y además de ello nos permite añadir los servicios configurados mediante las máquinas virtuales que son el CORREO, WEB, DNS64 y NAT64.

1. Se va a descargar la versión 1.13.13 de la página de GNS3

| Version 1.3.13                                                                  |
|---------------------------------------------------------------------------------|
| noplay released this on Dec 11 2015 - 1113 commits to master since this release |
| Release server 1.3.13                                                           |
| Downloads                                                                       |
| Downloads                                                                       |
| C GNS3-1.3.13-all-in-one.exe                                                    |
| ③ GNS0-1.3.13.dmg                                                               |
| GNS3-1.3.13.source.zip                                                          |
| C GNS3.JOU.VM.ova                                                               |
| Source code (zip)                                                               |
| Source code (tar.gz)                                                            |

Figura F-1. Descarga de GNS3

Fuente: https://www.gns3.com/

2. Una vez descargado, se hace doble click y aparecerá la pantalla siguiente:

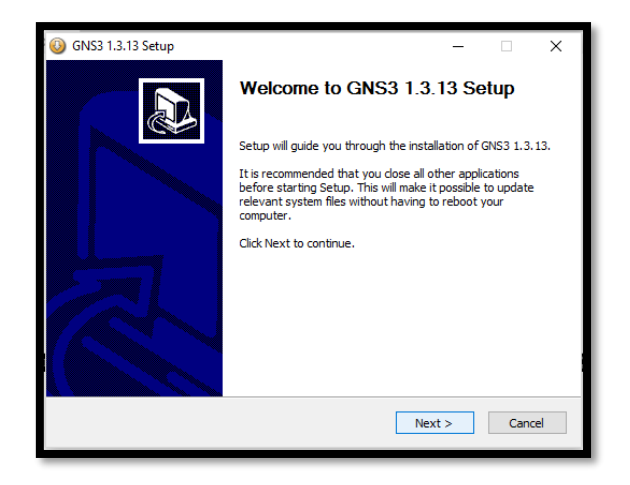

3. Se acepta la licencia, haciendo click en I Agree

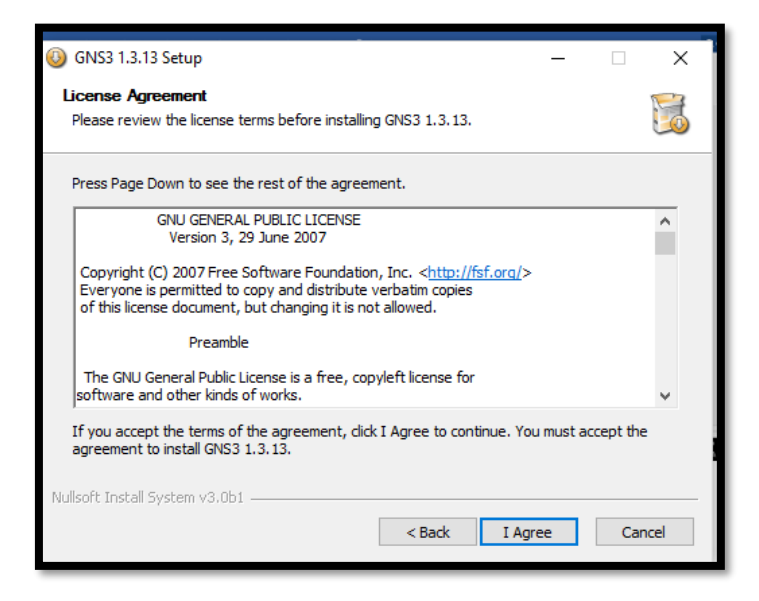

Figura F - 3. Contrato de Licencia

Fuente: Captura propia extraída de software GNS3

4. Se escoge el nombre de la carpeta

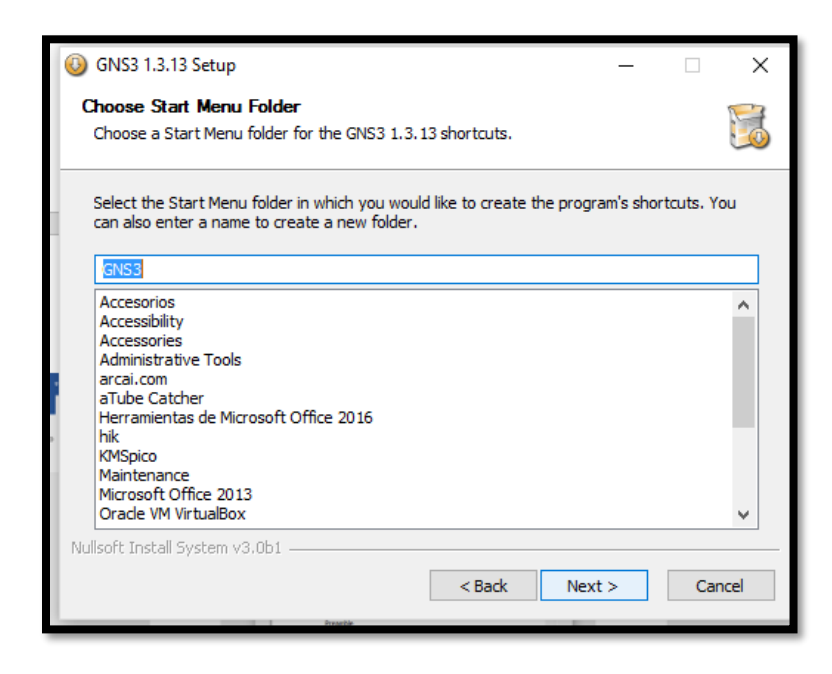

Figura F - 4. Archivo de Inicio de GNS3

Fuente: Captura propia extraída de software GNS3

5. Se acepta la instalación de todos los programas

| GNS3 1.3.13 Setup<br>Choose Components<br>Choose which features of GNS | 3 1.3.13 you want to install.                                                                                                    | _                                                            |                                |
|------------------------------------------------------------------------|----------------------------------------------------------------------------------------------------|--------------------------------------------------------------|--------------------------------|
| Check the components you wa install. Click Next to continue.           | nt to install and uncheck the comp                                                                                                    | oonents you dor                                              | 't want to                     |
| Select components to install:<br>Space required: 222.9MB               | WmPCAP 4:1.3           Wireshark 1.12.1           SolarWinds Response           Upynamips 0.2.14           QEMU 2.4.0 & 0.11.0           VPCS 0.6.1           Cpulimit           GNS3 | Description<br>Position your<br>over a comp<br>see its descr | r mouse<br>onent to<br>iption, |
| Nullsoft Install System v3.0b1                                         | < > A Back                                                                                                    | Next >                                                       | Cancel                         |

Figura F - 5. Componentes de funcionalidad de GNS3

Fuente: Captura propia extraída de software GNS3

6. Seleccionar en dónde se van a localizar los archivos

| — 🕓 GNS3 1.3.13 Setup                                                                                                    | - 🗆 🗙 🚽                                                                                 |
|----------------------------------------------------------------------------------------------------|-----------------------------------------------------------------------------------------|
| Choose Install Location                                                                                                    | ~                                                                                       |
| Choose the folder in which to install GNS3                                                                                                    | 1.3.13.                                                                                 |
| Setup will install GNS3 1.3.13 in the follow<br>Browse and select another folder. Click In                                                                                                    | ing folder. To install in a different folder, dick<br>istall to start the installation. |
| Destination Folder                                                                                                    |                                                                                         |
| C:\Program Files\GNS3                                                                                                    | Browse                                                                                  |
| Space required: 222.9MB                                                                                                    |                                                                                         |
| st: Space available: 550.2GB                                                                                                    |                                                                                         |
| ** Nullsoft Install System v3.0b1                                                                                                    |                                                                                         |
|                                                                                                    | < Back Install Cancel                                                                   |
| Character and the second second |                                                                                         |

Figura F - 6.Localización del programa GNS3

7. Ahora instalado, se ingresa al programa

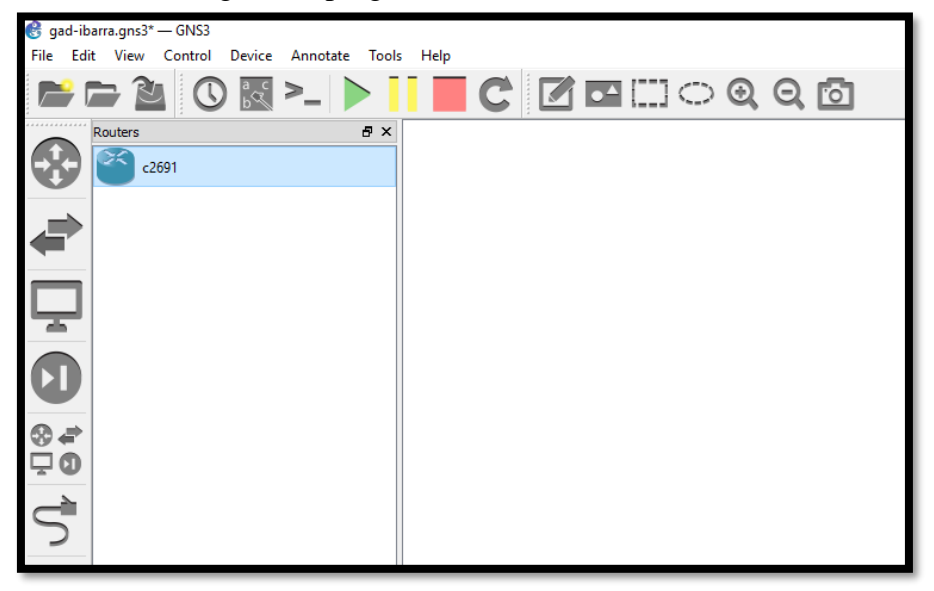

Figura F - 7. Interfaz gráfica de GNS3

Fuente: Captura propia extraída de software GNS3

 Para agregar los dispositivos, se deben descargar los IOS o imágenes de los dispositivos, por ejemplo, una página que facilita este proceso es: http://www.networkvn.net/2014/06/cisco-ios-image-for-gns3.html

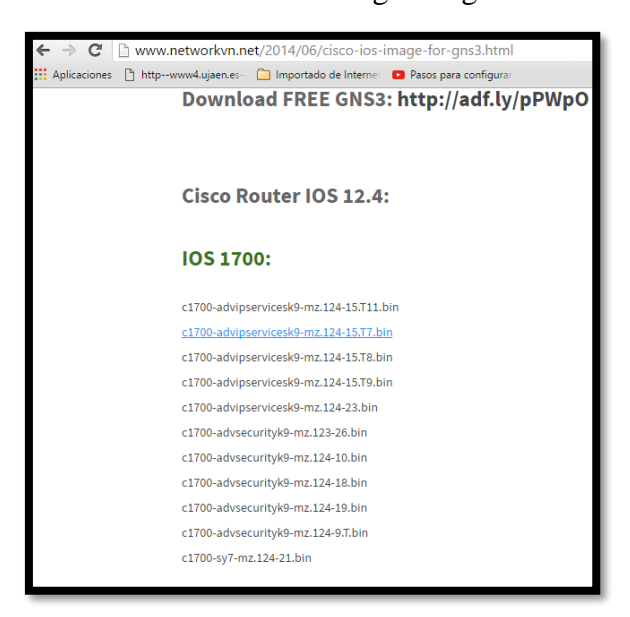

Figura F - 8. Descarga de IOS

9. Una vez descargada la imagen, se debe agregar a GNS3, para ello, se dirige a:

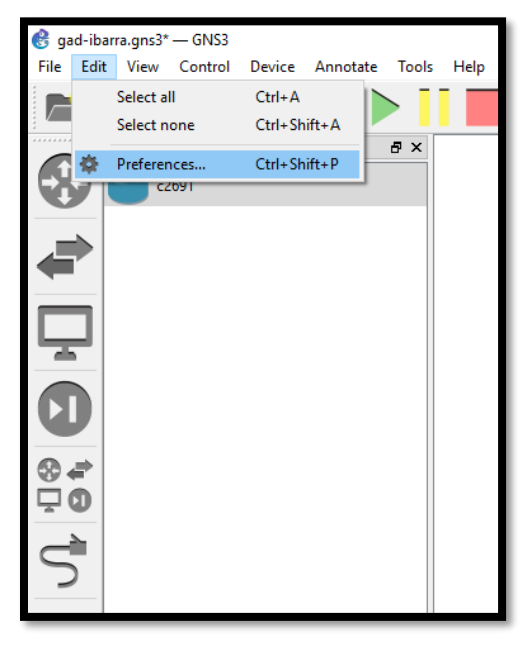

Figura F - 9. Preferencias del GNS3

Fuente: Captura propia extraída de software GNS3

10. Se dirige a Dynamips y se escoge IOS routers y se coloca new

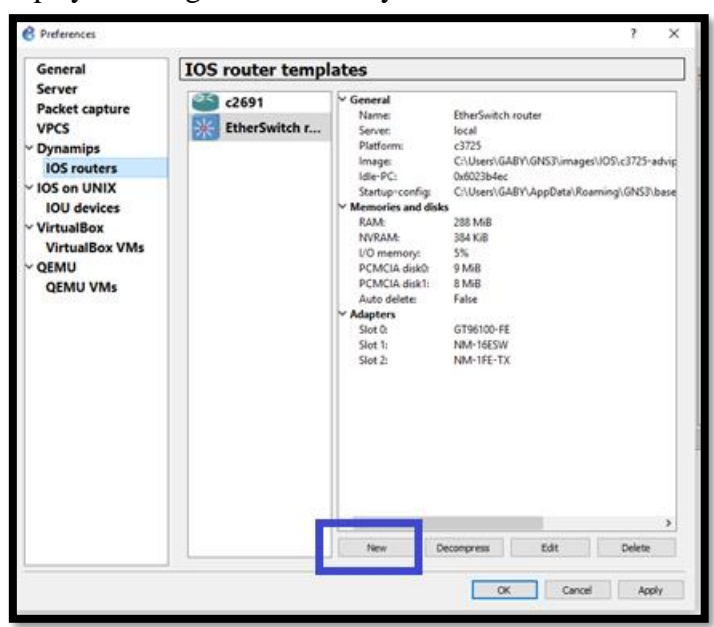

Figura F - 10. Instalación GNS3

Fuente: Captura propia extraída de software GNS3 11. Se busca la imagen del IOS, y una vez encontrado, se coloca Next

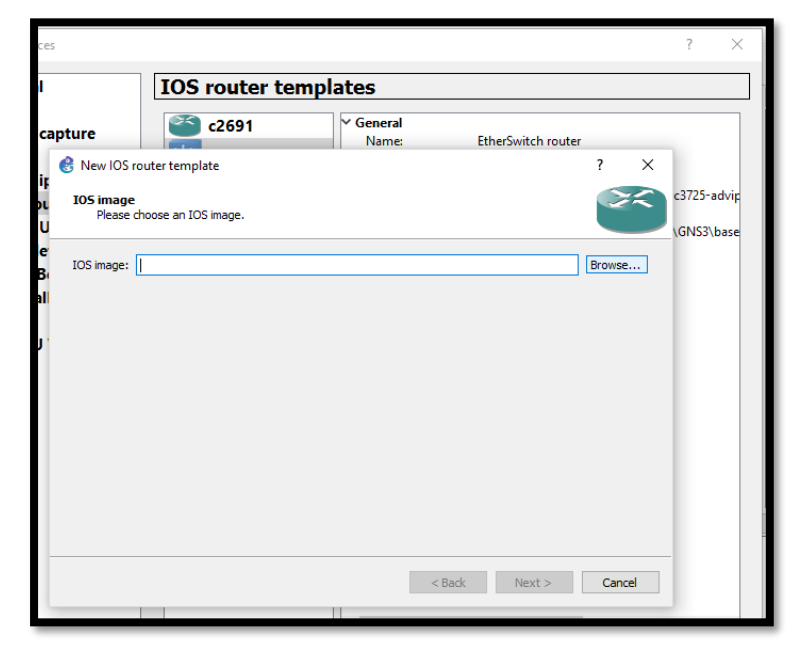

Figura F - 11. Elección de la imagen del equipo IOS

Fuente: Captura propia extraída de software GNS3

12. De igual forma se coloca Next

| 🛞 New IO         | S router - c2691-advipservicesk9-mz.124-15.T6.image                                                                | ?     | ×  |  |  |  |  |  |
|------------------|----------------------------------------------------------------------------------------------------|-------|----|--|--|--|--|--|
| Name an<br>Pleas | Name and platform<br>Please choose a descriptive name for this new IOS router and verify the platform and chassis. |       |    |  |  |  |  |  |
| Name:            | c2691                                                                                                    |       |    |  |  |  |  |  |
| Platform:        | c2691                                                                                                    |       | •  |  |  |  |  |  |
| Chassis:         |                                                                                                    |       | •  |  |  |  |  |  |
| This is          | an EtherSwitch router                                                                                              |       |    |  |  |  |  |  |
|                  |                                                                                                    |       |    |  |  |  |  |  |
|                  |                                                                                                    |       |    |  |  |  |  |  |
|                  |                                                                                                    |       |    |  |  |  |  |  |
|                  |                                                                                                    |       |    |  |  |  |  |  |
|                  |                                                                                                    |       |    |  |  |  |  |  |
|                  |                                                                                                    |       |    |  |  |  |  |  |
|                  |                                                                                                    |       |    |  |  |  |  |  |
|                  | < Back Next >                                                                                                    | Cano  | al |  |  |  |  |  |
|                  |                                                                                                    | Canto |    |  |  |  |  |  |

Figura F - 12. Elección del nombre del IOS

13. Seleccionar la memoria RAM para poder trabajar y se coloca Next

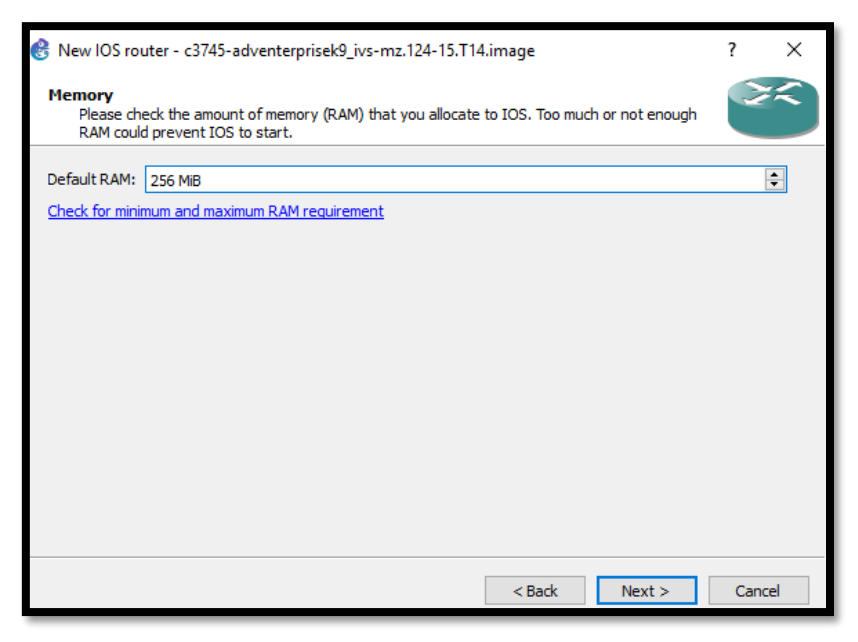

Figura F - 13. Memoria RAM para equipo

Fuente: Captura propia extraída de software GNS3

14. Seleccionar los adaptadores de red

| apture              | Name: EtherSwitch rout                                                                                                | er |       |    |
|---------------------|----------------------------------------------------------------------------------------------------|----|-------|----|
| 🛞 New               | IOS router - c3745-adventerprisek9_ivs-mz.124-15.T14.image                                                            | ?  | ×     |    |
| Netwo<br>Ple<br>thi | rk adapters<br>ease choose the default network adapters that should be inserted into every new instance<br>is router. | of | 22    | c: |
| slot 0:             | GT96100-FE                                                                                                    |    | •     |    |
| slot 1:             |                                                                                                    |    | •     |    |
| slot 2:             | NM-1FE-TX                                                                                                    |    | - 1   |    |
| slot 3:             | NM-4T<br>NM-16ESW                                                                                                    |    |       |    |
| slot 4:             |                                                                                                    |    | -     |    |
| slot 5:             |                                                                                                    |    | ~     |    |
| slot 6:             |                                                                                                    |    | ~     |    |
|                     |                                                                                                    |    |       |    |
|                     |                                                                                                    |    |       |    |
|                     |                                                                                                    |    |       |    |
|                     |                                                                                                    |    |       |    |
|                     | < Back Next >                                                                                                    | Ca | ancel |    |
|                     |                                                                                                    |    |       | _  |

Figura F - 14. Elección de Interfaces
Fuente: Captura propia extraída de software GNS3

15. Y finalmente se coloca finish, con este proceso se puede ya empezar a trabajar con los equipos.

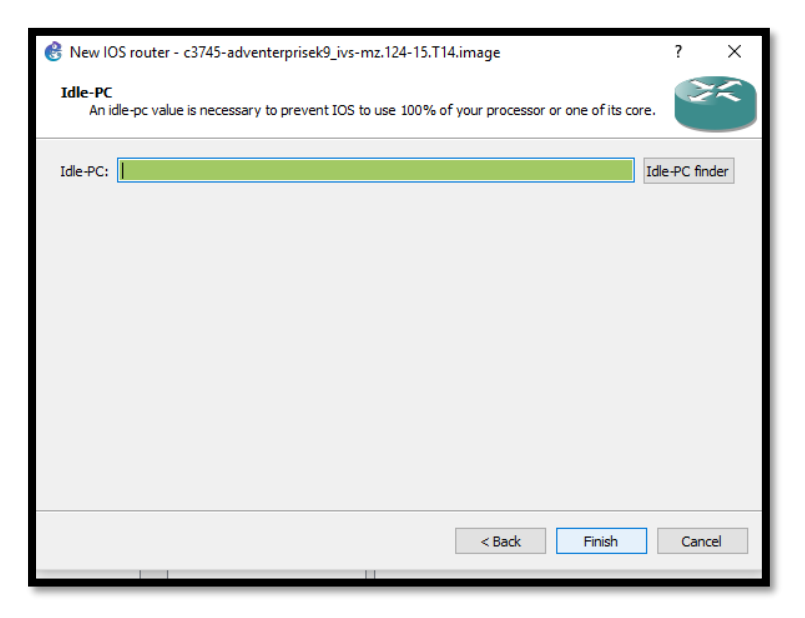

Figura F - 15. Finalización de configuración de equipo

Fuente: Captura propia extraída de software GNS3

#### Configuración en los equipos:

En este switch se configuran las VLANS de la red local y de la misma manera la comunicación hacia el firewall Checkpoint, de esta forma se muestra la configuración de una de ellas y el proceso va a ser el mismo para todas las demás VLANS.

Para la comprensión de la configuración de estos equipos CISCO, se va a utilizar el programa GNS3, que permite diseñar y simular topologías de redes simples o complejas. Permite ejecutar imágenes IOS de Cisco Systems. (Ariganello, 2012)

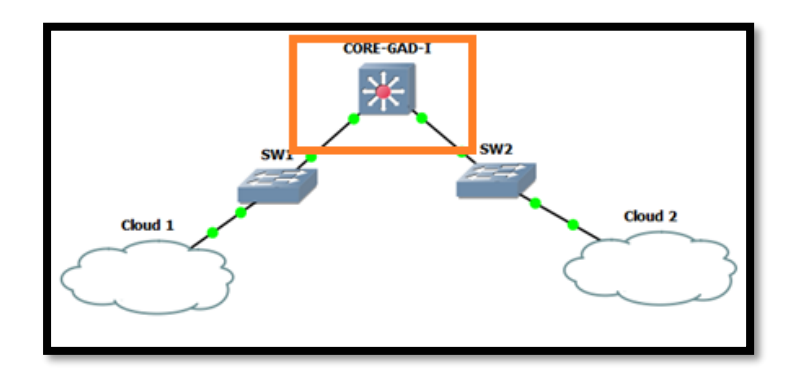

Figura F-16. *Simulación de Red* Fuente: Captura propia extraída de software GNS3

Se hace doble click en el ethernet switch seleccionado en este caso, se ha escogido uno que soporte IPv6, 3725-advipservicesk9-mz124-25b.bin, y se selecciona start

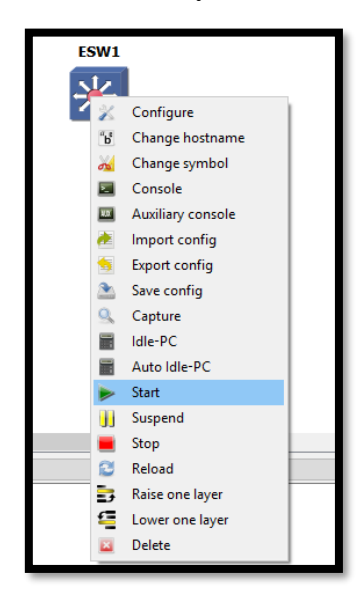

Figura F-17. *Poner en marcha el simulador del equipo* Fuente: Captura propia extraída de software GNS3

El dispositivo va a empezar a inicializarse y entonces se va a empezar con la correspondiente simulación.

|   | ₽ ESW1 - □ >                                                                                                    | × |
|---|----------------------------------------------------------------------------------------------------|---|
|   | *Mar 1 00:00:06.859: %LINEPROTO-5-UPDOWN: Line protocol on Interface FastEthernetl/11, changed state to down<br>*Mar 1 00:00:06.859: %LINEPROTO-5-UPDOWN: Line protocol on Interface FastEthernetl/10, changed state to down<br>*Mar 1 00:00:06.863: %LINEPROTO-5-UPDOWN: Line protocol on Interface FastEthernetl/8, changed state to down<br>*Mar 1 00:00:06.863: %LINEPROTO-5-UPDOWN: Line protocol on Interface FastEthernetl/8, changed state to down<br>*Mar 1 00:00:06.867: %LINEPROTO-5-UPDOWN: Line protocol on Interface FastEthernetl/7, changed state to down<br>*Mar 1 00:00:06.867: %LINEPROTO-5-UPDOWN: Line protocol on Interface FastEthernetl/7, changed state to down<br>*Mar 1 00:00:06.867: %LINEPROTO-5-UPDOWN: Line protocol on Interface FastEthernetl/7, changed state to down<br>*Mar 1 00:00:06.867: %LINEPROTO-5-UPDOWN: Line protocol on Interface FastEthernetl/7, changed state to down<br>*Mar 1 00:00:06.867: %LINEPROTO-5-UPDOWN: Line protocol on Interface FastEthernetl/7, changed state to down<br>*Mar 1 00:00:06.867: %LINEPROTO-5-UPDOWN: Line protocol on Interface FastEthernetl/7, changed state to down<br>*Mar 1 00:00:06.867: %LINEPROTO-5-UPDOWN: Line protocol on Interface FastEthernetl/7, changed state to down<br>*Mar 1 00:00:06.867: %LINEPROTO-5-UPDOWN: Line protocol on Interface FastEthernetl/7, changed state to down<br>*Interface FastEthernetl/7, changed state to down *Interface FastEthernetl/7, changed state to down *Interface FastEthernetl/7, changed state to down *Interface FastEthernetl/7, changed state to down *Interface FastEthernetl/7, changed state to down *Interface FastEthernetl/7, changed state to down *Interface FastEthernetl/7, changed state to down *Interface FastEthernetl/7, changed state to down *Interface FastEthernetl/7, changed state to down *Interface FastEthernetl/7, changed state to down *Interface FastEthernetl/7, changed state to down *Interface FastEthernetl/7, changed state to down *Interface FastEthernetl/7, changed state to down *Interface FastEthernetl/7, changed state to down *Interface FastEthernetl/7, changed state to | • |
|   | Password:<br>This is a normal Router with a SW module inside (NM-16ESW)<br>It has been preconfigured with hard coded speed and duplex<br>To create vlans use the command "vlan database" from exec mode                                                                                                    |   |
|   | After creating all desired vlans use "exit" to apply the config<br>To view existing vlans use the command "show vlan-switch brief"<br>Warning: You are using an old IOS image for this router.                                                                                                    |   |
| ľ | Flease update the IOS to enable the "macro" command!                                                                                                    | ~ |

Figura F-18. Inicialización del equipo Fuente: Captura propia extraída de software GNS3

Se ha configurado previamente, el nombre y acceso al mismo, por lo tanto, se va a proceder a configurar las respectivas VLANS con los comandos:

CORE-GAD-I# vlan database CORE-GAD-I(vlan)# vlan <número de la vlan> name <nombre de la vlan> Por lo tanto, para la configuración de este proyecto sería: CORE-GAD-I# vlan database CORE-GAD-I(vlan)# vlan 2 name SERVIDORES

Así para todas las VLANS del GAD-I

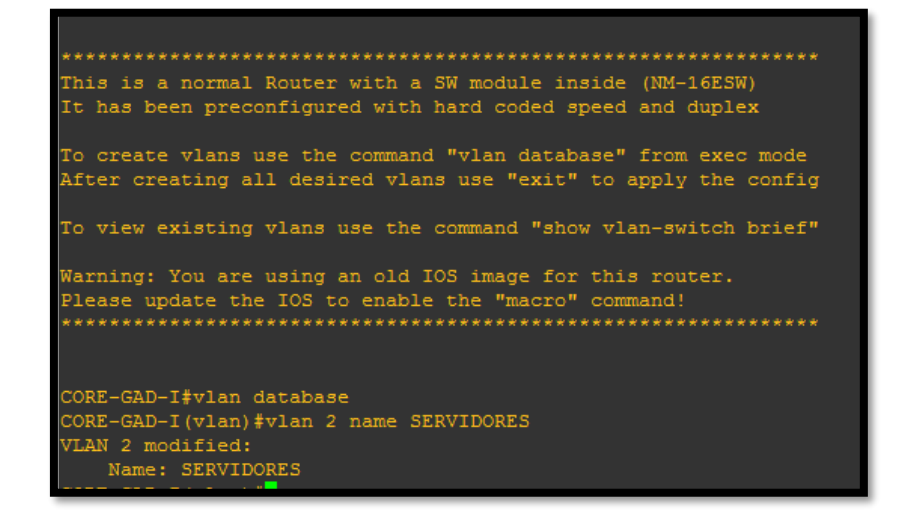

Figura F-19. Configuración de VLAN's

Fuente: Captura propia extraída de software GNS3

Ya asignadas las VLAN's, para que se propaguen por el resto de la red, se debe habilitar vtp server, lo que resulta eficiente para reducir la configuración de la misma VLAN en todos los switches de la red. Para ello se utilizan los siguientes comandos:

CORE-GAD-I(vlan)# vtp server

CORE-GAD-I(vlan)# vtp domain <nombre de dominio>

CORE-GAD-I(vlan)# vtp password <asignar una contraseña>

```
CORE-GAD-I‡vlan database

CORE-GAD-I(vlan)‡vlan 2 name SERVIDORES

VLAN 2 modified:

Name: SERVIDORES

CORE-GAD-I(vlan)‡vtp server

Device mode already VTP SERVER.

CORE-GAD-I(vlan)‡vtp domain gad-i.gob.ec

Domain name already set to gad-i.gob.ec .

CORE-GAD-I(vlan)‡vtp password ibarra

Password already set to ibarra.

CORE-GAD-I(vlan)‡
```

Figura F-20. Configuración de VTP Server Fuente: Captura propia extraída de software GNS3

Para verificar que se han configurado las VLANS se ejecuta el comando show vlan-switch.

| 🧬 E  | SW1                                                                  |        |                                                                                                    |  |  |  |  |
|------|----------------------------------------------------------------------|--------|----------------------------------------------------------------------------------------------------|--|--|--|--|
| CORE | CORE-GAD-I#<br>CORE-GAD-I#show vlan-s<br>CORE-GAD-I#show vlan-switch |        |                                                                                                    |  |  |  |  |
| CORE | -GAD-1#Show Vian-Switch                                              |        |                                                                                                    |  |  |  |  |
| VLAN | Name                                                                 |        | Ports                                                                                                    |  |  |  |  |
| 1    | default                                                              | active | Fa1/0, Fa1/1, Fa1/2, Fa1/3<br>Fa1/4, Fa1/5, Fa1/6, Fa1/7<br>Fa1/8, Fa1/9, Fa1/10, Fa1/11<br>Fa1/12, Fa1/13, Fa1/14, Fa1/15 |  |  |  |  |
| 2    | SERVIDORES                                                           |        |                                                                                                    |  |  |  |  |
| 3    | ADMIN_EQUIPOS                                                        | active |                                                                                                    |  |  |  |  |
| 4    | DIRECCION_INFORMATICA                                                | active |                                                                                                    |  |  |  |  |
| 5    | ALCALDIA                                                             | active |                                                                                                    |  |  |  |  |
| 6    | AUDITORIA_INTERNA                                                    | active |                                                                                                    |  |  |  |  |
| 7    | PROCURADURIA                                                         | active |                                                                                                    |  |  |  |  |
| 8    | PLANIFICACION                                                        |        |                                                                                                    |  |  |  |  |
| 9    | COMUNICACION                                                         | active |                                                                                                    |  |  |  |  |
| 10   | SECRETARIA_GENERAL                                                   | active |                                                                                                    |  |  |  |  |
| 11   | FINANZAS                                                             | active |                                                                                                    |  |  |  |  |
| 15   | RECURSOS_HUMANOS                                                     | active |                                                                                                    |  |  |  |  |
| 18   | AVALUOS                                                              | active |                                                                                                    |  |  |  |  |
| 20   | ADMINISTRACION                                                       |        |                                                                                                    |  |  |  |  |
| 21   | OBRAS_PUBLICAS                                                       | active |                                                                                                    |  |  |  |  |

Figura F-21. Visualización de VLAN's creadas Fuente: Captura propia extraída de software GNS3

Ahora se ejecutan los comandos para que se pueda trabajar en los dos protocolos:

CORE-GAD-I# configure terminal CORE-GAD-I(config)# interface vlan <número de la vlan> CORE-GAD-I(config-if)# ip address <direccion IP> <mascara de subred> CORE-GAD-I(config-if)# ipv6 address <direccion IPv6>/<prefijo> CORE-GAD-I(config-if)# ipv6 enable CORE-GAD-I(config-if)# no shutdown

| 33       enet       100033       1500       -       -       -       -       -       0       0         34       enet       100034       1500       -       -       -       -       0       0         35       enet       100035       1500       -       -       -       -       0       0         36       enet       100036       1500       -       -       -       -       0       0         37       enet       100037       1500       -       -       -       -       0       0         38       enet       100038       1500       -       -       -       -       0       0         39       enet       100040       1500       -       -       -       -       0       0         1002       fddi       101002       1500       -       -       -       -       1       1000         1003       tr       101003       1500       -       -       1       1       1       1       1       1       1       1       1       1       1       1       1       1       1       1 <td< th=""><th></th></td<> |  |  |  |  |  |  |  |
|----------------------------------------------------------------------------------------------------|--|--|--|--|--|--|--|
| 34       enet       100034       1500       -       -       -       -       -       0       0         35       enet       100035       1500       -       -       -       -       0       0         36       enet       100035       1500       -       -       -       -       0       0         37       enet       100037       1500       -       -       -       -       0       0         38       enet       100038       1500       -       -       -       -       0       0         39       enet       100039       1500       -       -       -       -       0       0         1002       fddi       101002       1500       -       -       -       -       1       1000         1003       tr       101003       1500       -       -       -       srb       1       1000         1004       fdnet       101004       1500       -       -       1       ibm       0       0         1005       tract       101005       1500       -       1       ibm       0       0                       |  |  |  |  |  |  |  |
| 35       enet       100035       1500       -       -       -       -       -       0       0         36       enet       100036       1500       -       -       -       -       0       0         37       enet       100037       1500       -       -       -       -       0       0         38       enet       100038       1500       -       -       -       -       0       0         39       enet       100039       1500       -       -       -       -       0       0         40       enet       100040       1500       -       -       -       -       0       0         1002       fddi       101002       1500       -       -       -       -       1       1000         1003 tr       101003       1500       -       -       1       ibm       -       0       0         1005       fdnet       101004       1500       -       -       1       ibm       0       0         CORE-GAD-I#       -       -       1       ibm       -       0       0                                     |  |  |  |  |  |  |  |
| 36       enet       100036       1500       -       -       -       -       -       0       0         37       enet       100037       1500       -       -       -       -       0       0         38       enet       100038       1500       -       -       -       -       0       0         39       enet       100039       1500       -       -       -       -       0       0         40       enet       100040       1500       -       -       -       -       0       0         1002       fddi       101002       1500       -       -       -       -       1       1000         1003 tr       101003       1500       1005       -       -       srb       1       1000         1004       fdnet       1500       -       -       1       ibm       0       0         CORE-GAD-I#       -       -       1       1bm       0       0       0                                                                                                    |  |  |  |  |  |  |  |
| 37       enet       100037       1500       -       -       -       -       0       0         38       enet       100038       1500       -       -       -       -       0       0         39       enet       100039       1500       -       -       -       -       0       0         40       enet       100040       1500       -       -       -       -       0       0         1002       fddi       101002       1500       -       -       -       -       1       1000         1003 tr       101003       1500       1005       -       -       -       srb       1       1000         1004       fdnet       1500       -       -       1       ibm       0       0         1005       trat       101005       1500       -       -       1       ibm       0       0         CORE-GAD-I#       -       -       1       ibm       0       0                                                                                                    |  |  |  |  |  |  |  |
| 38       enet       100038       1500       -       -       -       -       0       0         39       enet       100039       1500       -       -       -       -       0       0         40       enet       100040       1500       -       -       -       -       0       0         1002       fddi       101002       1500       -       -       -       -       1       1000         1003 tr       101003       1500       1005       0       -       -       srb       1       1000         1004       fdnet       101004       1500       -       -       1       ibm       -       0       0         1005       tract       101005       1500       -       -       1       ibm       -       0       0         CORE-GAD-I#       -       -       1       ibm       -       0       0                                                                                                    |  |  |  |  |  |  |  |
| 39       enet       100039       1500       -       -       -       -       0       0         40       enet       100040       1500       -       -       -       -       0       0         1002       fddi       101002       1500       -       -       -       -       1       1000         1003       tr       101003       1500       1005       0       -       -       srb       1       1000         1004       fdnet       101004       1500       -       -       1       ibm       -       0       0         1005       trnet       101005       1500       -       -       1       ibm       0       0         CORE-GAD-I#       -       -       1       ibm       -       0       0                                                                                                    |  |  |  |  |  |  |  |
| 40       enet       100040       1500       -       -       -       -       0       0         1002       fddi       101002       1500       -       -       -       -       1       100         1003       trait       101003       1500       1005       -       -       srb       1       1000         1004       fdnet       101004       1500       -       -       1       ibm       0       0         1005       tract       101005       1500       -       -       1       ibm       0       0         CORE-GAD-I#       -       -       1       ibm       -       0       0                                                                                                    |  |  |  |  |  |  |  |
| 1002 fddi       101002       1500       -       -       -       -       1       100         1003 tr       101003       1500       1005       0       -       -       srb       1       100         1004 fdnet       101004       1500       -       -       1       ibm       -       0       0         1005 trnet       101005       1500       -       -       1       ibm       -       0       0         CORE-GAD-I#       -       -       1       ibm       -       0       0                                                                                                    |  |  |  |  |  |  |  |
| 1003 tr         101003         1500         1005         0         -         -         srb         1         100           1004 fdnet         101004         1500         -         -         1         ibm         -         0         0           1005 trnet         101005         1500         -         -         1         ibm         -         0         0           CORE-GAD-I#         -         1         ibm         -         0         0                                                                                                    |  |  |  |  |  |  |  |
| 1004 fdnet 101004 1500 1 ibm - 0 0<br>1005 trnet 101005 1500 1 ibm - 0 0<br>CORE-GAD-I#                                                                                                    |  |  |  |  |  |  |  |
| 1005 trnet 101005 1500 1 ibm - 0 0<br>CORE-GAD-I#                                                                                                    |  |  |  |  |  |  |  |
| CORE-GAD-I#                                                                                                    |  |  |  |  |  |  |  |
|                                                                                                    |  |  |  |  |  |  |  |
| CORE-GAD-I#                                                                                                    |  |  |  |  |  |  |  |
| CORE-GAD-I#                                                                                                    |  |  |  |  |  |  |  |
| CORE-GAD-I#                                                                                                    |  |  |  |  |  |  |  |
| CORE-GAD-I#conf t                                                                                                    |  |  |  |  |  |  |  |
| Enter configuration commands, one per line. End with CNTL/2.                                                                                                    |  |  |  |  |  |  |  |
| CORE-GAD-I(config)#int vlan 2                                                                                                    |  |  |  |  |  |  |  |
| CORE-GAD-I(config-if)#ip add 172.16.8.1 255.255.255.0                                                                                                    |  |  |  |  |  |  |  |
| CORE-GAD-I(config-if)#ipv6 add 2800:0db8:20:8::1/64                                                                                                    |  |  |  |  |  |  |  |
| CORE-GAD-I(config-if)#ipv6 enable                                                                                                    |  |  |  |  |  |  |  |
| CORE-GAD-I(config-if)#no shut                                                                                                    |  |  |  |  |  |  |  |
| CORE-GAD-I(config-if)#                                                                                                    |  |  |  |  |  |  |  |

Figura F-22. Configuración de Ip's de VLAN's

Fuente: Captura propia extraída de software GNS3

Se debe habilitar IPv6 en todos los switches de la red

| CORE-GAD-I(config-if)#ex: | it              |
|---------------------------|-----------------|
| CORE-GAD-I(config)#ipv6 w | unicast         |
| CORE-GAD-I(config)#ipv6 u | unicast-routing |
| CORE-GAD-I(config)#       |                 |
|                           | -               |

Figura F-23. *Habilitación de Ruteo en IPv6* Fuente: Captura propia extraída de software GNS3

Para colocar en modo acceso al puerto o interfaz de la VLAN se deben escribir los siguientes comandos.

CORE-GAD-I #configure terminal CORE-GAD-I (config)# interface fastEthernet 1/0 CORE-GAD-I (config-if)# switchport mode access CORE-GAD-I (config-if)# switchport access vlan 2 CORE-GAD-I (config-if)# no shutdown

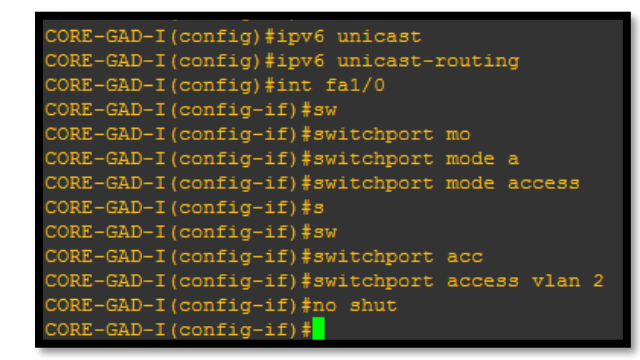

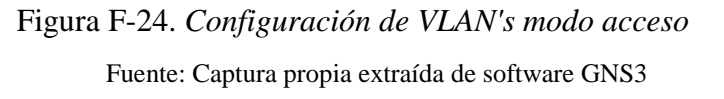

Nota: Verificar cuales de las interfaces permiten que se asignen VLANS.

Para que cualquier dispositivo de la red que esté conectado en otro switch, pueda comunicarse donde se hayan configurado las VLANS, debe configurarse el Trunk, que es un enlace entre dos switches que permite la afluencia de tráfico entre ellos.

El Trunk debe ser configurado en los dos extremos del enlace, en este caso, en los Switchs que están conectados directamente al CORE mediante los comandos,

CORE-GAD-I # configure terminal CORE-GAD-I (config)# interface fastEthernet 0/3 CORE-GAD-I (config-if)# switchport mode trunk CORE-GAD-I (config-if)# exit

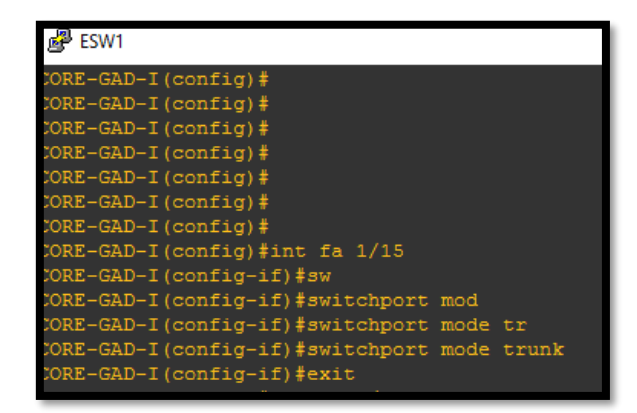

Figura F-25. *Configuración de interfaces modo troncal* Fuente: Captura propia extraída de software GNS3

#### Switch CISCO Catalyst 2960

Las VLAN en una red conmutada, son las que separan a los dispositivos en diferentes dominios de colisión y subredes de Capa 3. Pero los dispositivos dentro de una VLAN pueden comunicarse entre sí sin necesidad de ruteo.

En la topología de red del Gobierno Autónomo Descentralizado Municipal San Miguel de Ibarra, se encuentra segmentada de acuerdo a la función de cada grupo de trabajo, es decir, la VLAN de Alcaldía sólo tendrá dispositivos asociados con la Alcaldía, en tanto que, en el departamento de Cultura la VLAN sólo tendrá dispositivos relacionados con Cultura. Con la habilitación de ruteo, los dispositivos de cada VLAN pueden comunicarse entre sí, a pesar de no encontrase en el mismo dominio de colisión.

De acuerdo a esta explicación, para que las VLANS que se han configurado en el CORE se propaguen, se debe habilitar en cada uno de los Switches de la red como clientes VTP y el puerto en modo troncal para recibir las actualizaciones de cada una de las VLANS.

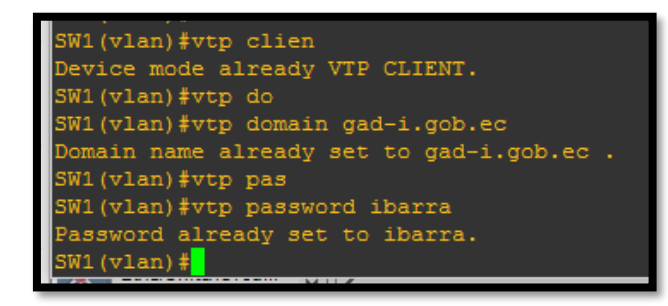

Figura F-26. Configuración VTP modo cliente Fuente: Captura propia extraída de software GNS3

Como anteriormente, se ha configurado de modo trunk la interfaz que une al CORE con el Switch, de la misma manera se configura la interfaz del Switch que une al CORE, para que tengan comunicación. Esto se realizará para todos los switches que deseen conectarse al CORE, es decir que se tendrá que realizar el mismo procedimiento.

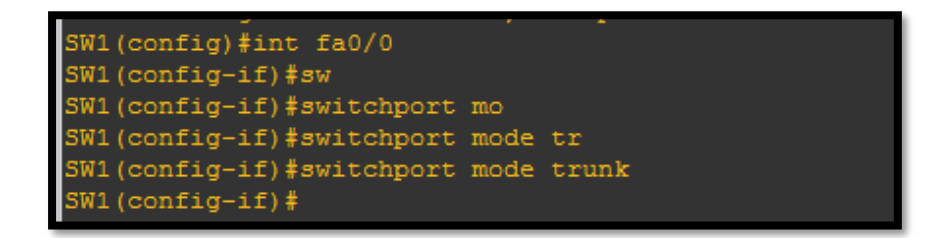

Figura F-27. *Configuración de interfaces modo troncal* Fuente: Captura propia extraída de software GNS3

Ahora se verifica si las VLANS se han propagado, con el comando #show vlan-switch, en este caso para la simulación, para el caso de equipos reales solo con el comando #show vlan

| e 🔮                  | SW1                                                     |        |                                                                                                    |  |  |  |
|----------------------|---------------------------------------------------------|--------|----------------------------------------------------------------------------------------------------|--|--|--|
| SW1#<br>SW1#<br>SW1# | SWl≢show vl<br>SWl≢show vlan-sw<br>SWl≢show vlan-switch |        |                                                                                                    |  |  |  |
| VLAN                 | VLAN Name Status Ports                                  |        |                                                                                                    |  |  |  |
| 1                    | default                                                 | active | Fa0/1, Fa0/2, Fa0/3, Fa0/4<br>Fa0/5, Fa0/6, Fa0/7, Fa0/8<br>Fa0/9, Fa0/10, Fa0/11, Fa0/12<br>Fa0/13, Fa0/14, Fa0/15 |  |  |  |
| 2                    | SERVIDORES                                              | active |                                                                                                    |  |  |  |
| 3                    | ADMIN_EQUIPOS                                           | active |                                                                                                    |  |  |  |
| 4                    | DIRECCION_INFORMATICA                                   | active |                                                                                                    |  |  |  |
| 5                    | ALCALDIA                                                | active |                                                                                                    |  |  |  |
| 6                    | AUDITORIA_INTERNA                                       | active |                                                                                                    |  |  |  |
| 7                    | PROCURADURIA                                            | active |                                                                                                    |  |  |  |
| 8                    | PLANIFICACION                                           | active |                                                                                                    |  |  |  |
| 9                    | COMUNICACION                                            | active |                                                                                                    |  |  |  |
| 10                   | SECRETARIA_GENERAL                                      | active |                                                                                                    |  |  |  |
| 11                   | FINANZAS                                                | active |                                                                                                    |  |  |  |
| 15                   | RECURSOS_HUMANOS                                        | active |                                                                                                    |  |  |  |
| 18                   | AVALUOS                                                 | active |                                                                                                    |  |  |  |
| 20                   | ADMINISTRACION                                          | active |                                                                                                    |  |  |  |
| 21                   | OBRAS PUBLICAS                                          | active |                                                                                                    |  |  |  |

Figura F-28. Verificación de propagación de VLAN's Fuente: Captura propia extraída de software GNS3

Ahora, para poder habilitar un puerto del Switch en modo acceso para dar conectividad a la VLAN que se requiere, se debe colocar los siguientes comandos, los cuales se muestran en la siguiente Figura

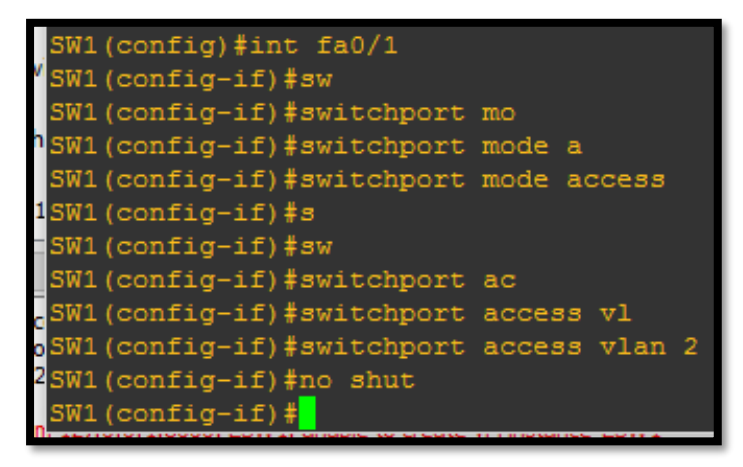

Figura F-29. Configuración de VLAN modo acceso Fuente: Captura propia extraída de software GNS3

En los Switches se coloca el comando ipv6 unicast-routing, para la habilitación del reenvío de paquetes IPv6. Y de la misma manera se añaden las direcciones IPv4 e IPv6 como se indica en la Figura, esto es para poder administrar los switches.

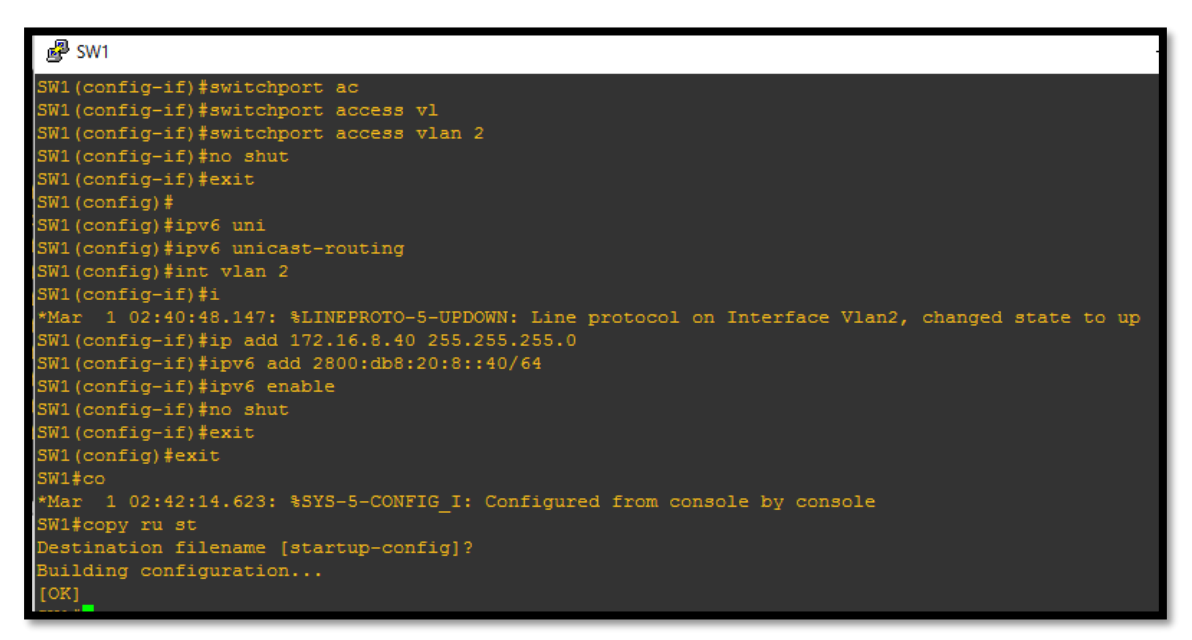

Figura F-30. Configuración de IP's a las VLAN's

Fuente: Captura propia extraída de software GNS3

La misma configuración para otro Switch de la red

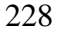

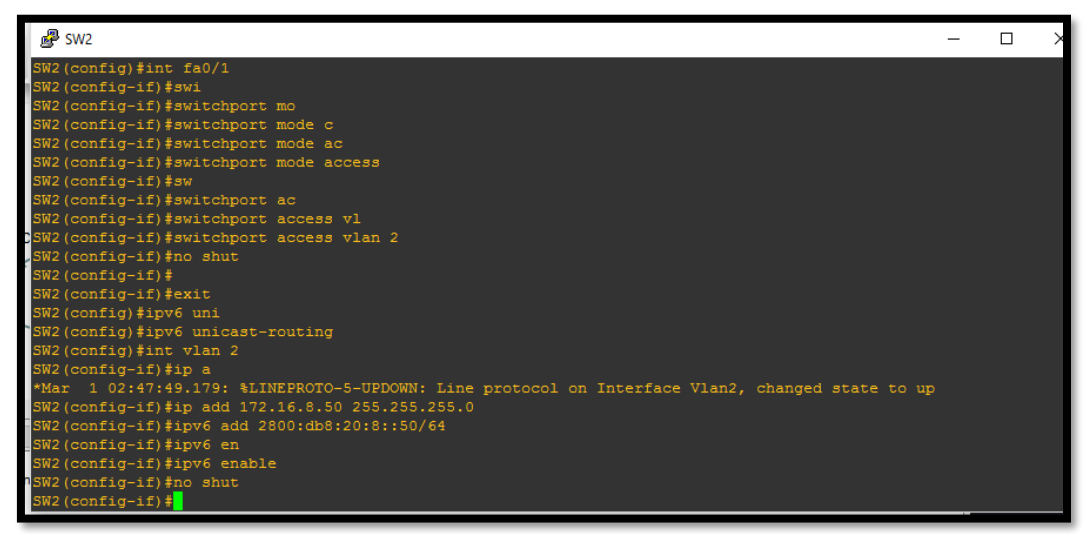

Figura F-31. Configuración de IP's a las VLAN's

Fuente: Captura propia extraída de software GNS3

Ahora se utiliza el comando ping para determinar si existe conectividad entre las VLANS, para ello se digita:

SW1#ping 172.16.8.50

SW1#ping ipv6 2800:db8:20:8::50

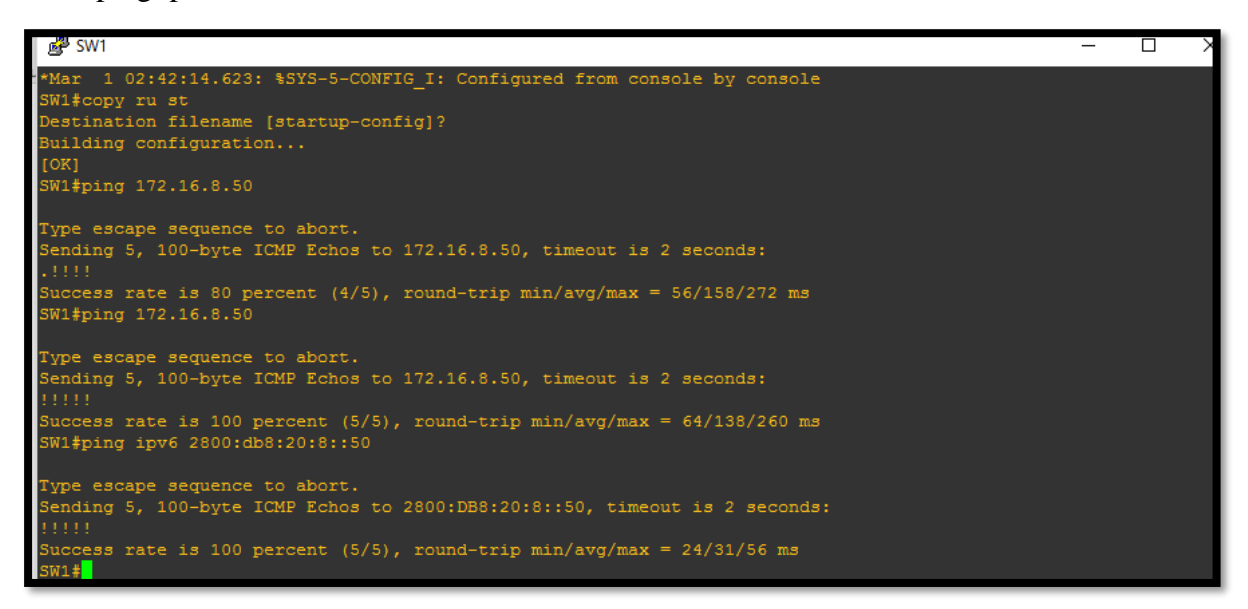

Figura F-32. Verificación de conectividad

Fuente: Captura propia extraída de software GNS3

### ANEXO E: Instalación del Firewall Checkpoint en VMWare

La creación sobre este firewall Gaia R77 se realizó sobre esta imagen .iso debido a que se puede asemejar a las características de funcionamiento del Ckeckpoint 4610 que se tiene en el Gobierno Autónomo Descentralizado Municipal San Miguel de Ibarra.

Luego de la creación de los parámetros de la máquina virtual del checkpoint, iniciamos la máquina para su correspondiente instalación.

1. Al prender la máquina la pantalla de inicio es la siguiente y seleccionamos la primera opción de instalar el Gaia en el sistema y se presiona enter.

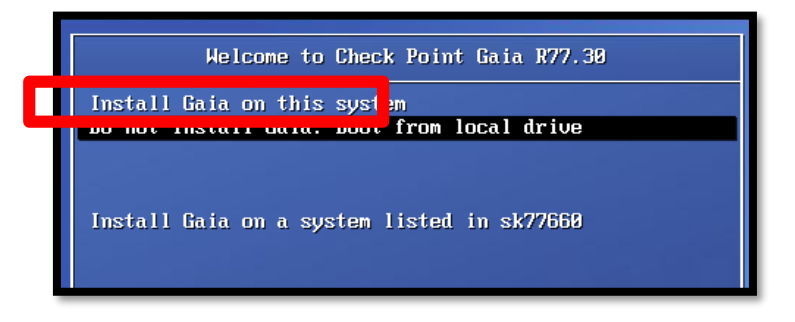

Figura G- 1. *Instalación del Firewall Gaia* Fuente: Captura extraída de Firewall Checkpoint GAIA R77

2. Se coloca Ok para proceder con la instalación

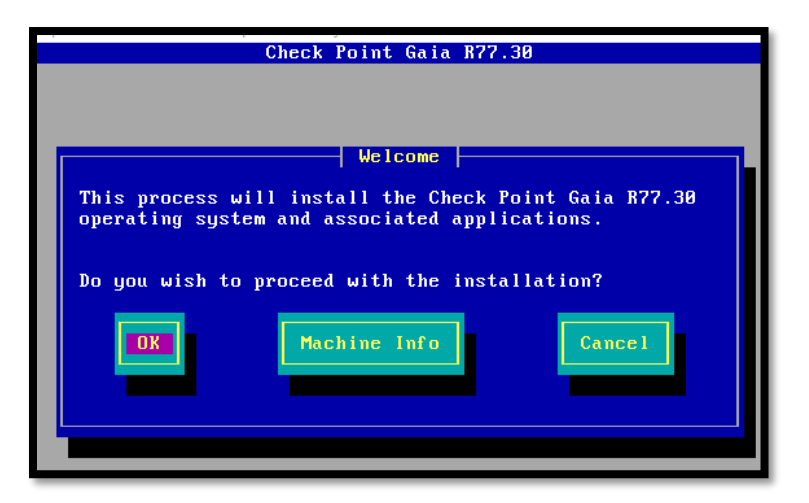

Figura G- 2. Pantalla de Bienvenida de instalación Checkpoint Fuente: Captura propia extraída de Firewall Checkpoint GAIA R77

3. Se configure la IP en versión cuatro y se la coloca la necesaria para poder trabajar en ella. El gateway se lo deja vacío para posteriores configuraciones.

| Management Interface (e                                       | th0)          |
|---------------------------------------------------------------|---------------|
| IP address: 172.16.8<br>Netmask: 55.255.2<br>Default gateway: | .20<br>55.240 |
| [ ] DHCP server on this in                                    | terface       |
| Back                                                          |               |
|                                                               |               |

Figura G - 3. *Configuración de Interfaz de red* Fuente: Captura propia extraída de Firewall Checkpoint GAIA R77

4. Se continua con el proceso de instalación

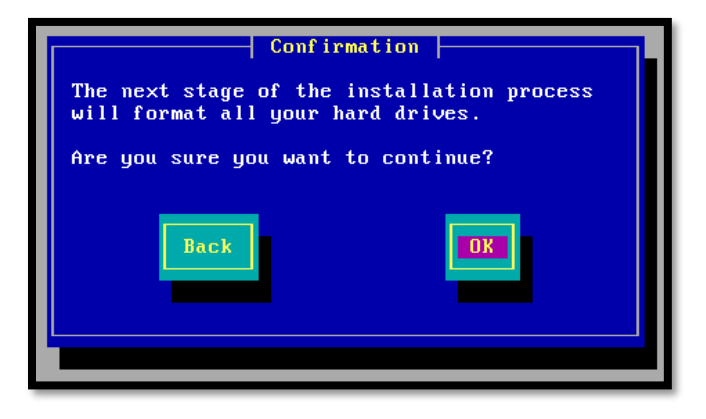

Figura G - 4. *Confirmación de proceso de Instalación* Fuente: Captura propia extraída de Firewall Checkpoint GAIA R77

5. Proceso de Instalación del sistema

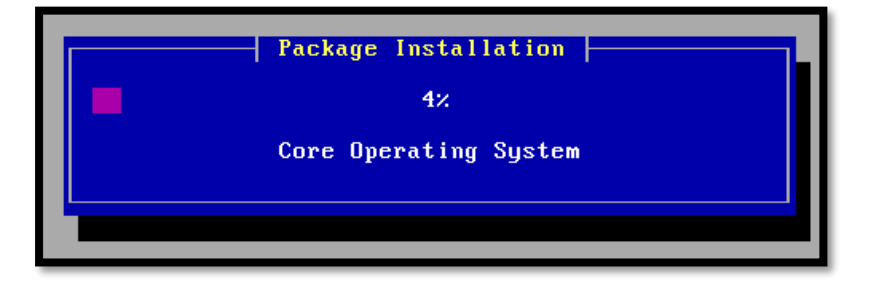

Figura G - 5. *Proceso de Instalación del Sistema* Fuente: Captura propia extraída de Firewall Checkpoint GAIA R77

6. Se tomará algún tiempo hasta que se instalen todos los paquetes.

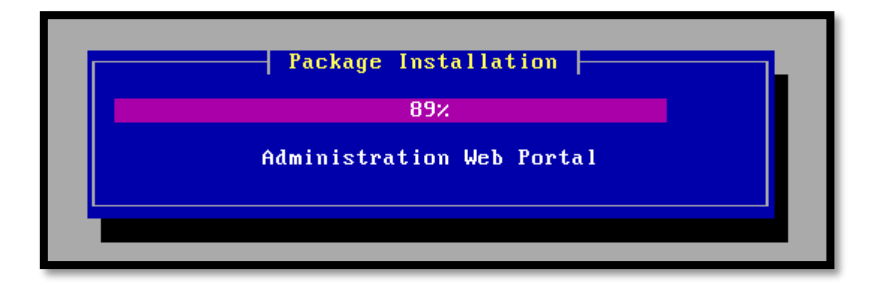

Figura G - 6. Instalando todos los paquetes

Fuente: Captura propia extraída de Firewall Checkpoint GAIA R77

7. Al terminar el proceso de instalación se reinicia la máquina.

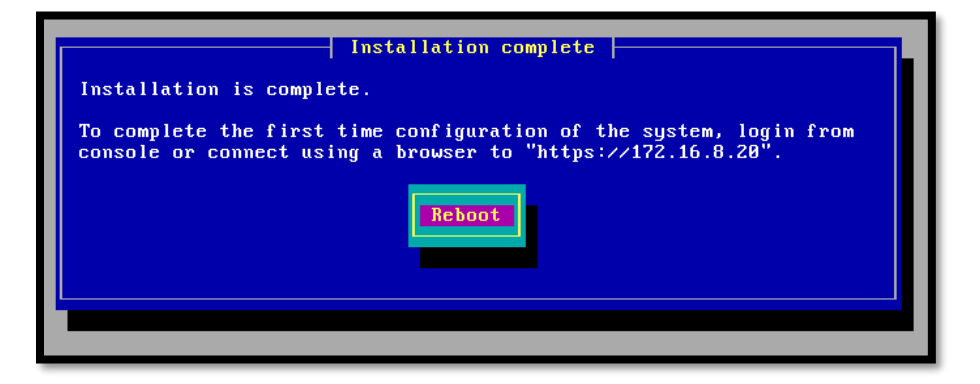

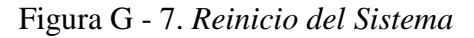

Fuente: Captura propia extraída de Firewall Checkpoint GAIA R77

8. Al reiniciar la máquina la pantalla de inicio será la siguiente, a continuación, se colocará la contraseña de Admin que se colocó al instalar el sistema operativo:

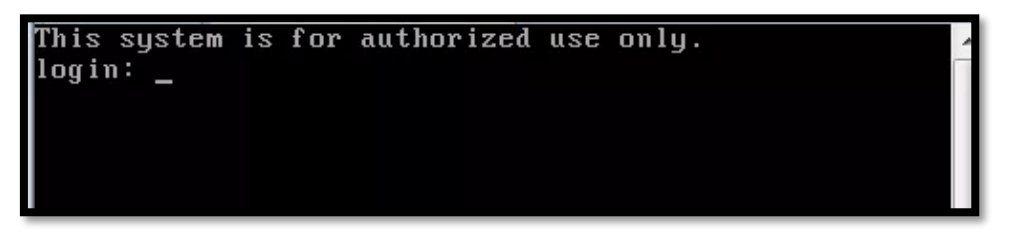

Figura G - 8. *Inicio de Firewall Checkpoint* Fuente: Captura propia extraída de Firewall Checkpoint GAIA R77

9. Ahora se apaga la máquina y se procede a configurar las interfaces de red. Para ello se va a la opción:

| Checkpoint Firewall Bien - VMw                                          | are Workstation                                                                                                    |
|-------------------------------------------------------------------------|----------------------------------------------------------------------------------------------------|
| File Edit View VM Tabs                                                  | Help   🕨 🗸   🖧   🖓 💭 💭   🔲 🖃 🖽 🗔   🗟                                                                                                    |
| Library ×                                                               | B Checkpoint Firewall Bien ×                                                                                                    |
| Q     lype here to search       ➡     ➡       ■     ➡       My Computer | Checkpoint Firewall Bien                                                                                                    |
| f SMTP<br>Centos WEB<br>のDNS                                            | Power on this virtual machine                                                                                                    |
| Checkpoint Firewall Bi                                                  | ▼ Devices                                                                                                    |
|                                                                         | Memory 480 MB     Processors 1                                                                                                    |
|                                                                         | Hard Disk (IDE) 10 GB  CL/DVD (IDE) Using file C:\Use  Note: State of the state of the state |
|                                                                         | Network Adapter Bridged (Autom      Sound Card Auto detect      Display Auto detect                                                                                                    |
|                                                                         | Description     Two here to extend description of this                                                                                                    |
|                                                                         | virtual machine.                                                                                                    |

Figura G - 9. Editar las configuraciones de Checkpoint Fuente: Captura propia extraída de Firewall Checkpoint GAIA R77

10. Se configura el adaptador de red como puente para permitir una conexión directa y poder configurar el firewall desde la red, para ello vamos a tomar en cuenta la topología

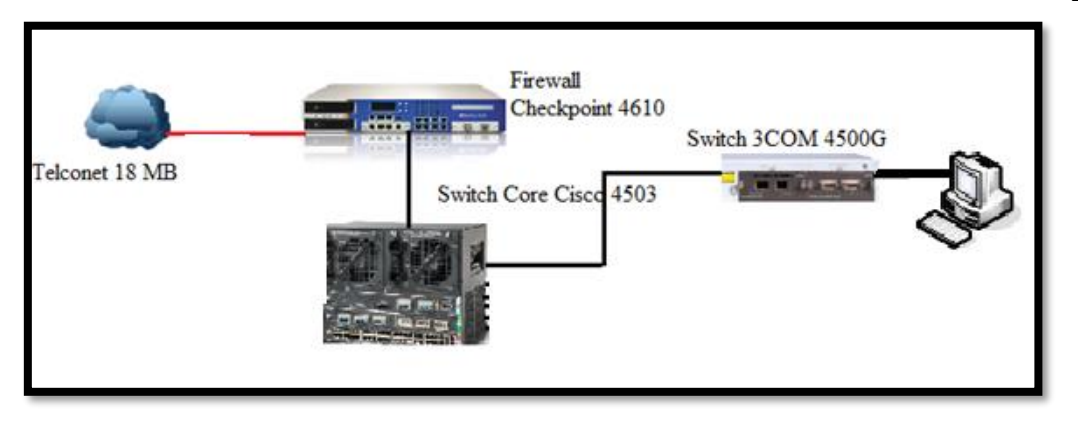

Figura G - 10. Determinar interfaces en la topología de red del Gobierno Autónomo Descentralizado Municipal San Miguel de Ibarra

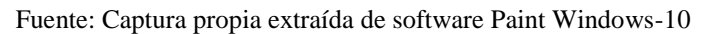

11. Por lo tanto, se configurará una interfaz, por el momento, para la red local como se indica en la Figura

| Virtual Machine Settings                                                                   |                                                                                                    | ×                                                                                                    |
|--------------------------------------------------------------------------------------------|----------------------------------------------------------------------------------------------------|----------------------------------------------------------------------------------------------------|
| Hardware Options                                                                           |                                                                                                    |                                                                                                    |
| Device<br>Memory<br>Processors<br>Hard Disk (IDE)<br>Co/DV0 (IDE)<br>Sound Card<br>Display | Summary<br>480 MB<br>1<br>10 GB<br>Using Rie C.(Users (GABY\Downloads<br>Bridged (Automatic)<br>Auto detect<br>Auto detect<br>Auto detect | Device status<br>Connected<br>Connect at power on<br>Network connection<br>Bridged: Connected directly to the physical network<br>Replicate physical network connection state<br>NAT: Used to share the host's IP address<br>Host-only: A private network shared with the host<br>Custom: Specific virtual network<br>Mineto<br>LAIN segments<br>Advanced |
|                                                                                            | Add Remove                                                                                                    |                                                                                                    |
|                                                                                            | <b>,</b>                                                                                                    | OK Cancel Help                                                                                                    |

- Figura G 11. Configuración del adaptador de red en Bridge Fuente: Captura propia extraída de software VMWare
- 12. Ahora se van a configurar las propiedades de la tarjeta y para ello se dirige a:

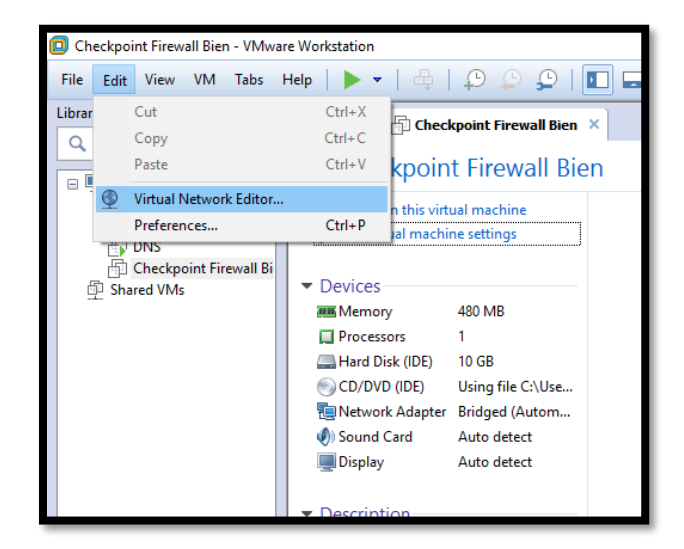

Figura G - 12. Edición de preferencias de la red

Fuente: Captura propia extraída de software VMWare

13. Y en la opción puente, escogemos una interfaz que permita la configuración hacia la red interna y aceptar

| lame                                                                  | Type                                                                                                    | External Connection                                                                                                    | Host Connection                                           | DHCP      | Subnet        | Address                                   |
|-----------------------------------------------------------------------|----------------------------------------------------------------------------------------------------|----------------------------------------------------------------------------------------------------|-----------------------------------------------------------|-----------|---------------|-------------------------------------------|
| Mnet0                                                                 | Bridged                                                                                                    | Realtek RTL8188CE Wireles                                                                                                    |                                                           | -         | -             |                                           |
| Mnet1                                                                 | Bridged                                                                                                    | Adaptador virtual directo Wi                                                                                                    |                                                           | -         | -             |                                           |
| Mnet8                                                                 | NAT                                                                                                    | NAT                                                                                                    | Connected                                                 | Enabled   | 192.168       | 3.201.0                                   |
|                                                                       |                                                                                                    |                                                                                                    |                                                           |           |               |                                           |
| Mnet Infi                                                             | ormation                                                                                                    |                                                                                                    |                                                           | Add Netwo | ork R         | Remove Netwo                              |
| /Mnet Infi<br>Bridge<br>Bridge                                        | ormation<br>d (connect \<br>to: Realt                                                                                                    | /Ms directly to the external net<br>ek RTL8188CE Wireless LAN 80                                                                                                    | work)<br>02.11n PCI-E NIC                                 | Add Netwo | Automa        | tic Settings                              |
| /Mnet Infi<br>Bridge<br>Bridge<br>NAT (s                              | ormation<br>d (connect \<br>to: Realt<br>shared host's                                                                                                    | /Ms directly to the external net<br>ek RTL8188CE Wireless LAN 80<br>s IP address with VMs)                                                                                                    | work)<br>)2. 11n PCI-E NIC                                | Add Netwo | Automa        | tic Settings                              |
| /Mnet Infi<br>Bridge<br>Bridge<br>ONAT (s<br>OHost-c                  | ormation<br>d (connect \<br>to: Realt<br>shared host's                                                                                                    | Ms directly to the external net<br>ek RTL8188CE Wireless LAN 80<br>s IP address with VMs)<br>t VMs internally in a private net                                                                                                    | work)<br>)2. 11n PCI-E NIC<br>work)                       | Add Netwo | Automa        | Remove Netwo<br>itic Settings<br>Settings |
| /Mnet Infi<br>Bridge<br>Bridge<br>NAT (s<br>Host-conne                | ormation<br>d (connect \<br>to: Realt<br>shared host's<br>only (connec                                                                                                    | Ms directly to the external net<br>ek RTL8188CE Wireless LAN 80<br>s IP address with VMs)<br>t VMs internally in a private net<br>tual adapter to this network                                                                     | work)<br>)2. 11n PCI-E NIC<br>work)                       | Add Netwo | Automa        | tic Settings                              |
| (Mnet Infi<br>Bridge<br>Bridge<br>NAT (:<br>Host-c<br>Conne<br>Host : | ormation<br>d (connect V<br>to: Realt<br>shared host's<br>only (connec<br>ct a host vir<br>virtual adapt                                                                                                    | Ms directly to the external net<br>ek RTL8188CE Wireless LAN 80<br>s IP address with VMs)<br>t VMs internally in a private net<br>tual adapter to this network<br>ter name: VMware Network Ada                                     | work)<br>)2.11n PCI-E NIC<br>work)<br>apter VMnet0        | Add Netwo | Automa        | tic Settings                              |
| Mnet Infi<br>Bridge<br>Bridge<br>NAT (;<br>Host-c<br>Host-<br>Host-   | in the second second se | Ms directly to the external net<br>ek RTL8188CE Wireless LAN 80<br>s IP address with VMs)<br>t VMs internally in a private net<br>tual adapter to this network<br>ter name: VMware Network Ada<br>vice to distribute IP address to | work)<br>D2.11n PCI = NIC<br>work)<br>apter VMnet0<br>VMs | Add Netwo | Automa<br>NAT | tic Settings                              |

Figura G - 13. *Elección de interfaz de red* Fuente: Captura propia extraída de software VMWare

14. Ahora se configura la tarjeta de red de la máquina para proceder a la configuración del firewall, que debe estar dentro de la misma red que se configuro el firewall

| Puede hacer que la configuración IP se asigne automáticamente si la<br>red es compatible con esta funcionalidad. De lo contrario, deberá<br>consultar con el administrador de red cuál es la configuración IP<br>apropiada. |                    |  |  |  |
|----------------------------------------------------------------------------------------------------|--------------------|--|--|--|
| Obtener una dirección IP automáticamente                                                                                                    |                    |  |  |  |
| Usar la siguiente dirección IP:                                                                                                    |                    |  |  |  |
| Dirección IP:                                                                                                    | 172.16.8.2         |  |  |  |
| Máscara de subred:                                                                                                    | 255 . 255 . 255 .  |  |  |  |
| Puerta de enlace predeterminada:                                                                                                    |                    |  |  |  |
| Obtener la dirección del servidor DNS                                                                                                    | S automáticamente  |  |  |  |
| ─● Usar las siguientes direcciones de se                                                                                                    | rvidor DNS:        |  |  |  |
| Servidor DNS preferido:                                                                                                    |                    |  |  |  |
| Servidor DNS alternativo:                                                                                                    |                    |  |  |  |
| Validar configuración al salir                                                                                                    | Opciones avanzadas |  |  |  |
|                                                                                                    | Aceptar Cancelar   |  |  |  |

Figura G - 14.Configuración de tarjeta de red en un cliente Windows 10

Fuente: Captura propia extraída de sistema operativo windows 10

• Configuración del Firewall Checkpoint

La instalación del Checkpoint, se encuentra en el anexo F. Ahora se procederá a la configuración más importante como es la red IPv4/IPv6.

1. Con la Ip del firewall, que en este caso es la 172.16.8.3 se coloca en el navegador de la computadora conectada directamente

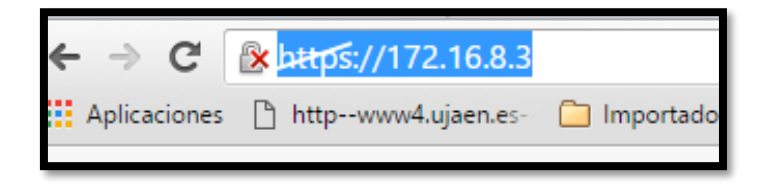

Figura G - 15. Configuración del Checkpoint modo gráfico Fuente: Captura propia extraída de sistema operativo Windows 10

2. Ahora, se tendrá la página mostrada en la Figura y se coloca detalles avanzados y aparecerá una opción que dirá continuar a 172.16.8.3 y se la selecciona

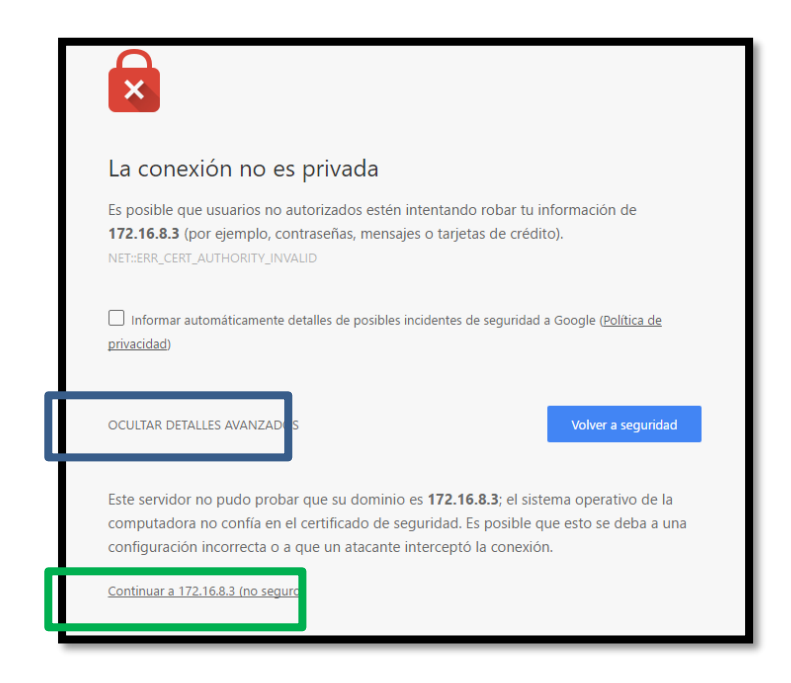

Figura G - 16. *Acceso a conexión no privada* Fuente: Captura propia extraída de sistema operativo Windows 10

3. Ahora se muestra la ventana de inicio del Gaia R77.30 colocamos el usuario y la clave, antes de ello verificar que el firewall checkpoint, esté encendido

| Gaia Portal <sup>®</sup>        |                                 |
|---------------------------------|---------------------------------|
| R77.50<br>This system is for au | thorized use only.              |
| User name:                      | Log in                          |
|                                 |                                 |
| 11                              | Min                             |
| -                               |                                 |
| © 2016 Check F                  | oint Software Technologies Ltd. |

Figura G - 17. *Acceso a Gaia* Fuente: Captura propia extraída de Firewall Checkpoint GAIA R77

4. Esta es la pantalla de Bienvenida que permitirá configurar al Firewall y se coloca next

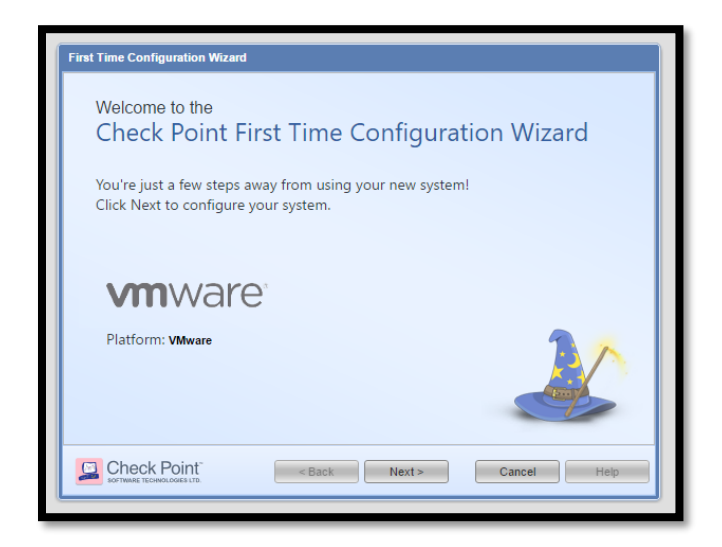

Figura G - 18. *Conexión de VMware con Checkpoint* Fuente: Captura propia extraída de Firewall Checkpoint GAIA R77

5. Continuar con la instalación del Checkpoint

| First Time Configuration Wizard                                      |                                           |
|----------------------------------------------------------------------|-------------------------------------------|
| Deployment Options                                                   | Check Point<br>SOFTWARE TECHNOLOGIES LTD. |
| Setup  © Continue with Gaia R77.30 configuration                     |                                           |
| Install a version from Check Point Cloud     Install from USB device |                                           |
| Recovery           Import existing snapshot         ?                |                                           |
|                                                                      |                                           |
| Check Point - Back Next>                                             | Cancel Help                               |

Figura G - 19. Instalación de Checkpoint

Fuente: Captura propia extraída de Firewall Checkpoint GAIA R77

6. Se configura la red IPv4

| First Time Configuration Wizard                                |                                                                                                    |  |  |  |
|----------------------------------------------------------------|----------------------------------------------------------------------------------------------------|--|--|--|
| Management Connection                                          |                                                                                                    |  |  |  |
| Interface:<br>Configure IPv4:<br>IPv4 address:<br>Subnet mask: | eth0           Manually         >           172 · 16 · 8 · 3         3           255 · 255 · 255 · 0         - |  |  |  |
| Default Gateway:<br>Configure IPv6:<br>IPv6 Address:           | Off  Manually Off                                                                                              |  |  |  |
| Default Gateway:                                               |                                                                                                    |  |  |  |
| GINECK POINT < Back Next > Cancel Help                         |                                                                                                    |  |  |  |

# Figura G - 20. Configuraciones de Red

Fuente: Captura propia extraída de Firewall Checkpoint GAIA R77

7. Se configura la red IPv6

| First Time Configuration Wizard                                                                                                    |                                                                           |  |  |  |  |
|----------------------------------------------------------------------------------------------------|---------------------------------------------------------------------------|--|--|--|--|
| Check Point <sup>™</sup> Gaia <sup>®</sup><br>Network Connection                                                                                      |                                                                           |  |  |  |  |
| Interface:<br>Configure IPv4:<br>IPv4 address:<br>Subnet mask:<br>Default Gateway:<br>Configure IPv6:<br>IPv6 Address:<br>Subnet:<br>Default Gateway: | eth0  Manually  172.16.8.4  255.255.255.0  Manually  2800:db8:20:8::4  64 |  |  |  |  |
|                                                                                                    | < Back Next > Cancel Help                                                 |  |  |  |  |

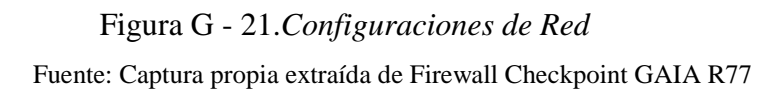

8. Configuraciones de DNS, se puede dejar en blanco o llenar el campo

| First Time Configuration Wizard                                                                                            |                                            |  |  |  |  |
|----------------------------------------------------------------------------------------------------|--------------------------------------------|--|--|--|--|
| Check Point <sup>™</sup> Gaia <sup>®</sup><br>Device Information<br>Check Point <sup>™</sup><br>SOFTWARE TECHNOLOGIES LTD. |                                            |  |  |  |  |
| Host Name:                                                                                                    | gw-a837c0 ×                                |  |  |  |  |
| Domain Name:                                                                                                    | Optional                                   |  |  |  |  |
| Primary DNS Server:                                                                                                    |                                            |  |  |  |  |
| Secondary DNS Server:                                                                                                    |                                            |  |  |  |  |
| Tertiary DNS Server:                                                                                                    |                                            |  |  |  |  |
| Proxy Settings                                                                                                    |                                            |  |  |  |  |
| Use a Proxy server                                                                                                    |                                            |  |  |  |  |
| Address:                                                                                                    |                                            |  |  |  |  |
| Port:                                                                                                    | 8080                                       |  |  |  |  |
|                                                                                                    | <pre>&lt; Back Next &gt; Cancel Help</pre> |  |  |  |  |

Figura G - 22. Configuración DNS

Fuente: Captura propia extraída de Firewall Checkpoint GAIA R77

9. Se configura la fecha y la hora de acuerdo a las necesidades del usuario

| First Time Configuration Wizard               |                                           |             |  |  |  |  |  |  |
|-----------------------------------------------|-------------------------------------------|-------------|--|--|--|--|--|--|
| Check Point <sup>™</sup> Gai<br>Date and Time | Check Point<br>SOFTWARE TECHNOLOGIES LTD. |             |  |  |  |  |  |  |
| Set time manually:                            | Set time manually:                        |             |  |  |  |  |  |  |
| Date:                                         | Thursday, June 16, 2016                   |             |  |  |  |  |  |  |
| Time:                                         | 10 : 25                                   |             |  |  |  |  |  |  |
| Time Zone:                                    | Time Zone: GMT-12, Etc (GMT -12:00)       |             |  |  |  |  |  |  |
| O Use Network Time Protoco                    | ol (NTP):                                 |             |  |  |  |  |  |  |
| Primary NTP server:                           | Example: pool.ntp.org Version:            | 1 ¥         |  |  |  |  |  |  |
| Secondary NTP server:                         |                                           |             |  |  |  |  |  |  |
| Time Zone:                                    | New York, America (GMT -5:00)             |             |  |  |  |  |  |  |
|                                               |                                           |             |  |  |  |  |  |  |
|                                               | < Back Next >                             | Cancel Help |  |  |  |  |  |  |
|                                               |                                           |             |  |  |  |  |  |  |

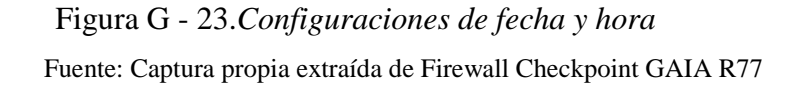

10. Se selecciona el tipo de servicio que prestará el Checkpoint, en este caso será de Seguridad

| First Time Configuration Wizard                            |               |                                           |
|------------------------------------------------------------|---------------|-------------------------------------------|
| Check Point <sup>™</sup> Gaia<br>Installation Type         |               | Check Point<br>SOFTWARE TECHNOLOGIES LTD. |
| Security Gateway or Security Ma     Mathematic Security Ma | anagement     |                                           |
| Multi-Domain Server                                        |               |                                           |
|                                                            |               |                                           |
|                                                            |               |                                           |
|                                                            |               |                                           |
|                                                            | < Back Next > | Cancel Help                               |
| Security Gateway or Security Ma     Multi-Domain Server    | < Back Next > | Cancel                                    |

Figura G - 24. Selección tipo de servidor

Fuente: Captura propia extraída de Firewall Checkpoint GAIA R77

11. Seleccionar las Características del servidor en este caso se eligen las marcadas en la Figura F-24.

| First Time Configuration Wizard                                                                                                 |
|----------------------------------------------------------------------------------------------------|
| Check Point <sup>™</sup> Gaia <sup>®</sup><br>Products Check Point <sup>®</sup> Check Point <sup>®</sup>                        |
| Products                                                                                                    |
| Clustering Unit is a part of a cluster, type: ClusterXL Define Security Management as: Primary                                  |
| Automatically download Blade Contracts and other important data (highly recommended)     For more information click <u>here</u> |
| < Back Next > Cancel Help                                                                                                    |

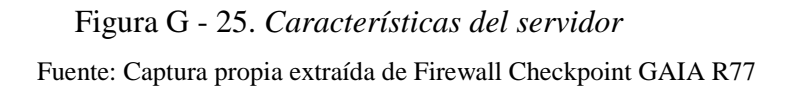

#### 240

12. Se colocan nombres con sus respectivas clases de acceso

| First Time Configuration Wizard                                                 |                           |  |  |  |  |  |
|---------------------------------------------------------------------------------|---------------------------|--|--|--|--|--|
| Check Point <sup>™</sup> Gaia <sup>®</sup><br>Security Management Administrator |                           |  |  |  |  |  |
| Administrator       GabyAdmin         Name:                                     |                           |  |  |  |  |  |
|                                                                                 | < Back Next > Cancel Help |  |  |  |  |  |

Figura G - 26. *Claves de acceso de administrador* 

Fuente: Captura propia extraída de Firewall Checkpoint GAIA R77

13. Seleccionar cualquier ip para un cliente que quiera ingresar a este sistema

| First Time Configuration Wizard                                               |                        |             |  |  |  |
|-------------------------------------------------------------------------------|------------------------|-------------|--|--|--|
| Check Point <sup>™</sup> Gaia <sup>®</sup><br>Security Management GUI Clients |                        |             |  |  |  |
| GUI clients can log into the Seco<br>Any IP Address<br>This machine           | urity Management from: |             |  |  |  |
| IP address: 172.16.  Network IP Address: Subnet:                              |                        |             |  |  |  |
| Range of IPv4 addresses:                                                      |                        |             |  |  |  |
|                                                                               | < Back Next >          | Cancel Help |  |  |  |

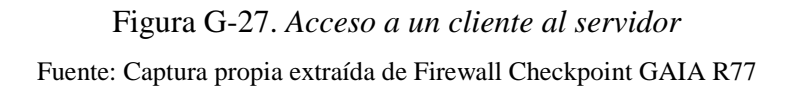

14. Se completa con la instalación dando click el finalizar

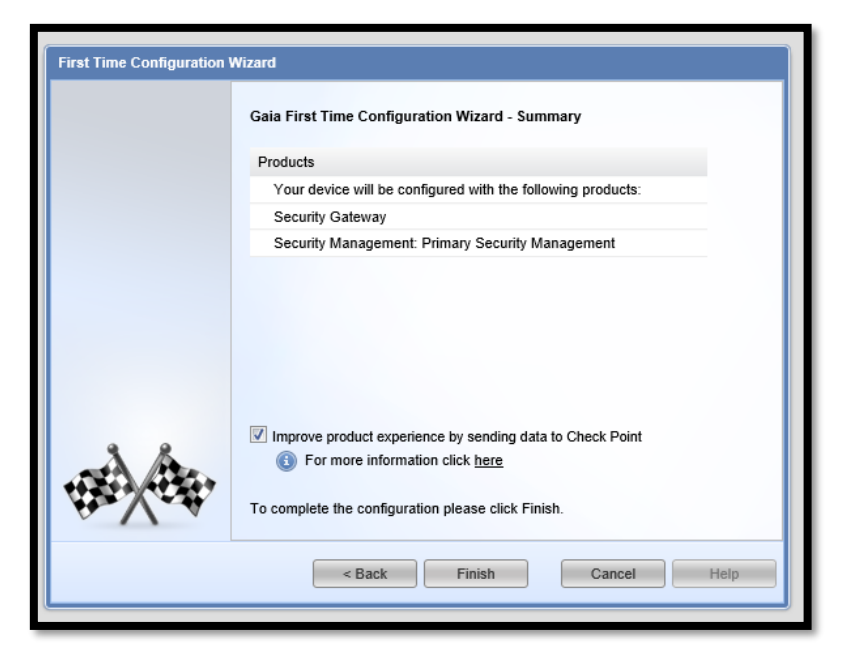

Figura G - 28. *Finalización de Instalación Checkpoint* Fuente: Captura propia extraída de Firewall Checkpoint GAIA R77

15. Esta pantalla va a permitir que se pueda configurar en modo gráfico el servidor

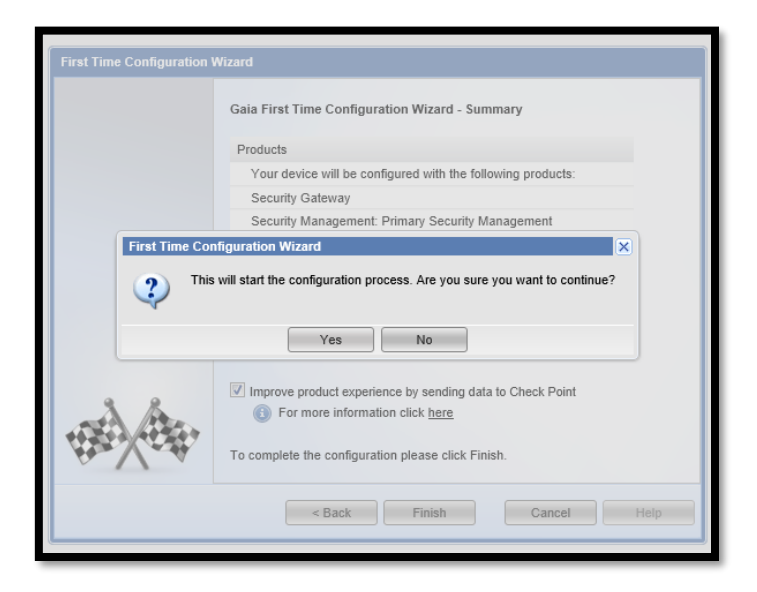

Figura G - 29.*Configurar gráficamente Checkpoint* Fuente: Captura propia extraída de Firewall Checkpoint GAIA R77

16. Comenzará el proceso de la instalación

| First Time Configuration | Wizard<br>Gaia First Time Configuration Wizard - Summary |              |      |  |  |  |  |
|--------------------------|----------------------------------------------------------|--------------|------|--|--|--|--|
|                          | Task Progress                                            |              |      |  |  |  |  |
|                          | Verify Configuration                                     | 38 %         |      |  |  |  |  |
|                          | Security Gateway                                         |              |      |  |  |  |  |
|                          | Security Management                                      |              |      |  |  |  |  |
|                          | Compatibility Packages                                   |              |      |  |  |  |  |
|                          | Finalize Configuration                                   |              |      |  |  |  |  |
|                          |                                                          |              |      |  |  |  |  |
|                          |                                                          |              |      |  |  |  |  |
|                          | < Back                                                   | Finish Cance | Help |  |  |  |  |

Figura G - 30. *Proceso de Instalación* Fuente: Captura propia extraída de Firewall Checkpoint GAIA R77

17. Se configurarán todos los complementos necesarios para la correcta funcionalidad.

| Gaia First Time Configuration | Wizard - Summary |
|-------------------------------|------------------|
| Task                          | Progress         |
| Verify Configuration          | Ø                |
| Security Gateway              | Ø                |
| Security Management           | <b>Ø</b>         |
| Compatibility Packages        | ø                |
| Finalize Configuration        | 2 %              |
|                               |                  |
|                               |                  |

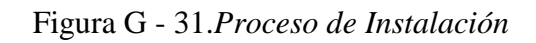

Fuente: Captura propia extraída de Firewall Checkpoint GAIA R77

18. Una vez, terminado el proceso se reinicia el sistema

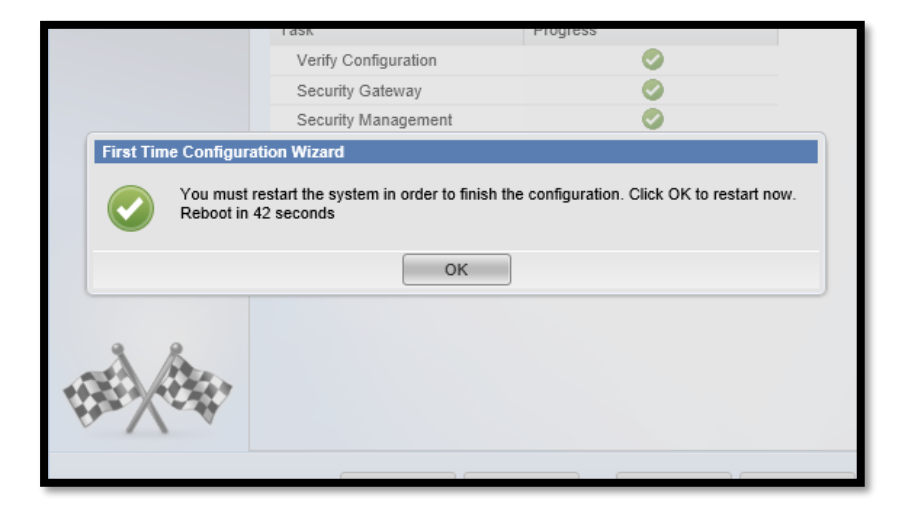

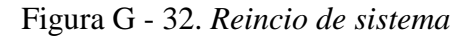

Fuente: Captura propia extraída de Firewall Checkpoint GAIA R77

19. Y aparecerá este modo gráfico en el que es mucho más eficiente realizar cualquier configuración

| $\leftarrow$ $\rightarrow$ $\circlearrowright$ $\mid$ $\bigotimes$ Error                                                      | r de certificado 172.16.8.4/_5df9dd7e3f739ae92fd9d73b54191ba8/cgi-bin/home.tcl                                       |                     |             |                       |     | = 1 0 …     |
|----------------------------------------------------------------------------------------------------|----------------------------------------------------------------------------------------------------|---------------------|-------------|-----------------------|-----|-------------|
| VMware a                                                                                                    | admin 🔨 Sign Out                                                                                                    |                     |             |                       |     | Check Point |
| gw-a857c0                                                                                                    | 2                                                                                                    | S                   | earch       | 9                     |     | Gala Portal |
| View mode: Advanced -                                                                                                    | Manage Software Blades                                                                                               | using SmartConsole  | wnload Now! |                       |     | Î           |
| 2 Overview                                                                                                    |                                                                                                    |                     |             |                       |     |             |
| Retwork Management                                                                                                    | System Overview                                                                                                    |                     | - ×         | Blades                | - × |             |
| Network Interfaces  ARP  DHCP Server Hosts and DNS  IPV4 Static Routes  PV6 Static Routes NetFlow Export  S Static Management | Check Point Security<br>Kernel: 2.6.18-92c<br>Edition: <u>32-bit</u><br>Buid Number: 140<br>System Uptime: 3 minutes | Sateway   R77<br>P  |             | Firewall<br>IPS       |     |             |
| Cloning Group<br>SNMP<br>Job Scheduler                                                                                        |                                                                                                    | Platform:<br>VMware |             | IPSec VPN             |     |             |
| Provy                                                                                                    | Network Configuration                                                                                                |                     | * ×         |                       |     |             |
| Messages                                                                                                    | Name IPv4 Addre                                                                                                    | ss IPv6 Address     | Link Status | URL Filtering         |     |             |
| Display Format                                                                                                    | eth0 172.16.8.4                                                                                                    | 2800:db8:20:8::4    | 🛅 Up        |                       |     |             |
| Session                                                                                                    | eth1 -                                                                                                    | -                   | Down        |                       |     |             |
| Core Dump                                                                                                    |                                                                                                    | -                   | Down        |                       |     |             |
| System Configuration                                                                                                    | 127.0.0.1                                                                                                    |                     | un op       | Anii-Spam and<br>Mail |     |             |
| System Logging                                                                                                    |                                                                                                    |                     |             |                       |     |             |
| Motwork Asson                                                                                                    |                                                                                                    |                     |             |                       |     | ~           |

Figura G - 33. *Modo gráfico de Firewall-Checkpoint* Fuente: Captura propia extraída de Firewall Checkpoint GAIA R77

La configuración del Checkpoint consiste el control de tráfico que transita en la red y su correspondiente enrutamiento, es decir, se establecen las reglas de encaminamiento para la comunicación entre la red interna y la red externa.

El ingreso al firewall para la configuración se realiza por medio del software proporcionado por el mismo equipo, y se va a ingresar con la IP del equipo como se indica en la Figura 68.

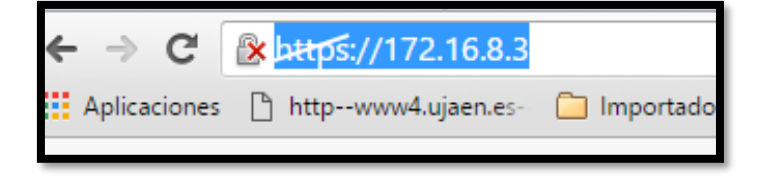

Figura G-34. Ingreso a la interfaz de administración

Fuente: Captura propia extraída de sistema operativo Linux, software Checkpoint.

En seguida, se solicita el usuario y contraseña para acceder a las configuraciones siguientes:

# Figura G-35. Ingreso a Firewall Checkpoint

Fuente: Captura propia extraída de sistema operativo Linux, software Checkpoint.

 Lo primero que se debe realizar es la configuración de las interfaces WAN y LAN, es decir eth1 y eth0 correspondientemente. El Firewall tiene la funcionalidad de implementar doble pila, por lo tanto, se pueden configurar las interfaces tanto en IPv4 como IPv6.

| Edit eth1                                                                            | X                                   |  |  |  |  |  |  |  |
|--------------------------------------------------------------------------------------|-------------------------------------|--|--|--|--|--|--|--|
| Link Status: Up<br>Type:                                                             | Ethernet                            |  |  |  |  |  |  |  |
| IPv4 IPv6 Ethernet Obtain IPv4 address automatically Use the following IPv4 address: |                                     |  |  |  |  |  |  |  |
| IPv4 address:<br>Subnet mask:                                                        | 192.168.0.100         255.255.255.0 |  |  |  |  |  |  |  |
|                                                                                      | OK Cancel                           |  |  |  |  |  |  |  |

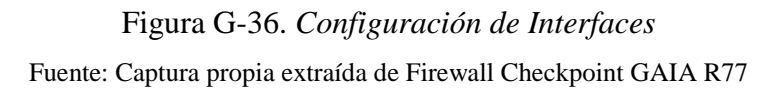

20. En la pestaña de interfaces, se puede observar el estado de cada una de ellas con las IP's asignadas

|         | admin 📉 Sign Out                       | 1            |               |               |                  |                  |                 |  |  |  |  |  |
|---------|----------------------------------------|--------------|---------------|---------------|------------------|------------------|-----------------|--|--|--|--|--|
|         |                                        |              | S             | earch         | <u>्</u>         |                  |                 |  |  |  |  |  |
| <b></b> | Network Management  Network Interfaces |              |               |               |                  |                  |                 |  |  |  |  |  |
| <       | n Interfaces                           |              |               |               |                  |                  |                 |  |  |  |  |  |
| _       | Add 🕶 Ed                               | it Delete Re | efresh        |               |                  |                  |                 |  |  |  |  |  |
|         |                                        | 1            |               |               | 7                |                  | ,               |  |  |  |  |  |
|         | Name                                   | Туре         | IPv4 Address  | Subnet Mask   | IPv6 Address     | IPv6 Mask Length | Link Status Cor |  |  |  |  |  |
|         | eth0                                   | 👃 Ethernet   | 172.16.8.4    | 255.255.255.0 | 2800:db8:20:8::4 | 64               | 🛅 Up            |  |  |  |  |  |
|         | eth1                                   | 🔓 Ethernet   | 192.168.0.100 | 255.255.255.0 | 2800:db8:20::150 | 64               | 🛅 Up            |  |  |  |  |  |
|         | eth2                                   | 🔓 Ethernet   | -             | -             | -                | -                | 🛅 Down          |  |  |  |  |  |
|         | lo                                     | Loopback     | 127.0.0.1     | 255.0.0.0     | ::1              | 128              | 🛅 Up            |  |  |  |  |  |
|         |                                        |              |               |               |                  |                  |                 |  |  |  |  |  |
| 4       |                                        |              |               |               |                  |                  |                 |  |  |  |  |  |

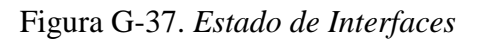

Fuente: Captura propia extraída de Firewall Checkpoint GAIA R77

21. Ahora se van a configurar las VLAN's en el Firewall para poder tener conectividad en la red con cada una de ellas.

| re                          | admi                                       | in   1           | Si     | ign Out |                   |         |         |  |  |  |
|-----------------------------|--------------------------------------------|------------------|--------|---------|-------------------|---------|---------|--|--|--|
| 🖬 🍃                         |                                            |                  |        |         |                   |         |         |  |  |  |
| <b>«</b>                    | Network Management      Network Interfaces |                  |        |         |                   |         |         |  |  |  |
| node: Advanced <del>-</del> |                                            | Ad               | d 🔻    | Edit    | Delete            | Refresh | J       |  |  |  |
| verview                     |                                            |                  | Alias  |         |                   |         |         |  |  |  |
| etwork Management           |                                            | ಂ                | VLAN   |         | уре<br>С. М. А.М. | IPv4    | Address |  |  |  |
| Network Interfaces          |                                            | ė.               | Bond   |         |                   | -       |         |  |  |  |
| ARP                         |                                            | ਮਰ੍ਰੱਜ           | Bridge |         | e vlan            |         |         |  |  |  |
| DHCP Server                 |                                            | •                | Loopb  | ack     | P VLAN            |         |         |  |  |  |
| Hosts and DNS               |                                            |                  | VDN T  |         |                   |         |         |  |  |  |
| IPv4 Static Routes          |                                            |                  | VPNI   | unnei   | VLAN              | -       |         |  |  |  |
| IPv6 Static Routes          |                                            | 88               | 6in4 T | unnel   | C VLAN            | -       |         |  |  |  |
| NetFlow Export              |                                            | - <mark>-</mark> | PPPoE  | Ξ       | 🖁 VLAN            | -       |         |  |  |  |
| ystem Management            |                                            | emu.z.           | 4      | (       | 式 VLAN            | -       |         |  |  |  |
| Time                        |                                            | eth0.23          | 3      | (       | 式 VLAN            | -       |         |  |  |  |
| Cloning Group               |                                            | eth0.28          | 3      | (       | 式 VLAN            | -       |         |  |  |  |
| 01110                       |                                            | 460.04           |        |         | 0                 |         |         |  |  |  |

Figura G-38. Creación de Vlans

Fuente: Captura propia extraída de Firewall Checkpoint GAIA R77

22. Se configura el nombre, y el ID de cada una de ellas.

247

| Type: CVLAN<br>Enable: VILAN<br>Comment: MERCADO<br>IPv4 IPv6 VILAN<br>VILAN ID: 31 ↓↓<br>Member Of: eth0 × ▼ |
|----------------------------------------------------------------------------------------------------|
| Comment: MERCADO                                                                                              |
| VLAN ID: 31                                                                                                   |
|                                                                                                    |
|                                                                                                    |
| OK Cancel                                                                                                    |

Figura G-39. *Asignación de parámetros a Vlans* Fuente: Captura propia extraída de Firewall Checkpoint GAIA R77

23. Asignación de IPv4 a la Vlan

| Edit eth0.7                                                                               |                                                                                                    | ×    |
|-------------------------------------------------------------------------------------------|----------------------------------------------------------------------------------------------------|------|
| Link Status:<br>Type:<br>Enable:<br>Comment:                                              | Up<br>So VLAN<br>V<br>PROCURADURIA                                                                             |      |
| IPv4 IPv6<br>Obtain IPv<br>Obtain IPv<br>Obtain IPv<br>Obtain IPv4<br>addressubnet matrix | VLAN<br>4 address automatically<br>llowing IPv4 address:<br>ess: 172 . 16 . 13 . 1<br>ask: 255 . 255 . 255 . 0 |      |
|                                                                                           | ОК Са                                                                                                    | ncel |

### Figura G-40. IPv4 a la VLAN

Fuente: Captura propia extraída de Firewall Checkpoint GAIA R77

24. Asignación de IPv6 a la Vlan

| Edit eth0.5                                                                                                    |                                 |
|----------------------------------------------------------------------------------------------------|---------------------------------|
| Link Status:<br>Type:                                                                                                    | Up<br>🖧 VLAN                    |
| Enable:<br>Comment:                                                                                                    | ALCALDIA                        |
| IPv4 IPv6                                                                                                    | VLAN<br>6 address automatically |
| Use the following the second second secon | llowing IPv6 address:           |
| Mask leng                                                                                                    | th: 64                          |
|                                                                                                    | OK Cancel                       |

Figura G-41. IPv6 a la VLAN

Fuente: Captura propia extraída de Firewall Checkpoint GAIA R77

25. Ahora se va a configurar el tipo de enrutamiento, en este caso rutas estáticas para poder llegar a los destinos correspondientes tanto en IPv4 como en IPv6.

| VMware                 | ad       | Imin 📉 Sign Out          |               |      |             |            |          |         |  |  |
|------------------------|----------|--------------------------|---------------|------|-------------|------------|----------|---------|--|--|
| GAD-I                  | 2        | i 👂                      |               |      | Search      |            | ٩        |         |  |  |
| «                      | Ne       | etwork Management 🕨 IPv4 | Static Routes |      |             |            |          |         |  |  |
| View.mode: Advanced -  |          |                          |               |      |             |            |          |         |  |  |
| 📿 Overview             | <u> </u> | IPv4 Static Routes       |               |      |             |            |          |         |  |  |
| □ 답 Network Management | =        | Add Edit. Delete         |               |      |             |            |          |         |  |  |
| Network Interfaces     |          | Destination Address      | Next Hop Type | Rank | Local Scope | Gateways   | Ping 🔺 ( | Comment |  |  |
| ARP                    |          | Default                  | Normal        | 60   | N/A         | 172.16.8.1 | Yes      |         |  |  |
| DHCP Server            | 1        | 172.16.0.0/16            | Normal        | 60   | Off         | 172.16.8.1 | Yes      |         |  |  |
| Hosts and DNS          |          | 192.168.0.0/24           | Normal        | 60   | Off         | 172.16.8.1 | Yes      |         |  |  |
| IPv4 Static Routes     |          |                          |               |      |             |            |          |         |  |  |
| IPv6 Static Routes     |          |                          |               |      |             |            |          |         |  |  |
| NetFlow Export         |          |                          |               |      |             |            |          |         |  |  |
| 🖃 🐌 System Management  |          |                          |               |      |             |            |          |         |  |  |

Figura G-42. *Configuración de Rutas estáticas en IPv4* Fuente: Captura propia extraída de Firewall Checkpoint GAIA R77

| VMware                  | admin 📉 Sign Out                        |                                     |                  |       |  |  |  |  |  |
|-------------------------|-----------------------------------------|-------------------------------------|------------------|-------|--|--|--|--|--|
| GAD-I                   |                                         |                                     | Search Q         |       |  |  |  |  |  |
| <b></b>                 | Network Management   IPv6 Static Routes | ork Management 🕨 IPv6 Static Routes |                  |       |  |  |  |  |  |
| View mode: Advanced -   |                                         |                                     |                  |       |  |  |  |  |  |
| 🖗 Overview 🔺            | IPv6 Static Routes                      |                                     |                  |       |  |  |  |  |  |
| □ La Network Management | Add Edit Delete                         |                                     |                  |       |  |  |  |  |  |
| Network Interfaces      | Destination A                           | Next Hop Type                       | Gateways         | Comme |  |  |  |  |  |
| ARP ARP                 | Default                                 | Normal                              | None             |       |  |  |  |  |  |
| DHCP Server             | 2001::/48                               | Normal                              | 2001:DB8:20:8::1 |       |  |  |  |  |  |
| Hosts and DNS           | 2001::/64                               | Normal                              | 2001:DB8:20::    |       |  |  |  |  |  |
| IPv4 Static Routes      |                                         |                                     |                  |       |  |  |  |  |  |
| IPv6 Static Routes      |                                         |                                     |                  |       |  |  |  |  |  |
| 🖻 MatEleve Evenet       |                                         |                                     |                  |       |  |  |  |  |  |

Figura G-43. *Configuración de rutas estáticas en IPv6* Fuente: Captura propia extraída de Firewall Checkpoint GAIA R77

26. De la misma forma se deben crear las políticas necesarias para permitir el tráfico de paquetes, en este caso se deben habilitar el tráfico IPv6. Para ello se debe dirigir a las políticas y agregar las necesarias. En este caso se debe habilitar el protocolo ICMPv6, HTTPv6 y SMTPv6.

| Firewall                                                                                                    | Data Lo<br>Preventi | s<br>on UIPS          | Threat<br>Prevention | Anti-Spam & Mail   | Mobile Access | IPSec VPN                                                                                                    | More -      | SmartDash | board    |
|----------------------------------------------------------------------------------------------------|---------------------|-----------------------|----------------------|--------------------|---------------|----------------------------------------------------------------------------------------------------|-------------|-----------|----------|
| ∢<br>@ Overview                                                                                                    | Policy              |                       | 🎬 🛹 📥 🖨 🕯            | Search for IP, obj | ect, action,  |                                                                                                    | Q Query Syn | tax       | ?        |
| Policy                                                                                                    | No. Hits            | Name                  | Source               | Destination        | VPN           | Service                                                                                                    | Action      | Track     | <b>^</b> |
| Saleways<br>Saleways<br>NAT<br>Track Logs <sup>e</sup><br>Analyze & Report <sup>e</sup>                                                                                                    | 1 . 0               |                       | 法 Any                | 🖈 Any              | 😿 Any Traffic | CMP       echo-request6         2       Partial-Destinal         UUP       RIPng         -2       SIT         ICMP       ICMP-node-infi         ECMP       echo-reply         -7       icmp-proto | 😗 accept    | - None    | Ш        |
|                                                                                                    | E Limit Ac          | ess to Gateways Rule  | (Rule 2)             |                    |               |                                                                                                    |             |           |          |
|                                                                                                    | 2 💷 4K              | Stealth               | X Corporate-inte     | 鼯 GW-group         | 法 Any Traffic | 😿 Any                                                                                                    | 🔘 drop      | I Alert   |          |
|                                                                                                    | VPN Acc             | ess Rules (Rules 3-6) |                      |                    |               |                                                                                                    |             |           |          |
| Image: space state state | 3 🕕 4K              | Site to site VPN      | 🖈 Any                | 😤 Any              | XII_GwToGw    | 聞 CIFS<br>TCP ftp-port<br>TCP http<br>TCP https<br>TCP smtp                                                                                                    | 😨 accept    | 🖺 Log     |          |
| Networks                                                                                                    |                     |                       |                      |                    |               | [#B] CIFS                                                                                                    |             |           |          |
| Groups     Address Papers                                                                                                    | 4                   |                       |                      |                    |               | TCP http                                                                                                    | -           | -         |          |
|                                                                                                    |                     |                       |                      |                    |               |                                                                                                    |             |           |          |

Figura G-44. *Establecimiento de políticas o reglas de acceso o denegación* Fuente: Captura propia extraída de Firewall Checkpoint GAIA R77

250

| Firewall             | Application & URL Filtering | ÷C I | Data Loss<br>Prevention | U IPS                   | Ihreat<br>Prevention          | Anti-Spam<br>& Mail | Mobile Access | IPSec VPN                         | More -             | Sillar (Dasil) | Uaru |
|----------------------|-----------------------------|------|-------------------------|-------------------------|-------------------------------|---------------------|---------------|-----------------------------------|--------------------|----------------|------|
| Overview             | ۲                           | Pol  | icy                     |                         | 4 🗾 🛉 💠 🕯                     | Search for IP, obje | ect, action,  |                                   | Query Syn          | tax            | ?    |
| Gateways             |                             | No.  | Hits                    | Name                    | Source                        | Destination         | VPN           | Service                           | Action             | Track          | •    |
| NAT                  |                             | 13   | 💷 370К                  | Internet Access         | &픽 Guests<br>亂픽 All_Domain_Us | 묘 inet_http_proxj   | Any Traffic   | TCP HTTP_and_HTTP                 | accept (display ca | 🖺 Log          | -    |
| Track Logs           |                             | -    | Common Ru               | les - All Sites (Rules  | 14-20)                        |                     |               |                                   |                    |                |      |
| Analyze & F          | Report                      | 14   | 💷 зм                    | Terminal server         | 📼 Corporate-inte              | 눉 Any               | 法 Any Traffic | 法 Any                             | 🔁 Session Auth     | 🖺 Log          |      |
| - ·                  |                             | 15   | <b>■</b> 218K           | DNS server              | 😸 Any                         | 묘 Corporate-dns-    | 😸 Any Traffic | UDP domain-udp                    | 😨 accept           | - None         | -    |
|                      |                             | 16   | ┫Ш 76К                  | SOAP                    | 法 Any                         | Corporate-WA-       | 😸 Any Traffic | http->SOAP-re                     | 😗 accept           | 🖺 Log          |      |
|                      |                             | 17   | <u>□</u> 1M             | Mail and Web<br>servers | 🛣 Any                         | 문<br>Corporate-dmz  | 密 Any Traffic | TCP http<br>TCP https<br>TCP smtp | accept             | 🖺 Log          |      |
| 🕨 숙 🧟 etwork Objects | s 🔒 📳 🗸 🗸                   | 18   | ₫∏ 2М                   | SMTP                    | 묘 Corporate-mail              | 💢 Internal-net-gr   | Any Traffic   | TCP smtp                          | accept             | 🖺 Log          |      |
| Check Poin           | nt                          | 19   | 💷 эк                    | DMZ and Internet        | [88] Internal-net-gr          | 法 Any               | 密 Any Traffic | 法 Any                             | 💮 accept           | 🖺 Log          | Ē    |
| Retworks             |                             | 20   | <b>□</b> 682K           | Clean up rule           | 🛞 Any                         | 🛞 Any               | 😸 Any Traffic | 🛪 Any                             | 🔘 drop             | 🖺 Log          | -    |

Figura G-45. Reglas correspondientes a los servicios seleccionados

Fuente: Captura propia extraída de Firewall Checkpoint GAIA R77

#### ANEXO F: Precios de equipos

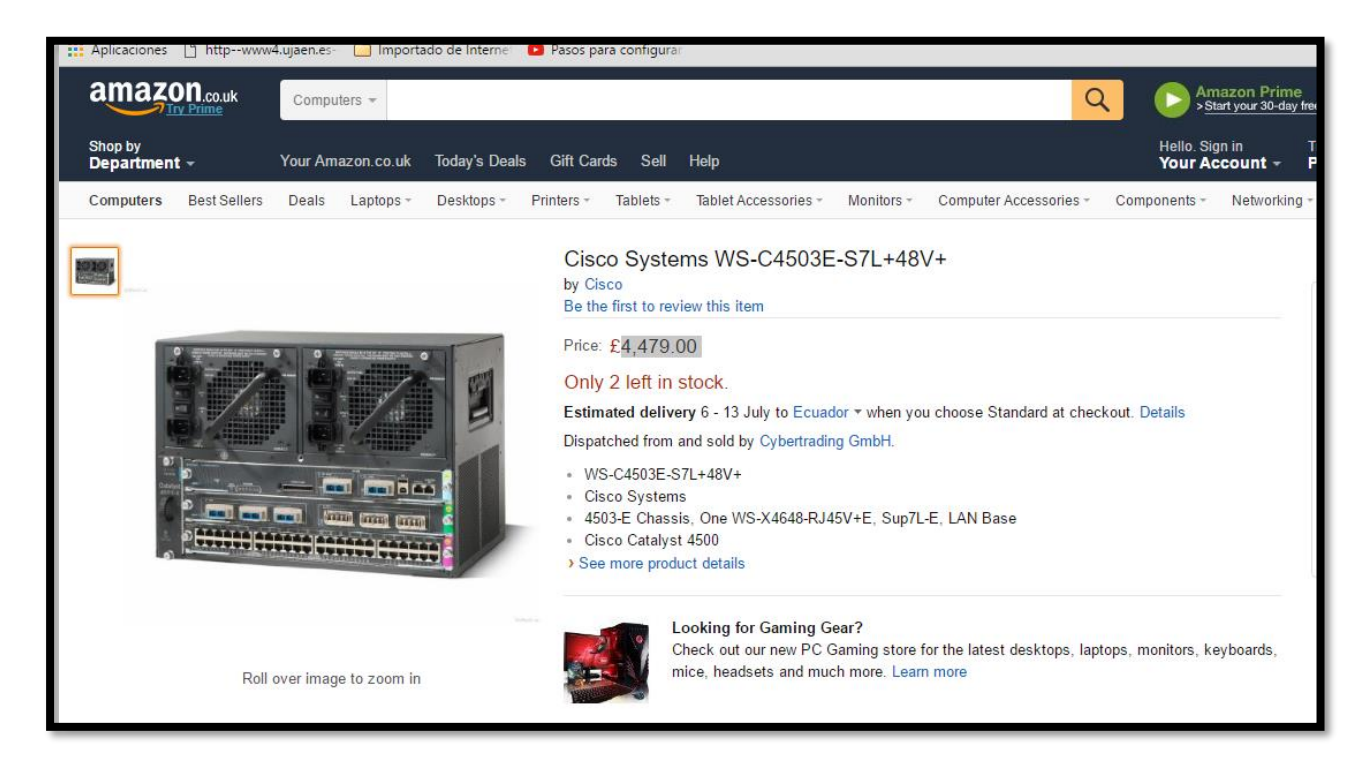

# Figura G-1. Precio del Switch CORE

Fuente: https://www.amazon.co.uk/Cisco-WS-C4503E-S7L-48V-Systems/dp/B008S07WLO

| Check Point 4600 Appliance<br>Enterprise-grade security appliance (374 SPU/9Gbps)— fast networking and fiber and copper connectivity options<br>Check Point 4600 Series                                                                                                    | Check Point<br>Definitive redivolutions into |
|----------------------------------------------------------------------------------------------------|----------------------------------------------|
| Check Point 4600 Security Appliances                                                                                                    |                                              |
| 4600 Next Generation Firewall Appliance with 7 blades suite         #CPAP-SG4600-NGFW           - Including Firewall, VPN, Advanced Networking & Clustering, Identity Awareness, Mobile Access for 5 concurrent users, List Price: \$15,200.00           IPS, and Application Control blades         Our Price: \$12,236.00                                                                 | ि Rdd to Cart                                |
| 4600 Next Generation Threat Prevention Appliance with 11 blades suite         #CPAP-SG4600-NGTP           - Including Firewall, VPN, Advanced Networking & Clustering, Identity Awareness, Mobile Access for 5 concurrent users, List Price: \$18,500.00           IPS, Application Control blades, URL Filtering, Anti-Virus, Anti Bot and Anti-Spam blades         Our Price: \$14,893.00 | 😭 Add to Cart                                |

Figura G- 2. Precio Firewall Checkpoint

Fuente:http://www.checkfirewalls.com/4600.asp
253

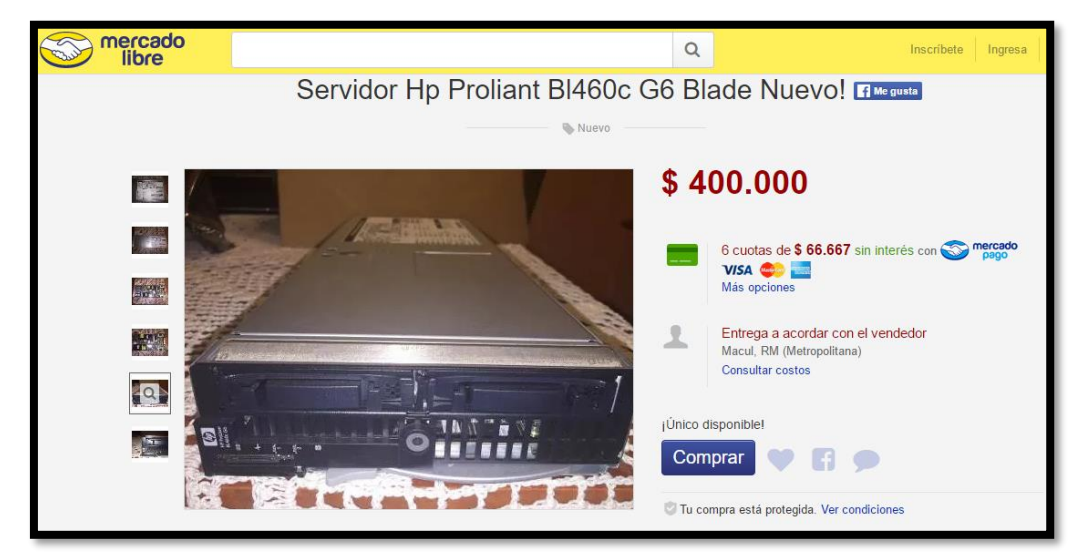

Figura G- 3. Precio HP Proliant BLADE

Fuente: http://articulo.mercadolibre.cl/MLC-434062560-servidor-hp-proliant-bl460c-g6-blade-nuevo-\_JM

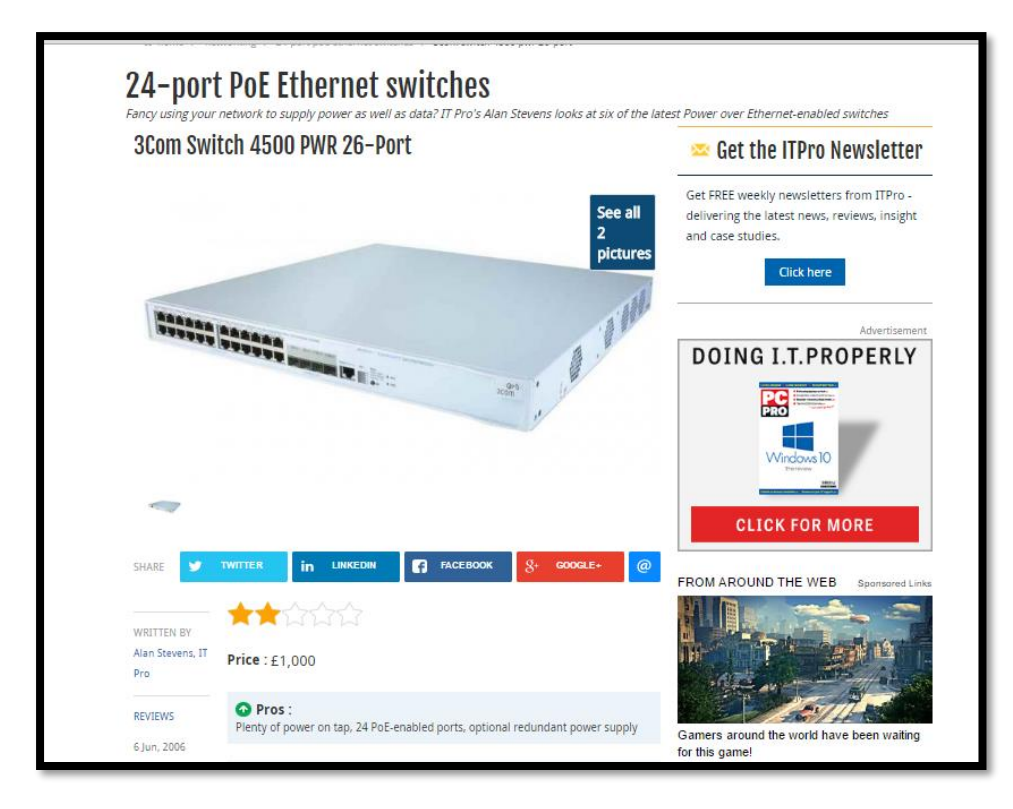

## Figura G- 4. Precio 3COM 4500

Fuente: http://www.itpro.co.uk/88231/3com-switch-4500-pwr-26-port

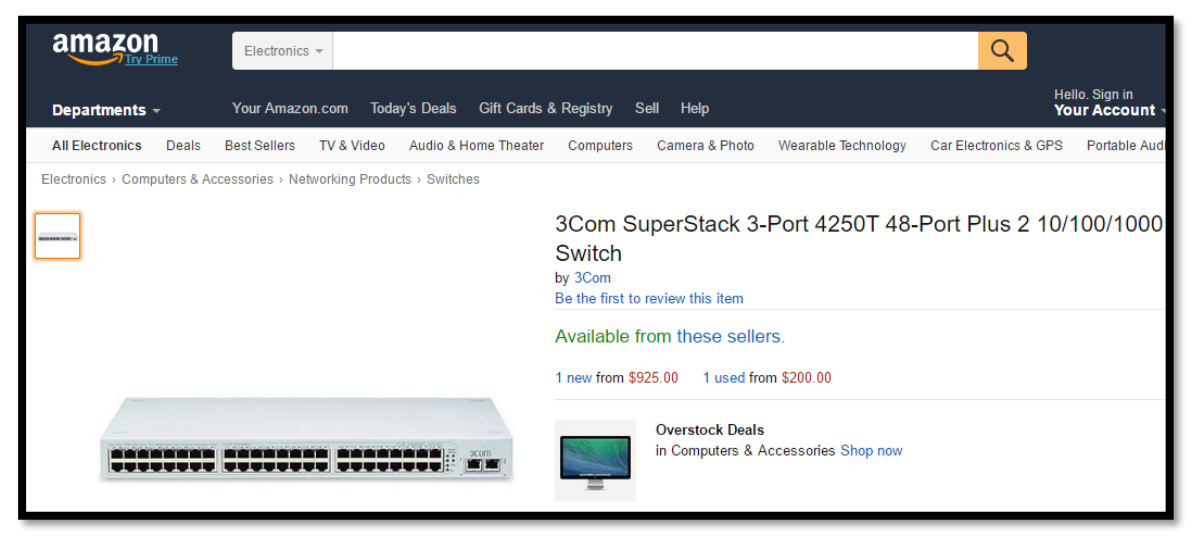

Figura G- 5. Precio 3COM 4250

Fuente: https://www.amazon.com/3Com-SuperStack-3-Port-48-Port-Switch/dp/B00006HYA7g

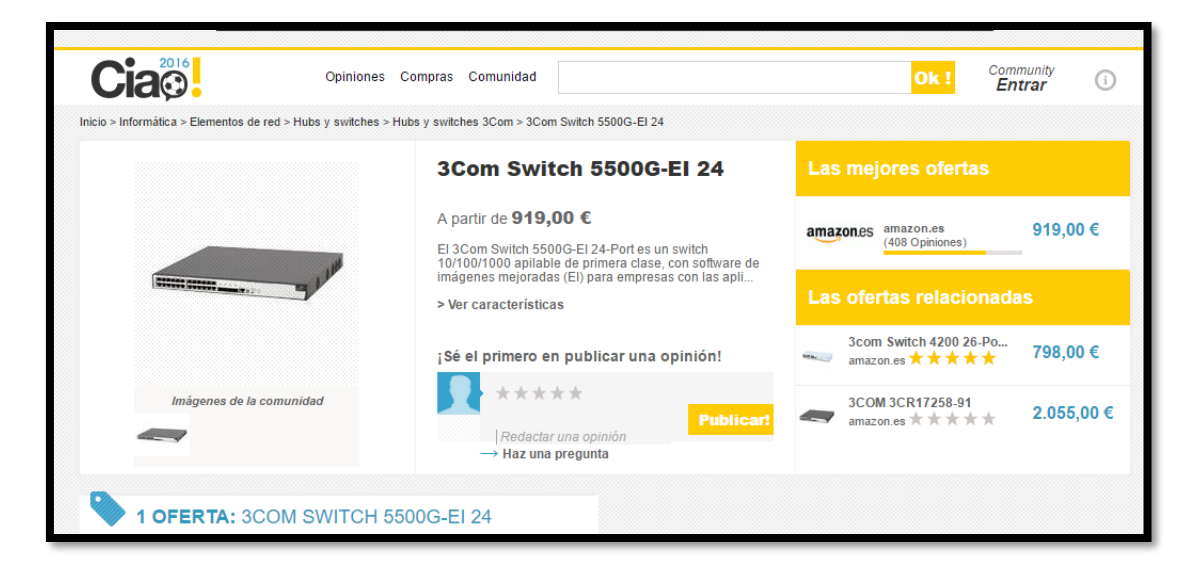

Figura G- 6. *Precio Switch 3COM 5500G* Fuente: http://www.ciao.es/3Com\_Switch\_5500G\_EI\_24\_\_643317 254

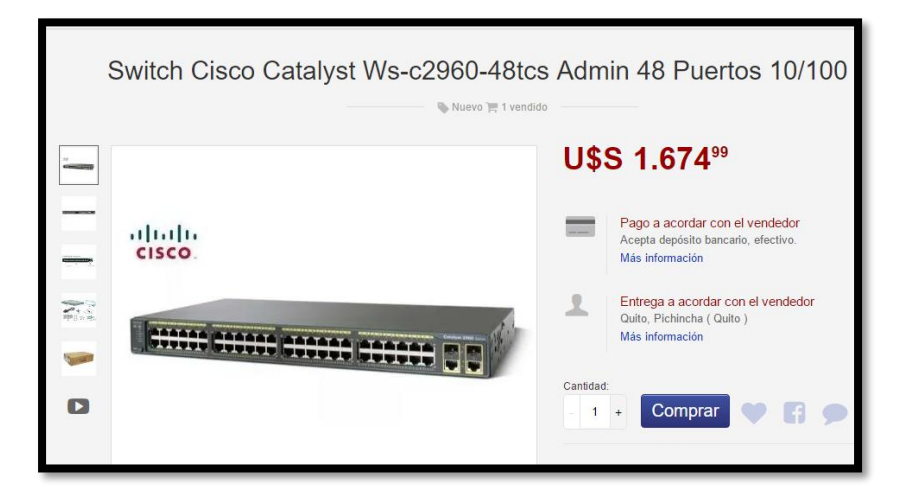

Figura G-7. Switch CISCO 2960

Fuente: http://articulo.mercadolibre.com.ec/MEC-409304937-switch-cisco-catalyst-ws-c2960-48tcs-admin-48-puertos-10100- JM

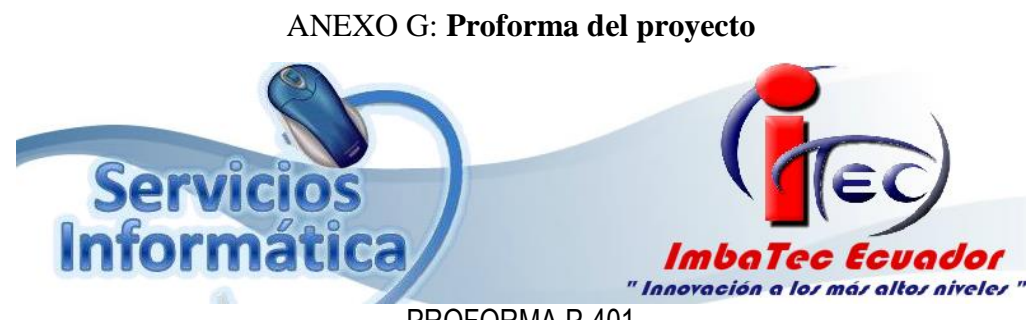

PROFORMA P-401

Ibarra, 1 de Julio del 2016

Srta. Gabriela Mera Terán

Nos es grato saludarle y a la vez presentarle el siguiente presupuesto en cuanto a la petición que nos ha hecho llegar, adjunto a Ud. el respectivo presupuesto de la propuesta de transición de servicios IPv4 a IPv6 para el Gobierno Autónomo Descentralizado de la ciudad de Ibarra. Tomando en cuenta los requerimientos de la red y previo análisis de los equipos a configurar.

## DETALLES DEL PROYECTO

- Configuración e implementación de doble pila a switches y servidores WEB Y Correo Electrónico.
- Configuración e implementación de servidor NAT64/DNS64
- Configuración de IPv6 a usuarios finales
- Costo de capacitación al Gobierno Autónomo Descentralizado de la ciudad de Ibarra

## PRESUPUESTO

| INVERSIÓN TOTAL | \$6600 |
|-----------------|--------|
|                 |        |

La validez de esta proforma tiene una duración de siete días laborables y se deberá cancelar el valor del 40% al inicio y al terminar el 60%.

Atentamente:

Ing. Mauricio Cevallos E. Dirección: Brasil 4-36 y Panamá Celular: 0988998745 Mail: gerencia@imbacorp.com

# ANEXO H: Publicación de la página WEB del Gobierno Autónomo Descentralizado Municipal San Miguel de Ibarra en la Internet, utilizando una red con mecanismo Doble Pila o Dual Stack

Para llevar a cabo esta actividad, se ha buscado un cliente corporativo que tenga direccionamiento tanto IPv4 como IPv6 o dual Stack, de esta manera se va a describir los pasos realizados:

#### Utilizando la red IPv4:

Se realizó el nateo respectivo en el firewall, es decir redireccionar la IP del servidor interna y asignarle una IP pública para que sea visible a través de la Internet. Como el cliente corporativo tiene publicada su página WEB, utilizando el puerto 8080, se hizo uso del puerto 8066 y se obtuvo el resultado de la página con direccionamiento IPv4.

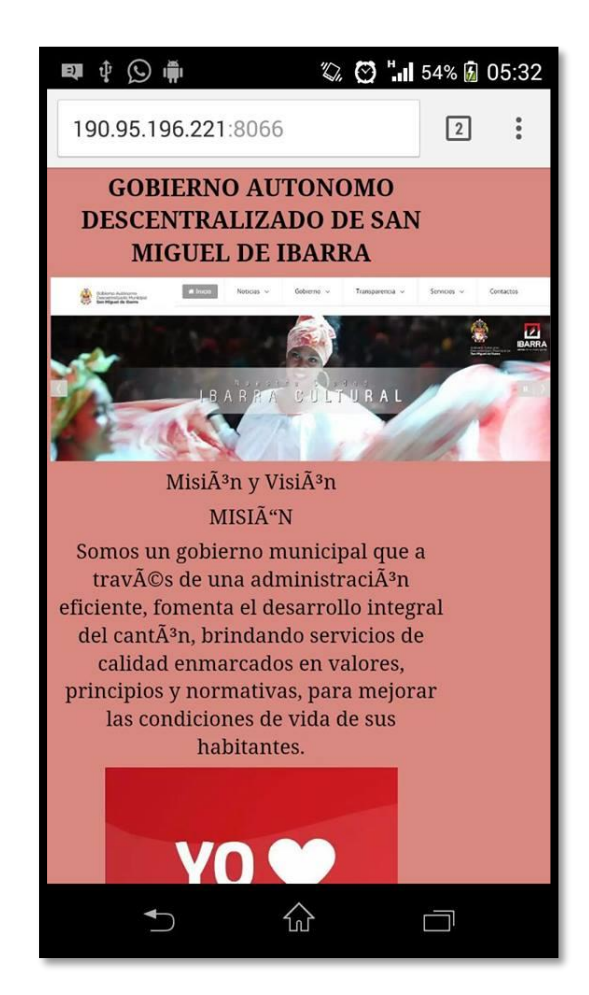

Figura H-1: Acceso a la página del GAD-Ibarra con IPv4 Fuente: Captura propia desde teléfono celular

Para verificar la funcionalidad de la página en IPv4, se realizó el ingreso mediante un celular.

### Utilizando la red IPv6

Este proceso es mucho más fácil utilizando el direccionamiento IPv6, debido a que el proveedor de Internet de este cliente corporativo, maneja IPv6. De esta manera se toma la dirección IPv6 del servidor en el cual se encuentre instalado el servicio WEB, de esta manera:

| Detalles de la conexi | ión de red:                              |   |
|-----------------------|------------------------------------------|---|
| lad                   | Valor                                    | ^ |
| de enlace predet      | 192.168.1.1                              |   |
| r DHCP IPv4           | 192.168.1.1                              |   |
| res DNS IPv4          | 200.107.10.105                           |   |
|                       | 8.8.8.8                                  |   |
| r WINS IPv4           |                                          |   |
| do para NetBios       | Sí                                       |   |
| ón IPv6               | 2800:370:89:e470::3                      |   |
| ión obtenida          | lunes, 7 de noviembre de 2016 11:52:04   |   |
| cesión expira         | jueves, 10 de noviembre de 2016 11:52:04 |   |
|                       | 2800:370:89:e470:bc45:183d:aa54:c474     |   |
|                       | fd90:671c:7cb5:5400:bc45:183d:aa54:c474  |   |
| ón IPv6 temporal      | 2800:370:89:e470:8c9:5d88:d6af:767d      |   |
| ón IPv6 temporal      | fd90:671c:7cb5:5400:8c9:5d88:d6af:767d   |   |
| : dirección IPv61     | fe80::bc45:183d:aa54:c474%12             |   |
| de enlace predet      | fe80::1%12                               |   |
| r DNS IPv6            | fe80::1%12                               | ~ |
| <                     | >                                        |   |
|                       |                                          |   |

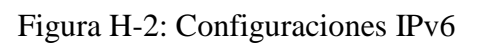

Fuente: Captura propia desde Windows

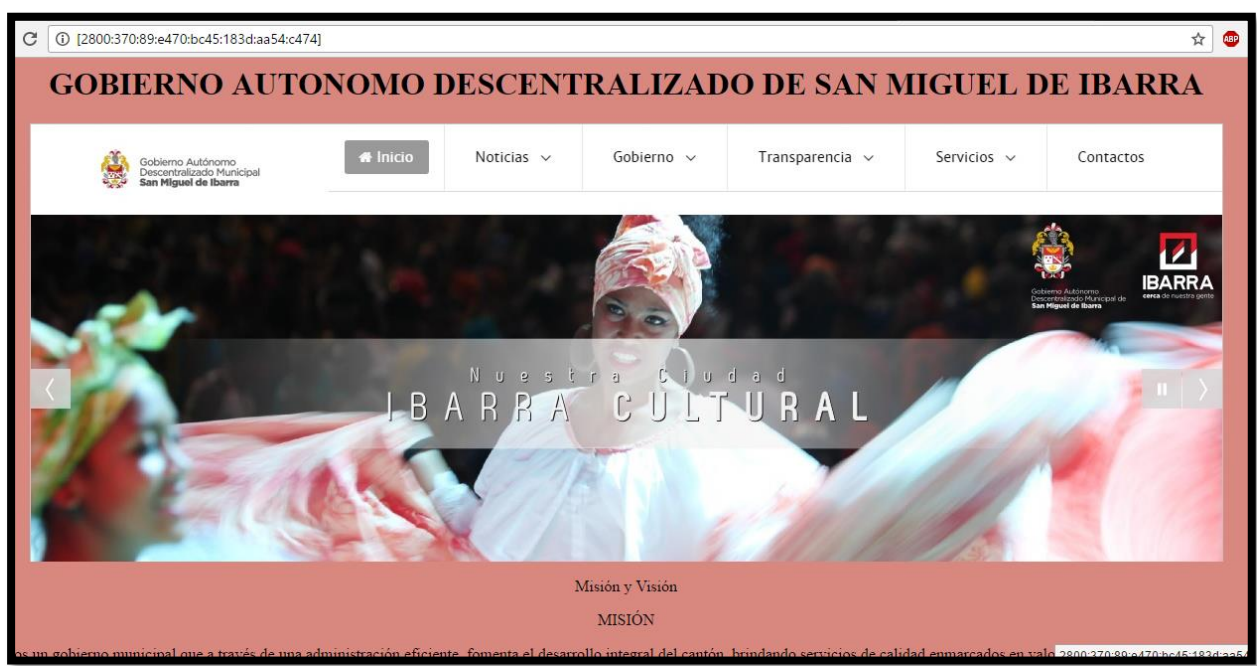

Figura H-3: Acceso a la página del GAD-Ibarra con IPv6 Fuente: Captura propia desde Windows

Con este análisis se puede concluir que manejar direccionamiento IPv6, es mucho más sencillo que hacerlo con IPv4, por el nateo que se debe realizar ya que con IPv6 se tiene suficientes direcciones públicas para hacer el proceso más directo con el usuario final.

260

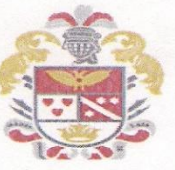

#### GOBIERNO AUTÓNOMO DESCENTRALIZADO DE SAN MIGUEL DE IBARRA

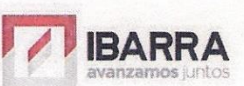

Ibarra, 22 de Septiembre del 2016

## CERTIFICACIÓN

Señores:

#### UNIVERSIDAD TÉCNICA DEL NORTE

Presente.

Atentamente,

De mis consideraciones. -

Siendo los auspiciantes del Proyecto de Tesis de la Sra. Gabriela Estefanía Mera Terán con CI. 100348746-7, quien desarrolló su trabajo con el tema "PROPUESTA DE TRANSICIÓN DE SERVICIOS DE IPv4 A IPv6 PARA LA RED DE DATOS CABLEADA DEL GOBIERNO AUTÓNOMO DESCENTRALIZADO DE LA CIUDAD DE IBARRA", me es grato informar que se ha presentado la propuesta y el desarrollo del tema de tesis de forma virtualizada, con la respectiva revisión de cumplimiento de los requerimientos funcionales, por lo que se recibe el proyecto como culminado. Una vez recibida la documentación respectiva, nos comprometemos a utilizar la información en beneficio de nuestra entidad.

La Sra. Gabriela Estefanía Mera Terán, puede hacer uso de este documento para los fines pertinentes en la Universidad Técnica del Norte.

Ing Carlos Gudiño DIRECTOR TICS GOBIERNO AUTÓNOMO DESCENTRALIZADO DE SAN MIGUEL DE IBARRA

Dirección: García Moreno 6-31 y Bolívar, Teléfono: 2954-997, 2541551, 2950731, Web: http://www.ibarra.gob.ec